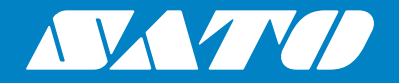

## **Bedieningshandleiding**

Mobiele printer

## *PW208NX / PW208mNX*

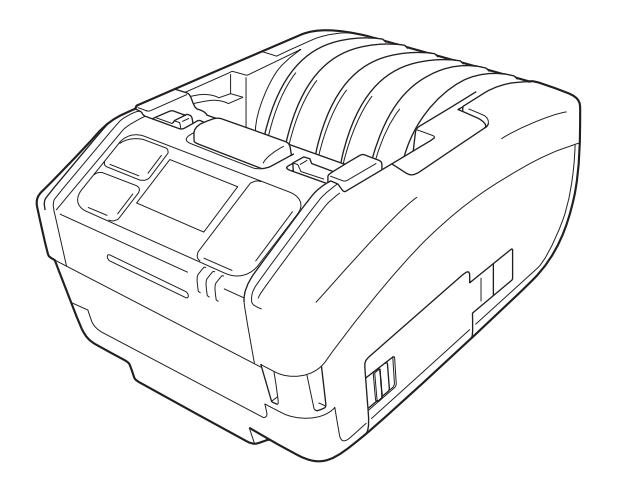

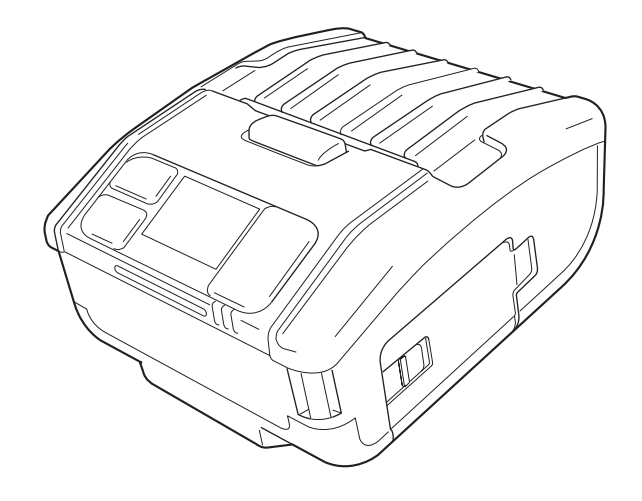

## Woord vooraf

Hartelijk dank voor het aanschaffen van de mobiele printer PW208NX/PW208mNX (hierna "de printer"). Deze handleiding geeft basisinformatie over de bediening van de printer zodat u snel ermee aan de slag kunt gaan.

Neem de handleiding aandachtig door om u op voorhand vertrouwd te maken met elke functie. Tenzij het tegendeel is aangegeven, wordt op de afbeeldingen en (sub)menuschermen in deze handleiding het model PW208NX van de printer weergegeven. Voor het model PW208mNX zijn soms lichte afwijkingen mogelijk, maar de basisbediening blijft dezelfde.

Als gevolg van veranderingen in specificaties kunnen de afbeeldingen en (sub)menuschermen in deze handleiding afwijken van wat u op de printer zelf te zien krijgt.

#### Opmerkingen

- (1) Het reproduceren van dit document, in zijn geheel of gedeeltelijk, zonder voorafgaande toestemming is ten strengste verboden.
- (2) Wijzigingen van de specificaties en inhoud in dit document voorbehouden zonder voorafgaande kennisgeving.

Gebruik altijd de door SATO aangegeven producten.

## Kennisgeving over gedeponeerde handelsmerken of handelsmerken van andere ondernemingen

- QR Code is een geregistreerd handelsmerk van DENSO WAVE INCORPORATED.
- · Wi-Fi® is een geregistreerd handelsmerk van de Wi-Fi Alliance.
- Wi-Fi Direct<sup>™</sup>, Wi-Fi Protected Setup<sup>™</sup>, WPA<sup>™</sup> en WPA2<sup>™</sup> zijn gedeponeerde handelsmerken van de Wi-Fi Alliance.
- iOS is een handelsmerk of gedeponeerd handelsmerk van Cisco Corporation in de VS of andere landen, en wordt gebruikt overeenkomstig de licentie.
- Bluetooth is een handelsmerk van Bluetooth SIG, Inc., USA. Elk gebruik door SATO Corporation van het Bluetooth-woordmerk en de Bluetooth-logo's valt onder de licentieovereenkomst met de Bluetooth Special Interest Group (SIG).

Tweede uitgave: maart 2018 Eerste uitgave: oktober 2017 ©2018 SATO Corporation

## Wettelijke goedkeuringen

Wij waarschuwen u dat wijzigingen of aanpassingen die niet expliciet goedgekeurd zijn door de partij die verantwoordelijk is voor de naleving van de voorschriften, het recht van de gebruiker om het apparaat te gebruiken teniet kunnen doen.

Dit apparaat voldoet aan deel 15 van de FCC-voorschriften. Het apparaat mag alleen onder de volgende twee voorwaarden worden gebruikt: (1) dit apparaat veroorzaakt geen schadelijke interferentie en (2) dit apparaat accepteert alle interferentie die het ontvangt, inclusief interferentie die kan leiden tot een ongewenste werking.

Dit apparaat is getest en voldoet aan de grenswaarden voor digitale apparatuur van klasse B, overeenkomstig deel 15 van de FCC-regelgeving. Deze grenswaarden zijn opgesteld om een redelijke bescherming tegen schadelijke interferentie in een woonomgeving te kunnen bieden. Dit apparaat genereert en gebruikt radiofrequentie-energie en kan deze ook afgeven. Indien het apparaat niet overeenkomstig de instructies wordt geïnstalleerd en gebruikt, kan dit leiden tot schadelijke interferentie voor radiocommunicatie.

Er bestaat geen garantie dat dit apparaat in alle gevallen geen interferentie veroorzaakt.

Als dit apparaat schadelijke interferentie voor de ontvangst van radio- of televisiesignalen veroorzaakt (wat kan worden vastgesteld door het apparaat in en uit te schakelen), dan wordt de gebruiker verzocht te proberen de interferentie door een van de volgende maatregelen te corrigeren:

- De ontvangstantenne opnieuw richten of deze verplaatsen.
- De afstand tussen de apparatuur en de ontvanger vergroten.
- Het apparaat aansluiten op een stopcontact in een andere groep dan de ontvanger.
- Uw leverancier of een ervaren radio- en tv-technicus om hulp vragen.

Er dient gebruik gemaakt te worden van afgeschermde kabels om te voldoen aan de emissiegrenswaarden.

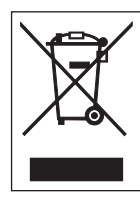

## WAARSCHUWING Verwijderen van afgedankte elektrische en elektronische apparatuur (van toepassing in de Europese Unie en in de andere landen met gescheiden inzameling)

Als op een product of op de bijbehorende verpakking dit symbool staat, dan mag het niet worden weggegooid bij het huishoudelijke afval. In plaats daarvan moet het worden ingeleverd bij een inzamelpunt voor recycling van elektrische en elektronische apparaten overeenkomstig de lokale

regelgeving.

Een onjuiste afvoer van dit product kan ernstige gevolgen hebben voor het milieu en de gezondheid van de mens. Recycling van materialen draagt bij aan het behoud van natuurlijke hulpbronnen en aan uw gemeenschap.

Neem voor meer informatie over recycling van dit product contact op met de inzamelingsinstanties in uw woonplaats, uw afvalophaaldienst of de leverancier bij wie u het product hebt aangeschaft.

① In de volgende omgevingen kan dit apparaat radiostoringen veroorzaken, waardoor afdruktaken vertraging kunnen oplopen of er zelfs helemaal niet afgedrukt kan worden.

Voorbeelden:

- Omgevingen waarin industriële, wetenschappelijke of medische apparatuur wordt gebruikt, zoals magnetrons/ microgolfovens e.d.
- Omgevingen waar in de buurt van de printer een lokaal radiostation of een radiozender met laag vermogen aanwezig is.Omgevingen met een groot aantal metalen producten.
- ② De netwerkverbinding kan instabiel worden als gevolg van de radio-omgeving. Probeer in dit geval opnieuw verbinding te maken of zoek een oplossing met de applicatie die u gebruikt.

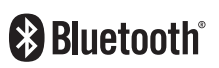

Bluetooth is een handelsmerk van Bluetooth SIG, Inc., USA.

Elk gebruik door SATO Corporation van het Bluetooth-woordmerk en de Bluetooth-logo's valt onder de licentieovereenkomst met de Bluetooth Special Interest Group (SIG).

Gecertificeerd voor Wi-Fi

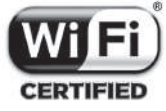

## Inhoudsopgave

| Veiligheidsvoorzorgsmaatregelen                                          | 3  |
|--------------------------------------------------------------------------|----|
| Voorzorgsmaatregelen bij hantering                                       | 10 |
| Bijgeleverde accessoires controleren                                     | 11 |
|                                                                          |    |
| 1 Voordat u van start gaat                                               | 12 |
| 1.1 Waar zit wat?                                                        | 12 |
| 1.2 Opladen van de batterij                                              | 14 |
| 1.2.1 Plaatsen van de batterij                                           | 14 |
| 1.2.2 Opladen met de (als optie leverbare) AC-netspanningsadapter        | 15 |
| 1.2.3 Opladen met het (als optie leverbare) oplaadstation                | 15 |
| 1.2.4 Opladen met de (als optie leverbare) batterijoplader               | 18 |
| 1.3 Plaatsen van het medium                                              | 19 |
| 1.4 Display                                                              | 20 |
| 1.4.1 Normale modus                                                      | 20 |
| 1.4.2 Foutmeldingsmodus                                                  | 20 |
| 1.4.3 Instelmodus                                                        | 20 |
| 1.5 Pictogram                                                            | 21 |
| 1.5.1 Statuspictogram                                                    | 21 |
| 1.5.2 Foutpictogrammen                                                   | 25 |
| 1.6 Patronen voor het branden van de leds                                | 27 |
| 1.6.1 Normale modus                                                      |    |
| 1.6.2 Energiebesparingsmodus                                             | 29 |
| 1.7 Dispensermodus (alleen model PW208NX)                                | 30 |
| 1.7.1 Printer omschakelen op dispensermodus                              |    |
| 1.7.2 Printer van dispensermodus in normale modus schakelen              | 31 |
| 2 Opstarten van de printer                                               | 32 |
| 2.1 Opstarten en uitschakelen van de printer                             |    |
| 2.1.1 Opstarten van de printer                                           |    |
| 2.1.2 Uitschakelen van de printer                                        |    |
| 2.2 Normale modus                                                        |    |
| 2.2.1 Het scherm Online (klaar om af te drukken) en Printing (afdrukken) | 34 |
| 2.2.2 Het scherm Offline (stoppen) en Pause (afdrukken onderbreken)      | 35 |
| 2.2.3 Annuleren van de afdruktaak                                        | 35 |
| 2.3 Aanpasmodus                                                          |    |
| 2.3.1 Overgang tussen schermen in aanpasmodus                            |    |
| 2.4 Instelmodus                                                          | 37 |
| 2.4.1 Inloggen in de instelmodus                                         |    |
| 2.4.2 Bewerkingen in het instelmodusscherm                               |    |
| 2.4.3 Overzicht van de submenu's                                         |    |
| 2.4.4 Instelscherm (waarden invoeren)                                    | 40 |
| 2.4.5 Instelscherm (instelopties)                                        | 41 |
| 2.5 Structuur van het instelmenu                                         | 42 |

| 2.6 Details van het instelmenuscherm                  | 50  |
|-------------------------------------------------------|-----|
| 2.6.1 Het menu Printing (afdrukken)                   | 50  |
| 2.6.2 Het menu Interface                              | 68  |
| 2.6.3 Het menu Battery (batterij)                     | 88  |
| 2.6.4 Het menu Applications                           | 90  |
| 2.6.5 Het menu System (systeem)                       | 104 |
| 2.6.6 Het menu Tools (extra)                          | 114 |
| 2.6.7 Het menu Information (informatie)               | 125 |
| 2.7 List of Initial Value                             | 128 |
| 2.7.1 Printing Menu                                   | 128 |
| 2.7.2 Interface Menu                                  | 130 |
| 2.7.3 Battery Menu                                    | 133 |
| 2.7.4 Applications Menu                               | 133 |
| 2.7.5 System Menu                                     | 135 |
| 2.7.6 Tools Menu                                      | 136 |
| 2.8 Instellen van de printer met een webbrowser       | 137 |
| 2.8.1 Openen van de webconfiguratiepagina             | 137 |
| 2.8.2 De pagina [Dashboard]                           | 138 |
| 2.8.3 De pagina [Settings]                            | 140 |
| 2.8.4 De pagina [Tools]                               | 142 |
| 2.8.5 De pagina [Certificates]                        | 143 |
| 3 Verhelpen van storingen                             | 144 |
| 3.1 Foutmeldingsmodus                                 | 144 |
| 3.1.1 Foutmeldingen                                   | 144 |
| 3.1.2 Status-led-indicator                            | 144 |
| 3.1.3 Geluidssignaal van de zoemer                    | 144 |
| 3.2 Foutenlijst                                       | 145 |
| 3.2.1 Weergeven van informatie over aansturingsfouten | 150 |
| 3.3 Lijst van waarschuwingspictogrammen               | 152 |
| 3.4 Meldingen                                         | 153 |
| 4 Optionele accessoires                               | 154 |
| Plastral                                              | 155 |
| Printkon                                              | 155 |
| Mediageleider                                         | 155 |
|                                                       |     |
| 5 Reinigen van de printer                             | 155 |
| 6 Basic Specifications                                |     |
| 6.1 Printer Specifications                            |     |
| 6.2 Media Specifications                              |     |
| 6.3 Charging Cradle (Optional) Specifications         | 162 |
| 7 Support                                             |     |

## Veiligheidsvoorschriften

## Veiligheidsvoorzorgsmaatregelen

In dit gedeelte wordt uitgelegd hoe u de printer veilig bedient. Zorg ervoor dat u alle instructies aandachtig doorleest en begrijpt vóór u de printer installeert en in gebruik neemt.

#### Gebruikte beeldsymbolen

In deze bedieningshandleiding en op de printerlabels worden verschillende beeldsymbolen gebruikt. Deze symbolen tonen hoe de printer veilig en correct wordt gebruikt en helpen letsel aan derden en schade aan eigendommen te voorkomen. De symbolen hebben de volgende betekenis:

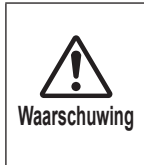

Het niet naleven van de instructies waarbij dit symbool staat en het verkeerd gebruiken van de printer kan leiden tot ernstig letsel met mogelijk dodelijke afloop.

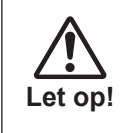

Het niet naleven van de instructies waarbij dit symbool staat en het verkeerd gebruiken van de printer kan leiden tot letsel of schade aan eigendommen.

#### Gebruikte beeldsymbolen

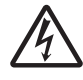

Het beeldsymbool  $\triangle$  betekent "Voorzichtigheid geboden". In het beeldsymbool iwordt ook weergegeven waarvoor er specifiek wordt gewaarschuwd (het symbool links verwijst bijvoorbeeld naar elektrische schokken).

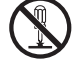

Het beeldsymbool  $\odot$  betekent "Verboden handeling". In het beeldsymbool wordt ook weergegeven welke specifieke handeling verboden is (het symbool links betekent bijvoorbeeld "Demontage verboden").

Het beeldsymbool ● betekent "Verplichte handeling". In het beeldsymbool wordt ook weergegeven welke specifieke handeling verplicht is (het symbool links betekent bijvoorbeeld "Haal de stekker uit het stopcontact").

| $\bigcirc \mathbb{A}$                | <ul> <li>Uitsluitend met de aangegeven spanning gebruiken</li> <li>Gebruik geen andere dan de aangegeven spanning. Als u dat toch doet, kan dit brand of elektrische schokken veroorzaken.</li> </ul>                                                                                                    |  |  |
|--------------------------------------|----------------------------------------------------------------------------------------------------|--|--|
|                                      | <ul> <li>Geen voorwerpen in de printer steken</li> <li>Steek geen metalen of brandbare voorwerpen in de printeropeningen (kabeluitgangen enz.).<br/>Als een ongewenst voorwerp in de printer terechtkomt, schakel de printer dan onmiddellijk uit, haal de stekker uit het stopcontact en neem contact op met uw SATO-leverancier of technische support-afdeling.<br/>Als u de printer in deze toestand blijft gebruiken, kan dit leiden tot brand of elektrische schokken.</li> </ul>                                                                                                    |  |  |
| $ \overset{\texttt{A}}{\mathbb{A}} $ | <ul> <li>Hanteren van het netsnoer</li> <li>Beschadig of modificeer het netsnoer niet. Plaats geen zware voorwerpen op het netsnoer, verwarm dit niet en trek er niet aan. Als u dat toch doet, kan het netsnoer beschadigd raken, met brand of elektrische schokken tot gevolg.</li> <li>Als het netsnoer beschadigd is (blootliggende kern, kapotte draden enz.), neem dan contact op met uw SATO-leverancier of technische support-afdeling. Als u het netsnoer in deze toestand blijft gebruiken, kan dit leiden tot brand of elektrische schokken.</li> <li>Modificeer, buig of draai het netsnoer niet en trek er niet aan. Als u dat toch doet, kan dit brand of elektrische schokken veroorzaken.</li> </ul> |  |  |
|                                      | <ul> <li>Als de printer gevallen of stuk is</li> <li>Als de printer gevallen of stuk is, schakel de printer dan onmiddellijk uit, haal de stekker uit het stopcontact en neem contact op met uw SATO-leverancier of technische support-afdeling. Als u de printer in deze toestand blijft gebruiken, kan dit leiden tot brand of elektrische schokken.</li> </ul>                                                                                                    |  |  |
|                                      | <ul> <li>Niet gebruiken wanneer u iets ongewoons bemerkt</li> <li>Als u de printer blijft gebruiken wanneer er zich iets ongewoons voordoet, bijvoorbeeld als<br/>er rook of een eigenaardige geur uitkomt, kan dit leiden tot brand of elektrische schokken.<br/>Schakel de printer onmiddellijk uit, haal de stekker uit het stopcontact en neem contact op<br/>met uw SATO-leverancier of technische support-afdeling voor reparatie. Bij het eigenhandig<br/>proberen de printer te repareren kunnen gevaarlijke situaties ontstaan. Probeer dus in geen<br/>geval zelf reparaties uit te voeren.</li> </ul>                                                                                                    |  |  |
| $\bigcirc$                           | <ul> <li>Niet gebruiken op gevaarlijke locaties</li> <li>De printer is niet als explosieveilig gecertificeerd.<br/>Gebruik de printer daarom niet in een explosiegevaarlijke omgeving of atmosfeer.</li> </ul>                                                                                                    |  |  |
| $\bigcirc$                           | <ul> <li>Niet op een onstabiele ondergrond plaatsen</li> <li>Plaats de printer niet op een onstabiele ondergrond, zoals een wankele tafel, een scheve ondergrond of op een plek waar zich sterke trillingen voordoen. Als de printer valt of kantelt, kan dit tot persoonlijk letsel leiden.</li> </ul>                                                                                                    |  |  |
|                                      | <ul> <li>Geen voorwerpen met water of andere vloeistoffen op de printer plaatsen</li> <li>Plaats geen vazen, kopjes of andere voorwerpen met vloeistoffen, zoals water of chemicaliën, of kleine metalen voorwerpen op of bij de printer. Als er vloeistof wordt gemorst en in de printer terechtkomt, schakel de printer dan onmiddellijk uit, haal de stekker uit het stopcontact en neem contact op met uw SATO-leverancier of technische support-afdeling. Als u de printer in deze toestand blijft gebruiken, kan dit leiden tot brand of elektrische schokken.</li> </ul>                                                                                                    |  |  |

| $\bigcirc$             | <ul> <li>Aansluiten van als optie leverbare kabels of apparaten</li> <li>Schakel de printer en als optie leverbare apparaten uit voordat u als optie leverbare kabels en apparaten aansluit. Wanneer u deze met ingeschakelde voeding aansluit, kunnen apparaten onverwacht in werking treden met letsels, elektrische schokken of storingen tot gevolg.</li> <li>Installeer als optie leverbare kabels of apparaten door de juiste stappen uit te voeren en let daarbij op de correcte richting. Als u dat niet doet, kan dit brand, letsels of storingen tot gevolg hebben.</li> <li>Gebruik alleen de bijgeleverde kabels of de door SATO aangegeven, als optie leverbare kabels. Als u dat niet doet, kan de kabel rook of brand veroorzaken of kunnen storingen optreden.</li> </ul>                                                                                                    |
|------------------------|----------------------------------------------------------------------------------------------------|
| $\bigcirc \land \land$ | <ul> <li>AC-netspanningsadapter/batterijoplader/oplaadstation (leverbaar als optie)</li> <li>Gebruik alleen door SATO aangegeven AC-netspanningsadapters/batterijopladers/<br/>oplaadstations. Als u dat niet doet, ontstaat gevaar voor brand of elektrische schokken.</li> <li>Gebruik de batterijoplader uitsluitend met de specifiek voorgeschreven batterijset. Als u dat<br/>niet doet, kan de batterij defect raken, lekken en brand of elektrische schokken veroorzaken.</li> </ul>                                                                                                    |
| $\bigcirc \mathbb{A}$  | <ul> <li>Hanteren van de AC-netspanningsadapter</li> <li>Beschadig, breek of modificeer de AC-netspanningsadapter niet. Plaats geen zware voorwerpen op de AC-netspanningsadapter, stel deze niet bloot aan hitte, verbuig deze niet en trek er niet aan. Als u dat toch doet, kan de AC-netspanningsadapter beschadigd raken, met brand of elektrische schokken tot gevolg.</li> <li>Als de AC-netspanningsadapter beschadigd is (blootliggende of kapotte draden e.d.), neem dan contact op met uw SATO-leverancier of technische support-afdeling. Als u de AC-netspanningsadapter in deze toestand blijft gebruiken, kan dit leiden tot brand of elektrische schokken.</li> </ul>                                                                                                    |
|                        | <ul> <li>Batterijset</li> <li>Probeer nooit de batterijset uit elkaar te nemen, te modificeren of om te bouwen, bv. met een soldeerbout.</li> <li>Stel de batterij nooit bloot aan een open vlam. Gooi de batterij nooit in vuur en vermijd elke handeling waardoor kortsluiting kan ontstaan.</li> <li>Laad de batterij alleen op in de printer of met de aangegeven batterijoplader.</li> <li>Laat de batterij niet nat worden en stel deze nooit bloot aan water of andere vloeistoffen.</li> <li>Laat de batterij niet vallen en gooi er niet mee. Als u dat toch doet, kan de batterij beschadigd raken.</li> <li>Als u ongewone geur, vervorming, vloeistoflekkage of andere onregelmatigheden vaststelt tijdens het gebruiken, opladen of bewaren van de batterij, moet u de batterij onmiddellijk buiten gebruik stellen om elk gevaar voor brand, persoonlijk letsel en elektrische schokken uit te sluiten.</li> </ul> |
|                        | <ul> <li>Printer niet uiteennemen</li> <li>Demonteer of modificeer de printer niet. Als u dat toch doet, kan dit brand of elektrische schokken veroorzaken. Neem contact op met uw SATO-leverancier of technische supportafdeling voor interne controles, aanpassingen en reparaties.</li> </ul>                                                                                                    |
|                        | <ul> <li>Snijmes</li> <li>Raak het snijmes niet aan met uw handen en stop niets in het snijmechanisme. Dit kan leiden tot verwondingen.</li> </ul>                                                                                                    |
|                        | <ul> <li>Altijd bedienen met droge natte handen</li> <li>Zorg altijd ervoor dat uw handen droog zijn wanneer u de aan-uittoets bedient, de batterijset vervangt of de AC-netspanningsadapter loskoppelt. Natte handen vergroten het risico op elektrische schokken.</li> </ul>                                                                                                    |

## 

- Gebruik van de printkopreinigingsvloeistof
- Het gebruik van vuur of hitte in de buurt van de printkopreinigingsvloeistof is verboden. Warm de vloeistof niet op en stel deze niet bloot aan vuur.

• Houd de reinigingsvloeistof buiten het bereik van kinderen. Mocht een kind per ongeluk van de vloeistof gedronken hebben, neem dan onmiddellijk contact op met een arts.

#### Printkop

- De printkop is zeer warm na het afdrukken. Wees daarom voorzichtig dat u zich niet verbrandt als u media vervangt of de printer reinigt vlak na het afdrukken.
- Het aanraken van de rand van de printkop met blote handen kan verwondingen veroorzaken. Wees daarom voorzichtig dat u zich niet verwondt als u media vervangt of de printer reinigt.
- Vervang de printkop nooit zelf. Als u dat toch doet, kan dit leiden tot verwondingen,
- brandwonden of elektrische schokken.

|                                                                                                    | LET OP!                                                                                                    |
|----------------------------------------------------------------------------------------------------|----------------------------------------------------------------------------------------------------|
|                                                                                                    | <ul> <li>Niet in extreem vochtige omgevingen plaatsen</li> <li>Plaats de printer niet in omgevingen die extreem vochtig zijn of waar condensvorming voorkomt. Schakel in geval van condensvorming de printer onmiddellijk uit en gebruik de printer niet tot het condensvocht verdwenen is. Als u de printer gebruikt terwijl er condensvocht op aanwezig is, kan dit leiden tot elektrische schokken.</li> </ul>                                                                                                    |
| $ \overset{\texttt{A}}{\texttt{A}} $                                                                                                    | <ul> <li>Voeding</li> <li>Een AC-netspanningsadapter kan zeer warm worden. Wees voorzichtig dat u zich niet verbrandt.</li> <li>De als optie leverbare AC-netspanningsadapter is uitsluitend bestemd voor gebruik met deze printer. Gebruik deze nooit met andere elektrische apparaten.</li> <li>Als u het netsnoer uit het stopcontact haalt, houd dan de stekker vast. Wanneer u aan de kabel trekt, kunnen de draden bloot komen te liggen of beschadigd raken, met brand of elektrische schokken tot gevolg.</li> <li>Plaats de AC-netspanningsadapter nooit in de buurt van zeer warme apparaten. Als u dat toch doet, kan de behuizing smelten, met brand of elektrische schokken tot gevolg.</li> </ul> |
| $\overset{\texttt{A}}{\overset{\texttt{A}}{\overset{\texttt{A}}}{\overset{\texttt{A}}{\overset{\texttt{A}}{\overset{\texttt{A}}{\overset{\texttt{A}}{\overset{\texttt{A}}}{\overset{\texttt{A}}{\overset{\texttt{A}}}}}}}}}}$ | <ul> <li>Netsnoer en voedingskabel</li> <li>Wanneer u een netsnoer of voedingskabel uit het stopcontact haalt, houd dan de stekker vast. Wanneer u aan het netsnoer of de voedingskabel trekt, kunnen de draden bloot komen te liggen of beschadigd raken, met brand of elektrische schokken tot gevolg.</li> <li>Plaats een netsnoer of voedingskabel nooit bij zeer warme apparaten. Als het netsnoer of de voedingskabel in de buurt van zeer warme apparaten komt, kan de beschermmantel smelten met brand of elektrische schokken tot gevolg.</li> </ul>                                                                                                    |
|                                                                                                    | <ul> <li>Hanteren van de (als optie leverbare) AC-netspanningsadapter bij mobiel gebruik</li> <li>Wanneer u de printer wilt verplaatsen, moet u eerst de AC-netspanningsadapter loskoppelen<br/>van het stopcontact. Als u dat niet doet, kan de AC-netspanningsadapter beschadigd raken,<br/>met brand of elektrische schokken tot gevolg.</li> </ul>                                                                                                    |

|                           | LET OP!                                                                                                    |
|---------------------------|----------------------------------------------------------------------------------------------------|
| $\bigotimes \bigwedge^{}$ | <ul> <li>Vervangen van de batterijset</li> <li>Gebruik alleen de aangegeven batterijset.</li> <li>Let erop dat u bij het vervangen de batterijset in de juiste richting plaatst. Als de batterij verkeerd wordt geplaatst, ontstaat gevaar voor letsel of materiële schade of kan dat een explosie veroorzaken.</li> <li>Gebruik een klein formaat oplaadbare batterij (lithium-ionbatterij). Isoleer de oude batterijset door de contacten af te tapen en neem contact op met uw verkoper of de support-afdeling voor meer informatie over maatregelen om herbruikbare materialen te recyclen. Plaats de batterijset niet samen met andere accu's/batterijen, zoals droge accu's.</li> <li>De levensduur van lithium-ionbatterijen hangt af van het gebruik. Wij adviseren de batterij te vervangen na 300 oplaadcycli of, indien eerder, drie jaar na het eerste gebruik.</li> <li>Wanneer u vaststelt dat de batterijcel gebarsten of gedeukt is door hevige schokken of stoten, moet u de batterij onmiddellijk buiten gebruik stellen en vervangen. Als u de batterij in deze toestand blijft gebruiken, kan oververhitting of brand ontstaan.</li> </ul> |
|                           | <ul> <li>Plaatsen van media</li> <li>Wees bij het plaatsen van mediarollen voorzichtig dat uw vingers niet bekneld raken tussen de mediarol en de toevoereenheid.</li> </ul>                                                                                                    |
|                           | <ul> <li>Printerdeksel</li> <li>Zorg ervoor dat uw vingers niet bekneld raken wanneer u het printerdeksel opent of sluit. Let er ook op dat het printerdeksel niet naar beneden komt en dichtklapt.</li> </ul>                                                                                                    |
| 0.5                       | <ul> <li>Als de printer langere tijd niet wordt gebruikt</li> <li>Als u de printer langere tijd niet gebruikt, koppel dan de AC-netspanningsadapter veiligheidshalve los van het stopcontact.</li> </ul>                                                                                                    |
| 0.5                       | <ul> <li>Vóór onderhoud en reiniging</li> <li>Voordat u de printer gaat onderhouden of reinigen, moet u veiligheidshalve altijd de batterijset verwijderen en de AC-netspanningsadapter loskoppelen van het stopcontact.</li> </ul>                                                                                                    |

#### Veiligheidsvoorschriften voor batterijen

Neem altijd de volgende veiligheidsvoorzorgsmaatregelen in acht wanneer u de batterij gebruikt. Als u de batterij onjuist gebruikt, kan dat leiden tot elektrische schokken, lekkage, oververhitting, rookontwikkeling, uitval of brand.

| $\bigcirc$ | De levensduur van lithium-ionbatterijen hangt af van het gebruik. Wij adviseren de batterij te vervangen na 300 oplaadcycli of, indien eerder, drie jaar na het eerste gebruik.                                                                                        |  |
|------------|----------------------------------------------------------------------------------------------------|--|
| $\bigcirc$ | Wanneer u vaststelt dat de batterijcel gebarsten of gedeukt is door hevige schokken of stoten, moet u de batterij onmiddellijk buiten gebruik stellen en vervangen. Als u de batterij in deze toestand blijft gebruiken, kan oververhitting of brand ontstaan.         |  |
| $\bigcirc$ | Demonteer of modificeer de batterij niet.                                                                                                    |  |
| 0          | Wanneer u de batterij in de printer oplaadt, gebruik dan de door SATO Corporation aangegeven AC-<br>netspanningsadapter.                                                                                                    |  |
| $\bigcirc$ | Stel de batterij nooit bloot aan een open vlam of aan hitte.                                                                                                    |  |
| $\bigcirc$ | Houd de batterij uit de buurt van vuur, verwarmingskachels en stel deze niet bloot aan hoge temperaturen (meer dan 60°C), bv. in een gesloten voertuig bij zeer warm weer.                                                                                             |  |
| $\bigcirc$ | Houd de batterij tijdens het opladen of ontladen uit de buurt van ontvlambare/brandbare materialen.                                                                                                    |  |
| $\bigcirc$ | Sluit de pluspool (+) en minpool (-) van de batterij nooit aan met geleidende materialen, zoals metaaldraad.<br>Draag of bewaar de batterij nooit samen met halsbanden, haarspelden of andere metalen voorwerpen die<br>onbedoeld een kortsluiting kunnen veroorzaken. |  |
| 0          | Gebruik altijd de juiste oplader om de batterij aan te sluiten op een stopcontact, sigarettenaansteker van de auto e.d.                                                                                                    |  |
| $\bigcirc$ | Maak de batterij nooit nat en dompel deze niet onder in (zee)water of andere vloeistoffen.                                                                                                    |  |
| $\bigcirc$ | Stel de batterij niet bloot aan hevige schokken of stoten door deze te laten vallen of ermee te gooien.                                                                                                    |  |
| $\bigcirc$ | Doorboor de batterij niet met scherpe voorwerpen, zoals spijkers. Sla niet op de batterij met een hamer en ga niet op de batterij staan.                                                                                                    |  |
| 0          | Vermijd bij lekkage van batterijvloeistof elk contact met de ogen (bv. door met de handen in uw ogen te wrijven). Bij contact met de ogen moet u grondig spoelen met zuiver water (bv. leidingwater) en direct de hulp van een arts inroepen.                          |  |

#### Veiligheidsvoorschriften

#### 

0

Als het opladen niet voltooid is na de aangegeven tijdsduur, moet u de oplaadcyclus stoppen en de batterij uit de printer of oplader verwijderen.

Voer onmiddellijk de volgende acties uit wanneer u een ongewone geur, abnormale hitte, verkleuring, vervorming, vloeistoflekkage vaststelt of iets ongewoons bemerkt tijdens het gebruiken, opladen of bewaren van de batterij.

- Haal de stekker uit het stopcontact.
- Schakel de printer uit.
- Neem de batterij uit de printer of de oplader. Houd de batterij uit de buurt van vlammen en gebruik de batterij niet langer. Als u dat toch doet, kan dit brand veroorzaken en leiden tot brandwonden, letsel of elektrische schokken.

|   | LET OP!                                                                                                    |
|---|----------------------------------------------------------------------------------------------------|
| 0 | Laad de batterij op binnen het aanbevolen temperatuurbereik van 5 t/m 35°C.                                                                                                    |
|   | Bewaar de batterij buiten het bereik van jonge kinderen. Vermijd contact van de batterij met de mond en zorg ervoor dat de batterij niet per ongeluk ingeslikt kan worden.                                                                                                    |
| 0 | Reinig de batterijklemmen van tijd tot tijd door ze schoon te wrijven met een droog wattenstaafje of iets dergelijks.                                                                                                    |
| 0 | <ul> <li>Het is af te raden de batterij te bewaren in de volgende toestand:</li> <li>Volledig opgeladen (direct na voltooiing van de oplaadcyclus).</li> <li>Zonder restlading (waarbij de batterij onvoldoende lading heeft om de printer in te schakelen)<br/>Als u dat toch doet, kan dit leiden tot defecten en een kortere levensduur van de batterij. De batterij<br/>wordt het best opgeslagen wanneer de restlading circa 40% bedraagt.</li> </ul> |
| 0 | Zelfs wanneer de batterij langere tijd niet wordt gebruikt, moet u ongeveer iedere zes maanden de volgende handelingen uitvoeren om de batterijprestaties op peil te houden: de batterij volledig opladen en gebruiken met de printer tot de restlading circa 40% bedraagt; vervolgens de batterij uit de printer verwijderen en bewaren in een koele, droge ruimte.                                                                                       |

#### Tip vóór het gebruik

Noteer op de sticker van de batterij de eerste gebruiksdatum zodat u weet wanneer de batterij moet worden vervangen.

## Voorzorgsmaatregelen bij hantering

#### Plaats de printer op een vlakke en effen ondergrond.

• Plaats de printer niet op een oneffen of scheve ondergrond. Als u dat toch doet, kan de printer vallen.

#### Plaats de printer niet op een plek waar zich trillingen voordoen.

• Bewaar de printer niet op een plek die onderhevig is aan trillingen.

#### Houd de printer uit de buurt van hoge temperaturen en vocht.

• Gebruik of bewaar de printer niet op een plek met een hoge temperatuur en vochtigheidsgraad. Dit kan leiden tot defecten en een kortere levensduur van de printer (aanbevolen temperatuur: 10 t/m 30°C).

#### Vermijd stof.

• Plaats de printer niet op een plek met veel stof. Dit kan leiden tot defecten en een kortere levensduur van de printer.

#### Gebruik geen voedingsbron waarop een verwarmingstoestel of koelkast aangesloten is.

• Gebruik geen voedingsbron waarop een elektrisch apparaat aangesloten is dat veel stroom verbruikt. Spanningsverminderingen kunnen storingen of defecten tot gevolg hebben.

## Bijgeleverde accessoires controleren

Controleer de bijgeleverde accessoires.

Als er iets ontbreekt, neemt u contact op met uw SATO-leverancier of technische support-afdeling.

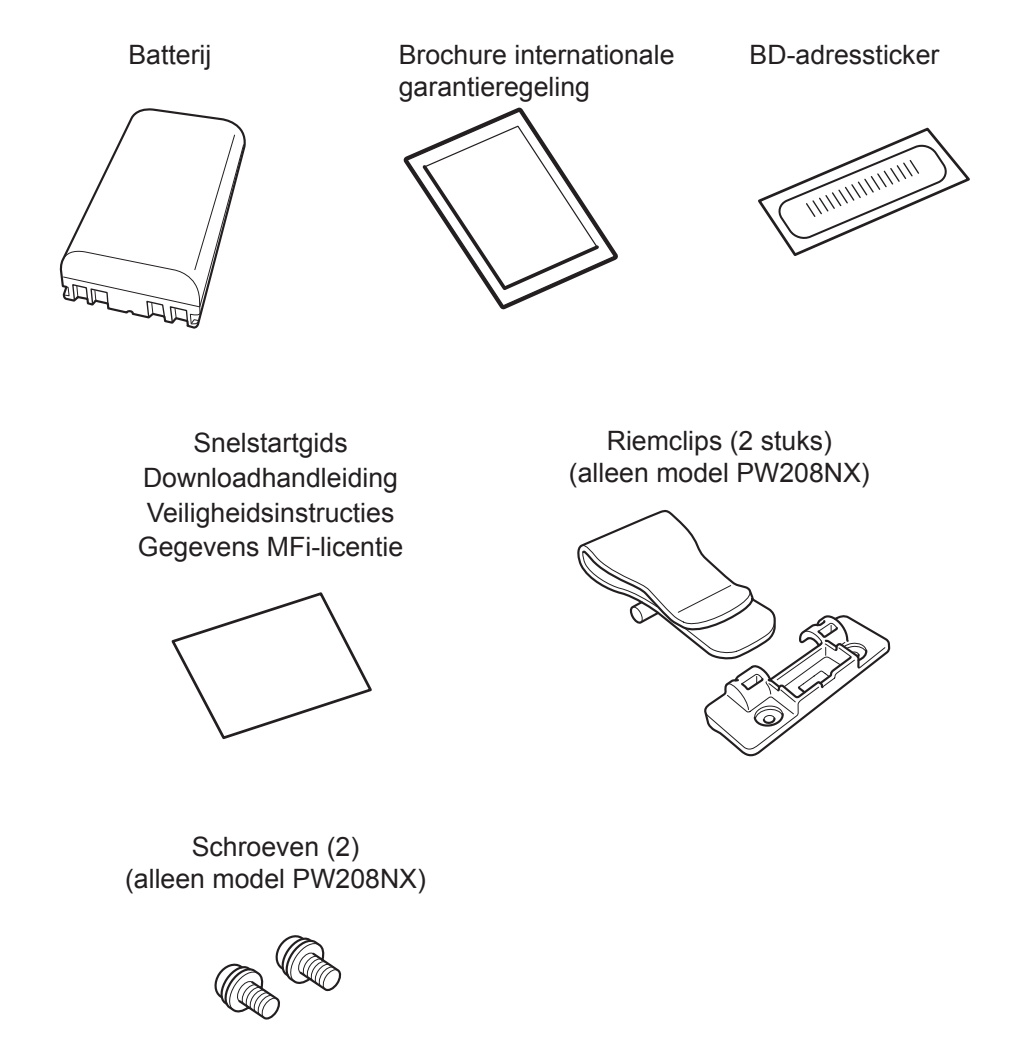

\* De AC-netspanningsadapter is leverbaar als optie.

#### ▲ Bewaar de garantieovereenkomst en de verpakking

Na installatie wordt bij normale bediening zes maanden garantie op de printer verleend en worden reparaties gratis uitgevoerd.

Bewaar de verpakkingsdoos en het opvulmateriaal voor deze printer. Bij retourzending voor reparatie verpakt u de printer in de originele verpakking met opvulmateriaal.

## Voordat u van start gaat

## 1.1 Waar zit wat?

PW208NX

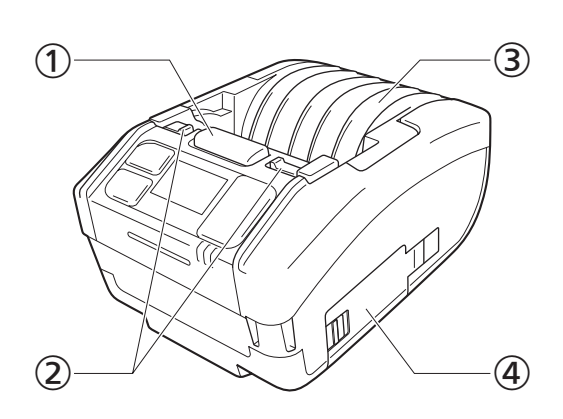

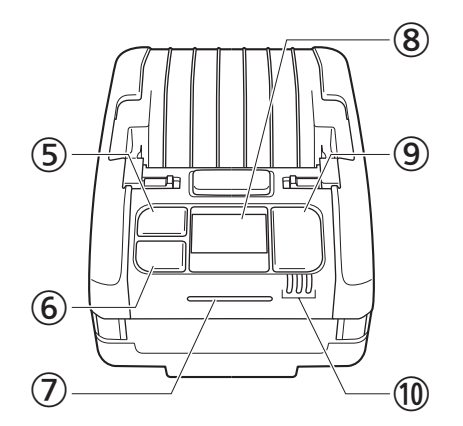

PW208mNX

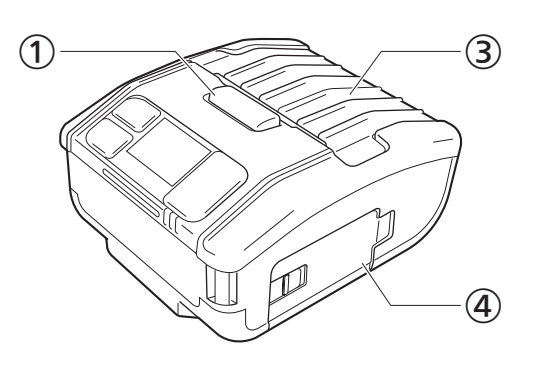

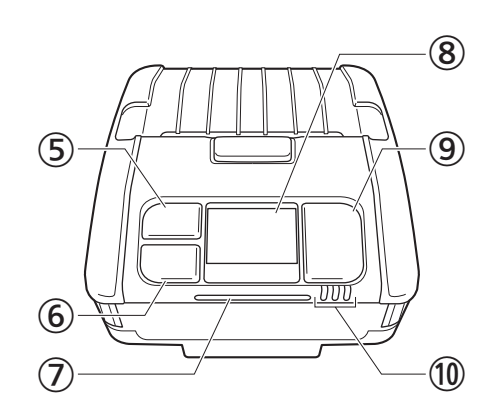

- ① Knop om het printerdeksel te openen
- Bedieningshendel dispensermodus (alleen model PW208NX)
- ③ Printerdeksel
- ③ Batterijdeksel
- ⑤ [¹]/→ mediumdoorvoer-/entertoets
- ⑥ ▶ II /→ afdruk-/selectietoets

- Status-led-indicator
- ⑧ Display
- (1) aan-uittoets
- (1) Led-indicator batterijlading

#### PW208NX

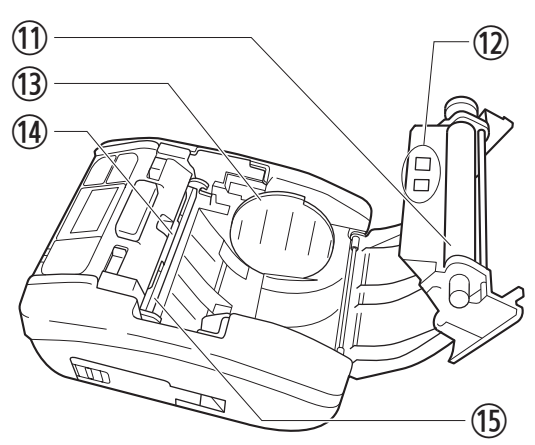

PW208mNX

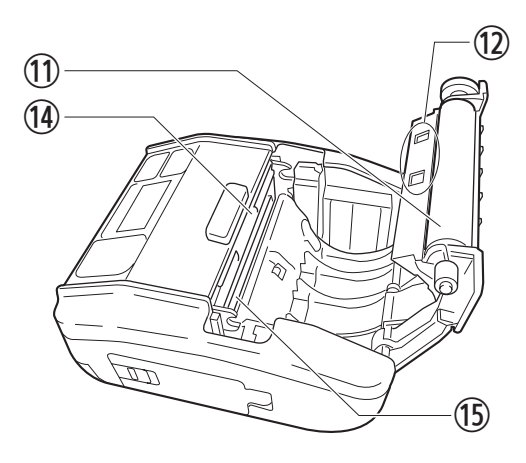

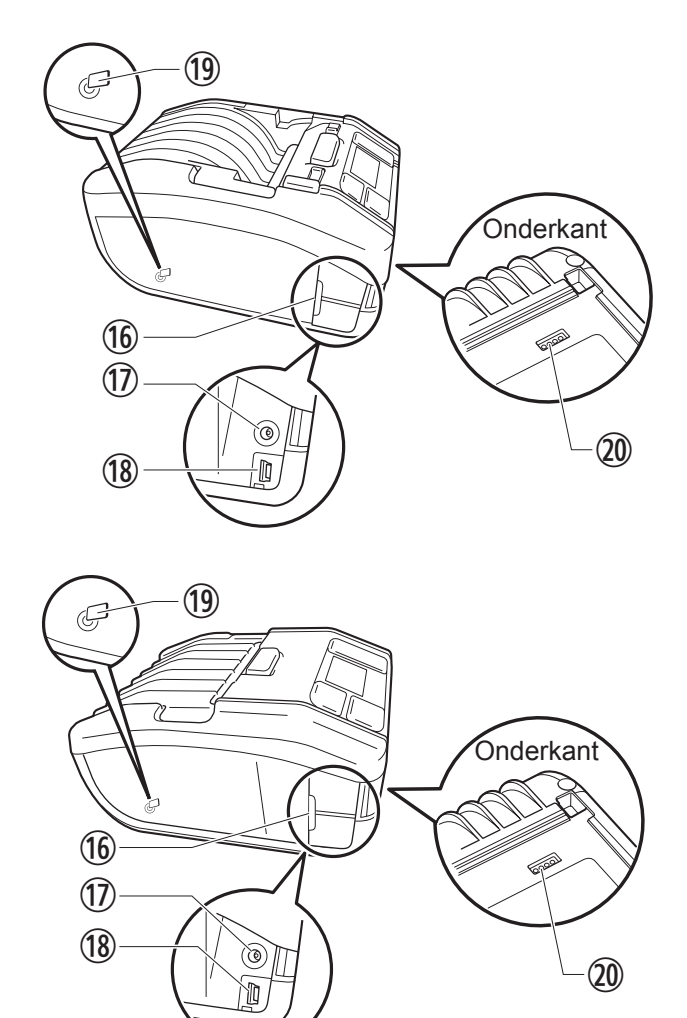

- 1) Plaatrol (verbruiksartikel)
- 12 Mediasensoren
- ③ Mediageleider (alleen model PW208NX)
- () Snijmes
- Image: Printkop (verbruiksartikel)
- ③ Interfacedeksel
- \* De plaatrol voert de etikettenrol door. De printkop drukt af op de etikettenrol.

- ⑦ DC-ingangsaansluiting (AC-voedingsaansluiting)
- 18 USB-aansluiting
- (9) Ingebouwde NFC-antenne
- Aansluitklem voor (als optie leverbaar) oplaadstation Bij vertrek uit de fabriek is op de batterijklem een zwart beschermetiket aangebracht met het opschrift "CRADLE ACCESS". Verwijder dit etiket wanneer u een oplaadstation wilt gebruiken om de batterij van de printer op te laden.

Regelmatig onderhoud is vereist omdat deze onderdelen dienen voor het afdrukken. (@ pagina 155)

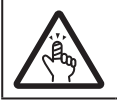

Het snijmes is scherp. Wees voorzichtig dat u zich niet verwondt.

## 1.2 Opladen van de batterij

Voordat u de printer gaat gebruiken, moet u de bijgeleverde batterij opladen met een van de volgende apparaten:

- AC-netspanningsadapter: "1.2.2 Opladen met de (als optie leverbare) AC-netspanningsadapter" (@ pagina 15)
- Oplaadstation: "1.2.3 Opladen met het (als optie leverbare) oplaadstation" (@ pagina 15)
- Batterijoplader: "1.2.4 Opladen met de (als optie leverbare) batterijoplader" (@ pagina 18)

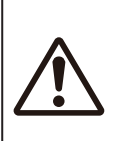

Als optie leverbare AC-netspanningsadapters en oplaadstations zijn alleen bestemd voor deze printer. Gebruik deze nooit met andere elektrische apparaten. Als u een andere AC-netspanningsadapter op deze printer aansluit, kan dat storingen veroorzaken. Gebruik alleen de door SATO aangegeven netspanningsadapter.

Batterijen die langere tijd niet worden opgeladen, kunnen onbruikbaar worden. Daarom wordt aangeraden de batterij regelmatig op te laden.

#### 1.2.1 Plaatsen van de batterij

Schakel de printer uit voordat u de batterij gaat plaatsen of verwijderen.

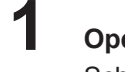

#### Open het batterijdeksel.

Schuif het klepje van het batterijdeksel open (①). Open het batterijdeksel (②).

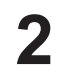

#### Plaats de batterij.

Plaats de batterij eerst met de klemmen.

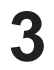

#### Sluit het deksel.

Sluit het batterijdeksel (①). Duw op het batterijdeksel en schuif het klepje dicht (②).

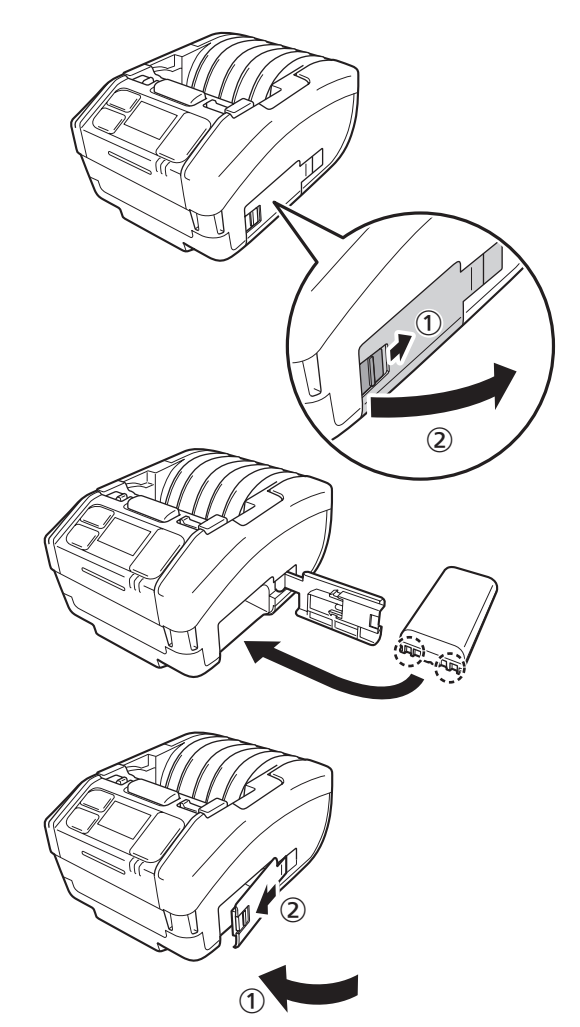

#### 1.2.2 Opladen met de (als optie leverbare) AC-netspanningsadapter

#### Sluit de (als optie leverbare) AC-netspanningsadapter aan.

Open het interfacedeksel.

Steek de DC-stekker in de printer en de AC-voedingsstekker in het stopcontact.

- \* De vorm van de voedingsstekker verschilt afhankelijk van de regio.
- AC-voedingsstekker

#### **2** De batterij wordt opgeladen.

1

Schakel de printer niet uit tijdens het opladen.

Zie "Pictogram" ( pagina 23) voor meer informatie over de aanwijzingen in het display tijdens het opladen.

#### 1.2.3 Opladen met het (als optie leverbare) oplaadstation

De oplaadstations bestaan in twee uitvoeringen: een model om één printer met batterij op te laden; en een model om vier printers tegelijk op te laden (@ pagina 154).

In dit punt wordt uitgelegd hoe u de batterij oplaadt met behulp van het oplaadstation voor één printer.

#### Verwijder het zwarte beschermetiket met het opschrift "CRADLE ACCESS" aan de onderkant van de printer.

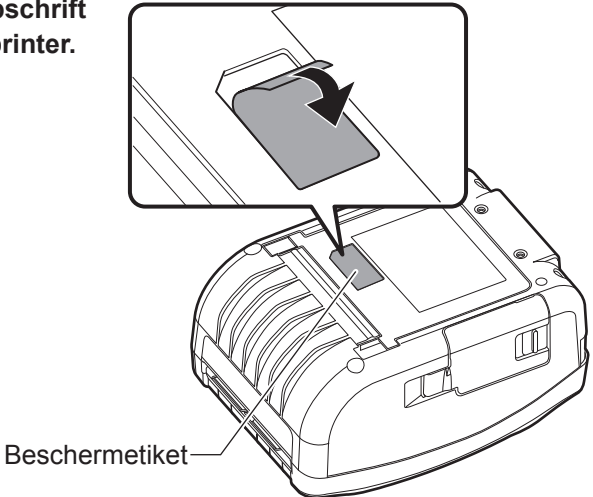

## 2 Sluit de bijgeleverde AC-netspanningsadapter aan op het oplaadstation.

Steek de DC-stekker in het oplaadstation en de AC-voedingsstekker in het stopcontact.

\* De vorm van de voedingsstekker verschilt afhankelijk van de regio.

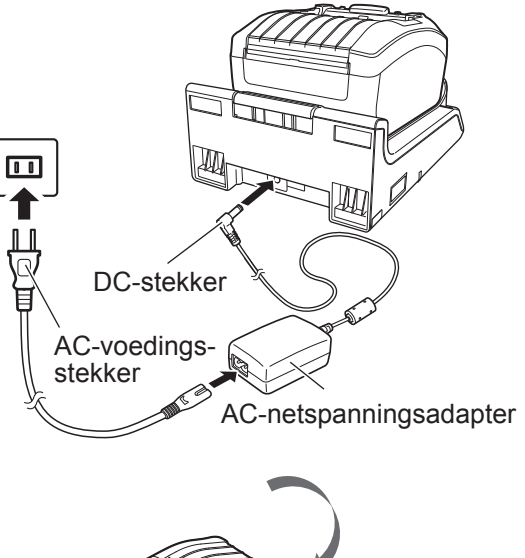

# 

#### Sluit de printer aan op het oplaadstation.

Leg de nokken op het oplaadstation gelijk met de inkepingen aan de voorkant van de printer (①), en zet de printer vervolgens voorzichtig neer op het oplaadstation (②).

#### 4

#### De batterij wordt opgeladen.

Zie "Pictogram" ( *pagina 23*) voor meer informatie over de aanwijzingen in het display tijdens het opladen.

#### Opmerking

#### Aanwijzingen bij gebruik van de printer op het oplaadstation

- Stel de functie Full Charge P-Off (printer uitschakelen na opladen) (@ pagina 89) in op Disabled (uitgeschakeld).
- Aanbevolen wordt de functie Eco Charge (energie-efficiënt opladen) ( pagina 88) te gebruiken om de levensduur van de batterij te verlengen.
- Tijdens het opladen op het oplaadstation kunt u de printer niet uitschakelen. Om de printer uit te schakelen, moet u het tijdsinterval voor Auto Power-Off (automatisch uitschakelen) (@ pagina 110) instellen of de printer van het oplaadstation verwijderen.

#### Printer van het oplaadstation verwijderen

Houd de ontgrendelknop op het oplaadstation ingedrukt en verwijder de printer.

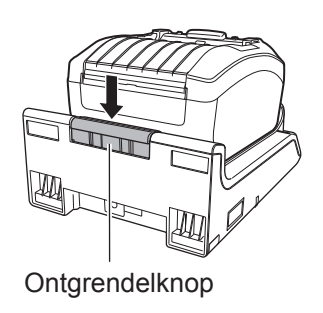

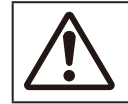

Plaats het oplaadstation in een droge ruimte. Als de klemmen nat worden, kan dat brand of elektrische schokken veroorzaken.

#### Wandmontage van het oplaadstation en gebruik

U kunt de printer ook opladen met het oplaadstation aan een wand bevestigd.

Let erop het oplaadstation in de juiste richting aan de wand te bevestigen, met de boven- en onderkant zoals aangegeven op de afbeelding.

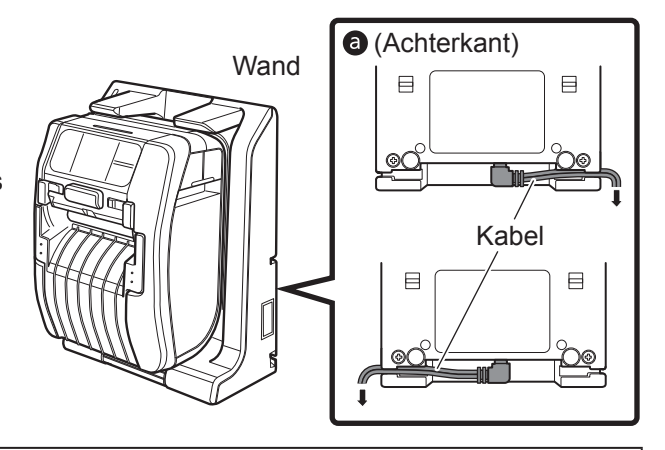

Aanwijzingen voor het gebruik van de printer op een aan de wand gemonteerd oplaadstation

- Bevestig het oplaadstation verticaal aan de wand, op een vlakke ondergrond en beschermd tegen schokken en stoten. Als het oplaadstation of de printer wordt aangestoten en valt, kan dat leiden tot letsel.
- Laat rond het oplaadstation 150 mm of meer vrije ruimte.
- Plaats en verwijder de printer altijd met beide handen om te vermijden dat die valt en letsel veroorzaakt.
- Om de AC-netspanningsadapter niet te beschadigen, voert u eerst de kabels door via de groef aan de achterkant van het oplaadstation. Pas daarna bevestigt u het oplaadstation aan de wand **a**.

#### Opmerking

- · Houd de schroeven klaar om het oplaadstation aan de wand vast te maken.
- De schroeven waarmee het oplaadstation aan de wand wordt bevestigd, moeten voldoende afschuifsterkte en losrukweerstand hebben om een belasting van 15 kgf (147 N) of meer op te vangen. Om het oplaadstation voor één printer aan de wand te bevestigen, zijn 4 schroeven nodig; voor het oplaadstation voor vier printers zijn 16 schroeven nodig (schroefdiameter: 4,5 mm of meer).
- Wij kunnen niet aansprakelijk worden gesteld indien de printer of het oplaadstation valt omdat de bevestiging niet stevig genoeg is of als gevolg van nalatigheid of onachtzaamheid van de klant.

#### Aanwijzingen voor het opladen

- Als u tijdens het opladen op de U-toets drukt, wordt de volgende foutmelding weergegeven:
   Fout 1067 "CHARGING Wait till charging is complete" (bezig met opladen: wacht tot het opladen is voltooid).
- De voeding wordt automatisch ingeschakeld wanneer u een AC-netspanningsadapter op de printer aansluit.
- Verwijder de batterij niet tijdens het opladen. Als u dat toch doet, wordt de volgende foutmelding weergegeven: Fout 1060 "NO BATTERY Please put battery" (geen batterij: plaats de batterij).
- Zelfs wanneer de functie Auto Power-Off (automatisch uitschakelen) is ingeschakeld (Enabled), wordt de printer niet uitgeschakeld tijdens het opladen.
- Wanneer de batterij leeg is, kunt u tijdens het opladen niet afdrukken en geen media doorvoeren. Wacht tot de foutmelding voor de lege batterij verdwijnt.
- · Gebruik de batterij niet wanneer die defect is. Vervang in dit geval de batterij.
- Wanneer de foutmelding "No battery" (geen batterij) verschijnt terwijl de batterij in de printer is geplaatst, moet u de batterij vervangen. Neem contact op met uw SATO-leverancier of technische support-afdeling voor interne controles, aanpassingen en reparaties.
- Wanneer de printer wordt uitgeschakeld tijdens het afdrukken met een beschadigde batterij, en u de printer niet opnieuw kunt starten, moet u de batterij vervangen.

#### 1.2.4 Opladen met de (als optie leverbare) batterijoplader

Verwijder de batterij uit de printer en laad deze op met behulp van de batterijoplader. Meer informatie is te vinden in de bedieningshandleiding van de oplader voor één batterij.

\* De vorm van de voedingsstekker verschilt afhankelijk van de regio.

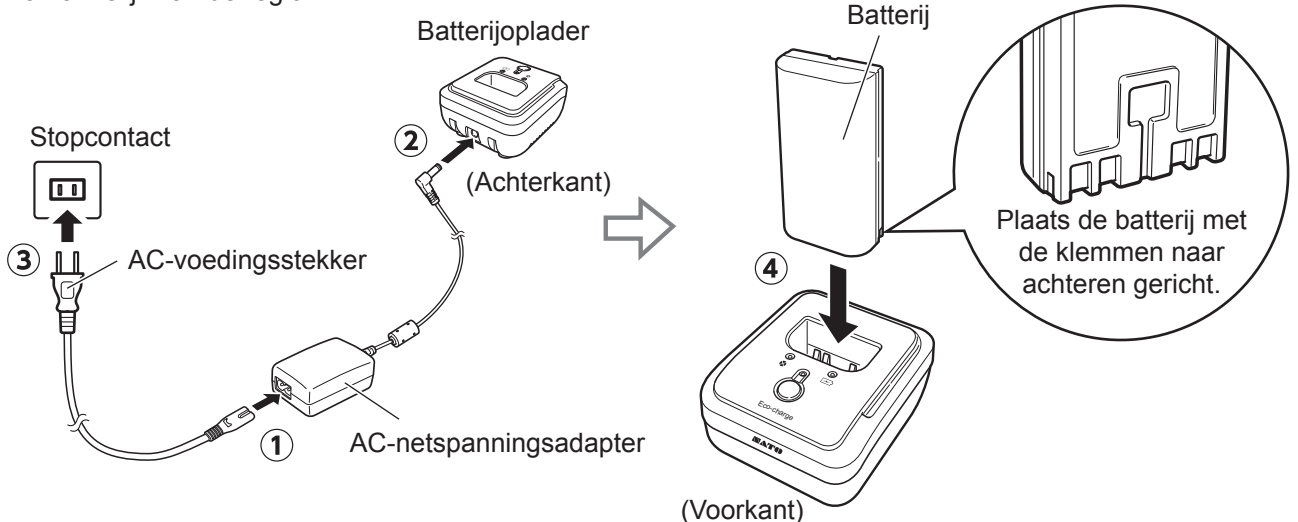

#### Informatie over de batterijen

- De batterijset (lithium-ionbatterijen) heeft een bepaalde levensduur. Zelfs wanneer de batterij volledig is opgeladen, neemt de gebruiksduur geleidelijk af. Dit heeft te maken met de batterij zelf, en wijst niet op een fout of probleem.
   Wij adviseren de batterij te vervangen na circa 300 oplaadcycli of, indien eerder, drie jaar na het eerste gebruik.
- De aangegeven oplaadtijd (circa 3 uur) geldt ter informatie en hangt af van de omgevingstemperatuur en -omstandigheden.
- Wanneer u vaststelt dat de batterijcel gebarsten of gedeukt is door hevige schokken of stoten, moet u de batterij onmiddellijk buiten gebruik stellen en vervangen. Als u de batterij in deze toestand blijft gebruiken, kan oververhitting of brand ontstaan.
- Laad de batterijen op bij een temperatuur van 5 t/m 35°C. Wanneer de batterij bij een hogere of lagere temperatuur wordt opgeladen, kan dat schade veroorzaken.
- Als de printer zeer warm of zeer koud is, moet u de batterij circa 1 uur bewaren bij een temperatuur van 5 t/m 35°C en pas daarna opladen. Aanbevolen wordt de batterij op te laden bij een omgevingstemperatuur tussen 10 en 30°C.
- Wanneer de batterijtemperatuur de aangegeven grenswaarden te buiten gaat, schakelt de printer in stand-bymodus voor het opladen en wordt de oplaadcyclus onderbroken.
- Batterijen die langere tijd niet worden opgeladen, kunnen onbruikbaar worden. Daarom wordt aangeraden de batterij regelmatig op te laden.
- Laat de batterij niet volledig opgeladen. Als u dat toch doet, kan de batterij beschadigd raken.
- Bewaar de batterij niet bij hoge temperatuur. Als u dat toch doet, kan de batterij beschadigd raken.
- In de handleiding van de batterijoplader wordt uitgelegd hoe u de batterijoplader gebruikt.

## 1.3 Plaatsen van het medium

Let op voor het snijmes bij het plaatsen van het medium om snijwonden te voorkomen.

Gebruik altijd de door SATO aangegeven producten. Controleer altijd of het juiste medium is geplaatst voordat u de printer gaat gebruiken.

1

3

#### Open het printerdeksel.

Druk op de knop om het printerdeksel te openen (1). Open het printerdeksel (2).

2 Stel de mediageleider in (alleen model PW208NX).

Trek de hendel naar boven (1). Stel de mediageleider in op het mediaformaat (2). Wanneer u de hendel loslaat, klikt de mediageleider vast.

#### Plaats het medium.

Plaats het medium zodat het oppervlak tegen de printkop aankomt.

Als het medium moeilijk te plaatsen is, spoelt u de mediarol weer op zodat beide uiteinden gelijk komen te liggen.

#### Sluit het printerdeksel.

Sluit het printerdeksel zodat dit vastklikt.

Opmerking
 Voer het medium uit in de op de afbeelding aangegeven richting.

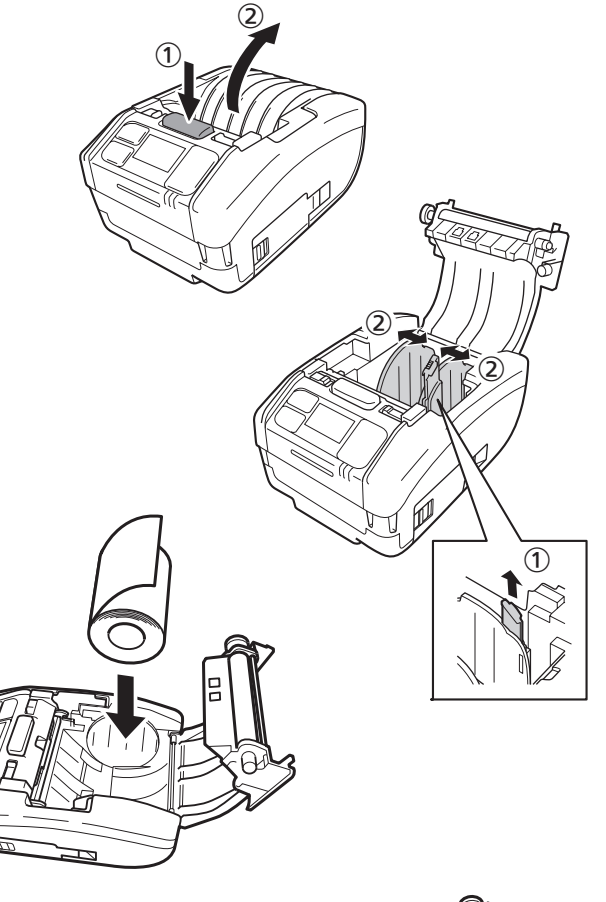

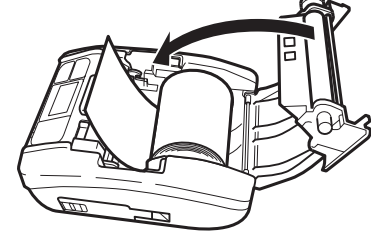

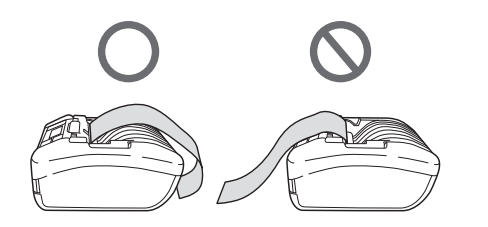

## 1.4 Display

Het display heeft drie modi:

- Normale modus
- Foutmeldingsmodus
- Instelmodus

De modus bepaalt welke items worden weergegeven.

#### 1.4.1 Normale modus

Dit display wordt weergegeven in normale modus.

- ① Hier ziet u het statuspictogram.
- ② Hier ziet u de restlading van de batterij in de vorm van een pictogram met een percentage (%).
- 3 Hier ziet u de melding.
- ④ Hier ziet u het totale aantal.
- ① Hier ziet u het grote pictogram.

Hoe u de grote pictogramweergave instelt, wordt uitgelegd onder "Groot pictogram weergeven" in punt "2.6.5. Het menu System (systeem)" ( @ pagina 110).

#### 1.4.2 Foutmeldingsmodus

Dit display wordt weergegeven in foutmeldingsmodus.

- ① Hier ziet u het foutnummer.
- ① Hier ziet u het foutpictogram.
- ③ Hier ziet u het type fout.
- ④ Hier ziet u hoe u de foutmelding kunt wissen.

Meer informatie over de inhoud van het display is te vinden in "3.1.1 Foutmeldingen" (@ pagina 144).

#### 1.4.3 Instelmodus

Dit display wordt weergegeven in instelmodus.

- ③ Hier ziet u het instellingenmenu.
- Hier ziet u de items die u kunt instellen.
- 3 Hier ziet u de momenteel ingestelde waarde.

Meer informatie over de inhoud van het display is te vinden in "2.4 Instelmodi" (@ pagina 37).

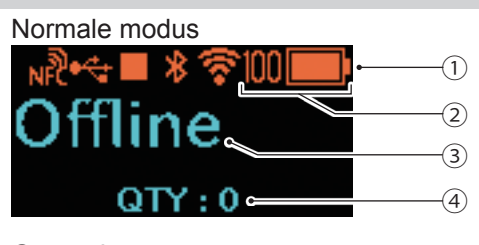

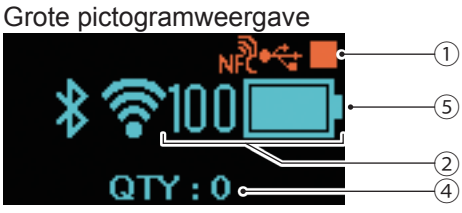

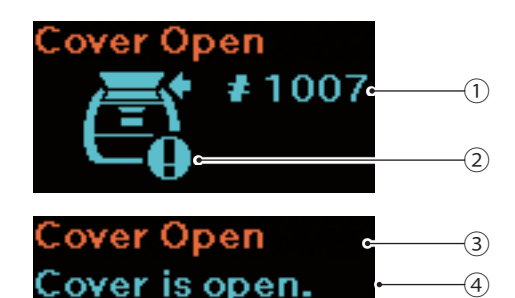

Close cover.

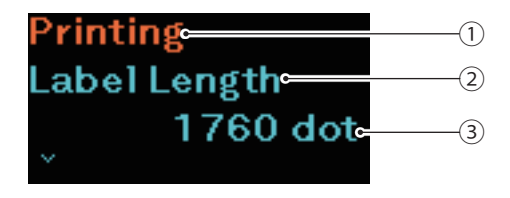

## 1.5 Pictogram

#### 1.5.1 Statuspictogram

De pictogrammen in het display geven de status van de printer aan.

Er wordt een beperkt aantal pictogrammen weergegeven. De pictogrammen worden weergegeven in aflopende volgorde van prioriteit.

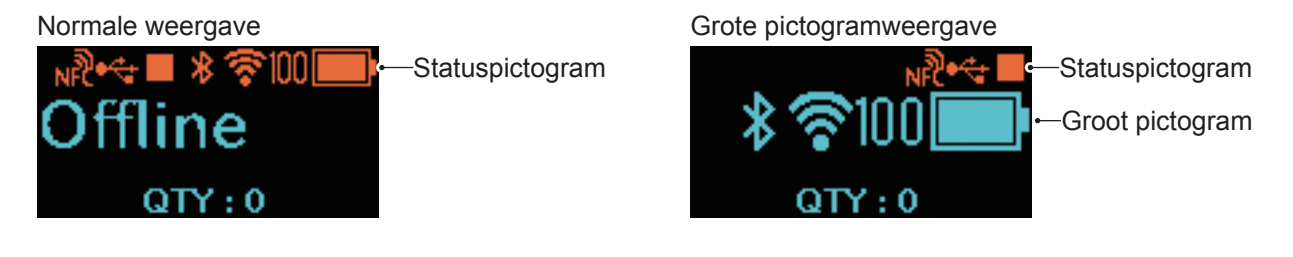

Printerstatus

| Status<br>Pictogram | Beschrijving                                                                                                    |  |  |  |  |
|---------------------|----------------------------------------------------------------------------------------------------|--|--|--|--|
|                     | De printer is uitgeschakeld (offline).                                                                                                    |  |  |  |  |
| î↓                  | De printer ontvangt gegevens.                                                                                                    |  |  |  |  |
|                     | De printer is bezig met afdrukken (online).                                                                                                    |  |  |  |  |
|                     | De printer staat in pauzestand: het afdrukken is tijdelijk onderbroken (offline).                                                                                                    |  |  |  |  |
| 2                   | De printer wacht tot het afgedrukte medium wordt uitgevoerd.<br>Dit item verschijnt enkel wanneer de dispensermodus ( pagina 30) (alleen model<br>PW208NX) of Linerless (geen rugpapier)-modus ( pagina 52) is geselecteerd. |  |  |  |  |
| HEX                 | De HEX-Dump-modus is ingeschakeld.<br>Dit item verschijnt alleen wanneer HEX-Dump-modus ( ragina 120) is ingeschakeld.                                                                                                    |  |  |  |  |

#### Interfacegegevens

| Status<br>Pictogram | Groot pictogram | Beschrijving                                                                                                    |
|---------------------|-----------------|----------------------------------------------------------------------------------------------------|
| ***                 |                 | Dit item wordt weergegeven wanneer de printer verbonden is met de USB-host.                                                                      |
| *                   | *               | Bluetooth is ingeschakeld, maar er is geen verbinding.                                                                                           |
|                     | *               | Bluetooth is ingeschakeld en er is verbinding.                                                                                                   |
| <b>X</b>            | <b>%</b>        | Wifi is ingeschakeld, maar er is geen verbinding.<br>Dit item wordt alleen weergegeven voor printers van het wireless LAN-model.                 |
|                     | •               | Er is wifi-verbinding.<br>Signaalsterkte: 1<br>Dit item wordt alleen weergegeven voor printers van het wireless LAN-model.                       |
| \$                  | •               | Er is wifi-verbinding.<br>Signaalsterkte: 2<br>Dit item wordt alleen weergegeven voor printers van het wireless LAN-model.                       |
| \$                  | ()              | Er is wifi-verbinding.<br>Signaalsterkte: 3<br>Dit item wordt alleen weergegeven voor printers van het wireless LAN-model.                       |
| <b>*</b>            |                 | Er is wifi-verbinding.<br>Signaalsterkte: 4<br>Dit item wordt alleen weergegeven voor printers van het wireless LAN-model.                       |
|                     |                 | Dit item wordt weergegeven wanneer Wi-Fi Direct™ geselecteerd is.<br>Dit item wordt alleen weergegeven voor printers van het wireless LAN-model. |
| н                   |                 | Dit item wordt weergegeven wanneer het USB-geheugen verbonden is met de printer.                                                                 |
| NP                  |                 | NFC is ingeschakeld.                                                                                                    |
| NFC                 |                 | NFC is uitgeschakeld.                                                                                                    |

--: Groot pictogram niet weergegeven.

• Batterijgegevens

| Eco Charge uitgeschakeld |                                                                        | Eco Charge ingeschakeld |                    |                                                                                                    |
|--------------------------|------------------------------------------------------------------------|-------------------------|--------------------|----------------------------------------------------------------------------------------------------|
| Status<br>Pictogram      | Groot<br>pictogram                                                     | Status<br>Pictogram     | Groot<br>pictogram | Beschrijving                                                                                                    |
|                          |                                                                        | (CCC)                   | eco:               | Het weergegeven pictogram toont de<br>restlading van de batterij.<br>Wanneer de functie Eco Charge (energie-<br>efficiënt opladen) uitgeschakeld is, wordt de<br>inhoud van het display aangepast volgens de<br>restlading van de batterij.<br>Links van het pictogram ziet u ook de<br>procentuele restlading van de batterij (%). |
| ■                        | <ul> <li>■4</li> <li>●4</li> <li>●4</li> <li>●4</li> <li>●4</li> </ul> | CCO+                    | <u>eco</u> +       | De printer wordt opgeladen met een<br>AC-netspanningsadapter.<br>Wanneer de functie Eco Charge (energie-<br>efficiënt opladen) uitgeschakeld is, wordt de<br>inhoud van het display aangepast volgens de<br>restlading van de batterij.<br>Links van het pictogram ziet u ook de<br>procentuele restlading van de batterij (%).     |
|                          |                                                                        |                         |                    | De batterij kan niet worden opgeladen omdat<br>de temperatuur in de printer te hoog of te<br>laag is.                                                                                                    |
|                          |                                                                        |                         | 60 <i>6</i> 4      | Wanneer 🗭 of 🐼 wordt weergegeven, moet<br>u de batterij vervangen.                                                                                                    |

Meer informatie over de functie Eco Charge (energie-efficiënt opladen) is te vinden onder "Eco Charge" in "2.6.3. Het menu Battery (batterij)" (@ pagina 88).

#### Waarschuwingsdisplay

| Pictogram | Beschrijving                                                                                                    |
|-----------|----------------------------------------------------------------------------------------------------|
| в         | Ontvangstbuffer bijna vol.<br>Er is te weinig beschikbare ruimte in de ontvangstbuffer. Wacht tot het pictogram verdwijnt.                                                                                                    |
| С         | Er werd een aansturingsfout gevonden.<br>Wijst erop dat de afdrukgegevens mogelijk onjuist zijn. Controleer de afdrukgegevens.                                                                                                    |
|           | Defect onderdeel in printkop gevonden.<br>Printkopfout kan verschijnen afhankelijk van de afdrukopmaak.                                                                                                    |
| IŖ        | IP-adres kan niet worden verkregen.<br>Meld opnieuw aan bij het netwerk en voer de netwerkinstellingen opnieuw uit. Start de printer<br>opnieuw op wanneer de netwerkinstellingen juist worden weergegeven.                                                   |
| *o        | Verificatie met iOS werd afgebroken.<br>Wacht tot het pictogram verdwijnt (ca. 130 seconden), en voer vervolgens de verificatie met iOS<br>opnieuw uit. Tijdens de verificatie met iOS mag u de printer niet uitschakelen en de batterij niet<br>verwijderen. |
| ×o        | Er kan geen Bluetooth-verbinding met iOS worden gemaakt als gevolg van een defect in de verificatiechip.<br>Neem contact op met uw SATO-leverancier of technische support-afdeling.                                                                           |

Meer informatie over fouten is te vinden in "3.3 Lijst met waarschuwingspictogrammen" (@ pagina 152).

#### Meldingendisplay

| Pictogram | Beschrijving                                                                                                    |  |  |  |
|-----------|----------------------------------------------------------------------------------------------------|--|--|--|
| Q         | Geeft aan dat u de printer moet reinigen. Hoe u het reinigingsinterval instelt, wordt uitgelegd onder "Meldingen" in "2.6.5 Het menu System (systeem)" ( pagina 105).                |  |  |  |
| Ø         | Geeft aan dat u de printkop of plaatrol moet vervangen. Hoe u het vervangingsinterval instelt, wordt uitgelegd onder "Meldingen" in "2.6.5 Het menu System (systeem)" ( pagina 105). |  |  |  |

Meer informatie over meldingen is te vinden in "3.4 Meldingen" (*regagina 153*). Om de printkop of plaatrol te vervangen, neemt u contact op met uw SATO-leverancier of technische support-afdeling.

#### 1.5.2 Foutpictogrammen

Wanneer een printerfout optreedt, wordt de foutstatus door een pictogram op het scherm weergegeven.

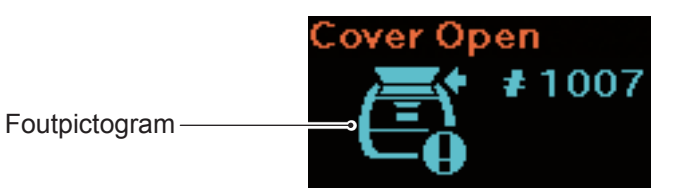

| Pictogram   | Beschrijving                                                                                                    |
|-------------|----------------------------------------------------------------------------------------------------|
| Ē           | Printerfout.                                                                                                    |
| RON         | Programmafout.<br>Fout bij het schrijven in het geheugen.                                                                                    |
| Ľ.          | De printer ontvangt meer gegevens dan er bufferruimte is (ontvangstbuffer overschreden).<br>De printer heeft een onjuist protocol ontvangen. |
|             | Het deksel is open.                                                                                                    |
|             | Het medium is bijna op.                                                                                                    |
|             | Fout in mediaformaat.                                                                                                    |
| A           | Printkopfout.                                                                                                    |
| ∎<br>₽<br>₽ | Aansturingsfout.<br>CRC-fout.                                                                                                    |
|             | Temperatuur van de printkop, printer of motor heeft toelaatbare limiet overschreden.                                                         |

| Pictogram | Beschrijving                                                                             |
|-----------|------------------------------------------------------------------------------------------|
|           | Fout in mediasensor.                                                                     |
| <b>1</b>  | Fout in wifi-module.                                                                     |
| *0        | Fout in Bluetooth-module.                                                                |
| <b>⊡</b>  | Laad de batterij op.<br>De batterij is leeg en wordt opgeladen.                          |
|           | Batterij beschadigd.                                                                     |
|           | Batterijfout (geen batterij geplaatst, batterij beschadigd of andere onregelmatigheden). |
| ₅∿₀       | Het medium is vastgelopen.                                                               |

Meer informatie over fouten is te vinden in "3.2 Foutenlijst" (@ pagina 145).

## **1.6 Patronen voor het branden van de leds**

Hierin worden de patronen voor het branden van de leds nader toegelicht.

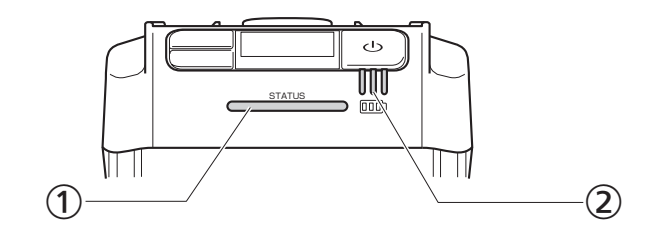

① Status-led-indicator

Kleur: blauw/rood

Inhoud: printerstatus

Offline: O

Online: blauw

Energiebesparingsmodus: blauw 

langzaam knipperend

Foutmeldingsmodus: rood

Led-indicator batterijlading

Kleur: groen

Inhoud: batterij wordt opgeladen

Restlading batterij

• Deze led brandt en knippert volgens vijf patronen.

| Symbool                  | Patronen voor<br>het branden<br>en knipperen | Interval voor het branden en knipperen |  |  |
|--------------------------|----------------------------------------------|----------------------------------------|--|--|
| •                        | Led brandt                                   |                                        |  |  |
| 0                        | Led gedoofd                                  |                                        |  |  |
| O                        | Led knippert                                 | 400 ms brandend, 400 ms gedoofd        |  |  |
| © snel knipperend        | Led knippert met<br>een kort interval        | 200 ms brandend, 200 ms gedoofd        |  |  |
| © langzaam<br>knipperend | Led knippert met<br>een lang interval        | 100 ms brandend, 1500 ms gedoofd       |  |  |

#### 1.6.1 Normale modus

| Verbindings-                                                | Batterij-<br>toestand            | Status<br>(STATUS) | Restlading batterij  |           |           |
|-------------------------------------------------------------|----------------------------------|--------------------|----------------------|-----------|-----------|
| status van<br>AC-netspan-<br>ningsadapter/<br>oplaadstation |                                  |                    | 1 (groen)            | 2 (groen) | 3 (groen) |
| Niet<br>aangesloten                                         | 70% of meer                      | -                  | •                    | •         | ٠         |
|                                                             | 40% of meer,<br>minder dan 70%   | -                  | •                    | •         | 0         |
|                                                             | Minder dan 40%                   | _                  | © snel<br>knipperend | 0         | 0         |
|                                                             | 0% <sup>*1</sup>                 | rood               | 0                    | 0         | 0         |
|                                                             | Niet geïnstalleerd               |                    |                      |           |           |
| Aangesloten                                                 | Oplaadcyclus voltooid            | -                  | •                    | •         | ٠         |
|                                                             | 70% of meer                      | -                  | •                    | •         | Ø         |
|                                                             | 40% of meer,<br>minder dan 70%   | _                  | •                    | Ø         | 0         |
|                                                             | Minder dan 40%                   | -                  | Ø                    | 0         | 0         |
|                                                             | 0%*2                             | rood •             | Ø                    | 0         | 0         |
|                                                             | Niet geïnstalleerd <sup>*3</sup> | rood •             | 0                    | 0         | 0         |

- -: Varieert afhankelijk van de printerstatus
- \*1: Fout 1043 "Low battery" (batterij leeg)
- \*2: Fout 1059 "Charging" (bezig met opladen)
- \*3: Fout 1060 "No battery" (geen batterij)

#### 1.6.2 Energiebesparingsmodus

Wanneer de foutmelding voor een lege batterij verschijnt, schakelt de printer niet in energiebesparingsmodus.

| Verbindings-                                                |                                  |                                | Restlading batterij |           |           |
|-------------------------------------------------------------|----------------------------------|--------------------------------|---------------------|-----------|-----------|
| status van<br>AC-netspan-<br>ningsadapter/<br>oplaadstation | Batterij-<br>toestand            | Status<br>(STATUS)             | 1 (groen)           | 2 (groen) | 3 (groen) |
| Niet<br>aangesloten                                         | 70% of meer                      | blauw © langzaam<br>knipperend | 0                   | 0         | 0         |
|                                                             | 40% of meer,<br>minder dan 70%   | blauw © langzaam<br>knipperend | 0                   | 0         | 0         |
|                                                             | Minder dan 40%                   | blauw © langzaam<br>knipperend | 0                   | 0         | 0         |
|                                                             | 0% <sup>*1</sup>                 |                                |                     |           |           |
|                                                             | Niet geïnstalleerd               |                                |                     |           |           |
| Aangesloten                                                 | Oplaadcyclus voltooid            | blauw © langzaam<br>knipperend | 0                   | 0         | 0         |
|                                                             | 70% of meer                      | blauw © langzaam<br>knipperend | •                   | •         | Ø         |
|                                                             | 40% of meer,<br>minder dan 70%   | blauw © langzaam<br>knipperend | •                   | Ø         | 0         |
|                                                             | Minder dan 40%                   | blauw © langzaam<br>knipperend | Ø                   | 0         | 0         |
|                                                             | 0%*2                             |                                |                     |           |           |
|                                                             | Niet geïnstalleerd <sup>*3</sup> |                                |                     |           |           |

\*1: Fout 1043 "Low battery" (batterij leeg)

\*2: Fout 1059 "Charging" (bezig met opladen)

\*3: Fout 1060 "No battery" (geen batterij)

## 1.7 Dispensermodus (alleen model PW208NX)

#### 1.7.1 Printer omschakelen op dispensermodus

• Let op voor het snijmes bij het plaatsen van de dispenser om snijwonden te voorkomen.

Gebruik altijd de door SATO aangegeven producten. Controleer altijd of het juiste medium is geplaatst voordat u de printer gaat gebruiken.

#### Open het printerdeksel.

Druk op de knop om het printerdeksel te openen (1). Open het printerdeksel (2).

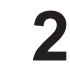

#### Plaats de dispenser.

Verplaats de hendel van de dispenser (①), en plaats de dispenser (②).

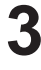

Δ

#### Plaats het medium.

Trek het medium uit voor één vel, en plaats vervolgens het medium zodat het oppervlak tegen de printkop aankomt.

Als het medium moeilijk te plaatsen is, spoelt u de mediarol weer op zodat beide uiteinden gelijk komen te liggen.

#### Sluit het printerdeksel.

Zorg dat het medium goed past tussen de dispenser en het printerdeksel, en sluit het printerdeksel totdat dit vastklikt.

Na het plaatsen van de dispenser verandert de printermodus ( *pagina 52*) automatisch in dispensermodus.

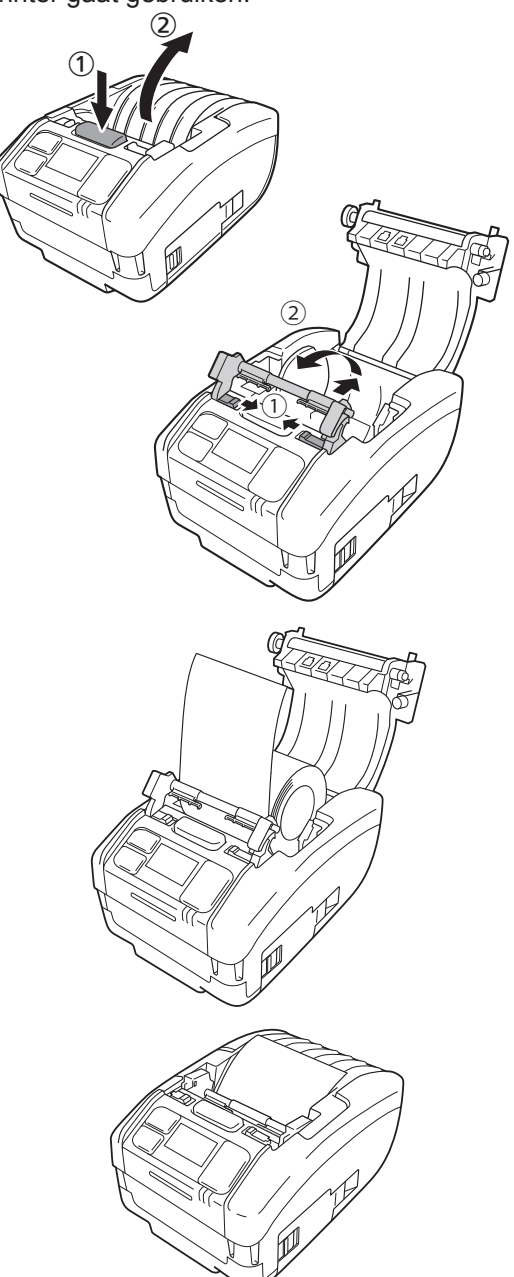

#### 1.7.2 Printer van dispensermodus in normale modus schakelen

Let op voor het snijmes bij het plaatsen van de dispenser om snijwonden te voorkomen.

#### Open het printerdeksel.

Druk op de knop om het printerdeksel te openen (①). Open het printerdeksel (②).

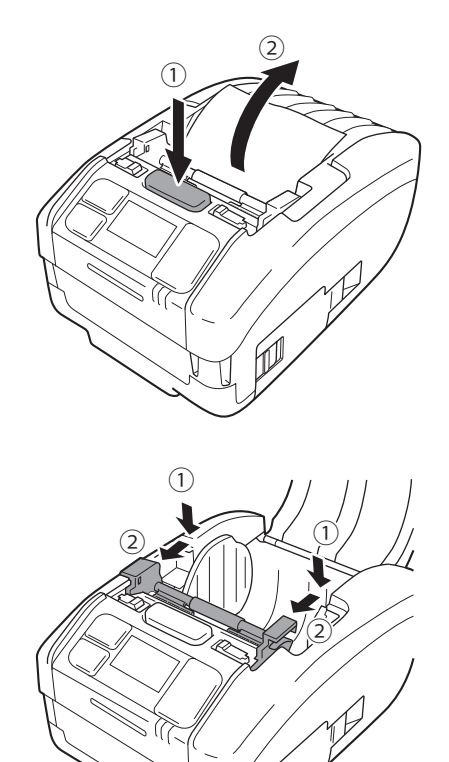

## 2 Zet de dispenser weer op zijn oorspronkelijke plaats.

Duw aan beide kanten op de dispenser zodat die gelijk komen te liggen (①).

Verplaats de dispenser naar voren totdat die vastklikt (2).

# 2 Opstarten van de printer

## 2.1 Opstarten en uitschakelen van de printer

#### 2.1.1 Opstarten van de printer

"Online" wordt weergegeven (alleen in

Druk op de ⊕-toets.

normale weergave).

2

#### Normale weergave

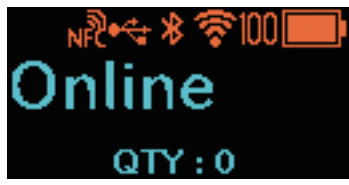

Grote pictogramweergave

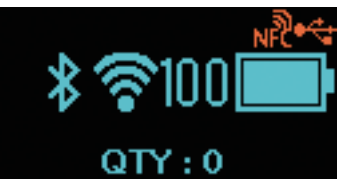

Wanneer Disabled (uitgeschakeld) is geselecteerd in Online Startup (online opstarten) (☞ pagina 64), verschijnt "Offline" (alleen in normale weergave) samen met het \_\_\_\_-pictogram. Druk op de ) //→-toets om terug te keren naar het scherm Online (afdrukken).

### Normale weergave

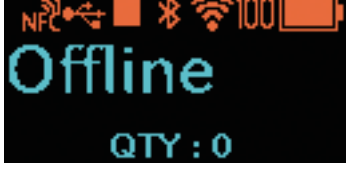

#### Grote pictogramweergave

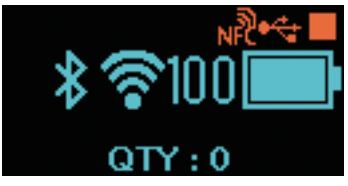

1

2

#### 2.1.2 Uitschakelen van de printer

Druk op de (-)-toets tot de status-led-indicator rood gaat branden.

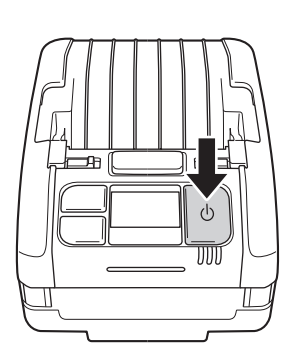

## "Do not remove battery" (batterij niet verwijderen) wordt weergegeven.

De printer wordt uitgeschakeld. Wacht tot de status-led-indicator uitgaat, u een pieptoon hoort en het display zwart wordt.

Afhankelijk van de verbindingsstatus kan het langere tijd duren voordat u dit scherm te zien krijgt.

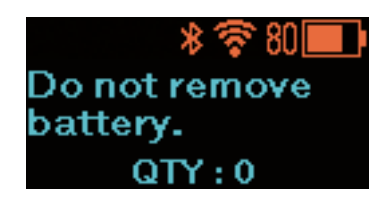
# 2.2 Normale modus

2.2.1 Het scherm Online (klaar om af te drukken) en Printing (afdrukken)

# Het scherm Online (klaar om af te drukken)

De printer wacht op afdrukgegevens.

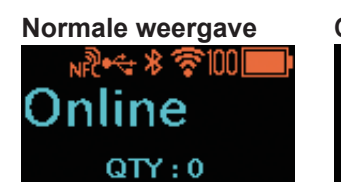

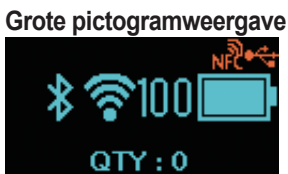

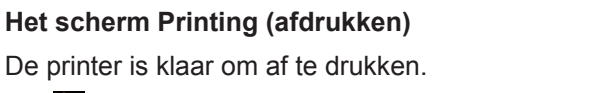

De printer is klaar om af te drukken. Het pictogram wordt weergegeven.

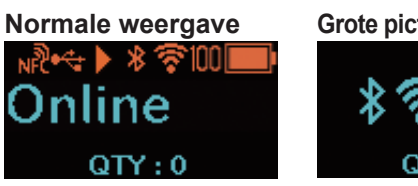

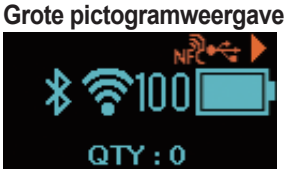

| Toetsnaam en wijze van indrukken | Scherm en printerwerking                                                                                                    |
|----------------------------------|----------------------------------------------------------------------------------------------------|
| ▶॥/→                             | Wanneer de printer een afdruktaak heeft gekregen: opent het scherm<br>Pause (afdrukken onderbreken).<br>Wanneer de printer geen afdruktaak heeft gekregen: opent het scherm<br>Offline (stoppen).                                                                                                    |
| [*]/≁⊐                           | In het scherm Online (klaar om af te drukken): wanneer de functie Reprint<br>(opnieuw afdrukken) op Enabled<br>(ingeschakeld) staat, begint de printer<br>de gegevens van de laatste taak<br>opnieuw af te drukken. Meer informatie<br>over de functie Reprint (opnieuw<br>afdrukken) is te vinden onder "Opnieuw<br>afdrukken" in "2.6.1 Het menu Printing<br>(afdrukken)" (@ pagina 66). |
|                                  | In het scherm Printing (afdrukken): wanneer de dispensermodus op Manual<br>(handmatig) staat, begint de printer<br>de nieuwe taak af te drukken. Meer<br>informatie over het instellen van de<br>dispensermodus is te vinden onder<br>"Dispensermodus" in "2.6.1 Het menu<br>Printing (afdrukken)" (@ pagina 67).                                                                          |

### 2.2.2 Het scherm Offline (stoppen) en Pause (afdrukken onderbreken)

#### Het scherm Offline (stoppen)

Dit scherm verschijnt wanneer de afdruktaak wordt gestopt.

Het **—** -pictogram wordt weergegeven.

Druk op de  $H/\to$ -toets om het afdrukken te hervatten.

#### Het scherm Pause (afdrukken onderbreken)

Dit scherm verschijnt wanneer het afdrukken tijdelijk wordt onderbroken.

Het **III**-pictogram wordt weergegeven.

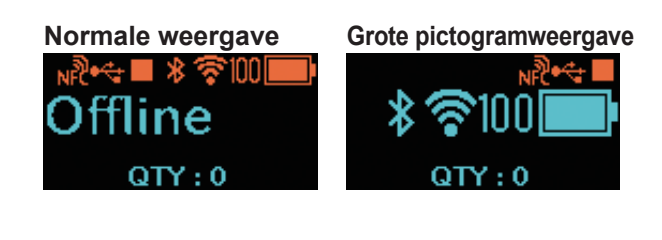

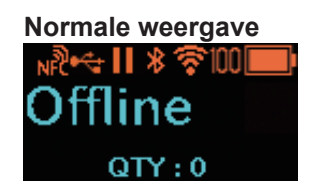

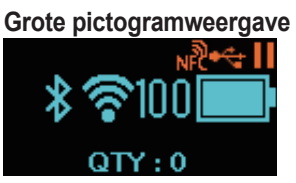

| Toetsnaam en wijze van indrukken | Scherm en printerwerking                                                                                            |  |  |
|----------------------------------|----------------------------------------------------------------------------------------------------|--|--|
| ▶   /→                           | Opent het scherm Online (afdrukken).                                                                                |  |  |
| [                                | Er wordt één vel media doorgevoerd.                                                                                 |  |  |
| Houd de ►                        | Geen afdrukgegevens aanwezig: opent het instelmodusscherm.<br>Afdrukgegevens aanwezig: opent het aanpasmodusscherm. |  |  |
| ▶  /→ + [¹]/→                    | Afdrukgegevens aanwezig: opent het scherm om de afdruktaak te annuleren.                                            |  |  |

### 2.2.3 Annuleren van de afdruktaak

# Het scherm Cancel Print Job (afdruktaak annuleren)

Hiermee kunt u de ontvangen afdrukgegevens volledig wissen.

Scherm tijdens het annuleren van de afdruktaak

Dit scherm verschijnt wanneer de ontvangen afdrukgegevens worden gewist.

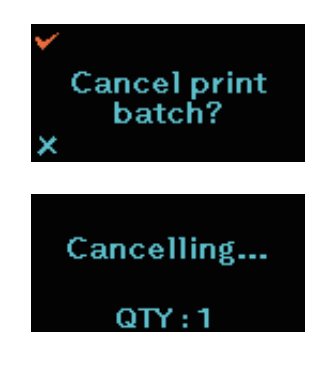

| Toetsnaam en wijze van indrukken | Scherm en printerwerking                                               |
|----------------------------------|------------------------------------------------------------------------|
| ▶॥/→                             | Opent het scherm Offline (stoppen) zonder de afdrukgegevens te wissen. |
| [                                | Wist de afdrukgegevens en opent het scherm Offline (stoppen).          |
| ►                                | Opent het scherm Offline (stoppen).                                    |

# 2.3 Aanpasmodus

Wanneer u in het scherm Pause (afdrukken onderbreken) de  $H/\to$ -toets samen met de  $H/\to$ -toets 2 seconden of langer ingedrukt houdt, schakelt het scherm in de aanpasmodus. In de aanpasmodus ziet u de volgende drie submenu's:

- Verschuiving aanpassen
- Startpositie aanpassen
- Afdrukdonkerheid aanpassen

### 2.3.1 Overgang tussen schermen in aanpasmodus

| Toetsnaam en<br>wijze van indrukken               | Pijlrichting | Scherm en printerwerking                                                                                                    |  |
|---------------------------------------------------|--------------|----------------------------------------------------------------------------------------------------|--|
| ▶Ⅲ/→                                              |              | Gaat naar de volgende insteloptie.                                                                                                    |  |
| [                                                 |              | Selecteert de insteloptie en gaat naar het instelscherm.                                                                                                    |  |
| ▶ <b>  </b> /→ + [ <sup>+</sup> ]/ <sub>←</sub> 」 | ••••         | Gaat naar de vorige insteloptie.                                                                                                    |  |
| <u>ن</u>                                          |              | Bij weergave van een submenu: gaat naar het scherm Offline<br>(stoppen).<br>Bij weergave van een instelscherm: annuleert de invoer en<br>keert terug naar het submenu. |  |

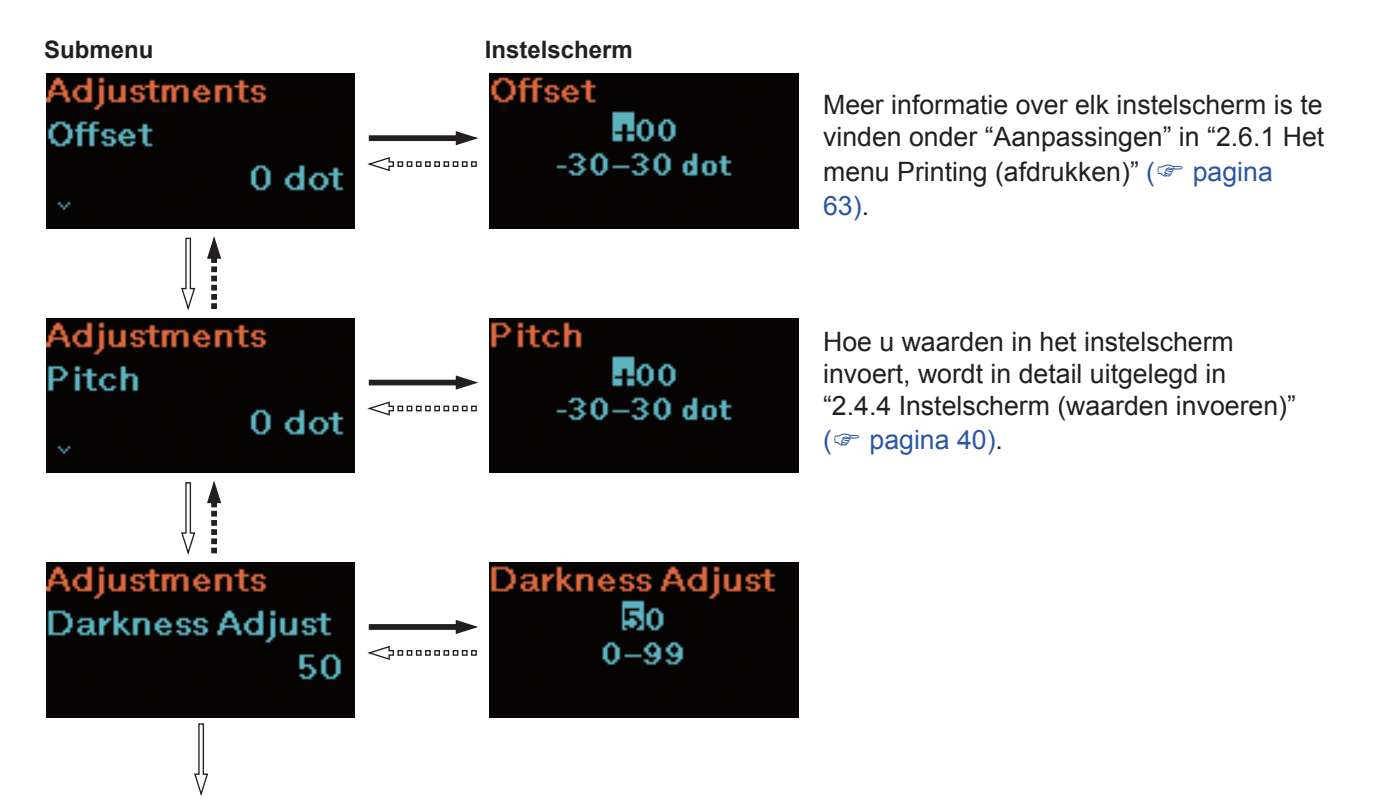

Terug naar het submenu om de verschuiving aan te passen.

# 2.4 Instelmodus

In de instelmodus kunt u de printer instellen. De instelmodus bestaat uit de volgende hoofdmenu's:

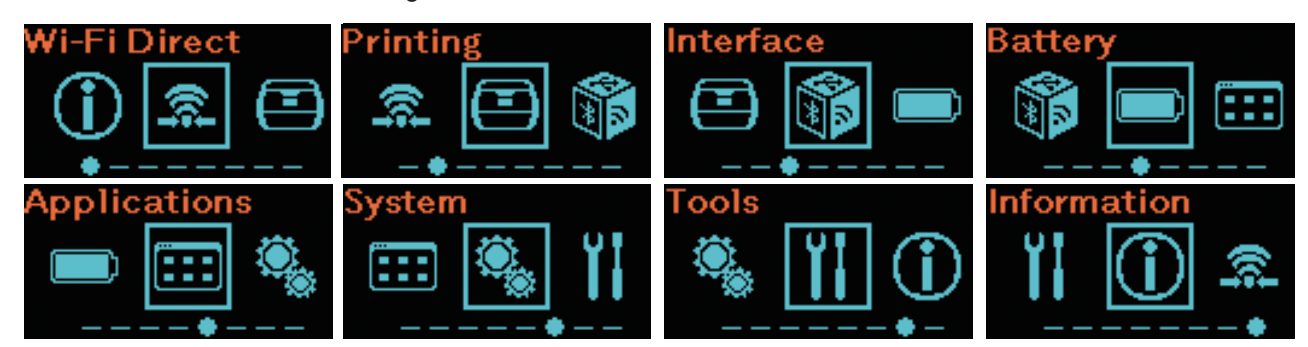

| Hoofdmenu                | Beschrijving                                                                                                    |  |  |
|--------------------------|----------------------------------------------------------------------------------------------------|--|--|
| Wi-Fi Direct             | Instellen van de Wi-Fi Direct-functie.<br>Dit item wordt alleen weergegeven voor printers van het wireless<br>LAN model.<br>Meer informatie over elk instelmodusscherm is te vinden onder<br>"Wi-Fi Direct" in "2.6.2 Het menu Interface" (@ pagina 75). |  |  |
| Printing (Afdrukken)     | Om naar de afdrukinstellingen te gaan.                                                                                                    |  |  |
| Interface                | Om naar de interface-instellingen te gaan.                                                                                                    |  |  |
| Battery (batterij)       | Om naar de instellingen voor de batterij of batterijstatus te gaan.                                                                                                    |  |  |
| Applications             | Om naar de instellingen voor de printeraansturing te gaan.                                                                                                    |  |  |
| System (systeem)         | Om naar de instellingen voor de schermtaal, het zoemervolume enz. te gaan.                                                                                                    |  |  |
| Tools (extra)            | Om naar de testafdruk, het resetten en andere instellingen te gaan.                                                                                                    |  |  |
| Information (informatie) | Om naar de printergegevens te gaan.                                                                                                    |  |  |

### 2.4.1 Inloggen in de instelmodus

#### Open het scherm Offline (stoppen).

Druk op de  $\parallel / \rightarrow$ -toets om het scherm Offline (stoppen) weer te geven.

- Wanneer afdrukgegevens aanwezig zijn, moet u de afdruktaak voltooien voordat u inlogt op de instelmodus.
- Hoe u de afdruktaak annuleert, wordt uitgelegd in
   "2.2.3 Annuleren van de afdruktaak" (@ pagina 35).

# 2

#### Log in op de instelmodus.

Wanneer u in het scherm Offline (stoppen) de  $H/\to$ -toets samen met de  $H/\to$ -toets 2 seconden of langer ingedrukt houdt, schakelt het scherm in de instelmodus.

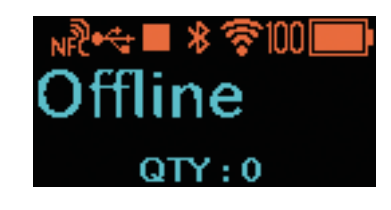

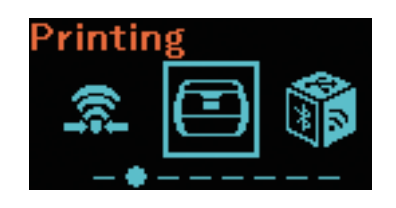

### 2.4.2 Bewerkingen in het instelmodusscherm

Overgang tussen schermen

Volg de aanwijzingen voor het indrukken van toetsen in de onderstaande tabel en de overgang tussen de schermen, selecteer het gewenste instelscherm in het instelmodusscherm. De hoofdmenu's en submenu's worden weergegeven volgens de menustructuur. Meer informatie over de menustructuur is te vinden in "2.5 Menustructuur in de instelmodus" (3 pagina 42).

| Toetsnaam en<br>wijze van indrukken Pijlrichting                                   |      | Scherm en printerwerking                                                                                                    |  |
|------------------------------------------------------------------------------------|------|----------------------------------------------------------------------------------------------------|--|
| ▶॥/→                                                                               |      | Gaat naar de volgende insteloptie.                                                                                                    |  |
|                                                                                    |      | Selecteert de insteloptie en gaat naar het onderliggende niveau in de menustructuur.                                                                                   |  |
| ▶ <b>  </b> /→ + ( <u>+</u> )/₊_                                                   | •••• | Gaat naar de vorige insteloptie.                                                                                                    |  |
| Houd de ►II/→-toets samen<br>met de [*]/←-toets 2 seconden<br>of langer ingedrukt. |      | Gaat naar het hoofdmenu.                                                                                                    |  |
| ڻ                                                                                  |      | Bij weergave van een hoofdmenu: gaat naar het scherm<br>Offline (stoppen).<br>Bij weergave van een submenu: gaat naar het bovenliggende<br>niveau in de menustructuur. |  |

#### Het scherm Offline (stoppen) Hoofdmenu Submenu Instelscherm abel Length 1760 Offline -.≹ĭs 1–8000 dot <u>\_\_\_\_</u> -1760 dot <u>\_\_\_\_</u> ٦۲ ۱۲ Instelscherm Width 440 abel Width 1-440 dot 440 dot Submenu Instelscherm 1000 Vertical Imaging === -300-300 dot 0 dot م م ک $\Delta n n$ ∥ Instelscherm .000 lorizontal -300-300 dot 0 dot $\triangleleft$ 57 Submenu Instelscherm Terug naar inting Auto-Calibration het scherm Advanced Calibrate Printing <u>مەم</u> <>>□□□ > (afdrukken). Ϋ́ Terug naar het instelscherm Gaat naar de Label Length (etiketlengte). volgende insteloptie.

Hoe u waarden in het instelscherm invoert, wordt in detail uitgelegd in "2.4.4 Instelscherm (waarden invoeren)" ( pagina 40) en "2.4.5 Instelscherm (instelopties)" ( pagina 41).

### 2.4.3 Overzicht van de submenu's

In een submenuscherm krijgt u de volgende informatie te zien:

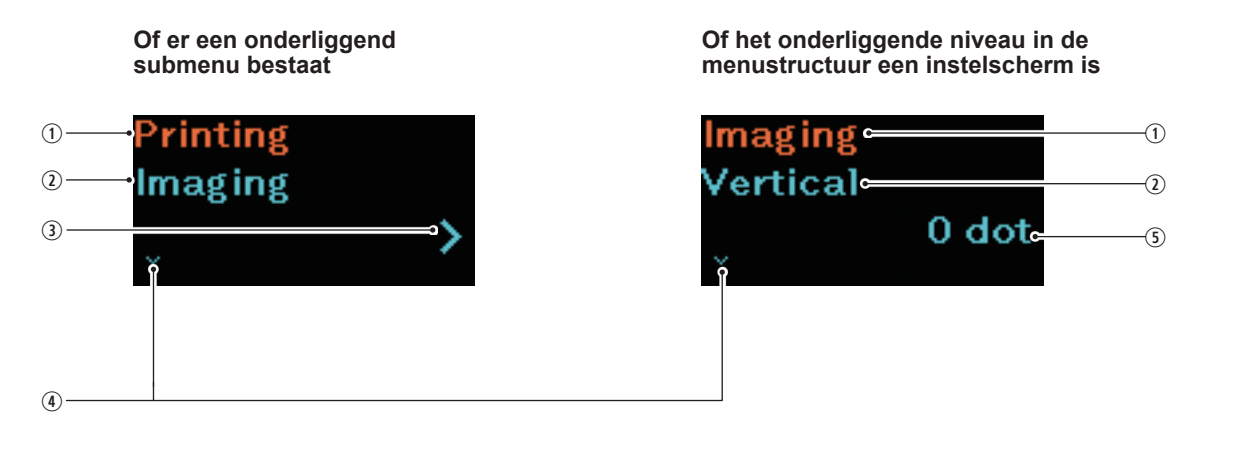

- Instelopties geselecteerd op het bovenliggende niveau van de menustructuur
   Hier ziet u de insteloptie die op het bovenliggende niveau van de menustructuur werd geselecteerd.
- Momenteel geselecteerde instelopties Hier ziet u het momenteel geselecteerde submenu.
- Punthaak naar rechts Geeft aan of er een onderliggend submenu bestaat.
- Punthaak naar beneden Wordt weergegeven als er een volgende insteloptie is.
- Huidige instelling Hier ziet u de huidige instelling in het geselecteerde submenu.

### 2.4.4 Instelscherm (waarden invoeren)

Volg de aanwijzingen voor het indrukken van toetsen in de onderstaande tabel en voer een waarde in afhankelijk van het scherm dat u te zien krijgt.

| Toetsnaam en<br>wijze van indrukken | Pijlrichting | Scherm en printerwerking                                                                                                    |  |
|-------------------------------------|--------------|----------------------------------------------------------------------------------------------------|--|
| ►  /→                               |              | Teken:wisselt tussen + en –.<br>Waarde: verhoogt de waarde met 1, of met 1 stap. <sup>*1</sup>                                                                                                    |  |
| [↑]/←                               | 1            | Cijfer (behalve het cijfer uiterst rechts):<br>selecteert het teken en de waarde en gaat naar een lager cijfer.<br>Cijfer uiterst rechts:<br>selecteert de invoerwaarde en opent het volgende submenu. <sup>*2</sup> |  |
| ►                                   |              | Teken of cijfer uiterst links:<br>gaat naar het cijfer uiterst rechts.<br>Teken of cijfer (behalve het cijfer uiterst links):<br>gaat naar een teken of een hoger cijfer.                                            |  |
| ڻ<br>ا                              |              | Maakt de invoer ongedaan en keert terug naar het submenu.                                                                                                    |  |

\*1: Een knipperend uitroepteken "!" betekent dat een waarde buiten het invoerbereik ligt.

\*2: Wanneer dit het laatste submenu op hetzelfde niveau in de menustructuur is, keert u terug naar het submenu van de insteloptie. Terwijl het uitroepteken "!" knippert, keert u terug naar het teken of het cijfer uiterst links.

#### Overzicht van het instelscherm

Overgang tussen schermen

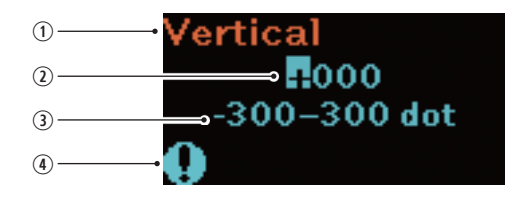

- Momenteel geselecteerde insteloptie Hier ziet u het momenteel geselecteerde submenu.
- Invoerwaarde
- ③ Instelbereik
- Uitroepteken "!" Knippert wanneer de invoerwaarde buiten het invoerbereik ligt.

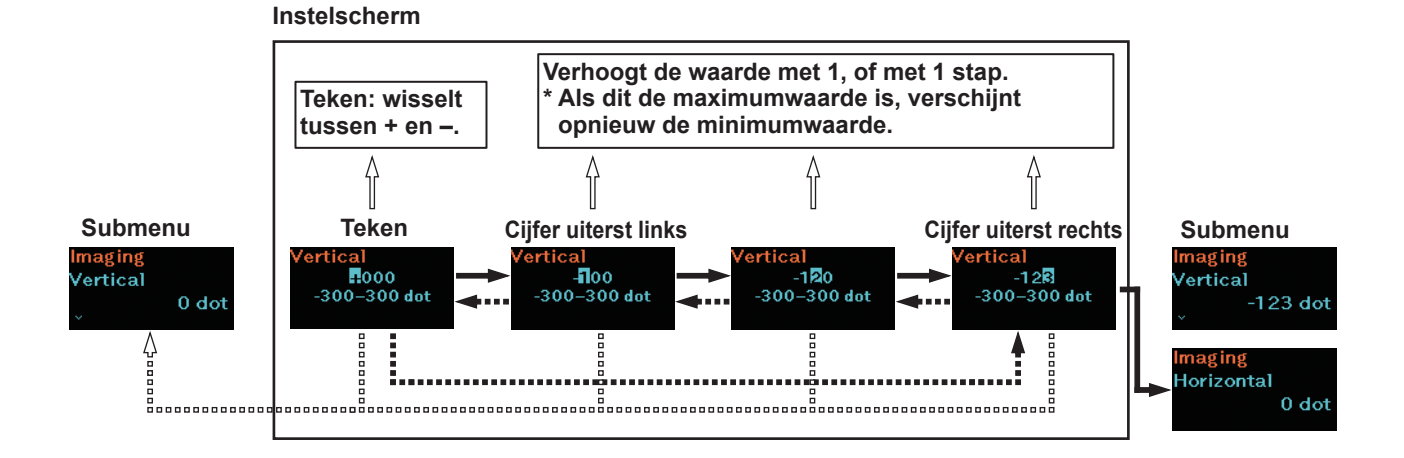

### 2.4.5 Instelscherm (instelopties)

Volg de aanwijzingen voor het indrukken van toetsen in de onderstaande tabel en selecteer een insteloptie afhankelijk van het scherm dat u te zien krijgt.

| Toetsnaam en<br>wijze van indrukken Pijlrichting |  | Scherm en printerwerking                                 |  |
|--------------------------------------------------|--|----------------------------------------------------------|--|
| ►  /→                                            |  | Gaat naar de volgende insteloptie.                       |  |
|                                                  |  | Selecteert de insteloptie en opent het volgende submenu. |  |
| ▶ <b>  </b> /→ + <sup>(+</sup> )/ <sub>←</sub> 」 |  | Gaat naar de vorige insteloptie.                         |  |
| ڻ<br>ا                                           |  | Keert terug naar het submenu.                            |  |

\*: Wanneer dit het laatste submenu op hetzelfde niveau in de menustructuur is, keert u terug naar het submenu van de insteloptie.

#### Overzicht van het instelscherm

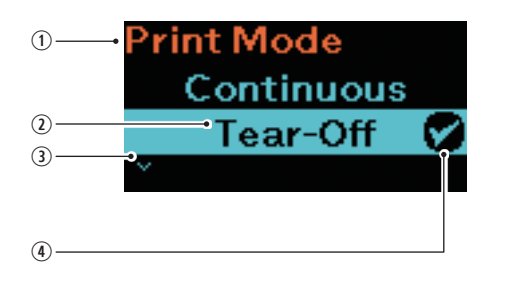

- Momenteel geselecteerde insteloptie Hier ziet u het momenteel geselecteerde submenu.
- Cursor Toont de momenteel geselecteerde insteloptie.
- Punthaak naar beneden Wordt weergegeven als er een volgende insteloptie is.
- Vinkje Toont de huidige instelling.

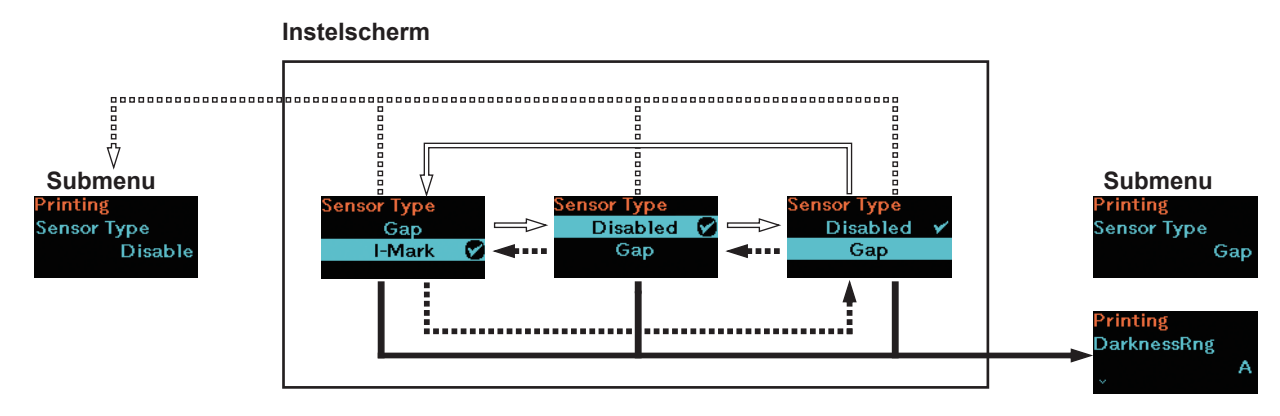

#### Overgang tussen schermen

# 2.5 Structuur van het instelmenu

Er zijn acht hoofdmenu's in de instelmodus. Elk hoofdmenu heeft verschillende onderliggende submenu's. De onderstaande tabellen verduidelijken de menustructuur en geven precies aan in welke instelmenu's de informatie te vinden is. Klik op de blauwe opties om direct doorgelinkt te worden naar de details van de geselecteerde optie.

| <b>1</b> | Wi-Fi D      | irect | Submenu |
|----------|--------------|-------|---------|
|          | Wi-Fi Direct |       |         |

| C                     | Printing<br>(Afdrukken)                           | Submenu                  |  |
|-----------------------|---------------------------------------------------|--------------------------|--|
|                       | Label Length (etiket                              | lengte)                  |  |
|                       | Label Width (etiketb                              | reedte)                  |  |
|                       | Auto Measure (auto                                | matisch meten)           |  |
|                       | Speed (snelheid)                                  |                          |  |
|                       | Print Mode (afdrukm                               | nodus)                   |  |
|                       | Sensor Type (senso                                | ortype)                  |  |
|                       | Peeling Setting                                   | Backfeed (terugvoeren)   |  |
|                       | (rugpapier<br>scheiden) (alleen<br>model PW208NX) | Sensor Type (sensortype) |  |
|                       | DarknessRng (bereik donkerheid)                   |                          |  |
| Darkness (donkerheid) |                                                   | eid)                     |  |
|                       | Imaging                                           | Vertical (verticaal)     |  |
|                       | (beeldpositie)                                    | Horizontal (horizontaal) |  |

| (                                                                                                  | Printing<br>(Afdrukken) |                                           | Submenu                                |                            |  |
|----------------------------------------------------------------------------------------------------|-------------------------|-------------------------------------------|----------------------------------------|----------------------------|--|
|                                                                                                    | Advanced                | Calibrate (kalibreren)                    | Auto Calibration (automa               | atische kalibratie)        |  |
|                                                                                                    | (geavanceerd)           |                                           | Gap Sensor                             | Emission Level (PW208NX    |  |
|                                                                                                    |                         |                                           | (tussenruimtesensor)                   | only)                      |  |
|                                                                                                    |                         |                                           | PW208NX)                               | only)                      |  |
|                                                                                                    |                         |                                           |                                        | Slice Level (PW208NX only) |  |
|                                                                                                    |                         |                                           | I-Mark Sensor (zwarte-                 | Emission Level             |  |
|                                                                                                    |                         |                                           | streepjessensor)                       | Receiving Level            |  |
|                                                                                                    |                         |                                           |                                        | Slice Level                |  |
|                                                                                                    |                         | Head Check (printkop controleren)         |                                        |                            |  |
|                                                                                                    |                         | Head Chk Mode (printkopcontr              | olemodus)                              |                            |  |
|                                                                                                    |                         | Every Page (elke pagina)                  |                                        |                            |  |
|                                                                                                    |                         | Chk Media Size (mediaformaat controleren) |                                        |                            |  |
|                                                                                                    |                         | Adjustments (aanpassingen)                | Offset (verschuiving)                  |                            |  |
|                                                                                                    |                         |                                           | Pitch (lengte)                         |                            |  |
|                                                                                                    |                         |                                           | Darkness Adjust (donkerheid aanpassen) |                            |  |
|                                                                                                    |                         | Start Online (online starten)             |                                        |                            |  |
|                                                                                                    |                         | Feed After Error (doorvoeren n            | a fout)                                |                            |  |
|                                                                                                    |                         | Feed At P-On (doorvoeren bij i            | nschakelen)                            |                            |  |
| Finisher Feed (doorvoer finisher)                                                                  |                         |                                           |                                        |                            |  |
| Paper End (papiereinde) (alleen model PW208NX) Prioritize (prioriteit) Reprint (opnieuw afdrukken) |                         | Paper End (papiereinde) (allee            | e) (alleen model PW208NX)              |                            |  |
|                                                                                                    |                         |                                           |                                        |                            |  |
|                                                                                                    |                         |                                           |                                        |                            |  |
|                                                                                                    |                         | Print End Pos. (afdrukstopposit           | tie)                                   |                            |  |
|                                                                                                    |                         | Dispenser Mode (dispensermo               | dus)                                   |                            |  |

|           | 2                                |             |                             |              |                       |
|-----------|----------------------------------|-------------|-----------------------------|--------------|-----------------------|
| Interface |                                  | Submenu     |                             |              |                       |
|           | Network (netwerk) Settings Wi-Fi |             | Wi-Fi                       | IPv4         | Mode                  |
|           | (alleen PW208NX:                 | (instellin- | (wireless<br>LAN-<br>model) |              | DHCP                  |
|           | wireless LAN-<br>model)          | gen)        |                             |              | IP Address            |
|           |                                  |             |                             |              | Netmask               |
|           |                                  |             |                             |              | Gateway               |
|           |                                  |             |                             |              | DNS                   |
|           |                                  |             |                             | IPv6         | Mode                  |
|           |                                  |             |                             |              | DHCP                  |
|           |                                  |             |                             |              | IP-adres              |
|           |                                  |             |                             |              | Prefix Length         |
|           |                                  |             |                             |              | Gateway               |
|           |                                  |             |                             |              | DNS                   |
|           |                                  |             |                             | Proxy        | Enabled               |
|           |                                  |             |                             |              | Server                |
|           |                                  |             |                             |              | Exclude               |
|           |                                  |             |                             | WPS          | Button (PBC)          |
|           |                                  |             |                             |              | PIN                   |
|           |                                  |             |                             | Wi-Fi Direct | Name                  |
|           |                                  |             |                             |              | Connect               |
|           |                                  |             |                             |              | Start Group           |
|           |                                  |             |                             |              | Button (PBC)          |
|           |                                  |             |                             |              | Disconnect            |
|           |                                  |             |                             |              | Remove Group          |
|           |                                  |             |                             |              | SSID                  |
|           |                                  |             |                             |              | IP Address            |
|           |                                  |             |                             |              | Passphrase            |
|           |                                  |             |                             | SSID         |                       |
|           |                                  |             |                             | Hidden SSID  |                       |
|           |                                  |             |                             | Mode         |                       |
|           |                                  |             |                             | Channel      |                       |
|           |                                  |             |                             | Security     |                       |
|           |                                  |             |                             | WEP Conf.    | Authentication        |
|           |                                  |             |                             |              | Key Index             |
|           |                                  |             |                             | WPA Conf.    | WPA Authentication    |
|           |                                  |             |                             |              | EAP Conf.             |
|           |                                  |             |                             | EAP Conf.    | EAP Mode              |
|           |                                  |             |                             |              | Inner Method          |
|           |                                  |             |                             |              | Inner Method          |
|           |                                  |             |                             |              | Inner Method          |
|           |                                  |             |                             |              | Username              |
|           |                                  |             |                             |              | Anon.Outer ID         |
|           |                                  |             |                             |              | Verify Server Cert.   |
|           |                                  |             |                             |              | PAC Auto Provisioning |

|   | Interface         |                 |              | Submenu      |
|---|-------------------|-----------------|--------------|--------------|
| [ | Network (netwerk) | Services        | Ports        | Port1        |
|   | (alleen PW208NX:  |                 |              | Port2        |
|   | wireless LAN-     |                 |              | Port3        |
|   | model)            |                 |              | Flow Control |
|   |                   |                 | LPD          | Enabled      |
|   |                   |                 |              | DNS Lookup   |
|   |                   |                 | FTP          | Enabled      |
|   |                   |                 |              | FTP Timeout  |
|   |                   | Advanced        | ARP Announce | Additional   |
|   |                   |                 |              | Periodic     |
|   | USB               | Flow Control    |              |              |
|   | Bluetooth         | Enable          |              |              |
|   |                   | Name            |              |              |
|   |                   | Pin Code        |              |              |
|   |                   | BD Address      |              |              |
|   |                   | Firm Version    |              |              |
|   |                   | Host BD Addr    |              |              |
|   |                   | IAP Ready       |              |              |
|   |                   | iOS Reconnect   |              |              |
|   |                   | Authentication  |              |              |
|   |                   | ISI             |              |              |
|   |                   | ISW             |              |              |
|   |                   | PSI             |              |              |
|   |                   | PSW             |              |              |
|   |                   | Give BD Address |              |              |
|   |                   | IO Compatible   |              |              |
|   |                   | CRC Mode        |              |              |
|   |                   | Flow Control    |              |              |
|   | NFC               | I/F Enable      |              |              |
|   | Ignore CR/LF      |                 |              |              |
|   | Ignore CAN/DLE    |                 |              |              |

| Battery<br>(batterij)             | Submenu                         |
|-----------------------------------|---------------------------------|
| Health (batterijconditie)         |                                 |
| Cycle Counts (aantal oplaadcycli) |                                 |
| Eco Charge                        |                                 |
| Full Charge P-Off (p              | rinter uitschakelen na opladen) |

| Applications |                | S               | Submenu        |
|--------------|----------------|-----------------|----------------|
| Protocol     |                |                 |                |
| SBPL         | Show Error     |                 |                |
|              | Standard Code  |                 |                |
|              | Orientation    |                 |                |
|              | Font Settings  | Zero Slash      |                |
|              |                | Kanji           | Kanji Set      |
|              |                |                 | Character Code |
|              |                |                 | Kanji Style    |
|              |                | Proportional    |                |
|              |                | Code Page       |                |
|              |                | €               |                |
|              | Compatible     | CODE128(C)      |                |
|              |                | Call Font/Log   |                |
|              |                | QTY Timing      |                |
|              |                | Character Pitch |                |
| SZPL         | Label          | Shift           |                |
|              |                | Тор             |                |
|              | Caret          |                 |                |
|              | Delimiter      |                 |                |
|              | Tilde          |                 |                |
|              | Clock Format   |                 |                |
|              | Default Font   |                 |                |
| SDPL         | Control Code   | Code Type       |                |
|              |                | SOH             |                |
|              |                | STX             |                |
|              |                | CR              |                |
|              |                | CNTBY           |                |
|              | Label Rotation |                 |                |
|              | SOP Emulation  |                 |                |
|              | Compatibility  | TTF             |                |
|              |                | Graphics        |                |
|              | Arabic print   |                 |                |
|              | Rcv. TimeOut   |                 |                |
|              | Feed Blank     |                 |                |
|              | Prioritize     | Format Attr.    |                |
|              |                | Pause Mode      |                |
|              |                | 1-Byte CP       |                |
|              |                | Unit            |                |
|              |                | Font Style      |                |
|              |                | Sensor Type     |                |
|              |                | Feedback Char   |                |
|              |                | SOH Cmds.       |                |

| Applications | Submenu        |
|--------------|----------------|
| AEP          | Enabled        |
|              | Start App      |
|              | Label Rotation |

| Q | System<br>(systeem)                             |                  | Submenu         |  |
|---|-------------------------------------------------|------------------|-----------------|--|
|   | Regional                                        | Messages         |                 |  |
|   |                                                 | Locale           |                 |  |
|   |                                                 | Unit             |                 |  |
|   | Notifications                                   | Clean Head       | Clean Head      |  |
|   | (meldingen)                                     |                  | Head Interval   |  |
|   |                                                 |                  | Clean Counter   |  |
|   |                                                 | Change Head      | Change Head     |  |
|   |                                                 |                  | Head Interval   |  |
|   |                                                 |                  | Head Counter    |  |
|   |                                                 | Change Platen    | Change Platen   |  |
|   |                                                 |                  | Platen Interval |  |
|   |                                                 |                  | Platen Counter  |  |
|   | Sound (geluid)                                  | Error Sound      |                 |  |
|   | Energy Saving<br>(energiebesparing)             | Sleep Timeout    |                 |  |
|   |                                                 | Auto Power-Off   |                 |  |
|   | Show Total Cnt (tota                            |                  |                 |  |
|   | Show Large Icons (grote pictogrammen weergeven) |                  |                 |  |
|   | Password                                        | Password Enable  |                 |  |
|   | (wachtwoord)                                    | Install Security |                 |  |
|   |                                                 | NFC Security     |                 |  |
|   |                                                 | Change Pwd       | admin           |  |
|   |                                                 |                  | manager         |  |
|   |                                                 |                  | level1          |  |

| Ï | Tools<br>(extra)                        |                                              | Submenu                                    |  |
|---|-----------------------------------------|----------------------------------------------|--------------------------------------------|--|
|   | Test Print                              | BD Address Print (afdrukken)                 |                                            |  |
|   | (testafdruk)                            | (BD-adres)                                   | Pitch (lengte)                             |  |
|   |                                         |                                              | Offset (verschuiving)                      |  |
|   |                                         |                                              | Darkness Adjust (donkerheid aannassen)     |  |
|   |                                         | Factory (fabriek)                            | Print (afdrukken)                          |  |
|   |                                         |                                              | Pitch (lengte)                             |  |
|   |                                         |                                              | Offset (verschuiving)                      |  |
|   |                                         |                                              | Darkness Adjust (donkerheid aannassen)     |  |
|   |                                         | Configure List                               | Print (afdrukken)                          |  |
|   |                                         |                                              | Label Length (etiketlengte)                |  |
|   |                                         |                                              | Pitch (lengte)                             |  |
|   |                                         |                                              | Offset (verschuiving)                      |  |
|   |                                         |                                              | Darkness Adjust (donkerheid aannassen)     |  |
|   |                                         | Configure OR                                 | Print (afdrukken)                          |  |
|   |                                         |                                              | Label Length (etiketlengte)                |  |
|   |                                         |                                              | Pitch (lengte)                             |  |
|   |                                         |                                              | Offset (verschuiving)                      |  |
|   |                                         |                                              | Darkness Adjust (donkerheid aanpassen)     |  |
|   |                                         | Paper Sensor                                 | Print (afdrukken)                          |  |
|   |                                         | (papiersensor)                               | Label Length (etiketlengte)                |  |
|   |                                         |                                              | Pitch (lengte)                             |  |
|   |                                         |                                              | Offset (verschuiving)                      |  |
|   |                                         |                                              | Darkness Adjust (donkerheid aanpassen)     |  |
|   | HEX-Dump                                | Hex Dump Mode                                |                                            |  |
|   |                                         | Buffer Dump                                  |                                            |  |
|   |                                         | Log Files                                    | Remove (verwijderen)                       |  |
|   |                                         |                                              | Print (afdrukken)                          |  |
|   | Reset (resetten)                        | Select (selecteren)                          | Data (datum)                               |  |
|   | · · · ·                                 |                                              | Data & Settings (gegevens en instellingen) |  |
|   |                                         |                                              | Settings (instellingen)                    |  |
|   | Service                                 | I                                            |                                            |  |
|   | Factory (fabriek)                       |                                              |                                            |  |
|   | Wi-Fi Site Survey                       | SiteSurveyDisp. (locatieonderzoek dispenser) |                                            |  |
|   | (locatieonderzoek wifi)                 | SiteSurveyPrint (locatie                     | conderzoek printer)                        |  |
|   | (alleen PW208NX:<br>wireless LAN-model) |                                              |                                            |  |
|   |                                         |                                              |                                            |  |

| 0 | Information<br>(Informatie) | Submenu                  |                                        |  |
|---|-----------------------------|--------------------------|----------------------------------------|--|
|   | Build Version               | Version                  |                                        |  |
|   |                             | Date                     |                                        |  |
|   |                             | Checksum                 |                                        |  |
|   |                             | Kernel Version           |                                        |  |
|   |                             | Boot Version             | Disks                                  |  |
|   |                             |                          | Warp!!-mode                            |  |
|   |                             |                          | Date                                   |  |
|   | Applications                |                          |                                        |  |
|   | Installation Log (inst      | allatielogboek, alleen z | zichtbaar als er logboekgegevens zijn) |  |
|   | Print Module                | Main                     | Naam (naam)                            |  |
|   |                             |                          | Date (datum)                           |  |
|   | Sensor Module               | Boot                     | Naam (naam)                            |  |
|   |                             |                          | Date (datum)                           |  |
|   |                             |                          | Checksum (controlesom)                 |  |
|   |                             | Main                     | Version (versie)                       |  |
|   |                             |                          | Date (datum)                           |  |
|   |                             |                          | Checksum (controlesom)                 |  |
|   | Counters                    | Head (printkop)          | Life (Levensduur)                      |  |
|   |                             |                          | Head 1 (printkop 2)                    |  |
|   |                             |                          | Head 2 (printkop 2)                    |  |
|   |                             |                          | Head 3 (printkop 2)                    |  |
|   | Active printing             | Print Mode (afdrukmo     | Mode (afdrukmodus)                     |  |
|   | (actieve<br>afdruktaken)    | Sensor Type (sensortype) |                                        |  |
|   | IPv4 address (Wirel         | ess LAN model)           |                                        |  |
|   | IPv6 address (Wirel         | ess LAN model)           |                                        |  |
|   | Wi-Fi MAC (Wireles          | s LAN model)             |                                        |  |
|   | Wi-Fi Region (Wirel         | ess LAN model)           |                                        |  |
|   | Wi-Fi Status (Wirele        | ss LAN model)            |                                        |  |
|   | Wi-Fi Direct                | SSID                     |                                        |  |
|   | (Wireless LAN               | Role                     |                                        |  |
|   | model & Wi-Fi               | Device Address           |                                        |  |
|   | Direct connection)          | IP Address               |                                        |  |
|   |                             | Passphrase               |                                        |  |
|   | Wi-Fi Version (Wirel        | ess LAN model)           |                                        |  |

# 2.6 Details van het instelmenuscherm

## 2.6.1 Het menu Printing (afdrukken)

In het menu Printing (afdrukken) zijn de volgende instelopties beschikbaar:

| Prin                        | Printing (afdrukken)                                                                                                    |                                                                                      |              |  |  |
|-----------------------------|----------------------------------------------------------------------------------------------------|--------------------------------------------------------------------------------------|--------------|--|--|
| 1                           | Label Length (etiketlengte)                                                                                                    | Instellen van de lengte van het medium.                                              |              |  |  |
| 2                           | Label Width (etiketbreedte)                                                                                                    | Instellen van de breedte van het medium.                                             |              |  |  |
| 3                           | Auto Measure (automatisch meten)                                                                                                    | Wanneer u deze optie inschakelt, wordt de lengte van het medium automatisch gemeten. | Printing     |  |  |
| 4                           | Speed (snelheid)                                                                                                    | Instellen van de maximale afdruksnelheid.                                            | Laber Length |  |  |
| 5                           | Print Mode (afdrukmodus)                                                                                                    | Instellen van de afdrukmodus.                                                        | 1760 dot     |  |  |
| 6                           | Sensor Type (sensortype)                                                                                                    | Instellen van het mediasensortype.                                                   |              |  |  |
| 7                           | Peeling Setting (rugpapier scheiden)<br>(alleen model PW208NX)                                                                                                    | Instellen hoe rugpapier wordt gescheiden in<br>de dispensermodus.                    |              |  |  |
| 8                           | DarknessRng (bereik donkerheid)                                                                                                    | Instellen van het bereik van de afdrukdonkerheid.                                    |              |  |  |
| 9                           | Darkness (donkerheid)                                                                                                    | Instellen van de afdrukdonkerheid.                                                   |              |  |  |
| 10                          | Imaging (beeldpositie)                                                                                                    | Instellen van de afdrukreferentiepositie in verticale en horizontale richting.       |              |  |  |
| 11                          | Advanced (geavanceerd)                                                                                                    | Instellen van het sensorgebruik en de<br>mediadoorvoer.                              |              |  |  |
|                             | ☐ Opmerking<br>De printer gebruikt dots (printpuntjes) als eenheid om de lengte en het<br>formaat van de afdrukreferentiepositie in te stellen. De lengte van één<br>dot bedraagt 0,125 mm. |                                                                                      |              |  |  |
| Label Length (etiketlengte) |                                                                                                    |                                                                                      |              |  |  |
| Prin                        | ting (afdrukken) > Label Length (etik                                                                                                    | etlengte)                                                                            |              |  |  |
| Inste                       | ellen van de lengte van het medium.                                                                                                    |                                                                                      | Laballangth  |  |  |
| St                          | Standaardinstelling : 1760 dots                                                                                                    |                                                                                      |              |  |  |
| In                          | Instelbereik : 1 t/m 8000 dots 1–8000 dot                                                                                                    |                                                                                      |              |  |  |
|                             |                                                                                                    |                                                                                      |              |  |  |
|                             | Stel het etiketformaat in op een waarde waarin het rugpapier is meegerekend.                                                                                                    |                                                                                      |              |  |  |
|                             |                                                                                                    |                                                                                      |              |  |  |
| Label Width (etiketbreedte) |                                                                                                    |                                                                                      |              |  |  |
| Prin                        | ting (afdrukken) > Label Width (etike                                                                                                    | tbreedte)                                                                            |              |  |  |

Instellen van de breedte van het medium.

Standaardinstelling : 440 dots

Instelbereik : 1 t/m 440 dots

#### C Opmerking

Stel het etiketformaat in op een waarde waarin het rugpapier is meegerekend.

idth

440

1-440 dot

abel

| Auto Measure (automatisch meten)                                                                                                    |                                       |  |  |
|----------------------------------------------------------------------------------------------------|---------------------------------------|--|--|
| Printing (afdrukken) > Auto Measure (automatisch meten)                                                                                                    |                                       |  |  |
| De printer meet automatisch de lengte van het medium.<br>De gemeten lengte van het medium wordt automatisch opgeslagen bij Label<br>Length (etiketlengte).<br>De functie Auto Measure (automatisch meten) is beschikbaar wanneer het<br>sensortype ingesteld is op Gap (tussenruimte) of I-Mark (zwarte streepjes).                                                                                                    | Auto Measure<br>Enabled<br>Disabled 🔗 |  |  |
| Standaardinstelling: Disabled (uitgeschakeld)                                                                                                    |                                       |  |  |
| Instelopties: Enabled (ingeschakeld), Disabled (uitgeschakeld)                                                                                                    |                                       |  |  |
| Het instellen van de etiketlengte met de functie Auto Measure (automatisch meten) gaat als volgt:                                                                                                    |                                       |  |  |
| <ol> <li>Plaats het medium.</li> <li>Stel Auto Measure (automatisch meten) in op Enabled (ingeschakeld).</li> <li>Druk op de [<sup>↑</sup>]/←1-toets of ▶]]/→-toets om het scherm Online of Offline weer<br/>te geven.</li> <li>Open de printkop. (Foutmelding dat de printkop ontgrendeld is.)</li> <li>Sluit de printkop. (Het scherm Offline wordt opnieuw weergegeven.)</li> <li>Als u op de [<sup>↑</sup>]/←1-toets drukt, worden twee etiketten doorgevoerd en wordt de<br/>etiketlengte gemeten.</li> <li>De gemeten etiketlengte wordt opgeslagen bij Label Length (etiketlengte).</li> </ol> |                                       |  |  |
| Opmerking Wanneer u Auto Measure (automatisch meten) hebt ingesteld op Enabled (ingeschakeld), wordt deze functie uitgevoerd bij het inschakelen van de printer.                                                                                                    |                                       |  |  |

#### Speed (snelheid)

| Printing (afdrukken) > Speed (snelheid) Instellen van de maximale afdruksnelheid.                                                                                                    |          |
|----------------------------------------------------------------------------------------------------|----------|
| Instellen van de maximale afdruksnelheid.                                                                                                    |          |
| Stendessdingtelling (inch neussende)                                                                                                    |          |
| Instelbereik : 3 t/m 6 ips (indien Tear-off (afscheuren), of Continuous (doorlopend))                                                                                                    | <b>S</b> |
| 3: 75 mm/sec. (3 ips)                                                                                                    |          |
| 4: 101 mm/sec. (4 ips)                                                                                                    |          |
| 5: 127 mm/sec. (5 ips)                                                                                                    |          |
| 6: 152 mm/sec. (6 ips)                                                                                                    |          |
| <ul> <li>Opmerkingen</li> <li>Een te hoge afdruksnelheid kan ten koste gaan van de afdrukkwaliteit.</li> <li>De werkelijke afdruksnelheid kan variëren afhankelijk van de<br/>batterijlading, omgevingsomstandigheden of afdrukopmaak.</li> <li>Als de printer ingesteld is op dispensermodus (Implementation pagina 30), wordt<br/>de afdruksnelheid beperkt tot maximaal 4 ips (inch per seconde) (alleen<br/>model PW208NX).</li> </ul> |          |

| Print Mode (afdrukmo                                 | dus)                                                                                                    |  |  |  |  |  |
|------------------------------------------------------|----------------------------------------------------------------------------------------------------|--|--|--|--|--|
| Printing (afdrukken) > F                             | Printing (afdrukken) > Print Mode (afdrukmodus)                                                                                                    |  |  |  |  |  |
| Instellen van de afdruk<br>Standaardinstelling       | modus.<br>Tear-Off (afscheuren) Print Mode                                                                                                    |  |  |  |  |  |
| Instelopties                                         | Tear-Off (afscheuren), Linerless (geen rugpapier),<br>Continuous (doorlopend)                                                                                                    |  |  |  |  |  |
| Tear-Off<br>(afscheuren)                             | Na het doorlopend afdrukken van het opgegeven aantal vellen wordt de mediarol automatisch doorgevoerd tot aan de snijmespositie. In deze modus kunt u de mediarol gemakkelijk handmatig afsnijden na het afdrukken. Voor de volgende afdruktaak wordt de mediarol teruggevoerd tot de printkop, waarna het afdrukken begint.          Media feed direction       Media         Before printing       Image: Sensor         Backfeed       Image: Sensor         Printing       Image: Sensor         Backfeed       Image: Sensor         Printing       Image: Sensor         Image: Sensor       Image: Sensor         Backfeed       Image: Sensor         Printing       Image: Sensor         Image: Sensor       Image: Sensor         Image: Sensor       Image: Sensor         Image: Sensor       Image: Sensor         Image: Sensor       Image: Sensor         Image: Sensor       Image: Sensor         Image: Sensor       Image: Sensor         Image: Sensor       Image: Sensor         Image: Sensor       Image: Sensor         Image: Sensor       Image: Sensor         Image: Sensor       Image: Sensor         Image: Sensor       Image: Sensor         Image: Sensor       Image: Sensor         Image: Sensor       Image: Sensor         Image: Sensor       < |  |  |  |  |  |
| Linerless<br>(geen rugpapier)                        | : Tijdens het doorlopend afdrukken van het opgegeven<br>aantal vellen wordt elk medium afgesneden.                                                                                                    |  |  |  |  |  |
| Continuous<br>(doorlopend)                           | <ul> <li>Het opgegeven aantal vellen wordt doorlopend<br/>afgedrukt.<br/>Na het afdrukken van het opgegeven aantal vellen<br/>of van één vel, begint de volgende afdruktaak op de<br/>printkoppositie.</li> </ul>                                                                                                    |  |  |  |  |  |
|                                                      | Printing<br>End of printing                                                                                                    |  |  |  |  |  |
| Opmerking     Wanneer de dispe     de printer automa | enser klaar is om af te drukken (☞ pagina 30), schakelt<br>tisch in dispensermodus (alleen model PW208NX).                                                                                                    |  |  |  |  |  |
| Dispenser:                                           | Het rugpapier wordt gescheiden van het afgedrukte<br>vel. Zodra het afgedrukte vel is verwijderd, wordt het<br>volgende vel klaargezet in de afdrukpositie.                                                                                                    |  |  |  |  |  |

| Sensor Type (sensortype)                                             |                                                                                                    |                                |  |  |
|----------------------------------------------------------------------|----------------------------------------------------------------------------------------------------|--------------------------------|--|--|
| Printing (afdrukken) > Sensor Type (sensortype)                      |                                                                                                    |                                |  |  |
| Instellen van het te g                                               | jebruiken type mediapitchsensor.                                                                                                    |                                |  |  |
| Standaardinstelling<br>Instelopties                                  | <ul> <li>g: I-Mark (zwarte streepjes)</li> <li>None (geen), I-Mark (zwarte streepjes), Gap (tussenruimte)<br/>(alleen model PW208NX: in afscheurmodus (Tear-Off) of<br/>doorlopend (Continuous))</li> </ul>                                                                     | Sensor Type<br>Gap<br>I-Mark 🔗 |  |  |
| I-Mark (zwarte<br>streepjes)<br>Gap<br>(tussenruimte)<br>None (geen) | <ul> <li>: Gebruik het reflectiesensortype om de referentiepositie (zwarte streepjes) op de media te vinden.</li> <li>: Gebruik het transmissiesensortype om de referentiepositie (tussenruimte) op de media te vinden.</li> <li>: De mediapitchsensor uitschakelen.</li> </ul> |                                |  |  |

| Peeling Setting (rugpapier scheiden) (alleen model PW208NX) |                                                             |                                                      |          |  |  |
|-------------------------------------------------------------|-------------------------------------------------------------|------------------------------------------------------|----------|--|--|
| Printi                                                      | Printing (afdrukken) > Peeling Setting (rugpapier scheiden) |                                                      |          |  |  |
| U bes                                                       | schikt over de volgende ir                                  | Peeling Setting                                      |          |  |  |
| 1                                                           | Backfeed                                                    | Instellen hoe het medium wordt teruggevoerd in de    | Dackieeu |  |  |
| '                                                           | (terugvoeren)                                               | dispensermodus.                                      | Before   |  |  |
| 2                                                           | Sensor Type                                                 | Instellen van het te gebruiken type mediapitchsensor | ×        |  |  |
| 2                                                           | (sensortype)                                                | in de dispensermodus.                                |          |  |  |

| Backfeed (terugvoeren) (alleen model PW208NX) |                                                                                                    |          |  |  |
|-----------------------------------------------|----------------------------------------------------------------------------------------------------|----------|--|--|
| Printing (afdrukken)                          | > Peeling Setting (rugpapier scheiden) > Backfeed (terugvoeren)                                                                                          |          |  |  |
| Instellen hoe het me                          | edium wordt teruggevoerd in de dispensermodus.                                                                                                    |          |  |  |
| Standaardinstellir                            | ng: Before (vóór)                                                                                                    | Backfeed |  |  |
| Instelopties                                  | : None (geen), Before (vóór), After (na)                                                                                                    | After    |  |  |
| None (geen)                                   | : De voorkant van het volgende medium wordt niet teruggevoerd na het afdrukken en uitvoeren van het medium.                                              | Before 🔗 |  |  |
| Before (vóór)                                 | : Vóór het afdrukken wordt de voorkant van het medium<br>teruggevoerd naar de printkoppositie.                                                           |          |  |  |
| After (na)                                    | <ul> <li>Na het afdrukken en uitvoeren van het medium wordt de<br/>voorkant van het volgende medium teruggevoerd naar de<br/>printkoppositie.</li> </ul> |          |  |  |

| Sensor Type (sensortype) (alleen model PW208NX)                                                                               |                                                                                                    |             |  |  |
|----------------------------------------------------------------------------------------------------|----------------------------------------------------------------------------------------------------|-------------|--|--|
| Printing (afdrukken) > Peeling Setting (rugpapier scheiden) > Sensor Type (sensortype)                                        |                                                                                                    |             |  |  |
| Instellen van het te gebruiken type mediapitchsensor in de dispensermodus.<br>Standaardinstelling : I-Mark (zwarte streepjes) |                                                                                                    | Sensor Type |  |  |
| Instelopties                                                                                                    | : Gap (tussenruimte), I-Mark (zwarte streepjes)                                                                                                    | Gap         |  |  |
| I-Mark (zwarte<br>streepjes)<br>Gap<br>(tussenruimte)                                                                         | <ul> <li>: Gebruik het reflectiesensortype om de referentiepositie<br/>(zwarte streepjes) op de media te vinden.</li> <li>: Gebruik het transmissiesensortype om de referentiepositie<br/>(tussenruimte) op de media te vinden.</li> </ul> | I-Mark 💟    |  |  |

| DarknessRng (bereik donkerheid)                                                                                                    |                                                                                                    |          |  |  |  |
|----------------------------------------------------------------------------------------------------|----------------------------------------------------------------------------------------------------|----------|--|--|--|
| Printing (afdrukken) >                                                                                                    | DarknessRng (bereik donkerheid)                                                                                            |          |  |  |  |
| Instellen van de donk<br>Standaardinstelling                                                                                                    | DarknessRng                                                                                                    |          |  |  |  |
| Instelopties                                                                                                    | B                                                                                                    |          |  |  |  |
| Opmerking     De normale inst     afdrukdonkerhe                                                                                                    | ×                                                                                                    |          |  |  |  |
| Darkness (donkerhe                                                                                                    | id)                                                                                                    |          |  |  |  |
| Printing (afdrukken) >                                                                                                    | Darkness (donkerheid)                                                                                                    |          |  |  |  |
| Instellen van de donkerheid van tekens en graphics.<br>Standaardinstelling : 5<br>Instelopties : 1 t/m 10<br>Opmerking<br>1 is het lichtst en 10 is het donkerst. |                                                                                                    |          |  |  |  |
| Imaging (beeldposit                                                                                                    | ie)                                                                                                    | <u> </u> |  |  |  |
| Printing (afdrukken) >                                                                                                    | Imaging (beeldpositie)                                                                                                    |          |  |  |  |
| U beschikt over de vo<br>horizontale richting in                                                                                                    | lgende opties om de afdrukreferentiepositie in verticale en te stellen:                                                    | Imaging  |  |  |  |
| 1 Vertical<br>(verticaal)                                                                                                    | Vertical<br>(verticaal)         De afdrukpositie verschuiven in verticale richting<br>(doorvoerrichting).         Vertical |          |  |  |  |
| 2 Horizontal<br>(Horizontaal) De afdrukpositie verschuiven in horizontale richting.                                                                               |                                                                                                    |          |  |  |  |
| Printing position<br>Vertical<br>direction<br>40 dots<br>(5 mm)<br>Horizonta<br>80 dots (1                                                                        | Horizontal<br>direction (-)<br>0 mm) Horizontal<br>direction (-)<br>Vertical direction (+)<br>Horizontal<br>direction (+)  |          |  |  |  |

| Vertical (verticaal)                                                                                                    |  |                          |  |  |
|----------------------------------------------------------------------------------------------------|--|--------------------------|--|--|
| Printing (afdrukken) > Imaging (beeldpositie) > Vertical (verticaal)                                                                                                    |  |                          |  |  |
| Instellen van de afdrukpositie door de verticale afstand tot de afdrukreferentiepositie<br>op te geven in aantal dots (printpuntjes). Het plus- en minteken (+ en –) geeft aan in<br>welke richting de afstand verandert.<br>Standaardinstelling : 0 dots<br>Instelbereik : –300 t/m 300 dots |  | Vertical<br>-300-300 dot |  |  |
|                                                                                                    |  |                          |  |  |

| Horizontal (horizontaal)                                                                                                    |                                    |  |  |  |
|----------------------------------------------------------------------------------------------------|------------------------------------|--|--|--|
| Printing (afdrukken) > Imaging (beeldpositie) > Horizontal (horizontaal)                                                                                                    |                                    |  |  |  |
| Instellen van de afdrukpositie door de horizontale afstand tot de afdrukreferentiepositie op te geven in aantal dots (printpuntjes). Het plus- en minteken (+ en –) geeft aan in welke richting de afstand verandert. | Horizontal<br>+000<br>-300-300 dot |  |  |  |
| Standaardinstelling : 0 dots                                                                                                    |                                    |  |  |  |
| Instelbereik : –300 t/m 300 dots                                                                                                    |                                    |  |  |  |

| Adva          | Advanced (geavanceerd)                                  |                                                                                                    |           |  |  |  |
|---------------|---------------------------------------------------------|----------------------------------------------------------------------------------------------------|-----------|--|--|--|
| Printi        | Printing (afdrukken) > Advanced (geavanceerd)           |                                                                                                    |           |  |  |  |
| U bes<br>nauw | schikt over de volgende op<br>keurig in te stellen:     | oties om het sensorgebruik en de mediadoorvoer                                                                                                    | Advanced  |  |  |  |
| 1             | Calibrate (kalibreren)                                  | Instellen van de mediasensor.                                                                                                    | Calibrate |  |  |  |
| 2             | Head Check                                              | Instellen van de printkopcontrole.                                                                                                    | ×         |  |  |  |
|               | (printkop controleren)                                  |                                                                                                    | ~         |  |  |  |
| 3             | Head Chk Mode<br>(printkopcontrole-<br>modus)           | Instellen van de printkopcontrolemethode. Deze<br>insteloptie verschijnt alleen wanneer Head Check<br>(printkop controleren) is ingesteld op All (alles) of op<br>Barcode.                                                         |           |  |  |  |
| 4             | Every Page<br>(elke pagina)                             | Instellen van het interval om de printkop te<br>controleren door het aantal media op te geven. Deze<br>insteloptie verschijnt alleen wanneer Head Chk Mode<br>(printkopcontrolemodus) is ingesteld op Every Page<br>(elke pagina). |           |  |  |  |
| 5             | Chk Media Size<br>(mediaformaat<br>controleren)         | In- of uitschakelen van de mediaformaatcontrole.<br>Deze insteloptie verschijnt alleen wanneer Sensor<br>Type (sensortype) is ingesteld op Gap (tussenruimte)<br>of op I-Mark (zwarte streepjes).                                  |           |  |  |  |
| 6             | Adjustments<br>(aanpassingen)                           | Aanpassen van de verschuiving, de afdrukpositie en de afdrukdonkerheid.                                                                                                    |           |  |  |  |
| 7             | Start Online<br>(Online starten)                        | Instellen van de status bij het opstarten van de<br>printer.                                                                                                    |           |  |  |  |
| 8             | Feed After Error<br>(doorvoeren na fout)                | Instellen of één vel van de mediarol wordt<br>doorgevoerd en automatisch overschakelen op het<br>scherm Online (afdrukken) na het herstellen van een<br>printerfout.                                                               |           |  |  |  |
| 9             | Feed At P-On<br>(doorvoeren bij<br>inschakelen)         | Instellen of één vel van de mediarol wordt<br>doorgevoerd bij het opstarten van de printer.                                                                                                    |           |  |  |  |
| 10            | Finisher Feed<br>(doorvoer finisher)                    | Instellen van de doorvoerlengte na het afdrukken in de afscheur- of dispensermodus.                                                                                                    |           |  |  |  |
| 11            | Paper End<br>(papiereinde)<br>(alleen model<br>PW208NX) | Selecteren van de sensor voor het detecteren van het papiereinde.                                                                                                    |           |  |  |  |
| 12            | Prioritize (prioriteit)                                 | Instellen wat prioriteit heeft: de printerinstelling of de aansturingsopdracht.                                                                                                    |           |  |  |  |
| 13            | Reprint<br>(opnieuw afdrukken)                          | In- of uitschakelen van de functie Reprint (opnieuw afdrukken).                                                                                                    |           |  |  |  |
| 14            | Print End Pos.<br>(afdrukstoppositie)                   | Instellen van de afdrukstoppositie van het medium.                                                                                                    |           |  |  |  |
| 15            | Dispenser Mode<br>(dispensermodus)                      | Instellen van de dispenser.                                                                                                    |           |  |  |  |

L

| Calibrate (kalibreren)            |                                                                                                    |                                                                                              |  |  |
|-----------------------------------|----------------------------------------------------------------------------------------------------|----------------------------------------------------------------------------------------------|--|--|
| Printi                            | ng (afdrukken) > Advance                                                                                       |                                                                                              |  |  |
| Aanp<br>Als de<br>(tusse<br>U bes | assen van het mediasens<br>e mediadetectie niet goed<br>enruimte- en zwarte-stree<br>schikt over de volgende c | Calibrate<br>Auto-Calibration<br>、                                                           |  |  |
| 1                                 | Auto Calibration<br>(automatische<br>kalibratie)                                                               | Automatisch aanpassen van het sensorniveau.                                                  |  |  |
| 2                                 | Gap Sensor<br>(tussenruimtesensor)                                                                             | Handmatig aanpassen van het tussenruimtesensorniveau.                                        |  |  |
| 3                                 | I-Mark Sensor<br>(zwarte-<br>streepjessensor)                                                                  | Handmatig aanpassen van het streepjessensorniveau.                                           |  |  |
|                                   | Opmerking     Als het medium niet co     kalibratie, neem dan co     support-afdeling.                         | rrect doorgevoerd wordt na de automatische<br>ntact op met uw SATO-leverancier of technische |  |  |

| Auto Calibration (automatische kalibratie)                                                                                                    |                                  |
|----------------------------------------------------------------------------------------------------|----------------------------------|
| Printing (afdrukken) > Advanced (geavanceerd) > Calibrate (kalibreren) > Auto-calibration (automatische kalibratie)                                                                                                    | Model PW208NX:                   |
| Automatisch kalibreren van de geselecteerde mediasensor.                                                                                                    | Auto-Calibration<br>Gap + I-Mark |
| Standaardinstelling: Gap + I-Mark (tussenruimte + zwarte streepjes) (PW208NX) /<br>I-Mark (PW208mNX)                                                                                                    | Gap                              |
| Instelopties: Gap + I-Mark (tussenruimte + zwarte streepjes), Gap, I-Mark<br>(PW208NX) / I-Mark (PW208mNX)                                                                                                    | Model PW208mNX:                  |
| Gap + I-Mark : Automatisch aanpassen van de tussenruimte- en zwarte-<br>(tussenruimte streepjessensor.<br>+ zwarte<br>streepjes)                                                                                                    | Auto-Calibration<br>I-Mark       |
| Gap : Automatisch aanpassen van het tussenruimtesensorniveau (tussenruimte)                                                                                                    |                                  |
| I-Mark : Automatisch aanpassen van het streepjessensorniveau.<br>(zwarte<br>streepjes)                                                                                                    |                                  |
| <ul> <li>Opmerkingen</li> <li>Op model PW208mNX is Auto-Calibration (automatisch kalibreren) ingesteld op I-Mark (zwarte streepjes). U kunt deze instelling niet veranderen.</li> <li>Voordat u een aanpassing maakt, moet u het specifieke medium voor de sensor instellen en het deksel sluiten. Als u etiketten gebruikt, haal dan het etiket van het rugpapier af. Lijn het medium zodanig uit dat de mediasensor het zwarte streepje (I-Mark) niet detecteert.</li> </ul> |                                  |

| Gap Sensor (tussenruimtesensor) (alleen model PW208NX)                                                                                                    |                |  |  |  |
|----------------------------------------------------------------------------------------------------|----------------|--|--|--|
| Printing (afdrukken) > Advanced (geavanceerd) > Calibrate (kalibreren) > Gap Sensor<br>(tussenruimtesensor)                                                                                                    |                |  |  |  |
| Handmatig aanpassen van het tussenruimtesensorniveau                                                                                                    | Gap Sensor     |  |  |  |
| De referentiewaarden voor aanpassing zijn de volgende:                                                                                                    | Emission Level |  |  |  |
| Laag : 0,5 V of minder<br>Hoog-laag : 1,0 V of meer                                                                                                    | ~              |  |  |  |
| De tussenruimtesensor heeft de volgende instelopties:                                                                                                    |                |  |  |  |
| 1 Emission Level (afgifteniveau)                                                                                                    | ]              |  |  |  |
| 2 Receiving Level (ontvangstniveau)                                                                                                    |                |  |  |  |
| 3 Slice Level (drempelniveau)                                                                                                    |                |  |  |  |
| <ul> <li>Handmatig aanpassen van de tussenruimtesensor</li> <li>Verwijder het etiket en plaats daarna het rugpapier. Lijn het rugpapier zodanig uit dat de mediasensor het zwarte streepje (I-Mark) niet detecteert.</li> <li>Sluit het deksel.</li> <li>Selecteer Calibrate (kalibreren) &gt; Gap Sensor (tussenruimtesensor) &gt; Emission Level (afgifteniveau).</li> <li>Druk op de ► II / → -toets om de Emit (afgifte)-waarde te wijzigen tot de sensorwaarde 0,5 V of minder bedraagt.</li> <li>Druk op de ► II / → -toets om de waarde vast te leggen.</li> <li>Selecteer Calibrate (kalibreren) &gt; Gap Sensor (tussenruimtesensor) &gt; Receiving Level (ontvangstniveau).</li> <li>Druk op de ► II / → -toets om de Recv (ontvangst)-waarde te wijzigen tot de sensorwaarde overeenkomt met:<br/>Hoge sensorwaarde - lage sensorwaarde ≥ 1,0 V<br/>Hoge sensorwaarde : etiket + rugpapier<br/>Lage sensorwaarde: tussenruimte</li> <li>Pas de waarden aan zodat de sensorwaarde van het rugpapier circa 0,2 V<br/>t/m 0,3 V bedraagt. Trek vervolgens aan het medium om te controleren of de waarde van etiket + rugpapier – tussenruimte ≥ 1,0 V.</li> <li>Druk op de L / (→ -toets om de waarde vast te leggen.</li> </ul> |                |  |  |  |

| Emission Level (afgifteniveau) (alleen model PW208NX)                                                                                        |                |  |  |  |
|----------------------------------------------------------------------------------------------------|----------------|--|--|--|
| Printing (afdrukken) > Advanced (geavanceerd) > Calibrate (kalibreren) > Gap Sensor<br>(tussenruimtesensor) > Emission Level (afgifteniveau) | Emission Level |  |  |  |
| Aanpassen van het afgifteniveau van de tussenruimtesensor.                                                                                   | Sensor: 0.1    |  |  |  |
| Emit : Standaardinstelling : 3<br>(afgifteniveau) : Instelbereik : 0 t/m 7                                                                   | [0, 7]         |  |  |  |

| Receiving Level (ontvangstniveau) (alleen model PW208NX)                                                                                                    |  |                                   |                                         |  |
|----------------------------------------------------------------------------------------------------|--|-----------------------------------|-----------------------------------------|--|
| Printing (afdrukken) > Advanced (geavanceerd) > Calibrate (kalibreren) > Gap Sensor<br>(tussenruimtesensor) > Receiving Level (ontvangstniveau)<br>Aanpassen van het ontvangstniveau van de tussenruimtesensor. |  |                                   | Receiving Level<br>Sensor <u>: 0.</u> 1 |  |
| Receive : Standaardinstelling : 62<br>(ontvangstniveau) : Instelbereik : 0 t/m 127                                                                                                    |  | Recv: <mark>62</mark><br>[0, 127] |                                         |  |

| Slice Level (drempelniveau) (alleen model PW208NX)                                        |                   |
|-------------------------------------------------------------------------------------------|-------------------|
| Printing (afdrukken) > Advanced (geavanceerd) > Calibrate (kalibreren) > Gap Sensor       |                   |
| (tussenruimtesensor) > Slice Level (drempelniveau)                                        | Slice Level       |
| Aanpassen van het drempelniveau van de tussenruimtesensor.                                | Sensor: 3.1       |
| Slice level : Standaardinstelling : 0,0 V (automatisch)                                   | Slice level:0.0 V |
| (drempelniveau) : Instelopties : 0,0 V t/m 3,3 V                                          | [0.0, 3.3]        |
| Aanpassen van het drempelniveau van de tussenruimtesensor                                 |                   |
| 1. Gebruik de volgende formule om het drempelniveau te berekenen.                         |                   |
| (hoogste waarde – laagste waarde) × 0,7 + laagste waarde = drempelniveau                  |                   |
| 2. Selecteer Calibrate (kalibreren) > Gap Sensor (tussenruimtesensor) > Slice Level       |                   |
| (drempelniveau).                                                                          |                   |
| 3. Druk op de ▶                                                                           |                   |
| aan totdat dit gelijk is aan het in stap 1 berekende niveau.                              |                   |
| <ol> <li>Druk op de <sup>1</sup>/→ -toets om het drempelniveau vast te leggen.</li> </ol> |                   |

| I-Mark Sensor (zwarte-streepjessensor)                                                                                                    |                |
|----------------------------------------------------------------------------------------------------|----------------|
| Printing (afdrukken) > Advanced (geavanceerd) > Calibrate (kalibreren) > I-Mark<br>Sensor (zwarte-streepjessensor)                                                                                                    |                |
| Handmatig aanpassen van het streepjessensorniveau.                                                                                                    | I-Mark Sensor  |
| De referentiewaarden voor aanpassing zijn de volgende:                                                                                                    | Emission Level |
| Laag : 0,5 V of minder<br>Hoog-laag : 1,0 V of meer                                                                                                    | ~              |
| De zwarte-streepjessensor heeft de volgende instelopties:                                                                                                    |                |
| 1 Emission Level (afgifteniveau)                                                                                                    |                |
| 2 Receiving Level (ontvangstniveau)                                                                                                    |                |
| 3 Slice Level (drempelniveau)                                                                                                    |                |
| <ul> <li>Handmatig aanpassen van de zwarte-streepjessensor</li> <li>Verwijder het etiket en plaats daarna het rugpapier. Lijn het rugpapier zodanig uit dat de mediasensor het zwarte streepje (I-Mark) niet detecteert.</li> <li>Sluit het deksel.</li> <li>Selecteer Calibrate (kalibreren) &gt; I-Mark Sensor (zwarte-streepjessensor) &gt; Emission Level (afgifteniveau).</li> <li>Druk op de ▶  /→-toets om de Emit (afgifte)-waarde te wijzigen tot de sensorwaarde 0,5 V of minder bedraagt.</li> <li>Druk op de ↓ /→-toets om de waarde vast te leggen.</li> <li>Selecteer Calibrate (kalibreren) &gt; I-Mark Sensor (zwarte-streepjessensor) &gt; Receiving Level (ontvangstniveau).</li> <li>Druk op de ▶  /→-toets om de Recv (ontvangst)-waarde te wijzigen tot de sensorwaarde overeenkomt met:<br/>Hoge sensorwaarde - lage sensorwaarde ≥ 1,0 V<br/>Hoge sensorwaarde: zwarte streepjes<br/>Lage sensorwaarde: rugpapier<br/>Pas de waarden aan zodat de sensorwaarde van het rugpapier circa 0,3 V<br/>t/m 0,5 V bedraagt. Trek vervolgens aan het medium om te controleren of de waarde van de zwarte streepjes – etiket + rugpapier ≥ 1,0 V.</li> <li>Druk op de ↓ /,toets om de waarde vast te leggen.</li> </ul> |                |

#### Emission Level (afgifteniveau)

| Printing (afdrukken) > Advanced (geavanceerd) > Calibrate (kalibreren) > I-Mark<br>Sensor (zwarte-streepjessensor) > Emission Level (afgifteniveau) | Emission Level    |
|----------------------------------------------------------------------------------------------------|-------------------|
| Aanpassen van het afgifteniveau van de zwarte-streepjessensor.                                                                                      | Sensor: 3.1       |
| Emit: Standaardinstelling: 1(afgifteniveau): Instelbereik: 0 t/m 3                                                                                  | Emit:il<br>[0, 3] |
|                                                                                                    |                   |

| Receiving Level (ontvangstniveau)                                                                                                    |                 |
|----------------------------------------------------------------------------------------------------|-----------------|
| Printing (afdrukken) > Advanced (geavanceerd) > Calibrate (kalibreren) > I-Mark<br>Sensor (zwarte-streepjessensor) > Receiving Level (ontvangstniveau) | Receiving Level |
| Aanpassen van het ontvangstniveau van de zwarte-streepjessensor.                                                                                       | Sensor: 3.2     |
| Receive: Standaardinstelling: 57(ontvangstniveau): Instelbereik: 0 t/m 127                                                                             | [0, 127]        |
|                                                                                                    |                 |
| Slice Level (drempelniveau)                                                                                                    |                 |

Slice Level

Sensor: 0.1

Slice level:<mark>0.0</mark> V

[0.0.3.3]

Printing (afdrukken) > Advanced (geavanceerd) > Calibrate (kalibreren) > I-Mark Sensor (zwarte-streepjessensor) > Slice Level (drempelniveau)

Aanpassen van het drempelniveau van de zwarte-streepjessensor.

Slice level: Standaardinstelling: 0,0 V (automatisch)(drempelniveau)Instelbereik: 0,0 V t/m 3,3 V

- Aanpassen van het drempelniveau van de zwarte-streepjessensor
- Gebruik de volgende formule om het drempelniveau te berekenen. (hoogste waarde – laagste waarde) × 0,7 + laagste waarde = drempelniveau
- Selecteer Calibrate (kalibreren) > I-Mark Sensor (zwarte-streepjessensor) > Slice Level (drempelniveau).
- 3. Druk op de ► II/→-toets om het drempelniveau te wijzigen. Pas het drempelniveau aan totdat dit gelijk is aan het in stap 1 berekende niveau.
- 4. Druk op de //→/→ -toets om het drempelniveau vast te leggen.

Head Check (printkop controleren) Printing (afdrukken) > Advanced (geavanceerd) > Head Check (printkop controleren) Instellen van de printkopcontrole. ead Check Standaardinstelling : All (alles) : Off (uit), All (alles), Barcode Instelopties Off (uit) : Printkopcontrole uitgeschakeld. All (alles) : Het volledige afdrukgebied controleren. Barcode : Enkel controleren van het gebied voor het afdrukken van barcodes. De printkopcontrole is niet van toepassing voor barcodes die als grafische gegevens worden afgedrukt. Informatie over de printkopcontrolefunctie Deze functie controleert de printkop automatisch op defecte onderdelen. Als een fout optreedt, stopt het afdrukken. De printkopcontrole kan erop wijzen dat een onderdeel van de printkop defect is. Deze functie garandeert niet de leesbaarheid van de barcode. Controleer regelmatig of de barcode leesbaar is. (Als er niet wordt afgedrukt, betekent dit niet noodzakelijk dat bij de printkopcontrole een fout werd gemeld.) Controleer het afgedrukte etiket na de melding van de printkopfout door de afgedrukte barcode in te scannen.

| Head Chk Mode (printkopcontrolemodus)                                                                                 |                                                                                                    |                         |
|----------------------------------------------------------------------------------------------------|----------------------------------------------------------------------------------------------------|-------------------------|
| Printing (afdrukken) > Advanced (g<br>(printkopcontrolemodus)                                                         | geavanceerd) > Head Check Mode                                                                                                    |                         |
| Instellen van het tijdschema in de p<br>Deze insteloptie verschijnt alleen w<br>ingesteld op All (alles) of op Barcoo | printkopcontrolemodus.<br>vanneer Head Check (printkop controleren) is<br>de.                                                                                                    | Head Chk Mode<br>Always |
| Standaardinstelling : Always (a<br>: Always (a<br>: Always (a<br>pagina)                                              | altijd)<br>altijd), After Batch (na batch), Every Page (elke                                                                                                    | After Batch<br>、        |
| Always (altijd) : D                                                                                                   | De printkop controleren voor elk object.                                                                                                    |                         |
| After Batch (na batch) : D<br>va<br>in<br>h<br>te                                                                     | De printkop controleren bij het begin en einde<br>van het afdrukken. Als terugvoeren (Backfeed) is<br>ngeschakeld, wordt de printkop gecontroleerd bij<br>net begin en einde van het afdrukken en tijdens het<br>erugvoeren. |                         |
| Every Page (elke pagina): D<br>o                                                                                      | De printkop controleren telkens wanneer het<br>pgegeven aantal media wordt bereikt.                                                                                                    |                         |

| Every Page (elke pagina)                                                                                                    |                              |
|----------------------------------------------------------------------------------------------------|------------------------------|
| Printing (afdrukken) > Advanced (geavanceerd) > Every Page (elke pagina)                                                                                                    |                              |
| Instellen van het interval om de printkop te controleren door het aantal media op te<br>geven.<br>Deze insteloptie verschijnt alleen wanneer Head Chk Mode (printkopcontrolemodus)<br>is ingesteld op Every Page (elke pagina). | Every Page<br>0001<br>1–9999 |
| Standaardinstelling : 1<br>Instelbereik : 1 t/m 9999                                                                                                    |                              |
|                                                                                                    |                              |

| Chk Media Size (mediaformaat controleren)                                                                                                    |                                       |  |
|----------------------------------------------------------------------------------------------------|---------------------------------------|--|
| Printing (afdrukken) > Advanced (geavanceerd) > Check Media Size (mediaformaat controleren)                                                                                                    |                                       |  |
| In- of uitschakelen van de mediaformaatcontrole.<br>Deze functie detecteert een mediafout wanneer u een medium plaatst met een lengte<br>die langer is dan het opgegeven mediaformaat of als het geplaatste medium niet lang<br>genoeg is voor de opgegeven hoeveelheid afdrukgegevens.<br>Deze insteloptie verschijnt alleen wanneer Sensor Type (sensortype) is ingesteld op<br>Gap (tussenruimte) of op I-Mark (zwarte streepjes). | Chk Media size<br>Enabled<br>Disabled |  |
| Standaardinstelling: Disabled (uitgeschakeld)Instelopties: Enabled (ingeschakeld), Disabled (uitgeschakeld)                                                                                                    |                                       |  |
| Enabled : De mediaformaatcontrolefunctie inschakelen.<br>(ingeschakeld)<br>Disabled : De mediaformaatcontrolefunctie uitschakelen.<br>(uitgeschakeld)                                                                                                    |                                       |  |

| Adj          | Adjustments (aanpassingen)                                                                              |                                                                                                    |             |
|--------------|----------------------------------------------------------------------------------------------------|----------------------------------------------------------------------------------------------------|-------------|
| Prin<br>U be | ting (afdrukken) > Advanced<br>eschikt over de volgende op                                              | l (geavanceerd) > Adjustments (aanpassingen)<br>ties om de aanpasmodus in te stellen.                                      | Adjustments |
| 1            | Offset (verschuiving)                                                                                   | Instellen van de verschuivingspositie.                                                                                     | Offset      |
| 2            | Pitch (lengte)                                                                                          | Instellen van de afdrukpositie.                                                                                            |             |
| 3            | Darkness Adjust<br>(donkerheid aanpassen)                                                               | Fijnregelen van de afdrukdonkerheid.                                                                                       | ~ 0 dot     |
|              | Opmerking     De waarden die u onder A     de Offset (verschuiving) ei     relevante instellingen in de | djustments (aanpassingen) opgeeft voor<br>n Pitch (lengte) worden weergegeven bij de<br>e testafdruk (pagina 114 t/m 119). |             |

| Offset (verschuiving)                                                                                                    |                             |
|----------------------------------------------------------------------------------------------------|-----------------------------|
| Printing (afdrukken) > Advanced (geavanceerd) > Adjustments (aanpassingen) > Offset (verschuiving)                                                                                                    |                             |
| Aanpassen van de stoppositie.<br>De stoppositie heeft betrekking op de positie voor het afscheuren, de positie voor het<br>snijden en de positie waar de dispenser stopt.<br>Stel een positieve verschuivingswaarde '+' in om de afdrukpositie tegen de<br>doorvoerrichting in te verplaatsen, en een negatieve waarde '-' om de afdrukpositie in<br>de doorvoerrichting te verplaatsen. | Offset<br>+00<br>-30-30 dot |
| Standaardinstelling : 0 dots<br>Instelbereik : -30 t/m 30 dots                                                                                                    |                             |
| Media feed direction                                                                                                    |                             |

#### Pitch (lengte)

| Printing (afdrukken) > Advanced (geavanceerd) > Adjustments (aanpassingen) ><br>Pitch (lengte)                                                                                                    |                            |
|----------------------------------------------------------------------------------------------------|----------------------------|
| De afdrukpositie verschuiven in verticale richting.<br>Stel een positieve verschuivingswaarde '+' in om de afdrukpositie tegen de<br>doorvoerrichting in te verplaatsen, en een negatieve waarde '-' om de afdrukpositie in<br>de doorvoerrichting te verplaatsen. | Pitch<br>+00<br>-30-30 dot |
| Standaardinstelling : 0 dots<br>Instelbereik : -30 t/m 30 dots                                                                                                    |                            |

| Darkness Adjust (donkerheid aanpassen)                                       |                 |
|------------------------------------------------------------------------------|-----------------|
| Printing (afdrukken) > Advanced (geavanceerd) > Adjustments (aanpassingen) > |                 |
| Darkness Adjust (donkerneid aanpassen)                                       |                 |
| Fijnregelen van de afdrukdonkerheid.                                         | Darkness Adjust |
| Standaardinstelling : 50                                                     | <b>B</b> O      |
| Instelbereik : 0 t/m 99                                                      | 0-99            |
|                                                                              |                 |
| 0 is het lichtst en 99 is het donkerst.                                      |                 |
| • Zie "Donkerheid" ( 🖙 pagina 54).                                           |                 |
|                                                                              |                 |

| Start Online (online starten) |  |  |  |
|-------------------------------|--|--|--|
| ten)                          |  |  |  |
| Start Online                  |  |  |  |
| Enabled 🍞                     |  |  |  |
| ) Disabled                    |  |  |  |
| wanneer de                    |  |  |  |
| t,                            |  |  |  |

| Feed After Error (d                           | oorvoeren na fout)                                                                                                    |                             |
|-----------------------------------------------|----------------------------------------------------------------------------------------------------|-----------------------------|
| Printing (afdrukken)                          | > Advanced (geavanceerd) > Feed After Error (doorvoeren na fout)                                                                                                    |                             |
| Instellen of één vel v<br>overschakelt op het | ran de mediarol wordt doorgevoerd en de printer automatisch<br>scherm Online (afdrukken) na het herstellen van een printerfout.                                                                            | Feed After Error<br>Enabled |
| Standaardinstellin<br>Instelopties            | <ul><li>g : Disabled (uitgeschakeld)</li><li>: Enabled (ingeschakeld), Disabled (uitgeschakeld)</li></ul>                                                                                                  | Disabled 🔗                  |
| Enabled<br>(ingeschakeld)                     | : De printer voert één vel van het medium door na het herstellen van een fout en opent het scherm Online (afdrukken).                                                                                      |                             |
| Disabled<br>(uitgeschakeld)                   | : Het scherm Offline (stoppen) wordt weergegeven na het<br>herstellen van een printerfout. Zelfs wanneer u het scherm<br>Online (afdrukken) handmatig opent, wordt geen vel van het<br>medium doorgevoerd. |                             |

| Feed At P-On (door                                       |                                                                                                    |               |
|----------------------------------------------------------|----------------------------------------------------------------------------------------------------|---------------|
| Printing (afdrukken) >                                   | Advanced (geavanceerd) > Feed At P-On (doorvoeren bij inschakelen)                                                                                                    |               |
| Instellen of één vel va                                  | n de mediarol wordt doorgevoerd bij het inschakelen van de printer.                                                                                                    | Feed at P-On  |
| Standaardinstelling                                      | g : Disabled (uitgeschakeld)                                                                                                    | Enabled       |
| Instelopties                                             | : Enabled (ingeschakeld), Disabled (uitgeschakeld)                                                                                                    | 💿 Disabled  🖉 |
| Enabled<br>(ingeschakeld)<br>Disabled<br>(uitgeschakeld) | <ul> <li>Het medium wordt doorgevoerd bij het inschakelen van de<br/>printer en het scherm Online (afdrukken) wordt geopend.</li> <li>Er wordt geen medium doorgevoerd bij het inschakelen van de<br/>printer en het scherm Offline (stoppen) wordt geopend.</li> </ul> |               |

| Finisher Feed (doorvoer finisher)                                                                                                    |                    |  |  |  |
|----------------------------------------------------------------------------------------------------|--------------------|--|--|--|
| Printing (afdrukken) > Advanced (geavanceerd) > Finisher Feed (doorvoer finisher)                                                                                      |                    |  |  |  |
| Instellen hoeveel medium wordt doorgevoerd op basis van de printkoppositie.                                                                                            | Finisher Feed      |  |  |  |
| Standaardinstelling : 0 dots                                                                                                    | 0000<br>0-2040 dot |  |  |  |
|                                                                                                    |                    |  |  |  |
| Verschillend van 0 : De printer gebruikt de opgegeven doorvoerhoeveelheid van<br>het medium.                                                                           |                    |  |  |  |
| 0 : De printer gebruikt de vaste waarde die in het printergeheugen<br>is opgeslagen.                                                                                   |                    |  |  |  |
| Wanneer de waarde ingesteld is op 0, wordt in elke modus de volgende hoeveelheid gebruikt:                                                                             |                    |  |  |  |
| Model PW208NX : Tear-Off (afscheuren) : 88 dots                                                                                                    |                    |  |  |  |
| Linerless (geen rugpapier) : 64 dots                                                                                                    |                    |  |  |  |
| Dispenser : 0 dots                                                                                                    |                    |  |  |  |
| Model PW208mNX:Tear-Off (afscheuren) :66 dots                                                                                                    |                    |  |  |  |
| Linerless (geen rugpapier) : 30 dots                                                                                                    |                    |  |  |  |
| Informatie over de doorvoerhoeveelheid van de finisher<br>Hieronder verstaat men de verplaatsingsafstand vanaf de printkoppositie tot de<br>stoppositie in elke modus. |                    |  |  |  |

| Paper End (papiereinde) (                                     |                                                                                                    |                                        |
|---------------------------------------------------------------|----------------------------------------------------------------------------------------------------|----------------------------------------|
| Printing (afdrukken) > Adva                                   | nced (geavanceerd) > Paper End (papiereinde)                                                                                                    |                                        |
| Selecteren van de sensor v                                    | oor het detecteren van het papiereinde.                                                                                                    |                                        |
| Standaardinstelling : Us<br>Instelopties : Us<br>Using I-mark | ing I-mark (met zwarte streepjes)<br>ing I-Mark (met zwarte streepjes), Using Gap (met tussenruimte)<br>: De zwarte-streepjessensor (reflectietype) gebruiken om | Paper End<br>Using I-Mark<br>Using Gap |
| (met zwarte streepjes)<br>Using Gap<br>(met tussenruimte)     | het papiereinde te detecteren.<br>: De tussenruimtesensor (transmissietype) gebruiken om<br>het papiereinde te detecteren.                                       |                                        |

| Prioritize (prioriteit)                                                                                                    |
|----------------------------------------------------------------------------------------------------|
| Printing (afdrukken) > Advanced (geavanceerd) > Prioritize (prioriteit)                                                                                                    |
| Instellen wat prioriteit heeft: de printerinstelling of de aansturingsopdracht.<br>Voor de volgende opties kunt u een prioriteit instellen: afdrukdonkerheid,<br>afdruksnelheid, afdrukverschuiving, afdrukmodus en sensortype.                                                                                |
| Standaardinstelling: Commands (aansturingsopdrachten)SettingsInstelopties: Settings (instellingen), Commands (aansturingsopdrachten)Settings                                                                                                    |
| Settings (instellingen)       : De interne printerinstellingen en in het display<br>ingevoerde instellingen hebben prioriteit.         Commands       : De ontvangen afdrukgegevens (aansturingsopdrachten)<br>(aansturingsopdrachten)                                                                         |
|                                                                                                    |
| Reprint (opnieuw afdrukken)                                                                                                    |
| Printing (afdrukken) > Advanced (geavanceerd) > Reprint (opnieuw afdrukken)                                                                                                    |
| Instellen van de functie Reprint (opnieuw afdrukken).                                                                                                    |
| Standaardinstelling       : Disabled (uitgeschakeld)         Instelopties       : Enabled (ingeschakeld), Disabled (uitgeschakeld)                                                                                                    |
| Enabled : Inschakelen van de functie Reprint (opnieuw afdrukken).                                                                                                    |
| Disabled : Uitschakelen van de functie Reprint (opnieuw afdrukken).<br>(uitgeschakeld)                                                                                                    |
|                                                                                                    |
| De vorige gegevens gaan verloren als u de printer uitschakelt.                                                                                                    |
| De functie Reprint (opnieuw afdrukken)<br>Als u Enabled (ingeschakeld) hebt geselecteerd bij Reprint (opnieuw afdrukken), kunt<br>u de vorige gegevens nogmaals afdrukken door te drukken op de [ <sup>↑</sup> ]/toets op het<br>scherm Online (afdrukken). Als er geen afdrukgegevens aanwezig zijn, voert de |

 Print End Pos. (afdrukstoppositie)

 Printing (afdrukken) > Advanced (geavanceerd) > Print End Pos. (afdrukstoppositie)

 Instellen van de afdrukstoppositie van het medium.

 Otendeerdigetelling, + 0 dete

Standaardinstelling : 0 dots Instelbereik : 0 t/m 8000 dots

Opmerkingen

printer geen actie uit.

- Wanneer het sensortype op None (geen) is ingesteld, wordt de functie voor de afdrukstoppositie ingeschakeld.
- Het medium stopt bij de afdrukstoppositie verhoogd met de waarde die u die u als afdrukstoppositie hebt ingesteld.

0000

0-8000 dot

| Dispenser Mode (dispensermodus)                                                                                                    |                        |  |  |
|----------------------------------------------------------------------------------------------------|------------------------|--|--|
| Printing (afdrukken) > Advanced (geavanceerd) > Dispenser Mode (dispensermodus)                                                                                              |                        |  |  |
| Instellen van de dispenser.                                                                                                    | Model PW208NX:         |  |  |
| Standaardinstelling : Auto (automatisch) (PW208NX)<br>None (geen) (PW208mNX)                                                                                                 | Dispenser Mode<br>Auto |  |  |
| Instelopties : Auto (automatisch) (alleen model PW208NX), Manual<br>(handmatig) (alleen model PW208mNX), None (geen)                                                         | None                   |  |  |
| Auto : Wanneer de afdrukmodus is ingesteld op Linerless (geen (automatisch) rugpapier) of Dispenser (alleen model PW208NX)                                                   | Model PW208mNX:        |  |  |
| ( pagina 30), wordt de volgende afdruktaak automatisch gestart na het verwijderen van het afgedrukte medium.                                                                 | Dispenser Mode<br>Auto |  |  |
| Manual : Wanneer de afdrukmodus is ingesteld op Linerless (geen<br>(handmatig) rugpapier), drukt u op de [ <sup>↑</sup> ]/←-I-toets om de volgende<br>afdruktaak te starten. | None 💟                 |  |  |
| None (geen) : Wanneer de afdrukmodus is ingesteld op Linerless (geen rugpapier), blijft de printer afdrukken totdat alle ontvangen gegevens werden afgedrukt.                |                        |  |  |
|                                                                                                    |                        |  |  |
| Wanneer None (geen) is geselecteerd in de dispensermodus, werkt de printer in automatische modus (Auto).                                                                     |                        |  |  |

# 2.6.2 Het menu Interface

In het menu Interface zijn de volgende instelopties beschikbaar:

| Interf | Interface                                         |                                              |           |  |  |
|--------|---------------------------------------------------|----------------------------------------------|-----------|--|--|
| 1      | Network<br>(PW208NX only :<br>Wireless LAN model) | Instellen van de wireless LAN-verbinding.    | Interface |  |  |
| 2      | USB                                               | Instellen van de USB-verbinding.             | Network   |  |  |
| 3      | Bluetooth                                         | Instellen van de Bluetooth-verbinding.       | Note of K |  |  |
| 4      | NFC                                               | Instellen van de NFC-functie.                | ~ /       |  |  |
| 5      | Ignore CR/LF                                      | Instellen van het negeren van CR/LF-codes.   |           |  |  |
| 6      | Ignore CAN/DLE                                    | Instellen van het negeren van CAN/DLE-codes. |           |  |  |

| Interface > Network (netwerk)         U beschikt over de volgende opties om het wireless LAN in te stellen voor de interface         1       Settings         1       Settings         2       Services         Instellen van de verbindingspoort, LPD, FTP of SNMP. | Netv          | Network (netwerk) (alleen PW208NX: wireless LAN-model) |                                                          |   |  |  |
|----------------------------------------------------------------------------------------------------|---------------|--------------------------------------------------------|----------------------------------------------------------|---|--|--|
| U beschikt over de volgende opties om het wireless LAN in te stellen voor de interface<br>tussen de host en de printer:<br><u>1 Settings</u> Instellen van het wireless LAN.<br><u>2 Services</u> Instellen van de verbindingspoort, LPD, FTP of SNMP.               | Inter         | face > Network                                         |                                                          |   |  |  |
| 1       Settings       Instellen van het wireless LAN.         2       Services       Instellen van de verbindingspoort, LPD, FTP of SNMP.         2       Adverse de verbindingspoort, LPD, FTP of SNMP.                                                            | U be<br>tusse | schikt over de v<br>en de host en de                   | Network<br>Settings                                      |   |  |  |
| 2 Services Instellen van de verbindingspoort, LPD, FTP of SNMP.                                                                                                    | 1             | Settings                                               | Instellen van het wireless LAN.                          | × |  |  |
|                                                                                                    | 2             | Services                                               | Instellen van de verbindingspoort, LPD, FTP of SNMP.     |   |  |  |
| 3 Advanced Instellen van de geavanceerde functie voor de interface.                                                                                                    | 3             | Advanced                                               | Instellen van de geavanceerde functie voor de interface. |   |  |  |

| Settir  | ngs (instellinge | ו)                                |          |
|---------|------------------|-----------------------------------|----------|
| Interfa | ace > Network (r | etwerk) > Settings (instellingen) | Settings |
| Stel h  | et wireless LAN  | als volgt in:                     | Wi-Fi    |
| 1       | Wi-Fi            | Instellen van het wireless LAN.   | >        |
|         |                  |                                   |          |

| Wi-F  | i (wireless LAN                                                                                                    | I-model)                                                                                                    |                              |
|-------|----------------------------------------------------------------------------------------------------|----------------------------------------------------------------------------------------------------|------------------------------|
| Inter | face > Network (                                                                                                    | (netwerk) > Settings (instellingen) > Wi-Fi                                                                                                    |                              |
| U be  | eschikt over de v                                                                                                    | olgende opties om het wireless LAN in te stellen:                                                                                                    | Wi-Fi                        |
| 1     | IPv4                                                                                                    | Instellen van de IPv4 voor het wireless LAN.                                                                                                    | IPv4                         |
| 2     | IPv6                                                                                                    | Instellen van de IPv6 voor het wireless LAN.                                                                                                    | >                            |
|       |                                                                                                    | Deze optie wordt niet weergegeven wanneer Wi-Fi Direct geselecteerd is.                                                                                                    | × *                          |
| 3     | Proxy                                                                                                    | Instellen van de proxy voor het wireless LAN.                                                                                                    | ✓                            |
| 4     | WPS                                                                                                    | Instellen van de wireless LAN-verbinding met de WPS<br>(Wi-Fi Protected Setup)-functie.<br>Deze optie wordt niet weergegeven wanneer Wi-Fi Direct<br>geselecteerd is.                                                                                                    | Save these<br>settings?<br>X |
| 5     | Wi-Fi Direct                                                                                                    | Instellen van de Wi-Fi Direct-functie.                                                                                                    |                              |
|       |                                                                                                    | U kunt deze optie alleen inschakelen wanneer u Infrastructure<br>(infrastructuur) bebt geselecteerd in het menu Mode (modus)                                                                                                    |                              |
| 6     | SSID                                                                                                    | Weergeven of instellen van de SSID.                                                                                                    |                              |
| 7     | Hidden SSID                                                                                                    | Weergeven of instellen van de Hidden SSID (stealth-functie)<br>wanneer u Infrastructure (infrastructuur) hebt geselecteerd in<br>het menu Mode (modus).                                                                                                    |                              |
| 8     | Mode                                                                                                    | Instellen van de communicatiemethode van het wireless LAN.                                                                                                    |                              |
| 9     | Channel                                                                                                    | Instellen van het communicatiekanaal.<br>U kunt deze optie alleen inschakelen wanneer u Ad Hoc hebt<br>geselecteerd in het menu Mode (modus).                                                                                                    |                              |
| 10    | Security                                                                                                    | Instellen van de netwerkbeveiliging (versleutelingsmethode).<br>U kunt deze instelling niet veranderen.                                                                                                    |                              |
| 11    | WEP Conf.                                                                                                    | Instellen van de versleuteling.<br>U kunt deze optie alleen inschakelen wanneer u WEP hebt<br>geselecteerd in het menu Security (beveiliging).                                                                                                    |                              |
| 12    | WPA Conf.                                                                                                    | Instellen van de WPA-verificatie.<br>U kunt deze optie alleen inschakelen wanneer u WPA+WPA2 of<br>WPA2 hebt geselecteerd in het menu Security (beveiliging).                                                                                                    |                              |
| 13    | EAP Conf.                                                                                                    | Instellen van de EAP-verificatie.<br>U kunt deze optie alleen inschakelen wanneer u<br>Enterprise(802.1x) of CCKM hebt geselecteerd in WPA Conf.<br>of wanneer u Dynamic WEP hebt geselecteerd in het menu<br>Security (beveiliging).                                                                                                    |                              |
|       | Opmerking Na het insteller O-toets om het Wanneer "Save weergegeven, ingevoerde waa Wanneer u dru het scherm Wi- gemaakt. | n van de gewenste opties in het instelscherm, drukt u op de<br>t scherm Wi-Fi te openen.<br>e these settings?" (Wilt u deze instellingen opslaan?) wordt<br>drukt op de [ <sup>↑</sup> ]/←I (✔)-toets om de in elk instelscherm<br>arde toe te passen.<br>kt op de ♥II/→ (×)-toets of de printer uitschakelt voordat<br>Fi wordt weergegeven, wordt de invoer ongedaan |                              |
| IPv4   |                    |                                                                                                    |              |  |
|--------|--------------------|----------------------------------------------------------------------------------------------------|--------------|--|
| Interf | ace > Network (n   | etwerk) > Settings (instellingen) > Wi-Fi > IPv4                                                                                                    |              |  |
| U bes  | schikt over de vol | gende opties om de IPv4 voor het wireless LAN in te stellen:                                                                                                    | IPv4 (Wi₋Fi) |  |
| 1      | Mode               | Mode<br>DHCP                                                                                                    |              |  |
| 2      | DHCP               | U kunt drukken op de L <sup>↑</sup> /←-toets om het IP-adres van de<br>DHCP-server te verkrijgen.<br>Wanneer Mode is ingesteld op DHCP, wordt het adres<br>bijgewerkt.<br>Deze optie wordt niet weergegeven wanneer Wi-Fi Direct<br>geselecteerd is.                                                                                                    |              |  |
| 3      | IP Address         | Weergeven of instellen van het IP-adres.<br>Als u DHCP hebt geselecteerd in het menu Mode (modus) of<br>wanneer Wi-Fi Direct actief is, verschijnt op het scherm het IP-<br>adres dat u van de DHCP-server hebt ontvangen.<br>Als u Static (statisch) hebt geselecteerd in het menu Mode<br>(modus), wordt het IP-adres ingesteld.                             |              |  |
| 4      | Netmask            | Instellen van het subnetmaskeradres.<br>Als u DHCP hebt geselecteerd in het menu Mode (modus)<br>of wanneer Wi-Fi Direct actief is, verschijnt op het scherm<br>het subnetmaskeradres dat u van de DHCP-server hebt<br>ontvangen.<br>Als u Static (statisch) hebt geselecteerd in het menu<br>Mode(modus), wordt het subnetmaskeradres ingesteld.              |              |  |
| 5      | Gateway            | Instellen van het standaardgatewayadres.<br>Als u DHCP hebt geselecteerd in het menu Mode (modus)<br>of wanneer Wi-Fi Direct actief is, verschijnt op het scherm<br>het standaardgatewayadres dat u van de DHCP-server hebt<br>ontvangen.<br>Als u Static (statisch) hebt geselecteerd in het menu Mode<br>(modus), wordt het standaardgatewayadres ingesteld. |              |  |
| 6      | DNS                | Toont het primaire adres van de DNS-server.<br>U kunt deze instelling niet veranderen.<br>Deze optie wordt niet weergegeven wanneer Wi-Fi Direct<br>geselecteerd is.                                                                                                    |              |  |

### Mode (modus)

| Interface > Network (ne                          |                                                                                               |        |
|--------------------------------------------------|-----------------------------------------------------------------------------------------------|--------|
| Selecteren van de mar<br>Deze optie wordt niet v | Mode                                                                                          |        |
| Standaardinstelling                              | DHCP 💙                                                                                        |        |
| Instelopties                                     | : DHCP, Static (statisch)                                                                     | Static |
| DHCP                                             | : Automatisch ophalen van het IP-adres, de gateway en het<br>subnetmasker van de DHCP-server. |        |
| Static (statisch)                                | : Handmatig invoeren van het IP-adres, de gateway en het subnetmasker.                        |        |

| IP Address                                                                                                    |             |  |  |  |
|----------------------------------------------------------------------------------------------------|-------------|--|--|--|
| Interface > Network (netwerk) > Settings (instellingen) > Wi-Fi > IPv4 > IP Address<br>Als u DHCP hebt geselecteerd in het menu Mode (modus) of wanneer Wi-Fi Direct<br>actief is, verschijnt op het scherm het IP-adres dat u van de DHCP-server hebt<br>ontvangen | IP Address  |  |  |  |
| Als u Static (statisch) hebt geselecteerd in het menu Mode (modus), wordt het IP-adres ingesteld.                                                                                                    | 2.168.11.15 |  |  |  |
| Standaardinstelling         : 000.000.000           Instelbereik         : 000.000.000.000 t/m 255.255.255                                                                                                    |             |  |  |  |

| Netmask                                                                                                    |                                 |  |  |  |
|----------------------------------------------------------------------------------------------------|---------------------------------|--|--|--|
| Interface > Network (ne                                                                                                    |                                 |  |  |  |
| Als u DHCP hebt gese<br>actief is, verschijnt op l<br>hebt ontvangen.<br>Als u Static (statisch) h<br>subnetmaskeradres ing | Netmask<br>255.255.255.0        |  |  |  |
| Standaardinstelling                                                                                                    |                                 |  |  |  |
| Instelbereik                                                                                                    | : 128.0.0.0 t/m 255.255.255.254 |  |  |  |

| Gateway                                                                           |              |  |  |  |
|-----------------------------------------------------------------------------------|--------------|--|--|--|
| Interface > Network (netwerk) > Settings (instellingen) > Wi-Fi > IPv4 > Gateway  |              |  |  |  |
| Als u DHCP hebt geselecteerd in het menu Mode (modus) of wanneer Wi-Fi            |              |  |  |  |
| Direct actief is, verschijnt op het scherm het standaardgatewayadres dat u van de | Gateway      |  |  |  |
| Als u Static (statisch) hebt geselecteerd in het menu Mode (modus), wordt het     |              |  |  |  |
| standaardgatewayadres ingesteld.                                                  | 192.168.11.1 |  |  |  |
| Standaardinstelling : 000.000.000.000                                             |              |  |  |  |
| Instelbereik : 000.000.000 t/m 255.255.255.255                                    |              |  |  |  |
|                                                                                   |              |  |  |  |

| IPv6                    | IPv6                                                      |                                                                                                    |                   |  |  |
|-------------------------|-----------------------------------------------------------|----------------------------------------------------------------------------------------------------|-------------------|--|--|
| Interf<br>U bes<br>Deze | ace > Network (r<br>schikt over de vo<br>optie wordt niet | etwerk) > Settings (instellingen) > Wi-Fi > IPv6<br>Igende opties om de IPv6 voor het wireless LAN in te stellen:<br>weergegeven wanneer Wi-Fi Direct geselecteerd is.                                | IPv6 (Wi-Fi)      |  |  |
| 1                       | Mode                                                      | Selecteren van de manier waarop het IP-adres wordt toegewezen.                                                                                                    | Mode<br>ق Disable |  |  |
| 2                       | DHCP                                                      | U kunt drukken op de [ <sup>+</sup> ]/toets om het IP-adres van de<br>DHCP-server te verkrijgen.<br>Wanneer Mode (modus) is ingesteld op DHCP, wordt het<br>adres bijgewerkt.                         |                   |  |  |
| 3                       | IP Address                                                | Toont het IP-adres.<br>U kunt deze instelling niet veranderen.                                                                                                    |                   |  |  |
| 4                       | Prefix Length                                             | Weergeven of instellen van de lengte van het voorvoegsel.<br>Als u Static (statisch) hebt geselecteerd in het menu Mode<br>(modus), wordt de lengte van het voorvoegsel geselecteerd<br>en ingesteld. |                   |  |  |
| 5                       | Gateway                                                   | Toont het standaardgatewayadres.<br>U kunt deze instelling niet veranderen.                                                                                                    |                   |  |  |
| 6                       | DNS                                                       | Toont het primaire adres van de DNS-server.<br>U kunt deze instelling niet veranderen.                                                                                                    |                   |  |  |

### Mode

| Interface > Network (ne                      |         |                                                                                          |     |         |  |
|----------------------------------------------|---------|------------------------------------------------------------------------------------------|-----|---------|--|
| Selecteren van de man                        | ier waa | rop het IP-adres wordt toegewezen.                                                       | Mag |         |  |
| Standaardinstelling : Disable (uitschakelen) |         |                                                                                          |     | Disable |  |
| Instelopties                                 | : Disab | le (uitschakelen), Auto (automatisch), DHCP, Static (statisch)                           |     | Auto    |  |
| Disable (uitschakel                          | len) :  | Uitschakelen van de IPv6.                                                                | ~   |         |  |
| Auto (automatisch)                           | ) :     | Automatisch genereren van het IP-adres en de gateway (stateless modus).                  |     |         |  |
| DHCP                                         | :       | Automatisch ophalen van het IP-adres, de gateway en het subnetmasker van de DHCP-server. |     |         |  |
| Static (statisch)                            | :       | Toont het IP-adres en het standaardgatewayadres.                                         |     |         |  |

| Prefix Length (lengte voorvoegsel)                                                                                                    |                               |  |  |  |
|----------------------------------------------------------------------------------------------------|-------------------------------|--|--|--|
| Interface > Network (netwerk) > Settings (instellingen<br>(lengte voorvoegsel)                                                                                                    |                               |  |  |  |
| Als u Auto (automatisch) of DHCP hebt geselecteerd<br>verschijnt de lengte van het voorvoegsel.<br>Als u Static (statisch) hebt geselecteerd in het menu<br>van het voorvoegsel geselecteerd en ingesteld. | Prefix Length<br>064<br>1–128 |  |  |  |
| Standaardinstelling : 64                                                                                                    |                               |  |  |  |
| Instelbereik : 1 t/m 128                                                                                                    |                               |  |  |  |

| Ргоху  |                                                                                                    |                                                                                      |                         |  |  |  |  |
|--------|----------------------------------------------------------------------------------------------------|--------------------------------------------------------------------------------------|-------------------------|--|--|--|--|
| Interf | Interface > Network (netwerk) > Settings (instellingen) > LAN > Proxy                                                                    |                                                                                      |                         |  |  |  |  |
| U bes  | U beschikt over de volgende opties om de proxy voor het LAN in te stellen:                                                               |                                                                                      |                         |  |  |  |  |
| 1      | Enabled<br>(ingeschakeld)                                                                                                    | In- of uitschakelen van het proxygebruik.                                            | Enabled<br><sub>~</sub> |  |  |  |  |
| 2      | Server                                                                                                    | Toont gegevens over het proxyserveradres.<br>U kunt deze instelling niet veranderen. |                         |  |  |  |  |
| 3      | 3     Exclude<br>(uitsluiten)     Toont het adres dat wordt uitgesloten van het proxygebruik.<br>U kunt deze instelling niet veranderen. |                                                                                      |                         |  |  |  |  |

| WPS   | 6                  |                                                                |     |
|-------|--------------------|----------------------------------------------------------------|-----|
| Inter | face > Network (   |                                                                |     |
| U be  | eschikt over de vo | blgende opties om de wireless LAN-verbinding in te stellen met |     |
| de d  | rukknop- of pinco  | odemethode:                                                    | WPS |
| Deze  | e optie wordt niet | Button (PBC)                                                   |     |
| 1     | Button (PBC)       | Instellen van de wireless LAN-verbinding met de                |     |
|       | (knop (PBC))       | drukknopmethode.                                               | ×   |
| 2     | PIN (pincode)      | Instellen van de wireless LAN-verbinding met de                |     |
|       |                    | pincodemethode.                                                |     |
|       |                    |                                                                |     |
|       |                    | aandleiding van het wireless I AN annaraat van het             |     |
|       |                    |                                                                |     |
|       |                    |                                                                |     |

| Button (PBC) (knop (PBC))                                                                                                    |                  |  |  |
|----------------------------------------------------------------------------------------------------|------------------|--|--|
| Interface > Network (netwerk) > Settings (instellingen) > Wi-Fi > WPS > Button (PBC)<br>(knop (PBC))                                                                                                    |                  |  |  |
| Instellen van de wireless LAN-verbinding met de drukknopmethode.                                                                                                    | Button (PBC)     |  |  |
| <ol> <li>Selecteer Button (PBC) (knop (PBC)) in het menu WPS.</li> <li>Wanneer op het scherm "Press AP button" (knop toegangspunt indrukken) verschijnt, druk dan op de WPS-knop op het toegangspunt van het wireless LAN-apparaat.</li> <li>Als er verbinding is met het toegangspunt, verschijnt op het scherm "Successfully configured" (succesvol geconfigureerd).</li> </ol> | Press AP button. |  |  |
|                                                                                                    |                  |  |  |
| Als het maken van de verbinding met het toegangspunt mislukt,<br>verschijnt "Failed to find the Access Point" (kan toegangspunt niet                                                                                                    |                  |  |  |
| vinden) op het scherm.                                                                                                    |                  |  |  |
|                                                                                                    | <u> </u>         |  |  |
| PIN                                                                                                    |                  |  |  |
| Interface > Network (netwerk) > Settings (instellingen) > Wi-Fi > WPS > PIN                                                                                                    |                  |  |  |
| Instellen van de wireless LAN-verbinding met de pincodemethode.                                                                                                    | PIN              |  |  |
| 1. Selecteer PIN in het menu WPS.                                                                                                    | Enter PIN on AP  |  |  |

- 2. Wanneer op het scherm "Enter PIN on AP" verschijnt, voert u de pincode in voor het toegangspunt van het wireless LAN dat afwisselend op het scherm wordt weergegeven.
- 3. Als er verbinding is met het toegangspunt, verschijnt op het scherm "Successfully configured" (succesvol geconfigureerd).

Opmerking
 Als het maken van de verbinding met het toegangspunt mislukt,
 verschijnt "Failed to find the Access Point" (kan toegangspunt niet
 vinden) op het scherm.

| Wi-F                 | Fi Direct                                                                      |                                                                                                    |                             |  |  |  |
|----------------------|--------------------------------------------------------------------------------|----------------------------------------------------------------------------------------------------|-----------------------------|--|--|--|
| Inter                | Interface > Network (netwerk) > Settings (instellingen) > Wi-Fi > Wi-Fi Direct |                                                                                                    |                             |  |  |  |
| U be<br>De V<br>hebt | eschikt over de volg<br>Ni-Fi Direct-functie<br>geselecteerd in he             | jende opties om de Wi-Fi Direct-functie in te stellen:<br>wordt alleen ingeschakeld als u Infrastructure (infrastructuur)<br>et menu Mode (modus).                                                                                                    | Wi-Fi Direct<br>Device Name |  |  |  |
| 1                    | Device Name                                                                    | Toont de apparaatnaam.<br>U kunt deze instelling niet veranderen.                                                                                                    | _SATO_PRINTER               |  |  |  |
| 2                    | Connect                                                                        | Zoeken naar een apparaat waarmee verbinding kan worden gemaakt en de verbinding tot stand brengen.                                                                                                    |                             |  |  |  |
| 3                    | Start Group                                                                    | Wanneer <new> (nieuw) op het scherm wordt weergegeven,<br/>drukt u op de ///toets om een nieuwe permanente groep<br/>aan te maken en te starten.<br/>Als de groep al gestart is, wordt deze insteloptie niet<br/>weergegeven.</new>                                    |                             |  |  |  |
| 4                    | Button (PBC)                                                                   | Wanneer een groep werd gestart, kunt u de wireless LAN-<br>verbinding instellen met de drukknopmethode.                                                                                                    |                             |  |  |  |
| 5                    | Disconnect                                                                     | Verbreken van de verbinding met het aangesloten apparaat.<br>Wanneer een groep werd gestart, wordt de verbinding met<br>de groep verbroken.                                                                                                    |                             |  |  |  |
| 6                    | Remove Group                                                                   | Verwijderen van een groep.<br>Druk op de ▶    /→-toets om de groep te selecteren die u wilt<br>verwijderen, en druk vervolgens op de <sup>1</sup> /→-toets om de<br>groep te verwijderen.<br>Als de groep al werd gestart, wordt deze insteloptie niet<br>weergegeven. |                             |  |  |  |
| 7                    | SSID                                                                           | Wanneer een groep werd gestart, verschijnt de SSID.<br>De SSID is een apparaatnaam.<br>U kunt deze instelling niet veranderen.                                                                                                    |                             |  |  |  |
| 8                    | IP Address                                                                     | Wanneer een groep werd gestart, verschijnt het IP-adres.<br>U kunt deze instelling niet veranderen.                                                                                                    |                             |  |  |  |
| 9                    | Passphrase                                                                     | Wanneer een groep werd gestart, verschijnt de<br>wachtwoordzin.<br>U kunt deze instelling niet veranderen.                                                                                                    |                             |  |  |  |

### Connect (verbinding maken) Interface > Network (netwerk) > Settings (instellingen) > Wi-Fi > Wi-Fi Direct > Connect (verbinding maken) Zoeken naar een apparaat waarmee verbinding kan worden gemaakt en de Ionnect verbinding tot stand brengen. Het instellen gebeurt als volgt: 建造物的 1. Selecteer Connect (verbinding maken) om te zoeken naar de namen van apparaten waarmee verbinding kan worden gemaakt. u verbinding wilt maken, en druk vervolgens op de (1/4)-toets om verbinding te maken. 3. Volg de aanwijzingen op de printer of het apparaat waarmee u verbinding wilt maken en voltooi de verbinding. Opmerking U kunt verbinding maken met maximaal 10 apparaten.

| Start Group (groep starten)                                                                                                    |                                      |
|----------------------------------------------------------------------------------------------------|--------------------------------------|
| Interface > Network (netwerk) > Settings (instellingen) > Wi-Fi > Wi-Fi Direct > Start<br>Group (groep starten)                                                                                                    |                                      |
| Met deze functie kunt u verbinding maken met een smartphone, tablet of computer.<br>Het instellen gebeurt als volgt:                                                                                                    | Wi-Fi Direct<br>Start Group          |
| <ol> <li>Selecteer Start Group (groep starten) en druk op de <sup>↑</sup>/→-toets.</li> <li>Druk op de <sup>↑</sup>/→-toets om de groep te selecteren waaraan u een smartphone, tablet of computer wilt toevoegen, of selecteer <new> (nieuw) en druk vervolgens op de <sup>↑</sup>/→-toets om de groep te bepalen.</new></li> <li>Controleer bij de instellingen voor Wi-Fi Direct het IP-adres en de wachtwoordzin en noteer deze gegevens.</li> <li>Typ het IP-adres en de wachtwoordzin (zie stap 3) in de adresbalk van de browser van de smartphone, tablet, of computer waarmee u verbinding wilt maken.</li> <li>Volg de aanwijzingen op de smartphone, tablet, of computer en voltooi de verbinding.</li> </ol> | ~                                    |
| <ul> <li>Opmerkingen</li> <li>U kunt verbinding maken met maximaal 10 apparaten.</li> <li>Wanneer een groep werd gestart, wordt Start Group (groep starten) niet weergegeven. Wanneer u de verbinding verbreekt met Disconnect (verbinding verbreken), wordt Start Group (groep starten) weergegeven.</li> </ul>                                                                                                    |                                      |
| Button (PBC) (knop (PBC))                                                                                                    |                                      |
| Interface > Network (netwerk) > Settings (instellingen) > Wi-Fi > Wi-Fi Direct ><br>Button (PBC) (knop (PBC))                                                                                                    |                                      |
| <ol> <li>Wanneer op het scherm "Press WPS button" (WPS-knop indrukken) verschijnt,<br/>druk dan op de WPS-knop op het toegangspunt van het wireless LAN-apparaat.</li> <li>Als er verbinding is met het toegangspunt, verschijnt op het scherm "Connected<br/>with xxxxx" (verbonden met xxxxx).*</li> <li>* "xxxxx" is de naam van het toegangspunt.</li> </ol>                                                                                                    | Button (PBC)<br>Press WPS<br>button. |
| Als het maken van de verbinding met het toegangspunt mislukt,<br>verschijnt op het scherm "WPS timeout".                                                                                                    |                                      |
| SSID                                                                                                    |                                      |
| Interface > Network (netwerk) > Settings (instellingen) > Wi-Fi > SSID                                                                                                    |                                      |
| Weergeven of instellen van de SSID.                                                                                                    | SSID                                 |
| Zoeken naar en instellen van apparaten waarmee verbinding kan worden gemaakt.<br>Als geen apparaten worden gevonden, verschijnt SSID.                                                                                                    | dd-wrt 🛛                             |
| Standaardinstelling: SATO_PRINTER (de SSID van de printer wordt weergegeven)Instelopties: Toont apparaten waarmee verbinding kan worden gemaakt.                                                                                                    | ~                                    |

| Hidden SSID                                                                   |                                                                                                    |             |  |  |
|-------------------------------------------------------------------------------|----------------------------------------------------------------------------------------------------|-------------|--|--|
| Interface > Network (netwerk) > Settings (instellingen) > Wi-Fi > Hidden SSID |                                                                                                    |             |  |  |
| Weergeven of insteller<br>(infrastructuur) hebt ge                            | n van de Hidden SSID (stealth-functie) wanneer u Infrastructure eselecteerd in het menu Mode (modus). | Hidden SSID |  |  |
| Standaardinstelling                                                           | : Enabled (ingeschakeld)                                                                              | Enabled 🌄   |  |  |
| Instelopties                                                                  | : Enabled (ingeschakeld), Disabled (uitgeschakeld)                                                    | Disabled    |  |  |
| Enabled<br>(ingeschakeld)                                                     | : Bakensignalen stoppen.                                                                              |             |  |  |
| Disabled<br>(uitgeschakeld)                                                   | : Bakensignalen uitzenden.                                                                            |             |  |  |

### Mode

|                                                                                                    |                                                       | · · · · · · · · · · · · · · · · · · · |
|----------------------------------------------------------------------------------------------------|-------------------------------------------------------|---------------------------------------|
| Interface > Network (n                                                                                                    |                                                       |                                       |
| Instellen van de comm                                                                                                    | nunicatiemethode van het wireless LAN.                |                                       |
| Standaardinstelling       : Ad-hoc         Instelopties       : Infrastructure (infrastructuur), Ad-hoc         Infrastructure       : Er wordt gecommuniceerd via de infrastructuurmodus         (Infrastructuur)       van het toegangspunt.         Ad-hoc       : Er wordt gecommuniceerd in de ad-hocmodus. |                                                       | Mode<br>Infrastructure<br>Ad-hoc      |
| Copmerking                                                                                                    |                                                       |                                       |
| Wanneer u van i                                                                                                    | modus verandert, moet u de printer opnieuw opstarten. |                                       |
|                                                                                                    |                                                       |                                       |

| Channel                                                        |                                                                                  |                       |
|----------------------------------------------------------------|----------------------------------------------------------------------------------|-----------------------|
| Interface > Network                                            | (netwerk) > Settings (instellingen) > Wi-Fi > Channel                            |                       |
| Instellen van het con<br>Channel kan alleen v<br>Mode (modus). | nmunicatiekanaal.<br>worden ingesteld als u Ad-hoc hebt geselecteerd in het menu | Channel<br>06<br>1–13 |
| Standaardinstelling                                            | g :6                                                                             |                       |
| Instelbereik                                                   | : 1 t/m 11                                                                       |                       |

# WEP Conf.

| Interf                                                                                                    | ace > Network (netwerk) > Se |                                                                             |               |
|----------------------------------------------------------------------------------------------------|------------------------------|-----------------------------------------------------------------------------|---------------|
| Om de WEP authentication (WEP-verificatie) weer te geven wanneer u WEP<br>hebt geselecteerd in het menu Security (beveiliging), beschikt u over de volgende<br>instelopties: |                              | WEP Conf.<br>Authentication                                                 |               |
| 1                                                                                                    | Authentication               | Toont de WEP-verificatiemethode.<br>U kunt deze instelling niet veranderen. | ↓ Open System |
| 2                                                                                                    | Key Index                    | Toont de WEP-sleutelindex.<br>U kunt deze instelling niet veranderen.       |               |

| WPA Conf.                                                                                                    |                       |                                                                                                    |                                  |  |
|----------------------------------------------------------------------------------------------------|-----------------------|----------------------------------------------------------------------------------------------------|----------------------------------|--|
| Interface > Network (netwerk) > Settings (instellingen) > Wi-Fi > WPA Conf.<br>Weergeven en instellen van de WPA-verificatie wanneer u WPA+WPA2 of WPA2 hebt<br>geselecteerd in het menu Security (beveiliging). |                       |                                                                                                    | WPA Conf                         |  |
| 1                                                                                                    | WPA<br>Authentication | Toont de WPA-verificatiemethode.<br>U kunt deze instelling niet veranderen.                                                                                                    | WPA Authentica<br>Personal (PSK) |  |
| 2                                                                                                    | EAP Conf.             | Toont de EAP-functies alleen wanneer u Enterprise (802.1x)<br>of CCKM hebt geselecteerd in het menu WPA Authentication<br>(WPA-verificatie).<br>U kunt deze instelling niet veranderen. |                                  |  |

| EAF            | P Conf.                                                                                                    |                                                                                                    |                       |  |  |
|----------------|----------------------------------------------------------------------------------------------------|----------------------------------------------------------------------------------------------------|-----------------------|--|--|
| Inter<br>Inter | Interface > Network (netwerk) > Settings (instellingen) > Wi-Fi > WPA Conf. > EAP Conf.<br>Interface > Network (netwerk) > Settings (instellingen) > Wi-Fi > EAP Conf. |                                                                                                    |                       |  |  |
| gese           | electeerd in het menu W                                                                                                    | PA Authentication (WPA-verificatie), of wanneer u                                                                                                    | EAP Cont.<br>FAP Mode |  |  |
| Dyn<br>U kເ    | amic WEP hebt geselec<br>unt de instellingen van E                                                                                                    | teerd in het menu Security (beveiliging).<br>AP Conf. niet wijzigen.                                                                                     | FAST                  |  |  |
| 1              | EAP Mode                                                                                                    | Toont de EAP-modus (verificatiemodus).                                                                                                    |                       |  |  |
| 2              | Inner Method                                                                                                    | Toont de interne methode alleen wanneer u FAST hebt geselecteerd in het menu EAP Mode.                                                                   |                       |  |  |
| 3              | Inner Method                                                                                                    | Toont de interne methode alleen wanneer u PEAP hebt geselecteerd in het menu EAP Mode.                                                                   |                       |  |  |
| 4              | Inner Method                                                                                                    | Toont de interne methode alleen wanneer u TTLS hebt geselecteerd in het menu EAP Mode.                                                                   |                       |  |  |
| 5              | Username                                                                                                    | Toont de gebruikersnaam voor EPA-verificatie.                                                                                                    |                       |  |  |
| 6              | Anon.Outer ID                                                                                                    | Toont de externe anonieme ID alleen wanneer u FAST,<br>PEAP of TTLS hebt geselecteerd in het menu EAP<br>Mode.                                           |                       |  |  |
| 7              | Verify Server Cert.                                                                                                    | Geeft aan of de serververificatie in- of uitgeschakeld is,<br>en wel alleen wanneer u FAST, PEAP, TLS of TTLS hebt<br>geselecteerd in het menu EAP Mode. |                       |  |  |
| 8              | PAC Auto<br>Provisioning                                                                                                    | Geeft aan of de automatische levering van de PAC in-<br>of uitgeschakeld is, en wel alleen wanneer u FAST hebt<br>geselecteerd in het menu EAP Mode.     |                       |  |  |

| Services |                                          |                                |   |   |  |
|----------|------------------------------------------|--------------------------------|---|---|--|
| Interfa  | Interface > Network (netwerk) > Services |                                |   |   |  |
| U bes    | schikt over de volge                     | Services<br>Ports              |   |   |  |
| 1        | Ports                                    | Instellen van het poortnummer. |   | > |  |
| 2        | LPD                                      | Instellen van de LPD-functies. | × | 1 |  |
| 3        | FTP                                      | Instellen van de FTP-functies. |   |   |  |

| Ports |                      |                                                |       |    |
|-------|----------------------|------------------------------------------------|-------|----|
| Inter | face > Network (ne   | etwerk) > Services > Ports                     |       |    |
| U be  | eschikt over de volg | gende opties om de poortnummers in te stellen: | Ports |    |
| 1     | Port1                | Instellen van het poortnummer voor Port1.      | Porti |    |
| 2     | Port2                | Instellen van het poortnummer voor Port2.      | v 102 | 24 |
| 3     | Port3                | Instellen van het poortnummer voor Port3.      |       |    |
| 4     | Flow Control         | Instellen van het communicatieprotocol.        | ]     |    |

### Port1

| Interface > Network (netwerk) > Services > Ports > Port1                                                   |                                                |
|----------------------------------------------------------------------------------------------------|------------------------------------------------|
| Instellen van het poortnummer voor Port1.<br>Poort 2 en poort 3 moeten op andere waarden worden ingesteld. | Port1_                                         |
| Standaardinstelling         : 1024           Instelbereik         : 1-1024, 1026-9099, 9101-65535          | 01024<br>1–1024, 1026–<br>9099, 9101–<br>65535 |
| Opmerking<br>Aanbevolen wordt het poortnummer in te stellen op 1024 of op een<br>hogere waarde.            |                                                |
|                                                                                                    |                                                |

# Port2

| Interface > Network (netwerk) > Services > Ports > Port2                                                   |                        |
|----------------------------------------------------------------------------------------------------|------------------------|
| Instellen van het poortnummer voor Port2.<br>Poort 1 en poort 3 moeten op andere waarden worden ingesteld. | Port2                  |
| Standaardinstelling : 1025                                                                                 | 01025<br>1–1023, 1025– |
| Instelbereik : 1-1023, 1025-9099, 9101-65535                                                               | 9099,9101-             |
|                                                                                                    |                        |
| Aanbevolen wordt het poortnummer in te stellen op 1024 of op een                                           |                        |
| hogere waarde.                                                                                             |                        |

| Port3                                                                                                    |       |
|----------------------------------------------------------------------------------------------------|-------|
| Interface > Network (netwerk) > Services > Ports > Port3                                                   |       |
| Instellen van het poortnummer voor Port3.<br>Poort 1 en poort 2 moeten op andere waarden worden ingesteld. | Dout? |
| Standaardinstelling : 9100                                                                                 | 09100 |
| Instelbereik : 1-1023, 1026-65535                                                                          | 65535 |
| Opmerking     Annohymerking                                                                                |       |
| hogere waarde.                                                                                             |       |
|                                                                                                    |       |

# Flow Control Interface > Network (netwerk) > Services > Ports > Flow Control Instellen van het communicatieprotocol. Standaardinstelling : Status4 Instelopties : Status4, Status3, None (geen)

| LPD                         |                                                    |          |
|-----------------------------|----------------------------------------------------|----------|
| Interface > Network (       | netwerk) > Services > LPD                          |          |
| Instellen van de LPD        | IPD                                                |          |
| Standaardinstelling         | g : Enabled (ingeschakeld)                         |          |
| Instelopties                | : Enabled (ingeschakeld), Disabled (uitgeschakeld) | Disabled |
| Enabled<br>(ingeschakeld)   | : Inschakelen van de LPD-functies.                 | District |
| Disabled<br>(uitgeschakeld) | : Uitschakelen van de LPD-functies.                |          |

| DNS Lookup                  |                                                    |  |  |
|-----------------------------|----------------------------------------------------|--|--|
| Interface > Network         |                                                    |  |  |
| In- of uitschakelen va      |                                                    |  |  |
| Standaardinstelling         | g : Disabled (uitgeschakeld)                       |  |  |
| Instelopties                | : Enabled (ingeschakeld), Disabled (uitgeschakeld) |  |  |
| Enabled<br>(ingeschakeld)   | : Inschakelen van de DNS Lookup-functie.           |  |  |
| Disabled<br>(uitgeschakeld) | : Uitschakelen van de DNS Lookup-functie.          |  |  |

| FTP                                            | FTP                                                |            |  |  |
|------------------------------------------------|----------------------------------------------------|------------|--|--|
| Interface > Network (                          |                                                    |            |  |  |
| Instellen van de FTP                           |                                                    |            |  |  |
| Standaardinstelling : Disabled (uitgeschakeld) |                                                    | FTP        |  |  |
| Instelopties                                   | : Enabled (ingeschakeld), Disabled (uitgeschakeld) | Enabled    |  |  |
| Enabled<br>(ingeschakeld)                      | : Inschakelen van de FTP-functies.                 | Disabled 💟 |  |  |
| Disabled<br>(uitgeschakeld)                    | : Uitschakelen van de FTP-functies.                |            |  |  |

| FTP Timeout                                                                                                    |                               |  |  |
|----------------------------------------------------------------------------------------------------|-------------------------------|--|--|
| Interface > Network (netwerk) > Services > FTP > FTP Timeout                                                                                                    |                               |  |  |
| Instellen van de time-out voor de verbinding tussen de FTP-server van de printer en<br>clients.<br>Geef het maximumaantal seconden aan dat clients verbonden blijven met de<br>FTP-server van de printer zonder dat gegevens worden ontvangen via de controle-<br>of dataverbinding. | FTP<br>FTP Timeout<br>300 sec |  |  |
| Standaardinstelling : 300 sec.                                                                                                    |                               |  |  |
| Instelbereik : 10 t/m 3600 seconden                                                                                                    |                               |  |  |

| Adva   | inced                   |                                            |   |
|--------|-------------------------|--------------------------------------------|---|
| Interf | ace > Network (network) | Advanced                                   |   |
| Instel | llen van de geavand     | ARP Announce                               |   |
| 1      | ARP Announce            | Instellen van het ongevraagde ARP-bericht. | > |
|        |                         |                                            |   |

| ARP Announce |                          |                                                                   |   |
|--------------|--------------------------|-------------------------------------------------------------------|---|
| Inte         | rface > Network (netwer  | k) > Advanced > ARP Announce                                      |   |
| U be         | eschikt over de volgende | ARP Announce<br>Additional                                        |   |
| 1            | Additional               | Instellen van het extra ongevraagde ARP-bericht.                  |   |
| 2            | Periodic                 | Instellen van periodieke timing voor het ongevraagde ARP-bericht. |   |
|              | ·                        | •                                                                 | • |

| Additional                                                                                                |                       |
|----------------------------------------------------------------------------------------------------|-----------------------|
| Interface > Network (netwerk) > Advanced > ARP Announce > Additional                                      |                       |
| Instellen van het extra ongevraagde ARP-bericht.                                                          | Additional<br>Enabled |
| Standaardinstelling: Enabled (ingeschakeld)Instelopties: Enabled (ingeschakeld), Disabled (uitgeschakeld) | Disabled              |

| Periodic                                                                        | ·                   |
|---------------------------------------------------------------------------------|---------------------|
| Interface > Network (netwerk) > Advanced > ARP Announce > Periodic              |                     |
| Instellen van periodieke timing voor het ongevraagde ARP-bericht.               | Periodic<br>800     |
| Standaardinstelling : 300 sec.                                                  | (0 = Off) 0-600 sec |
| Instelbereik : 0 t/m 600 seconden                                               |                     |
| Opmerking     Als u deze optie op 0 instelt, wordt het opgevraagde APP, hericht |                     |
| uitgeschakeld.                                                                  |                     |

| USB                              |              |                                         |              |
|----------------------------------|--------------|-----------------------------------------|--------------|
| Interf                           | ace > USB    |                                         |              |
| Instellen van de USB-verbinding. |              |                                         | Flow Control |
| 1                                | Flow Control | Instellen van het communicatieprotocol. | Status4      |
|                                  |              |                                         |              |

| Flow Control                           |              |
|----------------------------------------|--------------|
| Interface > USB > Flow Control         |              |
| Instellen van het communicatieprotocol | Flow Control |
|                                        | Status4 💟    |
| Standaardinstelling : Status4          | None         |
| Instelopties : Status4, None (geen)    |              |
|                                        |              |

| Blue   | tooth                |                                                                                                    |           |
|--------|----------------------|----------------------------------------------------------------------------------------------------|-----------|
| Interf | ace > Bluetooth      |                                                                                                    |           |
| U be   | schikt over de volge | ende opties om de Bluetooth-verbinding in te stellen:                                                                                                    | Plustooth |
| 1      | Enable               | In- of uitschakelen van de Bluetooth-functies.                                                                                                    |           |
| 2      | Name                 | Toont de apparaatnaam voor de printer wanneer de<br>Bluetooth-functie ingeschakeld is.<br>U kunt deze instelling niet veranderen.                                                                                                    |           |
| 3      | PIN Code             | Toont de pincode wanneer de Bluetooth-functie<br>ingeschakeld is.<br>U kunt deze instelling niet veranderen.                                                                                                    |           |
| 4      | BD Address           | Toont het BD-adres wanneer de Bluetooth-functie<br>ingeschakeld is.<br>U kunt deze instelling niet veranderen.                                                                                                    |           |
| 5      | Firm Version         | Toont de Bluetooth-firmwareversie wanneer de Bluetooth-<br>functie ingeschakeld is.<br>U kunt deze instelling niet veranderen.                                                                                                    |           |
| 6      | Host BD Addr         | Toont het BD-adres van de host wanneer de Bluetooth-<br>functie ingeschakeld is.<br>U kunt deze instelling niet veranderen.                                                                                                    |           |
| 7      | IAP Ready            | Toont de operationele status van de IAP-verificatiechip om<br>de communicatie in te schakelen tussen een apparaat met<br>iOS en een Bluetooth-apparaat. Wanneer de communicatie<br>ingeschakeld is, wordt een vinkje weergegeven.<br>U kunt deze instelling niet veranderen. |           |
| 8      | iOS Reconnect        | Uitschakelen van de iOS Reconnect-functie of die op<br>Manual (handmatig) instellen.                                                                                                    |           |
| 9      | Authentication       | Instellen van het verificatieniveau wanneer Enable (inschakelen) is ingesteld op Enabled (ingeschakeld).                                                                                                    |           |
| 10     | ISI                  | Instellen van de ISI-communicatieparameter wanneer de Bluetooth-functie ingeschakeld is.                                                                                                    |           |
| 11     | ISW                  | Instellen van de ISW-communicatieparameter wanneer de Bluetooth-functie ingeschakeld is.                                                                                                    |           |
| 12     | PSI                  | Instellen van de PSI-communicatieparameter wanneer de Bluetooth-functie ingeschakeld is.                                                                                                    |           |
| 13     | PSW                  | Instellen van de PSW-communicatieparameter wanneer de Bluetooth-functie ingeschakeld is.                                                                                                    |           |
| 14     | Give BD<br>Address   | Indien ingeschakeld, wordt het BD-adres toegevoegd aan de apparaatnaam van de printer.                                                                                                    |           |
| 15     | IO Compatible        | Instellen van het verificatieproces in SSP (Secure Simple Pairing).                                                                                                    |           |
| 16     | CRC Mode             | Instellen van de CRC-controlefunctie wanneer de Bluetooth-<br>functie ingeschakeld is.                                                                                                    |           |
| 17     | Flow Control         | Instellen van het communicatieprotocol wanneer de Bluetooth-functie ingeschakeld is.                                                                                                    |           |

| Enable                                                                                        |                                                                                                    |                |  |  |  |
|-----------------------------------------------------------------------------------------------|----------------------------------------------------------------------------------------------------|----------------|--|--|--|
| Interface > Bluetooth > Enable                                                                |                                                                                                    |                |  |  |  |
| Instellen van de Bluete                                                                       | ooth-functies.                                                                                                    |                |  |  |  |
| Standaardinstelling                                                                           | : Enabled (ingeschakeld)                                                                                                    | Enable         |  |  |  |
| Instelopties                                                                                  | : Enabled (ingeschakeld), Disabled (uitgeschakeld)                                                                                                    | Enabled 💟      |  |  |  |
| Enabled                                                                                       | : Inschakelen van de Bluetooth-functie.                                                                                                    | Disabled       |  |  |  |
| (ingeschakeld)<br>Disabled<br>(uitgeschakeld)                                                 | : Uitschakelen van de Bluetooth-functie.                                                                                                    |                |  |  |  |
| iOS Reconnect                                                                                 |                                                                                                    |                |  |  |  |
| Interface > Bluetooth :                                                                       | > iOS Reconnect                                                                                                    |                |  |  |  |
| Uitschakelen van de i                                                                         | OS Reconnect-functie of die op Manual (handmatig) instellen.                                                                                                    |                |  |  |  |
| Standaardinstelling                                                                           | : Disabled (uitgeschakeld)                                                                                                    | iOS Reconnect  |  |  |  |
| Instelopties                                                                                  | : Enabled (ingeschakeld), Disabled (uitgeschakeld)                                                                                                    | Disabled 🔗     |  |  |  |
| Disabled<br>(uitgeschakeld)                                                                   | : De printer probeert niet opnieuw verbinding te maken met<br>iOS. U moet via het iOS-apparaat proberen opnieuw<br>verbinding te maken.                                                                                                    | Manual         |  |  |  |
| Manual<br>(handmatig)                                                                         | : Bij het inschakelen of overschakelen op online- of offlinemodus<br>probeert de printer opnieuw verbinding te maken met iOS.                                                                                                    |                |  |  |  |
| Opmerking     Telkens wanneer     uitgevoerd. Als u     wanneer u tijdens     het maximaal 12 | opnieuw verbinding wordt gemaakt, wordt een iOS-verificatie<br>de printer uitschakelt door de batterij te verwijderen of<br>s het verificatieproces een ongewilde bewerking uitvoert, kan<br>7 seconden duren om opnieuw verbinding te maken. |                |  |  |  |
| Authentication                                                                                |                                                                                                    |                |  |  |  |
| Interface > Bluetooth :                                                                       | > Authentication                                                                                                    |                |  |  |  |
| Instellen van het verifi<br>Enabled (ingeschakele                                             | catieniveau wanneer Enable (inschakelen) is ingesteld op<br>d).                                                                                                    |                |  |  |  |
| Standaardinstelling                                                                           | : None                                                                                                    | Authentication |  |  |  |
| Instelopties                                                                                  | : None, Level 2-1, Level 2-2, Level 3, Level 4                                                                                                    | None V         |  |  |  |
| None                                                                                          | : Geen verificatie nodig.                                                                                                    | ~ Level Z-1    |  |  |  |
| Level 2-1                                                                                     | : Pincodeverificatie op serviceniveau zonder versleuteling                                                                                                    |                |  |  |  |
| Level 2-2                                                                                     | : Pincodeverificatie op serviceniveau met versleuteling                                                                                                    |                |  |  |  |
| Level 3                                                                                       | : Pincodeverificatie op koppelingsniveau zonder versleuteling                                                                                                    |                |  |  |  |
| Level 4                                                                                       | : Secure Simple Pairing (SSP) op serviceniveau zonder<br>versleuteling (Er kan verbinding worden gemaakt met een<br>apparaat dat niet SSP-compatibel is.)                                                                                     |                |  |  |  |
| Informatie over SSP (Secure Simple Pairing)                                                   |                                                                                                    |                |  |  |  |
| Level 4 hebt geselecteerd als Bluetooth-verificatieniveau. Met behulp van SSP kunt u          |                                                                                                    |                |  |  |  |
| apparaten eenvoudiger en veiliger koppelen.                                                   |                                                                                                    |                |  |  |  |
| Opmerking     U kunt SSP allee                                                                | ☐ Opmerking<br>U kunt SSP alleen instellen in het scherm Online of Offline.                                                                                                    |                |  |  |  |

| ISI                                                                                                    |             |
|----------------------------------------------------------------------------------------------------|-------------|
| Interface > Bluetooth > ISI<br>Instellen van de ISI-communicatieparameter wanneer Enable (inschakelen) is ingesteld<br>op Enabled (ingeschakeld).<br>Stel in op een waarde die hoger is dan de ingestelde ISW-communicatieparameterwaarde.<br>Standaardinstelling : 2048         | ISI<br>2048 |
| Instelbereik : 18 t/m 4096<br>Opmerkingen<br>• De instelling moet een even getal zijn. Als u een oneven getal instelt,                                                                                                    |             |
| <ul> <li>gebruikt de printer de waarde van dit oneven getal min 1.</li> <li>Als u ISI instelt op 0, moet u tegelijk ook ISW instellen op 0.</li> <li>Is zowel ISI als ISW op 0 ingesteld, dan krijgt u die niet te zien wanneer<br/>u apparaten zoekt via een pc e.d.</li> </ul> |             |

| ISW                                                                                                    |             |
|----------------------------------------------------------------------------------------------------|-------------|
| Interface > Bluetooth > ISW                                                                                                    |             |
| Instellen van de ISW-communicatieparameter wanneer Enable (inschakelen) is<br>ingesteld op Enabled (ingeschakeld).<br>Stel in op een waarde die lager is dan de ingestelde ISI-communicatieparameterwaarde.<br>Het instelbereik hangt af van de ingestelde ISI-communicatieparameterwaarde. | ISW<br>0018 |
| Standaardinstelling : 18                                                                                                    | 0,17-2048   |
| Instelbereik : 0 of 17 t/m 2048                                                                                                    |             |
| <ul> <li>Opmerkingen</li> <li>Als u ISW instelt op 0, moet u tegelijk ook ISI instellen op 0.</li> <li>Is zowel ISI als ISW op 0 ingesteld, dan krijgt u die niet te zien wanneer<br/>u apparaten zoekt via een pc e.d.</li> </ul>                                                          |             |

| PSI                                                                                                    |             |
|----------------------------------------------------------------------------------------------------|-------------|
| Interface > Bluetooth > PSI                                                                                                    |             |
| Instellen van de PSI-communicatieparameter wanneer Enable (inschakelen) is ingesteld<br>op Enabled (ingeschakeld).<br>Stel in op een waarde die hoger is dan de ingestelde PSW-communicatieparameterwaarde. | PSI<br>0144 |
| Standaardinstelling : 144                                                                                                    | 18-4096     |
| Instelbereik : 18 t/m 4096                                                                                                    |             |
| Opmerking<br>De instelling moet een even getal zijn. Als u een oneven getal instelt,<br>gebruikt de printer de waarde van dit oneven getal min 1.                                                           |             |

| PSW                                                                                                    |                      |
|----------------------------------------------------------------------------------------------------|----------------------|
| Interface > Bluetooth > PSW                                                                                                    |                      |
| Instellen van de PSW-communicatieparameter wanneer Enable (inschakelen) is<br>ingesteld op Enabled (ingeschakeld).<br>Stel in op een waarde die lager is dan de ingestelde PSI-communicatieparameterwaarde.<br>Het instelbereik hangt af van de ingestelde PSI-communicatieparameterwaarde. | PSW<br>018<br>17–144 |
| Standaardinstelling : 18<br>Instelbereik : 17 t/m 144                                                                                                    |                      |
| Give BD Address                                                                                                    |                      |
| Interface > Bluetooth > Give BD Address                                                                                                    |                      |
| Wanneer deze functie is ingeschakeld, wordt het BD-adres toegevoegd aan de apparaatnaam van de printer.                                                                                                    | Bluetooth            |
| Standaardinstelling: Enabled (ingeschakeld)Instelopties: Enabled (ingeschakeld), Disabled (uitgeschakeld)                                                                                                    | Give BD Address      |
| Voorbeeld (met XXXXXXXXX als BD-adres)<br>Enabled (ingeschakeld) :SATO_PRINTER_XXXXXXXXXX<br>Disabled (uitgeschakeld) :SATO_PRINTER                                                                                                    | · M                  |
| IO Compatible                                                                                                    |                      |
| Interface > Bluetooth > IO Compatible                                                                                                    |                      |
| Instellen van het verificatieproces in SSP (Secure Simple Pairing).                                                                                                    | Bluetooth            |
| Standaardinstelling : Disabled (uitgeschakeld)                                                                                                    | IO Compatible        |
| Instelopties : Enabled (ingeschakeld), Disabled (uitgeschakeld)                                                                                                    |                      |
| Enabled (ingeschakeld) : De sleutel wordt niet weergegeven in SPP (Secure                                                                                                    | · ·                  |
| Disabled (uitgeschakeld) : De sleutel wordt weergegeven in SPP (Secure Simple Pairing).                                                                                                    |                      |
| CRC Mode                                                                                                    |                      |
| Interface > Bluetooth > CRC Mode                                                                                                    |                      |
| In- of uitschakelen van de CRC-functies wanneer Enable (inschakelen) is ingesteld op Enabled (ingeschakeld).                                                                                                    | CRC Mode             |
| Standaardinstelling : Disabled (uitgeschakeld)                                                                                                    | Enabled<br>Disphlad  |
| Instelopties : Enabled (ingeschakeld), Disabled (uitgeschakeld)                                                                                                    | Disabled 💟           |
| Enabled (ingeschakeld) : Inschakelen van de CRC-functie.<br>Disabled (uitgeschakeld) : Uitschakelen van de CRC-functie.                                                                                                    |                      |
| Flow Control                                                                                                    |                      |
| Interface >Bluetooth > Flow Control                                                                                                    | Elow Control         |
| Instellen van het communicatieprotocol wanneer Enable (inschakelen) is ingesteld op Enabled (ingeschakeld).                                                                                                    | Status3              |
| Standaardinstelling : Status4<br>Instelopties : Status3, Status4, None (geen)                                                                                                    | v                    |

| NFC                                                                                                    |                   |
|----------------------------------------------------------------------------------------------------|-------------------|
| Interface > NFC                                                                                                    |                   |
| Instellen van de NFC (Near Field Communication)-functie wanneer de (als optie leverbare) NFC-interface geïnstalleerd is. | NFC<br>I/F Enable |
| Beschikbare instelopties:                                                                                                |                   |
| I/F Enable : In- of uitschakelen van de NFC-interface.                                                                   |                   |

| I/F Enable                                |                                                                           |           |            |
|-------------------------------------------|---------------------------------------------------------------------------|-----------|------------|
| Interface > NFC >                         | I/F Enable                                                                |           |            |
| In- of uitschakelen van de NFC-interface. |                                                                           |           | I/F Enable |
| Beschikbare instelopties:                 |                                                                           | Enabled V |            |
| Enabled<br>(ingeschakeld)                 | : Inschakelen van de NFC-interface.                                       |           | Disabled   |
| Disabled<br>(uitgeschakeld)               | : Uitschakelen van de NFC-interface.                                      |           |            |
| Opmerkir     Wanneer Dis     NFC-tag toe  | ng<br>sabled (uitgeschakeld) is ingesteld, wordt de ingestelde<br>gepast. |           |            |

| Ignore CR/LF                                   |                                                                |              |
|------------------------------------------------|----------------------------------------------------------------|--------------|
| Interface > Ignore C                           |                                                                |              |
| Instellen van het we                           | l of niet negeren van de CR/LF-code van de ontvangen gegevens. |              |
| Standaardinstelling : Disabled (uitgeschakeld) |                                                                | Ignore CR/LF |
| Instelopties                                   | : Enabled (ingeschakeld), Disabled (uitgeschakeld)             | Enabled      |
| Enabled<br>(ingeschakeld)                      | : De CR/LF-code negeren.                                       | Disabled 💟   |
| Disabled<br>(uitgeschakeld)                    | : De CR/LF-code niet negeren.                                  |              |

| Ignore CAN/DLE                                                                                 |                                                                                                    |                                       |
|------------------------------------------------------------------------------------------------|----------------------------------------------------------------------------------------------------|---------------------------------------|
| Interface > Ignore C                                                                           | AN/DLE                                                                                                    |                                       |
| Instellen van het wel                                                                          | of niet negeren van de CAN/DLE-code van de ontvangen gegevens.                                                                                                    |                                       |
| Standaardinstellin<br>Instelopties<br>Enabled<br>(ingeschakeld)<br>Disabled<br>(uitgeschakeld) | <ul> <li>g : Disabled (uitgeschakeld)</li> <li>: Enabled (ingeschakeld), Disabled (uitgeschakeld)</li> <li>: De CAN/DLE-code negeren.</li> <li>: De CAN/DLE-code niet negeren.</li> </ul> | Ignore CAN/DLE<br>Enabled<br>Disabled |

# 2.6.3 Het menu Battery (batterij)

In het menu Battery (batterij) zijn de volgende instelopties beschikbaar:

| Batte                                                                                                    | ery (batterij)       |                                                                                                    |                   |      |
|----------------------------------------------------------------------------------------------------|----------------------|----------------------------------------------------------------------------------------------------|-------------------|------|
| 1                                                                                                    | Health               | Toont de batterijconditie.<br>Mogelijke batterijcondities: Good (goed), Replace<br>(vervangen) en Poor (slecht).<br>U kunt deze instelling niet veranderen. | Battery<br>Health |      |
| 2                                                                                                    | Cycle Counts         | Toont het aantal laadcycli (complete oplaad- en<br>ontlaadcycli).<br>U kunt deze instelling niet veranderen.                                                |                   | Good |
| 3                                                                                                    | Eco Charge           | Instellen van de functie voor energie-efficiënt opladen (Eco Charge).                                                                                       |                   |      |
| 4                                                                                                    | Full Charge P-Off    | Instellen van de uitschakelfunctie van de printer nadat het opladen is voltooid.                                                                            |                   |      |
| Batte                                                                                                    | rijconditie (Health) |                                                                                                    |                   |      |
| Good                                                                                                    | (goed) : De batteri  | j verkeert in goede conditie en is gebruiksklaar.                                                                                                    |                   |      |
| Replace (vervangen) : De batterij is aan vervanging toe.Poor (slecht) : De batterij is beschadigd en moet worden vervangen. |                      |                                                                                                    |                   |      |

### Eco Charge

| Battery > Eco Charge                                                                                                    |                                     |
|----------------------------------------------------------------------------------------------------|-------------------------------------|
| Instellen van de functie voor energie-efficiënt opladen (Eco Charge).<br>Deze functie verlengt de levensduur van de batterij door de batterijcapaciteit na het<br>opladen iets lager te houden dan de volledig opgeladen capaciteit, waarvoor de<br>batterij minder snel versleten raakt.<br>Standaardinstelling : Disabled (uitgeschakeld)<br>Instelopties : Enabled (ingeschakeld), Disabled (uitgeschakeld)<br>Enabled : Inschakelen van de functie voor energie-efficiënt | Eco Charge<br>Enabled<br>Disabled 🔗 |
| (ingeschakeld)       opladen (Eco Charge).         Disabled       : Uitschakelen van de functie voor energie-efficiënt         (uitgeschakeld)       opladen (Eco Charge).                                                                                                    |                                     |
|                                                                                                    |                                     |
| Wanneer de printer op het laadstation is geplaatst, wordt aanbevolen deze functie op Enabled (ingeschakeld) in te stellen.                                                                                                    |                                     |

| Full Charge P-Off (printer uitschakelen na opladen)                                                                                                    |                                            |
|----------------------------------------------------------------------------------------------------|--------------------------------------------|
| Battery > Fully Charge Power-Off (printer uitschakelen na opladen)                                                                                                    |                                            |
| Instellen van de uitschakelfunctie van de printer nadat het opladen is voltooid.<br>Wanneer het afdrukken tijdelijk werd onderbroken (Pauze) in het scherm Online<br>(afdrukken) of Offline (stoppen), wordt de printer uitgeschakeld 3 seconden nadat het<br>opladen is voltooid. | Full Charge P-Off<br>Enabled 🕜<br>Disabled |
| Standaardinstelling : Enabled (ingeschakeld)                                                                                                    |                                            |
| Instelopties : Enabled (ingeschakeld), Disabled (uitgeschakeld)                                                                                                    |                                            |
| Enabled: De printer wordt automatisch uitgeschakeld nadat het opladen(ingeschakeld)is voltooid.Disabled: De printer wordt niet automatisch uitgeschakeld nadat het<br>opladen is voltooid.                                                                                         |                                            |
| Het gebruik van deze functie wordt afgeraden in de volgende gevallen:                                                                                                    |                                            |
| <ul> <li>Tijdens het afdrukken of doorvoeren van het medium.</li> </ul>                                                                                                    |                                            |
| Tijdens de bediening van de printer.                                                                                                    |                                            |
| <ul><li>Tijdens de ontvangst van afdrukgegevens.</li></ul>                                                                                                    |                                            |
| <ul> <li>Wanneer de temperatuur van de printer de toelaatbare limiet overschrijdt (fout 1065).</li> <li>Wanneer de AC-netspanningsadapter wordt verwijderd.</li> </ul>                                                                                                    |                                            |
|                                                                                                    |                                            |
| Tijdens het gebruik van de printer op het laadstation wordt aanbevolen de                                                                                                    |                                            |
| tunctie Fuil Charge P-Off in te stellen op Disabled (uitgeschakeld).                                                                                                    |                                            |

Protocol

# 2.6.4 Het menu Applications

In het menu Applications zijn de volgende instelopties beschikbaar:

| Appli | cations  |                                                              |                          |  |
|-------|----------|--------------------------------------------------------------|--------------------------|--|
| 1     | Protocol | Instellen van het door de printer gebruikte protocol.        | Applications             |  |
| 2     | SBPL     | Instellen van de SBPL-printeraansturing.                     | Apprications<br>Destaced |  |
| 3     | SZPL     | Instellen van de SZPL-printeraansturing.                     | SEDI                     |  |
| 4     | SDPL     | Instellen van de SDPL-printeraansturing.                     | × SDFL                   |  |
| 5     | AEP      | Instellen van de AEP (Application Enabled Printing)-functie. |                          |  |

### Protocol

Applications > Protocol

Instellen van het door de printer gebruikte protocol.

| 3 : SBPL<br>: SBPL, SZPL, SDPL, SCPL, SPOS                 | ~                                                                                                    | SBPL<br>SZPL                                                                                                    |                                                                                                    |
|------------------------------------------------------------|----------------------------------------------------------------------------------------------------|----------------------------------------------------------------------------------------------------|----------------------------------------------------------------------------------------------------|
| Instellen bij gebruik van SBPL als printeraansturingstaal. |                                                                                                    |                                                                                                    |                                                                                                    |
| Instellen bij gebruik van SZPL als printeraansturingstaal. |                                                                                                    |                                                                                                    |                                                                                                    |
| Instellen bij gebruik van SDPL als printeraansturingstaal. |                                                                                                    |                                                                                                    |                                                                                                    |
| Instellen bij gebruik van SCPL als printeraansturingstaal. |                                                                                                    |                                                                                                    |                                                                                                    |
| Instellen bij gebruik van SPOS als printeraansturingstaal. |                                                                                                    |                                                                                                    |                                                                                                    |
|                                                            | <ul> <li>g : SBPL</li> <li>: SBPL, SZPL, SDPL, SCPL, SPOS</li> <li>Instellen bij gebruik van SBPL als printeraansturingstaal.</li> <li>Instellen bij gebruik van SZPL als printeraansturingstaal.</li> <li>Instellen bij gebruik van SDPL als printeraansturingstaal.</li> <li>Instellen bij gebruik van SCPL als printeraansturingstaal.</li> <li>Instellen bij gebruik van SCPL als printeraansturingstaal.</li> </ul> | <ul> <li>g: SBPL</li> <li>: SBPL, SZPL, SDPL, SCPL, SPOS</li> <li>Instellen bij gebruik van SBPL als printeraansturingstaal.</li> <li>Instellen bij gebruik van SZPL als printeraansturingstaal.</li> <li>Instellen bij gebruik van SDPL als printeraansturingstaal.</li> <li>Instellen bij gebruik van SCPL als printeraansturingstaal.</li> <li>Instellen bij gebruik van SPOS als printeraansturingstaal.</li> </ul> | g : SBPL       SBPL         : SBPL, SZPL, SDPL, SCPL, SPOS       SZPL         Instellen bij gebruik van SBPL als printeraansturingstaal.       SBPL als printeraansturingstaal.         Instellen bij gebruik van SZPL als printeraansturingstaal.       Instellen bij gebruik van SDPL als printeraansturingstaal.         Instellen bij gebruik van SCPL als printeraansturingstaal.       Instellen bij gebruik van SCPL als printeraansturingstaal.         Instellen bij gebruik van SPOS als printeraansturingstaal.       Instellen bij gebruik van SPOS als printeraansturingstaal. |

| SBPL                         | -                                                                                        |                                                                                                    |                    |
|------------------------------|------------------------------------------------------------------------------------------|----------------------------------------------------------------------------------------------------|--------------------|
| Applie                       | cations > SBPL                                                                           |                                                                                                    |                    |
| Voor<br>printe<br>* Ne<br>SA | het gebruik van SB<br>eraansturingstaal be<br>eem voor meer infor<br>TO-leverancier of t | PL (SATO Barcode Printer Language) als<br>eschikt u over de volgende instelopties:<br>rmatie over de SBPL-printeraansturingstaal contact op met uw<br>echnische support-afdeling. | SBPL<br>Show Error |
| 1                            | Show Error                                                                               | In- of uitschakelen van de aansturingsfoutmelding.                                                                                                    |                    |
| 2                            | Standard Code                                                                            | Instellen van de protocolcode (besturingscode).                                                                                                    |                    |
| 3                            | Orientation                                                                              | Instellen van de afdrukstand.                                                                                                    |                    |
| 4                            | Font Settings                                                                            | Instellen van het lettertype.                                                                                                    |                    |
| 5                            | Compatible                                                                               | Instellen van de compatibele code.                                                                                                    |                    |

| Show Error (foutme                                       | Show Error (foutmelding)                                                                                                    |            |  |  |
|----------------------------------------------------------|----------------------------------------------------------------------------------------------------|------------|--|--|
| Applications > SBPL                                      | > Show Error (foutmelding)                                                                                                    |            |  |  |
| In- of uitschakelen va                                   | an de aansturingsfoutmelding.                                                                                                    |            |  |  |
| Standaardinstelling                                      | Show Error                                                                                                    |            |  |  |
| Instelopties                                             | : Enabled (ingeschakeld), Disabled (uitgeschakeld)                                                                                                    | Enabled    |  |  |
| Enabled<br>(ingeschakeld)<br>Disabled<br>(uitgeschakeld) | <ul> <li>Een aansturingsfoutmelding wordt weergegeven en het<br/>afdrukken wordt gestopt.</li> <li>Een statuspictogram wordt weergegeven en het afdrukken<br/>wordt voortgezet.</li> </ul> | Disabled 🖌 |  |  |

| Standard Code (standaardcode)                |                                     |                          |  |
|----------------------------------------------|-------------------------------------|--------------------------|--|
| Applications > SBP                           | L > Standard Code (standaardcode)   |                          |  |
| Instellen van de pro                         | tocolcode (besturingscode).         |                          |  |
| Standaardinstelling : Enabled (ingeschakeld) |                                     | Standard Code<br>Enabled |  |
| Enabled<br>(ingeschakeld)                    | : Een standaardcode gebruiken.      | Disabled                 |  |
| (uitgeschakeld)                              | : Een niet-standaardcode gebruiken. |                          |  |

| Orientation (afdrukstand)     |                                                                                                    |                |  |
|-------------------------------|----------------------------------------------------------------------------------------------------|----------------|--|
| Applications > SBPL >         | Orientation (afdrukstand)                                                                                                    |                |  |
| Instellen van de afdrukstand. |                                                                                                    | Orientation    |  |
| Standaardinstelling           | : Portrait (staand)                                                                                                    | Portrait 🏹     |  |
| Instelopties                  | : Portrait (staand), Landscape (liggend), Inv. Portrait<br>(ondersteboven staand), Inv. Landscape (ondersteboven<br>liggend) | Landscape<br>~ |  |

| Font  | Settings (lettertype-  | instellingen)                                                                      |            |
|-------|------------------------|------------------------------------------------------------------------------------|------------|
| Appli | cations > SBPL > For   | t Settings (lettertype-instellingen)                                               |            |
| U be  | schikt over de volgend | le opties om het lettertype in te stellen:                                         |            |
| 1     | Zero Slash             | Instellen of de nul (0) met of zonder schuine streep (/)<br>moet worden afgedrukt. | Zero Slash |
| 2     | Kanji                  | Instellen van de te gebruiken kanji-codering.                                      |            |
| 3     | Proportional           | Instellen van de proportionele spatiëring (tekenbreedte) voor het afdrukken.       | × L        |
| 4     | Code Page              | Instellen van de te gebruiken codepagina.                                          |            |
| 5     | €                      | Instellen van de code voor het euroteken.                                          |            |

| Zero Slash (schuine str                                                                                                    | eep bij nul)                                                                                                    |                          |  |  |
|----------------------------------------------------------------------------------------------------|----------------------------------------------------------------------------------------------------|--------------------------|--|--|
| Applications > SBPL > Font Settings (lettertype-instellingen) > Zero Slash (schuine streep bij nul)                                                                                                    |                                                                                                    |                          |  |  |
| Instellen of de nul (0) me                                                                                                    |                                                                                                    |                          |  |  |
| Standaardinstelling :<br>Instelopties :                                                                                                    | Enabled (ingeschakeld)<br>Enabled (ingeschakeld). Disabled (uitgeschakeld)                                                                                                    | Zero Slash<br>Enabled 🔗  |  |  |
| Enabled : D<br>(ingeschakeld)<br>Disabled : D<br>(uitgeschakeld)                                                                                                    | e nul afdrukken met een schuine streep (Ø)<br>e nul afdrukken zonder schuine streep (0).                                                                                                    | Disabled                 |  |  |
| Kanji                                                                                                    |                                                                                                    |                          |  |  |
| Applications > SBPL > Fo                                                                                                    | nt Settings (lettertype-instellingen) > Kanji                                                                                                    |                          |  |  |
| In het menu Printing (afd                                                                                                    | ukken) zijn de volgende instelopties beschikbaar:                                                                                                    | Kanji<br>Kanji Set       |  |  |
| 1 Kanji Set                                                                                                    | Instellen van de te gebruiken kanji-tekenset.                                                                                                    |                          |  |  |
| 2 Character Code                                                                                                    | Instellen van de te gebruiken kanji-tekencode.                                                                                                    | × 31 313X0200            |  |  |
| 3 Kanji Style                                                                                                    | Instellen van de te gebruiken kanji-tekenstijl.                                                                                                    |                          |  |  |
| Kanji Set                                                                                                    |                                                                                                    |                          |  |  |
| Applications > SBPL > Fo                                                                                                    | nt Settings (lettertype-instellingen) > Kanji > Kanji Set                                                                                                    |                          |  |  |
| Instellen van de te gebrui                                                                                                    | ken kanji-tekenset.                                                                                                    | Kanji Set<br>IP-IISX0213 |  |  |
| Standaardinstelling : (                                                                                                    | GB18030                                                                                                    | GB18030 🔗                |  |  |
| Instelopties :                                                                                                    | IP-JISX0208, JP-JISX0213, GB18030, BIG5, KSC5601                                                                                                    | ×                        |  |  |
| Character Code                                                                                                    |                                                                                                    |                          |  |  |
| Applications > SBPL > Fo                                                                                                    | nt Settings (lettertype-instellingen) > Kanii > Character Code                                                                                                    |                          |  |  |
| Instellen van de te gebrui<br>De opties verschillen afha<br>Kanji Set:                                                                                                    | ken kanji-tekencode.<br>ankelijk van de kanji-codering die u hebt opgegeven bij                                                                                                    | Character Code<br>JIS    |  |  |
| Standaardinstelling<br>Indien ingesteld op JF<br>JP-JISX0213<br>Indien ingesteld op GI<br>Indien ingesteld op BI<br>Indien ingesteld op JF<br>Indien ingesteld op JF<br>Indien ingesteld op GI<br>Indien ingesteld op GI<br>Indien ingesteld op BI<br>Indien ingesteld op KS | P-JISX0208,       : SJIS         318030       : GB18030         G5       : BIG5         6C5601       : KSC5601         P-JISX0208       : JIS, SJIS, UTF-16, UTF-8         318030       : GB18030         G5       : BIG5         318030       : GB18030         G5       : BIG5         65       : BIG5         65       : KSC5601 | ×<br>×                   |  |  |

# Kanji Style Applications > SBPL > Font Settings (lettertype-instellingen) > Kanji > Kanji Style Instellen van de te gebruiken kanji-tekenstijl. Standaardinstelling : Gothic Instelopties : Mincho, Gothic

| Proportional (proportioneel)                                                                                             |              |  |
|----------------------------------------------------------------------------------------------------|--------------|--|
| Applications > SBPL > Font Settings (lettertype-instellingen) > Proportional (proportioneel)                             |              |  |
| Instellen of elk teken met een verschillende spatiëring (tekenbreedte) of met dezelfde spatiëring moet worden afgedrukt. | Proportional |  |
| Standaardinstelling : Enabled (ingeschakeld)                                                                             | Disabled     |  |
| Instelopties : Enabled (ingeschakeld), Disabled (uitgeschakeld)                                                          | Disabled     |  |
| Enabled : Elk teken afdrukken met een verschillende tekenbreedte<br>(ingeschakeld) (proportionele spatiëring).           |              |  |
| Disabled : Alle tekens met dezelfde spatiëring (tekenbreedte) afdrukken.<br>(uitgeschakeld)                              |              |  |

| Code Page (codepagina)                    |                                                                                                    |                    |  |
|-------------------------------------------|----------------------------------------------------------------------------------------------------|--------------------|--|
| Applications > SBPL >                     | Font Settings (lettertype-instellingen) > Code Page (codepagina)                                                  |                    |  |
| Instellen van de te gebruiken codepagina. |                                                                                                    | Code Page<br>UTE-8 |  |
| Standaardinstelling : 858                 |                                                                                                    | 959                |  |
| Instelopties                              | : UTF-8, 858, 8859-1, 8859-2, 8859-9, 737, 855, 850, 852, 857, 866, 1250, 1251, 1252, 1253, 1254, 1257, 869, X201 | × 050 (            |  |

| €                                                                 |                  |
|-------------------------------------------------------------------|------------------|
| Applications > SBPL > Font Settings (lettertype-instellingen) > € | €                |
| Instellen van de code voor het euroteken.                         | d <mark>5</mark> |
| Standaardinstelling : d5                                          | 0-ff             |
| Instelopties : 0 t/m ff (hexadecimaal)                            |                  |

| Compatible                                   |                                  |            |  |  |
|----------------------------------------------|----------------------------------|------------|--|--|
| Appl                                         | Applications > SBPL > Compatible |            |  |  |
| Instellen van de compatibele code voor SBPL. |                                  | Compatible |  |  |
| 1                                            | CODE128(C)                       | CODE128(C) |  |  |
| 2                                            | Call Font/Log                    |            |  |  |
| 3                                            | QTY Timing                       | × L        |  |  |
| 4                                            | Character Pitch                  |            |  |  |

### CODE128(C)

| Applications > SBPL >                                                                                                    |                                                                                                    |                       |
|----------------------------------------------------------------------------------------------------|----------------------------------------------------------------------------------------------------|-----------------------|
| Instellen of een oneven aantal cijfers is toegelaten en of de printer bij het afdrukken nulopvulling toepast wanneer de begincode van CODE128 gelijk is aan C. |                                                                                                    | CODE128(C)<br>Enabled |
| Standaardinstelling<br>Instelopties                                                                                                    | : Disabled (uitgeschakeld)<br>: Enabled (ingeschakeld), Disabled (uitgeschakeld)                                                                                                    | Disabled 🔗            |
| Enabled<br>(ingeschakeld)<br>Disabled<br>(uitgeschakeld)                                                                                                    | <ul> <li>Een oneven aantal cijfers is toegelaten en bij het afdrukken<br/>wordt nulopvulling toegepast.</li> <li>Een oneven aantal cijfers is niet toegelaten. Een aansturingsfout<br/>wordt gemeld en de barcode wordt niet afgedrukt.</li> </ul> |                       |

# Call Font/Log

| <b>.</b>                                                                                                    |                                                                                                    |                |
|----------------------------------------------------------------------------------------------------|----------------------------------------------------------------------------------------------------|----------------|
| Applications > SBPL >                                                                                       |                                                                                                    |                |
| Instellen hoe de tekencode wordt verwerkt die is opgegeven in de afdrukopdracht (ESC-RF) bij Call Font/Log. |                                                                                                    | Call Font/Logo |
| Standaardinstelling                                                                                         | : Disabled (uitgeschakeld)                                                                                                    | Enabled        |
| Instelopties                                                                                                | : Enabled (ingeschakeld), Disabled (uitgeschakeld)                                                                                                    | Disabled 💟     |
| Enabled<br>(ingeschakeld)<br>Disabled<br>(uitgeschakeld)                                                    | <ul> <li>De tekencode wordt verwerkt in little-endian bytevolgorde<br/>(minst significante byte eerst).</li> <li>De tekencode wordt verwerkt in big-endian bytevolgorde<br/>(meest significante byte eerst).</li> </ul> |                |

# QTY Timing

| set i filling                                                         |                                                                                                    |            |              |
|-----------------------------------------------------------------------|----------------------------------------------------------------------------------------------------|------------|--------------|
| Applications > SBPL >                                                 |                                                                                                    |            |              |
| Instellen van de compatibiliteit voor de timing om QTY bij te werken. |                                                                                                    | QTY Timing |              |
| Standaardinstelling : Disabled (uitgeschakeld)                        |                                                                                                    | Enabled    |              |
| Instelopties                                                          | : Enabled (ingeschakeld), Disabled (uitgeschakeld)                                                                                                    | Disabled   | $\checkmark$ |
| Enabled<br>(ingeschakeld)                                             | : QTY wordt bijgewerkt nadat het afdrukken is voltooid.                                                                                                    |            |              |
| Disabled<br>(uitgeschakeld)                                           | : QTY wordt bijgewerkt nadat het afdrukken is voltooid met de<br>printer in dispenser- of afscheurmodus. Zelfs wanneer niet<br>wordt afgedrukt wegens een fout, wordt QTY bijgewerkt. |            |              |

| Character Pitch (tekenbreedte)                                                         |                                                                                                    |                 |  |
|----------------------------------------------------------------------------------------|----------------------------------------------------------------------------------------------------|-----------------|--|
| Applications > SBPL >                                                                  |                                                                                                    |                 |  |
| Instellen van een geldig bereik om de spatiëring (tekenbreedte) in te stellen (ESC+P). |                                                                                                    | Character pitch |  |
| Standaardinstelling                                                                    | : Disabled (uitgeschakeld)                                                                                                    |                 |  |
| Instelopties                                                                           | : Enabled (ingeschakeld), Disabled (uitgeschakeld)                                                                                                    | Disabled 💟      |  |
| Enabled<br>(ingeschakeld)                                                              | : Het bereik voor het opgeven van de spatiëring (tekenbreedte)<br>(ESC+P) blijft geldig tot u een andere waarde instelt.                                                                                 |                 |  |
| Disabled<br>(uitgeschakeld)                                                            | : De ingestelde spatiëring (tekenbreedte) (ESC+P) wordt<br>ongedaan gemaakt en teruggezet op de standaardinstelling<br>wanneer een volgend teken wordt ingevoerd of een barcode<br>wordt gespecificeerd. |                 |  |

| SZP           | L                                                                                       |               |  |  |
|---------------|-----------------------------------------------------------------------------------------|---------------|--|--|
| Appl          | Applications > SZPL                                                                     |               |  |  |
| Vooi<br>inste | het gebruik van SZPL als printeraansturingstaal beschikt u over de volgende<br>lopties: | SZPL<br>Label |  |  |
| 1             | Label                                                                                   | Y             |  |  |
| 2             | Caret                                                                                   | ~             |  |  |
| 3             | Delimiter                                                                               |               |  |  |
| 4             | Tilde                                                                                   |               |  |  |
| 5             | Clock Format                                                                            |               |  |  |
| 6             | Default Font                                                                            |               |  |  |

| Lab                                                          | el (etiket)                      |       |       |
|--------------------------------------------------------------|----------------------------------|-------|-------|
| Appl                                                         | ications > SZPL > Label (etiket) | Label |       |
| Instellen van de afdrukpositie.<br>Beschikbare instelopties: |                                  | Shift | 0 dot |
| 1 Shift                                                      |                                  | *     | 0 400 |
| 2                                                            | Тор                              |       |       |

| Shift                                                                                                    |                               |
|----------------------------------------------------------------------------------------------------|-------------------------------|
| Applications > SZPL > Label (etiket) > Shift                                                                                                    |                               |
| Instellen van het horizontaal verschuiven van de positie van het etiket.<br>Het instelbereik verschilt afhankelijk van de afdrukresolutie van de printer.<br>Standaardinstelling : 0 | Shift<br>1000<br>-440-440 dot |
| Instelbereik : -440 t/m 0 t/m +440 dots                                                                                                    |                               |

| Тор                      |                                                                                                    |              |
|--------------------------|----------------------------------------------------------------------------------------------------|--------------|
| Applications > SZPL >    | Label (etiket) > Top                                                                                                | Tap          |
| Instellen van het vertic | aal verschuiven van de positie van het etiket.                                                                      | -10p         |
| Standaardinstelling      | : 0                                                                                                    | -120-120 dot |
| Instelbereik             | : –120 t/m 0 t/m 120                                                                                                |              |
|                          |                                                                                                    |              |
| Caret                    |                                                                                                    |              |
| Applications > SZPL >    | Caret                                                                                                    | Count        |
| Instellen van de code    | voor het caret-teken/dakje (^).                                                                                     | Caret<br>094 |
| Standaardinstelling      | : 94                                                                                                    | 0-255        |
| Instelbereik             | : 0 t/m 255                                                                                                    |              |
|                          |                                                                                                    | I            |
| Delimiter                |                                                                                                    | 1            |
| Applications > SZPL >    | Delimiter                                                                                                    | Delimiter    |
| Instellen van de code    | voor het scheidingsteken (,).                                                                                       | 044          |
| Standaardinstelling      | : 44                                                                                                    | 0-255        |
| Instelbereik             | : 0 t/m 255                                                                                                    |              |
| Tildo                    |                                                                                                    |              |
|                          | Tilda                                                                                                    |              |
|                          | Tilde                                                                                                    | Tilde        |
| Instellen van de code    | voor de tilde (~).                                                                                                  | 126          |
| Standaardinstelling      | : 126                                                                                                    | 0-255        |
| Instelbereik             | : 0 t/m 255                                                                                                    |              |
| Clock Format (klokne     | otatie)                                                                                                    |              |
| Applications > SZPL >    | Clock Format (kloknotatie)                                                                                          |              |
| Instellen van de datum   | inotatie.                                                                                                    | Clock Format |
| Standaardinstelling      | : (none) (geen)                                                                                                    | (none)       |
| Instelbereik             | : (none) (geen), MM/DD/YY (24-uurs klok), MM/DD/YY (12-uurs klok), DD/MM/YY (24-uurs klok), DD/MM/YY (12-uurs klok) | ~<br>~       |

# Default Font (standaardlettertype) Applications > SZPL > Default Font (standaardlettertype) Selecteer een standaardlettertype in de lijst om af te drukken met een van de meertalige tekensets in de printer. Standaardinstelling : (none) (geen)

| SDPI                                                                                           | <u> </u>                                          |                                                                                                    |                      |   |
|------------------------------------------------------------------------------------------------|---------------------------------------------------|----------------------------------------------------------------------------------------------------|----------------------|---|
| Appli                                                                                          | cations > SDPL                                    |                                                                                                    |                      |   |
| Voor het gebruik van SDPL als printeraansturingstaal beschikt u over de volgende instelopties: |                                                   |                                                                                                    | SDPL<br>Control Code |   |
| * Nee<br>mee                                                                                   | em contact op met uw S<br>er informatie over SDPL | ATO-leverancier of technische support-afdeling voor<br>                                                                                                    | ~                    | > |
| 1                                                                                              | Control Code                                      | Instellen van de besturingscode.                                                                                                    |                      |   |
| 2                                                                                              | Label Rotation                                    | Instellen van de afdrukstand van het etiket.                                                                                                    |                      |   |
| 3                                                                                              | SOP Emulation                                     | Instellen van de SOP(Start of Print)-emulatie.                                                                                                    |                      |   |
| 4                                                                                              | Compatibility                                     | Instellen van de SDPL-compatibiliteit.                                                                                                    |                      |   |
| 5                                                                                              | Arabic print                                      | Instellen van de afdrukfunctie voor Arabisch schrift.                                                                                                    |                      |   |
| 6                                                                                              | Rcv. TimeOut                                      | Instellen van de tijdsduur dat de printer in binaire gegevensontvangstmodus blijft.                                                                           |                      |   |
| 7                                                                                              | Feed Blank                                        | Instellen dat een onbedrukt etiket wordt doorgevoerd<br>wanneer de printer opdrachten voor etiketopmaak<br>ontvangt die geen afdrukbare afbeelding genereren. |                      |   |
| 8                                                                                              | Prioritize                                        | Selecteren welke instellingen prioriteit hebben voor elke insteloptie van de SDPL-printeraansturing.                                                          |                      |   |

| Con   | Control Code             |                                        |               |  |
|-------|--------------------------|----------------------------------------|---------------|--|
| Appl  |                          |                                        |               |  |
| Inste | ellen van de besturingsc | Control Code                           |               |  |
| 1     | Code Type                | Instellen van het type besturingscode. | Code Type     |  |
| 2     | SOH                      | Instellen van de SOH-code.             | Standard      |  |
| 3     | STX                      | Instellen van de STX-code.             | o contra on a |  |
| 4     | CR                       | Instellen van de CR-code.              |               |  |
| 5     | CNTBY                    | Instellen van de CNTBY-code.           |               |  |

| Code Type (code                                           | type)                                    |             |
|-----------------------------------------------------------|------------------------------------------|-------------|
| Applications > SD                                         | PL > Control Code > Code Type (codetype) | Code Type   |
| Instellen van het type besturingscode.                    |                                          | Standard 🔗  |
| Standaardinstelling : Standaard                           |                                          | Alternate 1 |
| Instelopties : Standard, Alternate 1, Alternate 2, Custom |                                          | Ň           |
|                                                           |                                          |             |
| 0011                                                      |                                          |             |

| Applications > SDPL > Control Code > SOH                                                                       |                     |
|----------------------------------------------------------------------------------------------------|---------------------|
| Instellen van de SOH-code.                                                                                     | SOH                 |
| * U kunt de SOH-code wijzigen wanneer [Custom] (aangepast) is geselecteerd in het menu [Code Type] (codetype). | 01<br>0 <i>-</i> ff |
| Standaardinstelling : 01                                                                                       |                     |
| Instelopties : 00 t/m ff (hexadecimale cijfers)                                                                |                     |

| STX                                                                                                    |            |
|----------------------------------------------------------------------------------------------------|------------|
| Applications > SDPL > Control Code > STX                                                                       |            |
| Instellen van de STX-code.                                                                                     | STX        |
| * U kunt de STX-code wijzigen wanneer [Custom] (aangepast) is geselecteerd in het menu [Code Type] (codetype). | 02<br>0-ff |
| Standaardinstelling : 02                                                                                       |            |
| Instelopties : 00 t/m ff (hexadecimale cijfers)                                                                |            |
| CP                                                                                                    |            |

| CR                                                                                                    |                          |
|----------------------------------------------------------------------------------------------------|--------------------------|
| Applications > SDPL > Control Code > CR                                                                       |                          |
| Instellen van de CR-code.                                                                                     | CR                       |
| * U kunt de CR-code wijzigen wanneer [Custom] (aangepast) is geselecteerd in het menu [Code Type] (codetype). | <mark>0</mark> d<br>0−ff |
| Standaardinstelling: Standard (standaard)Instelopties: Standard, Alternate 1, Alternate 2, Custom             |                          |

| СNТВҮ                                                                                                    |            |
|----------------------------------------------------------------------------------------------------|------------|
| Applications > SDPL > Control Code > CNTBY                                                                          |            |
| Instellen van de CNTBY-code.                                                                                        | CNTBY      |
| * U kunt de CNTBY-code wijzigen wanneer [Custom] (aangepast) is geselecteerd in<br>het menu [Code Type] (codetype). | De<br>0-ff |
| Standaardinstelling : 5e                                                                                            |            |
| Instelopties : 00 t/m ff (hexadecimale cijfers)                                                                     |            |

| Label Rotation (etiket draaien)                                                                                                    |                                           |
|----------------------------------------------------------------------------------------------------|-------------------------------------------|
| Applications > SDPL > Label Rotation                                                                                                    |                                           |
| Instellen van de afdrukstand van het etiket.<br>Het in de printer ingestelde etiketformaat wordt gebruikt als referentiewaarde voor<br>het draaien. | Label Rotation<br>0 degree 🖌<br>90 degree |
| Standaardinstelling : 0 degree                                                                                                    | ~ ~ ~ ~ ~ ~ ~ ~ ~ ~ ~ ~ ~ ~ ~ ~ ~ ~ ~     |
| Instelopties : 0 degree, 90 degree                                                                                                    |                                           |
| 0 degree : De etiketten worden staand afgedrukt.<br>90 degree : De etiketten worden liggend afgedrukt.                                              |                                           |

| SOP Emulation        |                                                                                               |               |
|----------------------|-----------------------------------------------------------------------------------------------|---------------|
| Applications > SDPL  | > SOP Emulation                                                                               | SOP Emulation |
| Instellen van de SOP | (Start of Print)-emulatie.                                                                    | Prodigy :250  |
| Standaardinstelling  | : Auto (Automatisch)                                                                          | Auto 🔗        |
| Instelopties         | : Disabled (uitgeschakeld), Prodigy Plus-110, Allegro-220,<br>Prodigy-250, Auto (automatisch) |               |

| Con   | Compatibility                          |                                                                                                    |                      |  |
|-------|----------------------------------------|----------------------------------------------------------------------------------------------------|----------------------|--|
| App   | lications > SDPL > 0                   |                                                                                                    |                      |  |
| Inste | Instellen van de SDPL-compatibiliteit. |                                                                                                    | Compatibility<br>TTF |  |
| 1     | TTF                                    | In- of uitschakelen van de compatibiliteitsmodus met het<br>TrueType-lettertype.                                     | , D                  |  |
| 2     | Graphics                               | Instellen of u grafische gegevens wilt registreren zelfs<br>wanneer een LF(Line Feed)- of regelinvoercode ontbreekt. |                      |  |

| TTF                                                                                                    |               |
|----------------------------------------------------------------------------------------------------|---------------|
| Applications > SDPL > Compatibility > TTF                                                                                                    |               |
| In- of uitschakelen van de compatibiliteitsmodus met het TrueType-lettertype.                                                                                                    | TTF           |
| Standaardinstelling : Disabled (uitgeschakeld)                                                                                                    | Enabled       |
| Instelopties : Enabled (ingeschakeld), Disabled (uitgeschakeld)                                                                                                    | 💿 Disabled  🖉 |
| Enabled : Inschakelen van de compatibiliteitsmodus met het TrueType-<br>(ingeschakeld) lettertype. TrueType-lettertypes in het vet worden met een<br>kleinere spatiëring (tekenbreedte) afgedrukt. |               |
| Disabled : Uitschakelen van de compatibiliteitsmodus met het<br>(uitgeschakeld) TrueType-lettertype.                                                                                               |               |

# Graphics

| Chapinoo                                                 |                                                                                                    |                     |        |
|----------------------------------------------------------|----------------------------------------------------------------------------------------------------|---------------------|--------|
| Applications > SDPL >                                    |                                                                                                    |                     |        |
| Instellen of u grafische<br>regelinvoercode ontbre       | gegevens wilt registreren zelfs wanneer een LF(Line Feed)- of eekt.                                                                                                    | Graphics<br>Enabled |        |
| Standaardinstelling                                      | : Disabled (uitgeschakeld)                                                                                                    | Disabled            | $\sim$ |
| Instelopties                                             | : Enabled (ingeschakeld), Disabled (uitgeschakeld)                                                                                                    | DISUDICU            |        |
| Enabled<br>(ingeschakeld)<br>Disabled<br>(uitgeschakeld) | <ul> <li>: Grafische gegevens registreren zelfs wanneer een LF (Line Feed)- of regelinvoercode ontbreekt.</li> <li>: Grafische gegevens niet registreren wanneer een LF (Line Feed)- of regelinvoercode ontbreekt.</li> </ul> |                     |        |

# Arabic print (Arabisch schrift)

| Applications > SDPL > Arabic print (Arabisch schrift)     |                    |
|-----------------------------------------------------------|--------------------|
|                                                           |                    |
| Instellen van de afdrukfunctie voor Arabisch schrift.     | Arabic print       |
|                                                           | Dicabled           |
| Standaardinstelling : Auto (Automatisch)                  | Disabled           |
| Instelopties : Disabled (uitgeschakeld), Auto (automa     | tisch) Auto 🏹      |
|                                                           |                    |
| Enabled : Alle tekst wordt afgedrukt van links naa        | ar rechts.         |
| (ingeschakeld)                                            |                    |
| Disabled : Wanneer een Arabisch lettertype word           | gevonden, wordt de |
| (uitgeschakeld) tekst in Arabisch schrift afgedrukt van r | echts naar links.  |
|                                                           |                    |

| Rcv. TimeOut                                                                        |                                  |
|-------------------------------------------------------------------------------------|----------------------------------|
| Applications > SDPL > Rcv. TimeOut                                                  | Rcv. TimeOut                     |
| Instellen van de tijdsduur dat de printer in binaire gegevensontvangstmodus blijft. | 0000                             |
| Standaardinstelling : Off (uit)                                                     | milliseconds (0 =<br>Off) 0-9999 |
| Instelopties : Off (uit) (0) t/m 9999 ms                                            |                                  |

| Feed Blank (onbedrukt etiket doorvoeren)                                                                                                    |            |  |  |
|----------------------------------------------------------------------------------------------------|------------|--|--|
| Applications > SDPL > Feed Blank (onbedrukt etiket doorvoeren)                                                                                          |            |  |  |
| Instellen dat een onbedrukt etiket wordt doorgevoerd wanneer de printer opdrachten voor etiketopmaak ontvangt die geen afdrukbare afbeelding genereren. | Feed Blank |  |  |
| Standaardinstelling : Enabled (ingeschakeld)                                                                                                    | Disabled   |  |  |
| Instelopties : Enabled (ingeschakeld), Disabled (uitgeschakeld)                                                                                         | Disabled   |  |  |
| Enabled : Een onbedrukt etiket doorvoeren.                                                                                                    |            |  |  |
| (ingeschakeld)                                                                                                    |            |  |  |
| Disabled : Geen onbedrukt etiket doorvoeren.                                                                                                    |            |  |  |
| (uitgeschakeld)                                                                                                    |            |  |  |

| Prior                                                                                                    | itize (prioriteit)         |                                                                      |          |
|----------------------------------------------------------------------------------------------------|----------------------------|----------------------------------------------------------------------|----------|
| Appli                                                                                                    | cations > Prioritize (prio | priteit)                                                             |          |
| Selecteren welke instellingen prioriteit hebben voor elke insteloptie van de SDPL-<br>printeraansturing. |                            | Prioritize<br>Format Attr.                                           |          |
| 1                                                                                                    | Format Attr.               | Selecteer de instelling die prioriteit heeft voor Format Attr.       | Commands |
| 2                                                                                                    | Pause Mode                 | Selecteer de instellingen die prioriteit hebben voor Pause Mode.     |          |
| 3                                                                                                    | 1-Byte CP                  | Selecteer de instellingen die prioriteit hebben voor<br>1-Byte CP.   |          |
| 4                                                                                                    | Unit                       | Selecteer de instellingen die prioriteit hebben voor Unit.           |          |
| 5                                                                                                    | Font Style                 | Selecteer de instellingen die prioriteit hebben voor Font<br>Style.  |          |
| 6                                                                                                    | Sensor Type                | Selecteer de instellingen die prioriteit hebben voor<br>Sensor Type. |          |
| 7                                                                                                    | Feedback Char              | Selecteer de instelling die prioriteit heeft voor Feedback<br>Char.  |          |
| 8                                                                                                    | SOH Cmds.                  | Selecteer de instellingen die prioriteit hebben voor SOH Cmds.       |          |

| Format Attr.                                                   |                                                                                              |              |
|----------------------------------------------------------------|----------------------------------------------------------------------------------------------|--------------|
| Applications > SDPL > Priori                                   | tize (prioriteit) > Format Attr.                                                             |              |
| Bepalen of de printerinstellin<br>prioriteit hebben.           | gen dan wel de aansturingsopdrachten voor Format Attr.                                       | Format Attr. |
| Standaardinstelling                                            | : Commands (aansturingsopdrachten)                                                           | Settings     |
| Instelopties                                                   | : Commands (aansturingsopdrachten), Settings (instellingen)                                  | 50000        |
| Commands<br>(aansturingsopdrachten)<br>Settings (instellingen) | : De aansturingsopdrachten hebben prioriteit.<br>: De printerinstellingen hebben prioriteit. |              |

| Pause Mode (pauzemodu                                                                                                    | s)                                                                                                |            |
|----------------------------------------------------------------------------------------------------|---------------------------------------------------------------------------------------------------|------------|
| Applications > SDPL > Prioritize (prioriteit) > Pause Mode (pauzemodus)                                                  |                                                                                                   |            |
| Bepalen of de printerinstellingen dan wel de aansturingsopdrachten voor de Pause<br>Mode (pauzemodus) prioriteit hebben. |                                                                                                   | Pause Mode |
| Standaardinstelling<br>Instelopties                                                                                      | : Commands (aansturingsopdrachten)<br>: Commands (aansturingsopdrachten), Settings (instellingen) | Settings   |
| Command<br>(aansturingsopdrachten                                                                                        | s : De aansturingsopdrachten hebben prioriteit.                                                   |            |
| Settings (instellingen                                                                                                   | ) : De printerinstellingen hebben prioriteit.                                                     |            |

| 1-Byte CP                                                                                            |                                                             |            |
|----------------------------------------------------------------------------------------------------|-------------------------------------------------------------|------------|
| Applications > SDPL > Price                                                                          | ritize (prioriteit) > 1-Byte CP                             |            |
| Bepalen of de printerinstellingen dan wel de aansturingsopdrachten voor 1-Byte CP prioriteit hebben. |                                                             | 1-Byte CP  |
| Standaardinstelling                                                                                  | : Commands (aansturingsopdrachten)                          | Commands 💟 |
| Instelopties                                                                                         | : Commands (aansturingsopdrachten), Settings (instellingen) | Settings   |
| Command                                                                                              | s : De aansturingsopdrachten hebben prioriteit.             |            |
| (aansturingsopdrachten<br>Settings (instellingen                                                     | )<br>) : De printerinstellingen hebben prioriteit.          |            |

| Unit (eenheid)                                            |                                                             |            |
|-----------------------------------------------------------|-------------------------------------------------------------|------------|
| Applications > Prioritize (p                              | rioriteit) > Unit (eenheid)                                 |            |
| Bepalen of de printerinste<br>(eenheid) prioriteit hebber | llingen dan wel de aansturingsopdrachten voor Unit<br>n.    | Unit       |
| Standaardinstelling                                       | : Commands (aansturingsopdrachten)                          | Commands V |
| Instelopties                                              | : Commands (aansturingsopdrachten), Settings (instellingen) | Settings   |
| Command                                                   | ds : De aansturingsopdrachten hebben prioriteit.            |            |
| (aansturingsopdrachte<br>Settings (instellinge            | n)<br>n) : De printerinstellingen hebben prioriteit.        |            |

| Font Style (lettertypestijl)                                                                                            |                                                                |            |
|----------------------------------------------------------------------------------------------------|----------------------------------------------------------------|------------|
| Applications > SDPL > Prio                                                                                              | ritize (prioriteit) > Font Style (lettertypestijl)             |            |
| Bepalen of de printerinstellingen dan wel de aansturingsopdrachten voor Font Style (lettertypestijl) prioriteit hebben. |                                                                | Font Style |
| Standaardinstelling                                                                                                    | : Commands (aansturingsopdrachten)                             | Commands 💟 |
| Instelopties                                                                                                    | : Commands (aansturingsopdrachten), Settings<br>(instellingen) | Settings   |
| Commands                                                                                                    | s : De aansturingsopdrachten hebben prioriteit.                |            |
| (aansturingsopdrachten<br>Settings (instellingen                                                                        | )<br>) : De printerinstellingen hebben prioriteit.             |            |

| Sensor Type (sensorty)                                                                                              | pe)                                                         |             |
|----------------------------------------------------------------------------------------------------|-------------------------------------------------------------|-------------|
| Applications > SDPL > P                                                                                             | rioritize (prioriteit) > Sensor Type (sensortype)           |             |
| Bepalen of de printerinstellingen dan wel de aansturingsopdrachten voor Sensor Type (sensortype) prioriteit hebben. |                                                             | Sensor Type |
| Standaardinstelling                                                                                                 | : Commands (aansturingsopdrachten)                          | Settings    |
| Instelopties                                                                                                    | : Commands (aansturingsopdrachten), Settings (instellingen) |             |
| Command<br>(aansturingsopdrachter                                                                                   | ls : De aansturingsopdrachten hebben prioriteit.            |             |
| Settings (instellinger                                                                                              | ) : De printerinstellingen hebben prioriteit.               |             |

| Feedback Char                                                                                               |                                                             |               |
|----------------------------------------------------------------------------------------------------|-------------------------------------------------------------|---------------|
| Applications > SDPL > Pr                                                                                    | ioritize (prioriteit) > Feedback Char                       |               |
| Bepalen of de printerinstellingen dan wel de aansturingsopdrachten voor Feedback<br>Char prioriteit hebben. |                                                             | Feedback Char |
| Standaardinstelling                                                                                         | : Commands (aansturingsopdrachten)                          | Sattinge      |
| Instelopties                                                                                                | : Commands (aansturingsopdrachten), Settings (instellingen) | Jettings      |
| Command                                                                                                    | s : De aansturingsopdrachten hebben prioriteit.             |               |
| (aansturingsopdrachter<br>Settings (instellinger                                                            | ))<br>)) : De printerinstellingen hebben prioriteit.        |               |

| SOH Cmds.                                                                                                    |                                                                                                    |           |
|----------------------------------------------------------------------------------------------------|----------------------------------------------------------------------------------------------------|-----------|
| Applications > SDPL > F                                                                                       | Prioritize (prioriteit) > SOH Cmds.                                                                      |           |
| Bepalen of de aansturingsopdrachten van de printer dan wel de opdrachten voor SOH<br>Cmds. prioriteit hebben. |                                                                                                    | SOH Cmds. |
| Standaardinstelling<br>Instelopties                                                                           | : Commands (aansturingsopdrachten)<br>: Commands (aansturingsopdrachten), Settings (instellingen)        | Settings  |
| Command<br>(aansturingsopdrachte<br>Settings (instellinge                                                     | ds : De aansturingsopdrachten hebben prioriteit.<br>n)<br>n) : De printerinstellingen hebben prioriteit. |           |

| AEP   |                                                          |        |
|-------|----------------------------------------------------------|--------|
| Appl  | ications > SDPL > AEP                                    |        |
| Inste | ellen van de AEP (Application Enabled Printing)-functie. | AEP    |
| De v  | olgende instellingen zijn beschikbaar:                   | Enable |
| 1     | Enabled                                                  |        |
| 2     | Start App                                                |        |
| 3     | Label Rotation                                           |        |

# 2.6.5 Het menu System (systeem)

In het menu System (systeem) zijn de volgende instelopties beschikbaar:

| Syste | System (systeem) |                                                                                        |          |   |  |
|-------|------------------|----------------------------------------------------------------------------------------|----------|---|--|
| 1     | Regional         | Instellen van de schermtaal en weergave-eenheid.                                       |          |   |  |
| 2     | Notifications    | Instellen van de melding dat het tijd is om<br>onderdelen te reinigen of te vervangen. | System   |   |  |
| 3     | Sound            | Instellen van het zoemervolume.                                                        | Regional |   |  |
| 4     | Energy Saving    | Instellen van de tijdsduur waarna de printer in<br>energiebesparingsmodus schakelt.    | ر<br>پ   | • |  |
| 5     | Show Total Cnt   | In- of uitschakelen van de weergave van het totale aantal afdrukken.                   |          |   |  |
| 6     | Show Large Icons | Instellen van de grote pictogramweergave.                                              |          |   |  |
| 7     | Password         | Instellen van het wachtwoord.                                                          |          |   |  |

| Regio                                                                                  | onal            |                                                              |             |
|----------------------------------------------------------------------------------------|-----------------|--------------------------------------------------------------|-------------|
| Syste                                                                                  | m (systeem) > R | legional                                                     |             |
| U beschikt over de volgende opties om de schermtaal en weergave-eenheid in te stellen: |                 | Regional<br>Messages                                         |             |
| 1                                                                                      | Messages        | Instellen van de schermtaal van het display.                 | English, US |
| 2                                                                                      | Locale          | Instellen van de AEP (Application Enabled Printing)-functie. | × ·         |
| 3                                                                                      | Unit            | Instellen van de lengte-eenheid.                             |             |

| Messages                                     |                                                                                          |               |
|----------------------------------------------|------------------------------------------------------------------------------------------|---------------|
| System (systeem) > Re                        | egional > Messages                                                                       | Массалас      |
| Instellen van de schermtaal van het display. |                                                                                          | English, US 💟 |
| Standaardinstelling                          | : English US (Amerikaans-Engels)<br>: Japanese (Japans), English, US (Amerikaans-Engels) | 日本語           |
| motoloptico                                  |                                                                                          |               |

| Locale                                                       |                 |
|--------------------------------------------------------------|-----------------|
| System (systeem) > Regional > Locale                         | Locale          |
| Instellen van de AEP (Application Enabled Printing)-functie. | English, UK     |
|                                                              | 👘 English, US 🧭 |
|                                                              | ×               |

### Unit (eenheid)

System (systeem) > Regional > Unit (eenheid)

Instellen van de lengte-eenheid die op het scherm wordt weergegeven.

Standaardinstelling : dot

Instelopties : dot, in (inch), mm

# Unit dot 🔗 in v

| Notifications (meldingen)                                                                                        |                        |                                               |                             |  |  |  |
|----------------------------------------------------------------------------------------------------|------------------------|-----------------------------------------------|-----------------------------|--|--|--|
| Syste                                                                                                    | em (systeem) > Notific |                                               |                             |  |  |  |
| Instellen van de melding dat het tijd is om onderdelen te reinigen of te vervangen.<br>Beschikbare instelopties: |                        |                                               | Notifications<br>Clean Head |  |  |  |
| 1                                                                                                    | Clean Head             | Melden dat de printkop moet worden gereinigd. | Disabled 🗲                  |  |  |  |
| 2                                                                                                    | Change Head            | Melden dat de printkop moet worden vervangen. |                             |  |  |  |
| 3                                                                                                    | Change Platen          | Melden dat de plaatrol moet worden vervangen. |                             |  |  |  |

| Clean Head (printkop reinigen) |                                                             |                                                                                                    |            |  |  |
|--------------------------------|-------------------------------------------------------------|----------------------------------------------------------------------------------------------------|------------|--|--|
| Syste<br>Voor<br>instel        | em (systeem) > Notific<br>de melding dat de prir<br>opties: | Clean Head                                                                                                    |            |  |  |
| 1                              | Clean Head                                                  | In- of uitschakelen van de melding dat het tijd is om de<br>printkop te reinigen.                                                                                                    | Clean Head |  |  |
| 2                              | Head Interval                                               | Instellen van het interval voor de melding dat het tijd is<br>om de printkop te reinigen.<br>U kunt de instellingen alleen wijzigen als u Enabled<br>(ingeschakeld) hebt geselecteerd onder Clean Head<br>(printkop reinigen). |            |  |  |
| 3                              | Head Counter                                                | Toont de huidige afstand aan afdrukken.<br>U kunt deze instelling niet veranderen.                                                                                                    |            |  |  |

| Clean Head                       |                                                              |            |  |  |  |  |
|----------------------------------|--------------------------------------------------------------|------------|--|--|--|--|
| System (systeem) ><br>Clean Head | Notifications (meldingen) > Clean Head (printkop reinigen) > |            |  |  |  |  |
| In- of uitschakelen va           | Clean Head                                                   |            |  |  |  |  |
| Standaardinstelling              | g : Disabled (uitgeschakeld)                                 | Disabled   |  |  |  |  |
| Instelopties                     | : Enabled (ingeschakeld), Disabled (uitgeschakeld)           | Disabled U |  |  |  |  |
| Enabled<br>(ingeschakeld)        | : De meldingsfunctie inschakelen.                            |            |  |  |  |  |
| Disabled<br>(uitgeschakeld)      | : De meldingsfunctie uitschakelen.                           |            |  |  |  |  |
## Head Interval (interval printkop) System (systeem) > Notifications (meldingen) > Clean Head (printkop reinigen) > Head Interval (interval printkop) lead Interval Instellen van het interval voor de melding dat het tijd is om de printkop te reinigen. 0150 Wanneer na het terugstellen (resetten) van de teller de afstand aan afdrukken de 10-1000 m ingestelde waarde bereikt, wordt het statuspictogram voor meldingen weergegeven. U kunt de instellingen alleen wijzigen als u Enabled (ingeschakeld) hebt geselecteerd onder Clean Head > Clean Head (printkop reinigen). Standaardinstelling : 150 m Instelbereik : 10 t/m 1000 m Opmerking Meer informatie over meldingen is te vinden in "3.4 Meldingen" (@ page 153).

| Change Head (printkop vervangen)                                                                 |                        |                                                                                                    |             |  |
|--------------------------------------------------------------------------------------------------|------------------------|----------------------------------------------------------------------------------------------------|-------------|--|
| Syste                                                                                            | em (systeem) > Notific |                                                                                                    |             |  |
| Voor de melding dat de printkop moet worden vervangen, beschikt u over de volgende instelopties: |                        |                                                                                                    | Change Head |  |
| 1                                                                                                | Change Head            | In- of uitschakelen van de melding dat het tijd is om de<br>printkop te vervangen.                                                                                                    |             |  |
| 2                                                                                                | Head Interval          | Instellen van het interval voor de melding dat het tijd is<br>om de printkop te vervangen.<br>U kunt de instellingen alleen wijzigen als u Enabled<br>(ingeschakeld) hebt geselecteerd onder Change Platen ><br>Change Platen (plaatrol vervangen). |             |  |
| 3                                                                                                | Head Counter           | Toont de huidige afstand aan afdrukken.<br>U kunt deze instelling niet veranderen.                                                                                                    |             |  |

| Change Head (printkop vervangen)                                                              |                                                                                  |                        |  |
|-----------------------------------------------------------------------------------------------|----------------------------------------------------------------------------------|------------------------|--|
| System (systeem) > Notifications (meldingen) > Change Head (printkop vervangen) > Change Head |                                                                                  |                        |  |
| In- of uitschakelen van de melding dat het tijd is om de printkop te vervangen.               |                                                                                  | Change Head<br>Enabled |  |
| Standaardinstelling<br>Instelopties                                                           | : Disabled (uitgeschakeld)<br>: Enabled (ingeschakeld), Disabled (uitgeschakeld) | Disabled 🔗             |  |
| Enabled<br>(ingeschakeld)                                                                     | : De meldingsfunctie inschakelen.                                                |                        |  |
| Disabled<br>(uitgeschakeld)                                                                   | : De meldingsfunctie uitschakelen.                                               |                        |  |

#### Head Interval (interval printkop)

System (systeem) > Notifications (meldingen) > Change Head (printkop vervangen) > Head Interval (interval printkop)

Instellen van het interval voor de melding dat het tijd is om de printkop te vervangen. Wanneer na het terugstellen (resetten) van de teller de afstand aan afdrukken de ingestelde waarde bereikt, wordt het statuspictogram voor meldingen weergegeven. U kunt de instellingen alleen wijzigen als u Enabled (ingeschakeld) hebt geselecteerd onder Clean Head > Clean Head (printkop reinigen).

Standaardinstelling : 30 km

Instelbereik : 1 t/m 30 km

Opmerking

Meer informatie over meldingen is te vinden in "3.4 Meldingen" (\* page 153).

| Change Platen (plaatrol vervangen)                                                               |                 |                                                                   |               |  |
|--------------------------------------------------------------------------------------------------|-----------------|-------------------------------------------------------------------|---------------|--|
| Syste                                                                                            | m (systeem) > N | otifications (meldingen) > Change Platen (plaatrol vervangen)     |               |  |
| Voor de melding dat de plaatrol moet worden vervangen, beschikt u over de volgende instelopties: |                 |                                                                   | Change Platen |  |
| 1                                                                                                | Change          | In- of uitschakelen van de melding dat het tijd is om de plaatrol | Change Platen |  |
|                                                                                                  | Platen          | te vervangen.                                                     |               |  |
| 2                                                                                                | Platen          | Instellen van het interval voor de melding dat het tijd is om de  | ×             |  |
|                                                                                                  | Interval        | plaatrol te vervangen.                                            |               |  |
|                                                                                                  |                 | U kunt de instellingen alleen wijzigen als u Enabled              |               |  |
|                                                                                                  |                 | (ingeschakeld) hebt geselecteerd onder Change Platen >            |               |  |
|                                                                                                  |                 | Change Platen (plaatrol vervangen).                               |               |  |
| 3                                                                                                | Platen          | Toont de huidige afstand die de plaatrol heeft doorgevoerd.       |               |  |
|                                                                                                  | Counter         | U kunt deze instelling niet veranderen.                           |               |  |

Head Interval

30

1-30 km

| Change Platen (plaatrol vervangen)                                                                |                          |  |  |
|---------------------------------------------------------------------------------------------------|--------------------------|--|--|
| System (systeem) > Notifications (meldingen) > Change Platen (plaatrol vervangen) > Change Platen |                          |  |  |
| In- of uitschakelen van de melding dat het tijd is om de plaatrol te vervangen.                   | Change Platen<br>Enabled |  |  |
| Standaardinstelling : Disabled (uitgeschakeld)                                                    | Disabled 🔗               |  |  |
| Instelopties : Enabled (ingeschakeld), Disabled (uitgeschakeld)                                   |                          |  |  |
| Enabled : De meldingsfunctie inschakelen.<br>(ingeschakeld)                                       |                          |  |  |
| Disabled : De meldingsfunctie uitschakelen.<br>(uitgeschakeld)                                    |                          |  |  |

| Platen Interval (interv                                                                                                    | ral plaatrol)                                                   |  |
|----------------------------------------------------------------------------------------------------|-----------------------------------------------------------------|--|
| System (systeem) > N                                                                                                    | otifications (meldingen) > Change Platen (plaatrol vervangen) > |  |
| Platen Interval (interva                                                                                                    | l plaatrol)                                                     |  |
| Instellen van het interv<br>Wanneer na het terugs<br>ingestelde waarde ber<br>U kunt de instellingen<br>onder Change Platen | Platen Interval<br>80<br>1–30 km                                |  |
| Standaardinstelling                                                                                                    | : 30 km                                                         |  |
| Instelbereik                                                                                                    | : 1 t/m 30 km                                                   |  |
| Opmerking<br>Meer informatie<br>(@ page 153).                                                                               | over meldingen is te vinden in "3.4 Meldingen"                  |  |

| Soun   | Sound (geluid)         |                                         |  |  |
|--------|------------------------|-----------------------------------------|--|--|
| Syste  | em (systeem) > Sound ( | geluid)                                 |  |  |
| Instel | len van het zoemervolu | Sound<br>Error Sound                    |  |  |
| 1      | Error Sound            | Instellen van het zoemervolume voor het |  |  |
|        | (foutmeldingsgeluid)   | foutmeldingsgeluid.                     |  |  |
|        | ·                      |                                         |  |  |

| Error Sound (foutmeldingsgeluid)                                                                          |                        |
|----------------------------------------------------------------------------------------------------|------------------------|
| System (systeem) > Sound (geluid) > Error Sound (foutmeldingsgeluid)                                      |                        |
| Instellen van het zoemervolume voor het foutmeldingsgeluid.                                               | Error Sound<br>Enabled |
| Standaardinstelling: Enabled (ingeschakeld)Instelopties: Enabled (ingeschakeld), Disabled (uitgeschakeld) | Disabled               |

Г

| Energy Saving (energiebesparing)                                               |                                                     |                                                                              |                                |  |  |
|--------------------------------------------------------------------------------|-----------------------------------------------------|------------------------------------------------------------------------------|--------------------------------|--|--|
| Syste                                                                          | System (systeem) > Energy Saving (energiebesparing) |                                                                              |                                |  |  |
| U beschikt over de volgende opties om de energiebesparingsmodus in te stellen: |                                                     |                                                                              | Energy Saving<br>Sleep Timeout |  |  |
| 1                                                                              | Sleep Timeout                                       | Instellen van de tijdsduur waarna de printer in de slaapstand wordt gezet.   | ↓ 5 sec                        |  |  |
| 2                                                                              | Auto Power-Off                                      | Instellen van de inactiviteitsperiode waarna de printer wordt uitgeschakeld. |                                |  |  |

٦

| Sleep Timeout (time-out voor slaapstand)                                                                                                    |                        |  |  |  |
|----------------------------------------------------------------------------------------------------|------------------------|--|--|--|
| System (systeem) > Energy Saving (energiebesparing) > Sleep Timeout (time-out voor slaapstand)                                                                                                    |                        |  |  |  |
| Instellen van de inactiviteitsperiode waarna de printer in de slaapstand wordt gezet.                                                                                                    | Sleep Timeout<br>005   |  |  |  |
| Standaardinstelling : 5 sec.                                                                                                    | seconds $(0 = Off)0$ , |  |  |  |
| Instelbereik : 0 of 5 t/m 999                                                                                                    | 5-999 sec              |  |  |  |
| Opmerking     Als u deze optie op 0 instelt, wordt de functie Sleep Timeout (time-out     voor slaapstand) uitgeschakeld.                                                                                                    |                        |  |  |  |
| Het gebruik van deze functie wordt afgeraden in de volgende gevallen:                                                                                                    |                        |  |  |  |
| In de aanpas-, instel- of downloadmodus.                                                                                                    |                        |  |  |  |
| Wanneer de batterij van de printer leeg is (fout 1043).                                                                                                    |                        |  |  |  |
| Wanneer geen batterij is geplaatst (fout 1060).                                                                                                    |                        |  |  |  |
| • Wanneer de temperatuur van de printer de toelaatbare limiet overschrijdt<br>(fouten 1022, 1064, 1065).                                                                                                    |                        |  |  |  |
| De printer wordt in de volgende gevallen uit de slaapstand gehaald:                                                                                                    |                        |  |  |  |
| Wanneer het deksel wordt geopend of gesloten.                                                                                                    |                        |  |  |  |
| Wanneer de printer gegevens ontvangt.                                                                                                    |                        |  |  |  |
| Wanneer een toets op de printer wordt ingedrukt.                                                                                                    |                        |  |  |  |
| Wanneer de batterij wordt verwijderd terwijl de AC-netspanningsadapter is aangesloten (fout 1060).                                                                                                    |                        |  |  |  |
| Wanneer de AC-netspanningsadapter wordt verwijderd of aangesloten.                                                                                                    |                        |  |  |  |
| Wanneer de USB-kabel wordt verwijderd of aangesloten.                                                                                                    |                        |  |  |  |
| Wanneer de oplaadcyclus is voltooid.                                                                                                    |                        |  |  |  |
| Wanneer wordt vastgesteld dat de batterij van de printer leeg is (fout 1043).     Wanneer de Auto Power-Off-modus wordt geselecteerd.                                                                                                    |                        |  |  |  |
| *Wanneer u op een toets drukt terwijl de printer zich in de slaapstand bevindt,                                                                                                    |                        |  |  |  |
| Druk nogmaals op de toets nadat de printer in normale modus is teruggekeerd.                                                                                                    |                        |  |  |  |
| *Wanneer de printer in de slaapstand gaat tijdens een wireless LAN-verbinding,<br>keert de printer terug in de normale modus zodra gegevens worden ontvangen.<br>Als u de printer echter tijdelijk buiten het bereik van het toegangspunt verplaatst,<br>wordt de wireless LAN-verbinding verbroken. U kunt de wireless LAN-verbinding<br>opnieuw tot stand brengen door op een willekeurige toets te drukken om de<br>printer uit de slaapstand te halen (wireless LAN-model). |                        |  |  |  |

| Auto Power-Off (automatisch uitschakelen)                                                                                                    |                                         |
|----------------------------------------------------------------------------------------------------|-----------------------------------------|
| System (systeem) > Energy Saving (energiebesparing) > Auto Power-Off (automatisch uitschakelen)                                                                                                    |                                         |
| Instellen van de inactiviteitsperiode waarna de printer wordt uitgeschakeld.                                                                                                    | Auto Power-Off                          |
| Standaardinstelling : 0 minuten (Off) (uit)<br>Instelbereik : 0 t/m 999 minuten                                                                                                    | minutes (0 = Off)0,<br>1-999            |
| Opmerking Als u deze optie op 0 instelt, wordt de functie Auto Power-Off (automatisch uitschakelen) uitgezet.                                                                                                    |                                         |
| <ul> <li>Het gebruik van deze functie wordt afgeraden in de volgende gevallen:</li> <li>In de aanpas-, instel- of downloadmodus.</li> <li>Tijdens het opladen.</li> <li>Wanneer de temperatuur van de printer de toelaatbare limiet overschrijdt (fout 1065).</li> </ul>                                                             |                                         |
| Show Total Cnt (totaal aantal weergeven)                                                                                                    |                                         |
| System (systeem) > Show Total Count (totaal aantal weergeven)                                                                                                    |                                         |
| In- of uitschakelen van de weergave van het totale aantal afdrukken.<br>Als u deze functie instelt op Enabled (ingeschakeld), wordt het totale aantal afdrukken<br>weergegeven op het scherm Online (afdrukken) en het scherm Offline (stoppen).<br>Het getal tussen haakjes rechts van QTY (aantal) is het totale aantal afdrukken. | Show Total Cnt<br>Enabled<br>Disabled 🖌 |
| Standaardinstelling : Disabled (uitgeschakeld)                                                                                                    |                                         |
| Instelopties : Enabled (ingeschakeld), Disabled (uitgeschakeld)                                                                                                    |                                         |
| Enabled : Inschakelen van de weergave van het totale aantal afdrukken.<br>(ingeschakeld)                                                                                                    |                                         |
| Disabled : Uitschakelen van de weergave van het totale aantal afdrukken.<br>(uitgeschakeld)                                                                                                    |                                         |
| Opmerking<br>Wanneer u de printer uitschakelt, wordt de teller gereset, dat wil zeggen<br>op nul gezet.                                                                                                    |                                         |
| Show Large Leans (grote nistegrommen weergeven)                                                                                                    |                                         |
| Snow Large icons (grote pictogrammen weergeven)                                                                                                    |                                         |

| System (systeem) > Show Large Icons (grote pictogrammen weergeven) |                             |
|--------------------------------------------------------------------|-----------------------------|
| In- of uitschakelen van de weergave van grote pictogrammen.        | Show Large Icons<br>Enabled |
| Standaardinstelling : Disabled (uitgeschakeld)                     | 🚽 Disabled 🧭                |
| Instelopties : Enabled (ingeschakeld), Disabled (uitgeschakeld)    |                             |
|                                                                    |                             |

(ingeschakeld)

Opmerking

Disabled (uitgeschakeld)

level1

| Password (wachtwoord)                                                                                                    |                                                                                     |                                                                                              |                                        |  |
|----------------------------------------------------------------------------------------------------|-------------------------------------------------------------------------------------|----------------------------------------------------------------------------------------------|----------------------------------------|--|
| Syst                                                                                                    | em (systeem) > Passv                                                                |                                                                                              |                                        |  |
| U beschikt over de volgende opties om het wachtwoord in te stellen:                                                                                                    |                                                                                     |                                                                                              | Password                               |  |
| 1                                                                                                    | Password Enable                                                                     | In- of uitschakelen van de wachtwoordfunctie.                                                | Password Enable                        |  |
| 2                                                                                                    | Install Security                                                                    | In- of uitschakelen van de wachtwoordinvoer om het pakketbestand te downloaden.              | ·                                      |  |
| 3                                                                                                    | NFC Security                                                                        | Instellen van de beveiliging bij het wegschrijven van de instellingen naar de NFC-interface. |                                        |  |
| 4                                                                                                    | Change Pwd                                                                          | Wijzigen van het wachtwoord.                                                                 |                                        |  |
|                                                                                                    |                                                                                     |                                                                                              |                                        |  |
| Pas                                                                                                    | sword Enable (wacht                                                                 | woord inschakelen)                                                                           |                                        |  |
| Syst<br>insc                                                                                                    | System (systeem) > Password (wachtwoord) > Password Enable (wachtwoord inschakelen) |                                                                                              |                                        |  |
| In- of uitschakelen van de wachtwoordfunctie.<br>Als u deze functie op Enabled (ingeschakeld) hebt ingesteld, moet het juiste<br>wachtwoord worden ingevoerd bij het openen van het instelmenu nadat de printer<br>werd opgestart of na een bepaalde periode van de instelmodus schakelt in de normale<br>modus. |                                                                                     |                                                                                              | Password Enable<br>Enabled<br>Disabled |  |
| St<br>In                                                                                                    | andaardinstelling : D<br>stelopties : E                                             |                                                                                              |                                        |  |
|                                                                                                    | Enabled : Inschakelen van het gebruik van het wachtwoord.                           |                                                                                              |                                        |  |

: Uitschakelen van het gebruik van het wachtwoord.

Het standaardwachtwoord is 0310. U kunt het wachtwoord wijzigen via Password (wachtwoord) > Change Password (wachtwoord wijzigen) >

| Install Security                                            |                                                                                                    |                  |
|-------------------------------------------------------------|----------------------------------------------------------------------------------------------------|------------------|
| System (systeem) > Password (wachtwoord) > Install Security |                                                                                                    |                  |
| In- of uitschakelen van o                                   | de wachtwoordinvoer om het pakketbestand (pkg) te downloaden.                                          | Install Security |
| Standaardinstelling                                         | : Disabled (uitgeschakeld)                                                                             | 💿 Disabled 😿     |
| Instelopties                                                | : None, USB, Always                                                                                    | USB              |
| Disabled<br>(uitgeschakeld)                                 | : Er is geen wachtwoord vereist om het pakketbestand te downloaden.                                    |                  |
| USB                                                         | : Er is een wachtwoord vereist om het pakketbestand te downloaden via het USB-geheugen.                |                  |
| Always                                                      | : Er is een wachtwoord vereist om het pakketbestand te downloaden via de computer of het USB-geheugen. |                  |

| NFC Security                          |                                                                                                    |              |
|---------------------------------------|----------------------------------------------------------------------------------------------------|--------------|
| System (systeem)                      | > Password (wachtwoord) > NFC Security                                                                                               |              |
| Instellen van de be<br>NFC-interface. | eveiliging bij het wegschrijven van de instellingen naar de                                                                          | NFC Security |
| Standaardinstel                       | ling : None                                                                                                    | None 💟       |
| Instelopties                          | : None, Confirm, Password                                                                                                    | v Confirm    |
| None                                  | : Er wordt geen beveiliging ingesteld.                                                                                               |              |
| Confirm                               | <ul> <li>U krijgt een bevestigingsbericht te zien voordat de instellingen<br/>worden weggeschreven naar de NFC-interface.</li> </ul> |              |
| Password                              | : U moet het wachtwoord invoeren bij het wegschrijven naar de NFC-interface.                                                         |              |

| Change Pwd                                                                                                    |                     |
|----------------------------------------------------------------------------------------------------|---------------------|
| System (systeem) > Password (wachtwoord) > Change Pwd                                                                                                    |                     |
| Wijzigen van het wachtwoord.<br>U kunt alleen getallen met 4 t/m 32 cijfers invoeren.<br>Instelopties : admin, manager, level1                                                                                                    | Change Pwd<br>admin |
| <ul> <li>Opmerkingen</li> <li>De admin- en manager-wachtwoorden zijn voor installateurs en<br/>onderhoudstechnici. Deze wachtwoorden kunnen niet worden gewijzigd.</li> <li>De standaardwaarde voor level1 is 0310.</li> </ul>                                                                                                    | × *                 |
| <ul> <li>Wachtwoorden opnieuw instellen (= resetten)</li> <li>Als u het aangepaste wachtwoord vergeten bent, kunt u het standaardwachtwoord terugzetten.</li> <li>1. Schakel de printer uit en vervolgens weer in.</li> <li>2. Wanneer het SATO-logo op het scherm verschijnt, drukt u tegelijk op de ▶II/→-toets en de [<sup>1</sup>/<sub>2</sub>/, -toets. Laat de toetsen los zodra u het geluidssignaal van de zoemer hoort.</li> <li>3. Alle wachtwoorden worden teruggezet op de standaardwachtwoorden, en het normale scherm wordt weergegeven.</li> </ul> |                     |
| <ul> <li>U kunt deze procedure ook gebruiken als tijdelijke oplossing om gebruikers<br/>toegang te verschaffen tot de instelmodus met het standaardwachtwoord.</li> <li>Na de toegang tot de instelmodus met het standaardwachtwoord stelt u het<br/>wachtwoord opnieuw in.</li> </ul>                                                                                                    |                     |

# 2.6.6 Het menu Tools (extra)

In het menu Tools (extra) zijn de volgende instelopties beschikbaar:

| Tools | s (extra)            |                                                                                                    |            |
|-------|----------------------|----------------------------------------------------------------------------------------------------|------------|
| 1     | Test Print           | Maken van een testafdruk.                                                                                      |            |
| 2     | HEX-Dump             | Instellen van de HEX-dumpmodus en van de wijze waarop<br>buffergegevens en logboekbestanden worden beheerd.    | Tools      |
| 3     | Reset                | Terugzetten van de standaardprinterinstellingen.                                                               | Test Print |
| 4     | Service              | Instelopties voor service. Strikt voorbehouden aan geautoriseerd servicepersoneel van SATO.                    | <b>```</b> |
| 5     | Factory              | Instelopties voor service. Strikt voorbehouden aan geautoriseerd servicepersoneel van SATO.                    |            |
| 6     | Wi-Fi Site<br>Survey | Onderzoeken van de signaalsterkte voor elk toegangspunt,<br>en de onderzoeksresultaten weergeven of afdrukken. |            |

| Test  | Print (testafdruk)   |                                                                     |            |   |
|-------|----------------------|---------------------------------------------------------------------|------------|---|
| Tools | (extra) > Test Print | (testafdruk)                                                        |            |   |
| U bes | schikt over de volge | nde instelopties om een testafdruk te maken:                        | Test Print |   |
| 1     | BD Address           | Maken van de testafdruk van het BD-adres met de QR-code en code 39. | BD Address |   |
| 2     | Factory              | Afdrukken van de fabriekstestafdruk.                                | ×          | 1 |
| 3     | Configure List       | Afdrukken van de configuratiegegevens van de printer.               |            |   |
| 4     | Configure QR         | Afdrukken van de configuratiegegevens met een QR-code.              |            |   |
| 5     | Paper Sensor         | Afdrukken van de golfvorm van het mediasensorniveau.                |            |   |

| BD         | Address (BD-adre                                                                                                    | s)                                                                                                    |            |
|------------|----------------------------------------------------------------------------------------------------|----------------------------------------------------------------------------------------------------|------------|
| Тоо        | ls (extra) > Test Prir                                                                                                    | nt (testafdruk) > BD Address (BD-adres)                                                                                                    |            |
| U b<br>mak | eschikt over de volg<br>ken:                                                                                                    | ende instelopties om een testafdruk van het BD-adres te                                                                                                    | BD Address |
| 1          | Print                                                                                                    | Maken van de testafdruk.<br>U kunt de testafdruk stoppen door te drukken op de<br>▶Ⅲ/→-toets of op de [ <sup>+</sup> ]/← -toets.                                                                                                    | ° >        |
| 2          | Pitch                                                                                                    | Aanpassen van de afdrukpositie.<br>Standaardinstelling : 0 dots<br>Instelbereik : –30 t/m 30 dots                                                                                                    |            |
| 3          | Offset                                                                                                    | Aanpassen van de stoppositie van het medium.<br>Standaardinstelling : 0 dots<br>Instelbereik : –30 t/m 30 dots                                                                                                    |            |
| 4          | Darkness Adjust                                                                                                    | Fijnregelen van de afdrukdonkerheid.         Standaardinstelling       : 50         Instelbereik       : 0 t/m 99 dots         Opmerking       0 is het lichtst en 99 is het donkerst.                                                                                                    |            |
|            | <ul> <li>Opmerkingen</li> <li>De in het menu<br/>Pitch (lengte), O<br/>aanpassen) wor<br/>menu's Factory<br/>(papiersensor).</li> <li>De in het menu<br/>Pitch (lengte), O<br/>aanpassen) wor<br/>aanpasmodus (1)</li> </ul> | BD Address (BD-adres) ingestelde waarden voor<br>ffset (verschuiving) en Darkness Adjust (donkerheid<br>den ook toegepast op dezelfde instelopties in de<br>(fabriek), Configure List, Configure QR en Paper Sensor<br>BD Address (BD-adres) ingestelde waarden voor<br>ffset (verschuiving) en Darkness Adjust (donkerheid<br>den ook toegepast op dezelfde instelopties in de<br><i>P</i> pagina 63). |            |

| Fac  | tory (fabriek)                                                                                                    |                                                                                                    |            |
|------|----------------------------------------------------------------------------------------------------|----------------------------------------------------------------------------------------------------|------------|
| Tool | s (extra) > Test Prir                                                                                                    | t (testafdruk) > Factory (fabriek)                                                                                                    |            |
| Ube  | eschikt over de volg                                                                                                    | ende instelopties om de fabriekstestafdruk te maken:                                                                                                    | Factory    |
| 1    | Print                                                                                                    | Maken van de testafdruk.<br>U kunt de testafdruk stoppen door te drukken op de<br>▶Ⅲ/→-toets of op de [*]/←-toets.                                                                                                    | Print<br>J |
| 2    | Pitch                                                                                                    | Aanpassen van de afdrukpositie.<br>Standaardinstelling : 0 dots<br>Instelbereik : -30 t/m 30 dots                                                                                                    |            |
| 3    | Offset                                                                                                    | Aanpassen van de stoppositie van het medium.<br>Standaardinstelling : 0 dots<br>Instelbereik : –30 t/m 30 dots                                                                                                    |            |
| 4    | Darkness Adjust                                                                                                    | Fijnregelen van de afdrukdonkerheid.<br>Standaardinstelling : 50<br>Instelbereik : 0 t/m 99 dots                                                                                                    |            |
|      |                                                                                                    | 0 is het lichtst en 99 is het donkerst.                                                                                                    |            |
|      | <ul> <li>Opmerkingen</li> <li>De in het menu<br/>Offset (verschuit<br/>worden ook toeg<br/>Address (BD-ad<br/>(papiersensor).</li> <li>De in het menu<br/>Offset (verschuit<br/>worden ook toeg<br/>(@ pagina 63).</li> </ul> | Factory (fabriek) ingestelde waarden voor Pitch (lengte),<br>ving) en Darkness Adjust (donkerheid aanpassen)<br>gepast op dezelfde instelopties in de menu's BD<br>res), Configure List, Configure QR en Paper Sensor<br>Factory (fabriek) ingestelde waarden voor Pitch (lengte),<br>ving) en Darkness Adjust (donkerheid aanpassen)<br>gepast op dezelfde instelopties in de aanpasmodus |            |

| Con         | figure List                                                                                                    |                                                                                                    |                |
|-------------|----------------------------------------------------------------------------------------------------|----------------------------------------------------------------------------------------------------|----------------|
| Tool        | s (extra) > Test Prin                                                                                                    | t (testafdruk) > Configure List                                                                                                    |                |
| U be<br>mak | eschikt over de volg<br>en:                                                                                                    | ende instelopties om een testafdruk van Configure List te                                                                                                    | Configure List |
| 1           | Print                                                                                                    | Maken van de testafdruk.<br>U kunt de testafdruk stoppen door te drukken op de<br>▶Ⅲ/→-toets of op de [*]/←-toets.                                                                                                    | , >            |
| 2           | Label Length                                                                                                    | Instellen van de lengte van één vel medium dat wordt<br>gebruikt voor de testafdruk.<br>Standaardinstelling : 800 dots<br>Instelbereik : 400 t/m 1600 dots                                                                                                    |                |
| 3           | Pitch                                                                                                    | Aanpassen van de afdrukpositie.Standaardinstelling: 0 dotsInstelbereik: -30 t/m 30 dots                                                                                                    |                |
| 4           | Offset                                                                                                    | Aanpassen van de stoppositie van het medium.<br>Standaardinstelling : 0 dots<br>Instelbereik : –30 t/m 30 dots                                                                                                    |                |
| 5           | Darkness Adjust                                                                                                    | Fijnregelen van de afdrukdonkerheid.<br>Standaardinstelling : 50<br>Instelbereik : 0 t/m 99 dots                                                                                                    |                |
|             |                                                                                                    | Opmerking     O is het lichtst en 99 is het donkerst.                                                                                                    |                |
|             | <ul> <li>Opmerkingen</li> <li>De in het menu<br/>(etiketlengte), Pi<br/>(donkerheid aan<br/>in de menu's BD<br/>en Paper Senso</li> <li>De in het menu<br/>Offset (verschuit<br/>worden ook toeg<br/>(@ pagina 63).</li> </ul> | Configure List ingestelde waarden voor Label Length<br>tch (lengte), Offset (verschuiving) en Darkness Adjust<br>passen) worden ook toegepast op dezelfde instelopties<br>Address (BD-adres), Factory (fabriek), Configure QR<br>r (papiersensor).<br>Configure List ingestelde waarden voor Pitch (lengte),<br><i>v</i> ing) en Darkness Adjust (donkerheid aanpassen)<br>gepast op dezelfde instelopties in de aanpasmodus |                |

| Con         | figure QR                                                                                                    |                                                                                                    |              |
|-------------|----------------------------------------------------------------------------------------------------|----------------------------------------------------------------------------------------------------|--------------|
| Tool        | s (extra) > Test Prir                                                                                                    | t (testafdruk) > Configure QR                                                                                                    |              |
| U be<br>mak | eschikt over de volg<br>en:                                                                                                    | ende instelopties om een testafdruk van Configure QR te                                                                                                    | Configure QR |
| 1           | Print                                                                                                    | Maken van de testafdruk.<br>U kunt de testafdruk stoppen door te drukken op de<br>▶Ⅲ/→-toets of op de [ <sup>↑</sup> ]/←Ⅰ-toets.                                                                                                    | , >          |
| 2           | Label Length                                                                                                    | Instellen van de lengte van één vel medium dat wordt<br>gebruikt voor de testafdruk.<br>Standaardinstelling : 800 dots<br>Instelbereik : 400 t/m 1600 dots                                                                                                    |              |
| 3           | Pitch                                                                                                    | Aanpassen van de afdrukpositie.<br>Standaardinstelling : 0 dots<br>Instelbereik : –30 t/m 30 dots                                                                                                    |              |
| 4           | Offset                                                                                                    | Aanpassen van de stoppositie van het medium.<br>Standaardinstelling : 0 dots<br>Instelbereik : –30 t/m 30 dots                                                                                                    |              |
| 5           | Darkness Adjust                                                                                                    | Fijnregelen van de afdrukdonkerheid.<br>Standaardinstelling : 50<br>Instelbereik : 0 t/m 99 dots                                                                                                    |              |
|             |                                                                                                    | 0 is het lichtst en 99 is het donkerst.                                                                                                    |              |
|             | <ul> <li>Opmerkingen</li> <li>De in het menu<br/>(etiketlengte), Pi<br/>(donkerheid aan<br/>in de menu's BD<br/>en Paper Senso</li> <li>De in het menu<br/>Offset (verschuit<br/>worden ook toeg<br/>(@ pagina 63).</li> </ul> | Configure QR ingestelde waarden voor Label Length<br>tch (lengte), Offset (verschuiving) en Darkness Adjust<br>passen) worden ook toegepast op dezelfde instelopties<br>Address (BD-adres), Factory (fabriek), Configure List<br>r (papiersensor).<br>Configure QR ingestelde waarden voor Pitch (lengte),<br><i>v</i> ing) en Darkness Adjust (donkerheid aanpassen)<br>gepast op dezelfde instelopties in de aanpasmodus |              |

| Рар         | er Sensor (papiers                                                                                                    | ensor)                                                                                                    |              |
|-------------|----------------------------------------------------------------------------------------------------|----------------------------------------------------------------------------------------------------|--------------|
| Tool        | s (extra) > Test Prin                                                                                                    | t (testafdruk) > Paper Sensor (papiersensor)                                                                                                    |              |
| U be<br>mak | eschikt over de volg<br>en:                                                                                                    | ende instelopties om een testafdruk voor de papiersensor te                                                                                                    | Paper Sensor |
| 1           | Print                                                                                                    | Maken van de testafdruk.<br>U kunt de testafdruk stoppen door te drukken op de<br>▶Ⅲ/→-toets of op de [ <sup>1</sup> ]/←-toets.                                                                                                    | پ <b>ک</b>   |
| 2           | Label Length                                                                                                    | Instellen van de lengte van één vel medium dat wordt<br>gebruikt voor de testafdruk.<br>Standaardinstelling : 800 dots<br>Instelbereik : 400 t/m 1600 dots                                                                                                    |              |
| 3           | Pitch                                                                                                    | Aanpassen van de afdrukpositie.<br>Standaardinstelling : 0 dots<br>Instelbereik : –30 t/m 30 dots                                                                                                    |              |
| 4           | Offset                                                                                                    | Aanpassen van de stoppositie van het medium.<br>Standaardinstelling : 0 dots<br>Instelbereik : –30 t/m 30 dots                                                                                                    |              |
| 5           | Darkness Adjust                                                                                                    | Fijnregelen van de afdrukdonkerheid.<br>Standaardinstelling : 50<br>Instelbereik : 0 t/m 99 dots                                                                                                    |              |
|             |                                                                                                    | Opmerking 0 is het lichtst en 99 is het donkerst.                                                                                                    |              |
|             | <ul> <li>Opmerkingen</li> <li>De in het menu<br/>Label Length (et<br/>Darkness Adjust<br/>dezelfde instelop<br/>(fabriek), Config</li> <li>De in het menu<br/>Pitch (lengte), O<br/>aanpassen) wor<br/>aanpasmodus (<sup>a</sup></li> </ul> | Paper Sensor (papiersensor) ingestelde waarden voor<br>iketlengte), Pitch (lengte), Offset (verschuiving) en<br>(donkerheid aanpassen) worden ook toegepast op<br>oties in de menu's BD Address (BD-adres), Factory<br>ure List en Configure QR.<br>Paper Sensor (papiersensor) ingestelde waarden voor<br>ffset (verschuiving) en Darkness Adjust (donkerheid<br>den ook toegepast op dezelfde instelopties in de<br>pagina 63). |              |

| HEX-                           | Dump                                                                                                    |                                                                                                    |                                      |
|--------------------------------|----------------------------------------------------------------------------------------------------|----------------------------------------------------------------------------------------------------|--------------------------------------|
| Tools                          | (extra) > HEX-D                                                                                                    | ump                                                                                                    |                                      |
| U bes                          | schikt over de vo                                                                                                    | lgende instelopties om de ontvangstbuffergegevens op te slaan:                                                                                                    | HEX-Dump                             |
| 1                              | Hex Dump<br>Mode                                                                                                    | In- of uitschakelen van de hexdumpmodus.                                                                                                    | Hex Dump Mode<br>Disabled            |
| 2                              | Buffer Dump                                                                                                    | Opslaan van de ontvangstbuffergegevens op de printer.                                                                                                    | ×                                    |
| 3                              | Log Files                                                                                                    | Beheren van de logboekbestanden van de ontvangen<br>gegevens die werden aangemaakt in de modus HEX-Dump<br>en Buffer Dump.                                                                                                    |                                      |
| Hex [                          | Dump Mode                                                                                                    |                                                                                                    |                                      |
| Tools                          | (extra) > HEX-D                                                                                                    | ump > Hex Dump Mode                                                                                                    |                                      |
| Als u<br>ontva<br>gegev<br>Sta | de hexdumpmod<br>ngen gegevens<br>vens in hexdump<br>indaardinstelling<br>telopties                                                                                                    | dus instelt op Enabled (ingeschakeld), drukt de printer de<br>af en wordt tegelijk een bestand aangemaakt met de ontvangen<br>/.<br>: Disabled (uitgeschakeld)<br>: Enabled (ingeschakeld), Disabled (uitgeschakeld)                                                                                                    | Hex Dump Mode<br>Enabled<br>Disabled |
| -                              | <ul> <li>Opmerkinger</li> <li>Als u de hexd<br/>toegevoegd a</li> <li>U kunt maxim<br/>elk type interfa<br/>dat u minder o</li> <li>Hier volgen da<br/>BT00xx.bin:</li> <li>WIFI00xx.bin:</li> <li>USB00xx.bin</li> <li>Het bestand v<br/>gegevens 102<br/>geen gegever</li> <li>U kunt bestand</li> </ul> | n<br>umpmodus instelt op Enabled (ingeschakeld), wordt HEX<br>an de statuspictogrammen.<br>aal 10 bestanden met ontvangen gegevens opslaan voor<br>ace. Afhankelijk van de bestandsgrootte is het mogelijk<br>dan 10 bestanden kunt opslaan.<br>e details van de in hexdump/ aangemaakte bestanden:<br>Via Bluetooth ontvangen gegevens.<br>n: Via Bluetooth ontvangen gegevens.<br>n: Via het wireless LAN ontvangen gegevens.<br>n: Via USB ontvangen gegevens.<br>vordt opgeslagen wanneer de grootte van de ontvangen<br>24 KB bedraagt of wanneer gedurende 60 seconden<br>ns worden ontvangen.<br>den afdrukken of verwijderen via het menu Log Files. |                                      |

## **Buffer Dump**

Tools (extra) > HEX-Dump > Buffer Dump

Sla de ontvangstbuffergegevens op in de map buff/ van de printer. Buffer Dump is alleen beschikbaar als u Hex Dump Mode hebt ingesteld op Disabled (uitgeschakeld).

#### Opmerkingen

- De gegevensbestanden van de ontvangstbuffer worden aangemaakt voor elk type interface.
- Hier volgen de details van het in buff/ aangemaakte bestand:
  - BT0001.bin: Via Bluetooth ontvangen gegevens.
  - WIFI0001.bin: Via het wireless LAN ontvangen gegevens.
  - USB0001.bin: Via USB ontvangen gegevens.
- Als u Buffer Dump nogmaals uitvoert, wordt het bestaande bestand overschreven.
- U kunt bestanden afdrukken of verwijderen via het menu Log Files.

## Log Files

Tools (extra) > HEX-Dump > Log Files

Voor het beheren van de bestanden van de ontvangen gegevens die werden aangemaakt in de modus HEX-Dump en Buffer Dump beschikt u over de volgende instelopties:

| 1 | Remove | De bestanden van de ontvangen gegevens verwijderen. |
|---|--------|-----------------------------------------------------|
| 2 | Print  | De bestanden van de ontvangen gegevens afdrukken.   |

Buffer Dump

Remove

Press 'ENTER' to begin buffer

dump.

| Remove ( | verwi | ideren) |
|----------|-------|---------|
|          |       | 1401011 |

| Tools (extra) > HEX-Dump > Log Files > Remove (verwijderen)                                                                                                    |                      |
|----------------------------------------------------------------------------------------------------|----------------------|
| <ul> <li>Voer de volgende stappen uit om de bestanden van de ontvangen gegevens te verwijderen:</li> <li>1. Selecteer het type bestand dat u wilt verwijderen. <ul> <li>buff/: De buffergegevens opgeslagen na het uitvoeren van Buffer Dump.</li> <li>hexdump/: De ontvangen gegevens aangemaakt in de hexdumpmodus.</li> </ul> </li> <li>2. Selecteer het bestand dat u wilt verwijderen.</li> </ul> | Remove<br>buff/<br>√ |

Select

# Print (afdrukken) Tools (extra) > HEX-Dump > Log Files > Print (afdrukken) Voer de volgende stappen uit om de bestanden van de ontvangen gegevens af te drukken: 1. Selecteer het type bestand dat u wilt afdrukken. • buff/: De buffergegevens opgeslagen na het uitvoeren van Buffer Dump. • hexdump/: De ontvangen gegevens aangemaakt in de hexdumpmodus. 2. Selecteer het bestand dat u wilt afdrukken.

## Select (selecteren)

Tools (extra) > Reset (resetten) > Select (selecteren)

U beschikt over de volgende instelopties om te selecteren welke items u op de beginwaarden wilt terugzetten (= resetten):

| 1 | Data        | De printergegevens op de beginwaarden terugzetten.                  | Data             |
|---|-------------|---------------------------------------------------------------------|------------------|
| 2 | Data & Set. | De printergegevens en -instellingen op de beginwaarden terugzetten. | Data & Set.<br>* |
| 3 | Settings    | De printerinstellingen op de beginwaarden terugzetten.              |                  |
| • |             |                                                                     |                  |

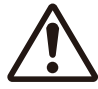

Normaal gesproken is een terugzetbewerking niet nodig. Dit kan de afdrukresultaten wijzigen.

| Data                                                                                                    |                    |
|----------------------------------------------------------------------------------------------------|--------------------|
| Tools (extra) > Reset (resetten) > Select (selecteren) > Data                                                                                                    |                    |
| De printergegevens op de beginwaarden terugzetten.<br>De gegevens die u kunt terugzetten zijn de in de printer opgeslagen lettertypes en<br>graphics.                    | ✓<br>Are you sure? |
| Opmerking Wanneer "Are you sure?" (Weet u het zeker?) op het scherm verschijnt,                                                                                          | ×                  |
| drukt u op de $[^{+}]/{\leftarrow}$ -toets ( $\checkmark$ ) om de bewerking uit te voeren.<br>Druk op de $[]/{\rightarrow}$ (×)-toets om de bewerking ongedaan te maken. |                    |

| Data & Settings (gegevens en instellingen)                                                                                                    |                    |
|----------------------------------------------------------------------------------------------------|--------------------|
| Tools (extra) > Reset (resetten) > Select (selecteren) > Data & Settings (gegevens en instellingen)                                                                                                    |                    |
| De printergegevens en -instellingen op de beginwaarden terugzetten.<br>De gegevens die u kunt terugzetten zijn de in de printer opgeslagen lettertypes en graphics.                                                                                                    | Settings           |
| Instelopties : User Reset, User Reset (-I/F), Factory Reset, Factory Reset (-I/F),<br>Interface, Printing                                                                                                    | User Reset(-I/F)   |
| User Reset : De gegevens en instellingen op de beginwaarden terugzetten.                                                                                                    |                    |
| User Reset (-I/F) : De gegevens en instellingen die niet in het menu Interface staan op de beginwaarden terugzetten.                                                                                                    |                    |
| Factory Reset : Terugzetten op de status bij vertrek uit de fabriek.                                                                                                    |                    |
| Factory Reset (-I/F) : De items die niet in het menu Interface staan terugzetten<br>op de status bij vertrek uit de fabriek.                                                                                                    | ✓<br>Are you sure? |
| Interface : De gegevens en instellingen in het menu Interface op de beginwaarden terugzetten.                                                                                                    | v                  |
| Printing : De gegevens en instellingen in het menu Printing<br>(afdrukken) op de beginwaarden terugzetten.                                                                                                    | ^                  |
| <ul> <li>□ Opmerking</li> <li>De beginwaarden (= standaardinstellingen) van alle opties zijn te vinden in "2.7 Lijst met standaardinstellingen" (☞ pagina 128).</li> <li>Wanneer "Are you sure?" (Weet u het zeker?) op het scherm verschijnt, drukt u op de [<sup>1</sup>]/→ Loets (✔) om de bewerking uit te voeren. Druk op de ▶     /→ (×)-toets om de bewerking ongedaan te maken.</li> </ul> |                    |

| Settings (instellingen)                                                                                                    |                                |
|----------------------------------------------------------------------------------------------------|--------------------------------|
| Tools (extra) > Reset (resetten) > Select (selecteren) > Settings (instellingen)                                                                                                    |                                |
| Selecteren van de instelopties van de printer die u op de beginwaarden wilt terugzetten.                                                                                                    | Settings                       |
| Instelopties : User Reset, User Reset (-I/F), Factory Reset, Factory Reset (-I/F),<br>Interface, Printing                                                                                                    | User Reset<br>User Reset(-I/F) |
| User Reset : De instellingen op de beginwaarden terugzetten.                                                                                                    |                                |
| User Reset (-I/F) : De instellingen die niet in het menu Interface staan op de beginwaarden terugzetten.                                                                                                    |                                |
| Factory Reset : Terugzetten op de status bij vertrek uit de fabriek.                                                                                                    |                                |
| Factory Reset (-I/F) : De items die niet in het menu Interface staan terugzetten<br>op de status bij vertrek uit de fabriek.                                                                                                    |                                |
| Interface : De instellingen in het menu Interface op de beginwaarden terugzetten.                                                                                                    | v                              |
| Printing (afdrukken) : De instellingen in het menu Printing (afdrukken) op de beginwaarden terugzetten.                                                                                                    | ^                              |
| <ul> <li>□ Opmerking</li> <li>De beginwaarden (= standaardinstellingen) van alle opties zijn te vinden in "2.7 Lijst met standaardinstellingen" (☞ pagina 128).</li> <li>Wanneer "Are you sure?" (Weet u het zeker?) op het scherm verschijnt, drukt u op de 1/→ toets (✔) om de bewerking uit te voeren.<br/>Druk op de 1/→ (×)-toets om de bewerking ongedaan te maken.</li> </ul> |                                |

| Wi-Fi                                                                                                    | Site Survey (locatieonderzoek wifi) (alleen PW208NX: wireless LAN-model) |                                      |
|----------------------------------------------------------------------------------------------------|--------------------------------------------------------------------------|--------------------------------------|
| Tools                                                                                                    | (extra) > Wi-Fi Site Survey (locatieonderzoek wifi)                      |                                      |
| Onderzoeken van de signaalsterkte voor elk toegangspunt, en de onderzoeksresultaten weergeven of afdrukken. |                                                                          | Wi-Fi Site Survey<br>SiteSurveyDisp. |
| 1                                                                                                    | SiteSurveyDisp.                                                          | ~                                    |
| 2                                                                                                    | SiteSurveyPrint                                                          |                                      |

# 2.6.7 Het menu Information (informatie)

In het menu Information (informatie) zijn de volgende weergaveopties beschikbaar: In het menu Information (informatie) kunt u de instelling van de weergaveopties niet wijzigen.

| Info | rmation (informatie) |                                                                                                    |               |   |
|------|----------------------|----------------------------------------------------------------------------------------------------|---------------|---|
| 1    | Build Version        | Toont de firmwareversie.                                                                                                 |               |   |
| 2    | Applications         | Toont de versie van de in de printer geïnstalleerde toepassingen.                                                        | Information   |   |
| 3    | Installation Log     | Toont de datum van het installatielogboek.<br>(Alleen zichtbaar als er logboekgegevens zijn.)                            | Build Version |   |
| 4    | Print Module         | Toont informatie over de afdrukmodule.                                                                                   | ~             | > |
| 5    | Sensor Module        | Toont informatie over de sensormodule.                                                                                   |               |   |
| 6    | Counters             | Toont informatie over de teller.                                                                                         |               |   |
| 7    | Active printing      | Toont de instellingen van de actieve afdruktaken.                                                                        |               |   |
| 8    | IPv4 Address         | Toont het IPv4-adres (wireless LAN-model).                                                                               |               |   |
| 9    | IPv6 Address         | Toont het IPv6-adres (wireless LAN-model).<br>Deze optie wordt niet weergegeven wanneer Wi-Fi<br>Direct geselecteerd is. |               |   |
| 10   | Wi-Fi MAC            | Toont het MAC-adres van het wireless LAN (wireless LAN-model).                                                           |               |   |
| 11   | Wi-Fi Region         | Toont de regio-informatie van het wireless LAN (wireless LAN-model).                                                     |               |   |
| 12   | Wi-Fi Status         | Instellen van de wireless LAN-verbinding (wireless LAN-model).                                                           |               |   |
| 13   | Wi-Fi Direct         | Toont alleen informatie over de Wi-Fi Direct-verbinding wanneer de printer verbonden is met Wi-Fi Direct.                |               |   |
| 14   | Wi-Fi Versions       | Toont de versie van het wireless LAN (wireless LAN-<br>model).                                                           |               |   |

| Buil  | Build Version                            |                                           |               |  |  |
|-------|------------------------------------------|-------------------------------------------|---------------|--|--|
| Infor | Information (informatie) > Build Version |                                           |               |  |  |
| Toor  | nt de gegevens en versie                 | van deze printer.                         | Build Version |  |  |
| 1     | Name                                     | Toont de naam van de build-versie.        | Name          |  |  |
| 2     | Date                                     | Toont de datum van de build-versie.       | 2.00.0441     |  |  |
| 3     | Checksum                                 | Toont de controlesom van de build-versie. | ~             |  |  |
| 4     | Kernel Version                           | Toont de kernelversie.                    |               |  |  |
| 5     | Boot Version                             | Toont de bootversie.                      |               |  |  |

| Boot   | Boot Version                                            |                                          |                       |   |  |
|--------|---------------------------------------------------------|------------------------------------------|-----------------------|---|--|
| Inform | Information (informatie) > Build Version > Boot Version |                                          |                       |   |  |
| Toont  | Toont de bootversie van deze printer als volgt:         |                                          | Boot Version<br>Disks |   |  |
| 1      | Disks                                                   | Toont de schijven.                       |                       | 8 |  |
| 2      | Warp!!-mode                                             | In- of uitschakelen van de Warp!!-modus. | ×                     |   |  |
| 3      | Release Date                                            | Toont de build-datum van de bootversie.  |                       |   |  |

| Print  | Module                              |                                             |      |   |
|--------|-------------------------------------|---------------------------------------------|------|---|
| Inforn | nation (informatie                  | Print Module                                |      |   |
| Toont  | informatie over o                   | de afdrukmodule van deze printer als volgt: | Main |   |
| 1      | 1 Boot Toont de bootfirmwareversie. |                                             |      | > |
| 2      | Main                                | Toont de hoofdfirmwareversie.               |      |   |

| Main   |                       |                                             |             |
|--------|-----------------------|---------------------------------------------|-------------|
| Inforr | nation (informatie) > | Print Module > Main                         | Main        |
| Toont  | informatie over de l  | noofdfirmware van deze printer als volgt:   | Name        |
| 1      | Name                  | Toont de naam van de hoofdfirmware.         | 3.0.0-beta8 |
| 2      | Release Date          | Toont de releasedatum van de hoofdfirmware. |             |

| Sens   | Sensor Module                                          |                               |          |  |  |  |
|--------|--------------------------------------------------------|-------------------------------|----------|--|--|--|
| Inforn | Information (informatie) > Sensor Module Sensor Module |                               |          |  |  |  |
| Toont  | informatie over                                        | Boot                          |          |  |  |  |
| 1      | Boot                                                   | Toont de bootfirmwareversie.  | <u>с</u> |  |  |  |
| 2      | Main                                                   | Toont de hoofdfirmwareversie. |          |  |  |  |

| Boot   |                                                 |                                            |              |  |  |  |
|--------|-------------------------------------------------|--------------------------------------------|--------------|--|--|--|
| Inform | Information (informatie) > Sensor Module > Boot |                                            |              |  |  |  |
| Toont  | informatie over o                               | Boot<br>Name                               |              |  |  |  |
| 1      | Name                                            | Toont de naam van de bootfirmware.         | 02.02.00-r01 |  |  |  |
| 2      | Release Date                                    | Toont de releasedatum van de bootfirmware. | ~            |  |  |  |
| 3      | Checksum                                        | Toont de controlesom van de bootfirmware.  |              |  |  |  |

| Main                 |                         |                                                                           |                                       |  |
|----------------------|-------------------------|---------------------------------------------------------------------------|---------------------------------------|--|
| Inforr               | nation (informatie) > S | Sensor Module > Main                                                      |                                       |  |
| Toont                | informatie over de ho   | Main<br>Name                                                              |                                       |  |
| 1                    | Name                    | Toont de naam van de hoofdfirmware.                                       | 02.02.00-+06                          |  |
| 2                    | Release Date            | Toont de releasedatum van de hoofdfirmware.                               | v v v v v v v v v v v v v v v v v v v |  |
| 3                    | Checksum                | Toont de controlesom van de hoofdfirmware.                                |                                       |  |
| Cour                 | iters                   |                                                                           |                                       |  |
| Inforr               | nation (informatie) > ( | Counters                                                                  | Counters                              |  |
| Toont                | informatie over de te   | ller van deze printer als volgt:                                          | Head                                  |  |
| 1                    | Print head              | Toont informatie over de printkopteller van deze printer.                 |                                       |  |
| Head                 | (printkop)              |                                                                           |                                       |  |
| Inforr               | nation (informatie) > ( | Counters > Head (printkop)                                                |                                       |  |
| Toont                | informatie over de pr   | rintkopteller van deze printer.                                           | Head                                  |  |
| 1                    | Life                    | Toont de huidige afstand aan afdrukken.                                   | Life                                  |  |
| 2                    | Head 1                  | Bij Head 1 wordt de huidige afstand aan afdrukken                         | 6.9 m                                 |  |
| 3                    | Head 2                  | weergegeven.<br>Als u de printkop vervangt, dan wordt de teller van Head  | × 0.5 m                               |  |
| 4                    | Head 3                  | 1 toegevoegd bij Head 2, en begint bij Head 1 het tellen opnieuw vanaf 0. |                                       |  |
| Activ                | e printing (actieve a   | fdruktaken)                                                               |                                       |  |
| Inform               | nation (informatie) > A | Active Printing (actieve afdruktaken)                                     |                                       |  |
| Toont                | : de instellingen van d | le actieve afdruktaken als volgt:                                         | Active Printing<br>Print Mode         |  |
| 1                    | Print Mode              | Toont de huidige afdrukmodus.                                             | Tear-Off                              |  |
| 2                    | Sensor Type             | Toont het gebruikte type mediapitchsensor.                                |                                       |  |
| Wi-Fi                | Direct                  |                                                                           | 1                                     |  |
| Inforr               | nation (informatie) > \ | Ni-Fi Direct                                                              |                                       |  |
| Toon                 | alleen informatie ove   | er de Wi-Fi Direct-verbinding wanneer de printer verbonden                |                                       |  |
| is met Wi-Fi Direct. |                         |                                                                           |                                       |  |
| 1                    | SSID                    | Toont de SSID.                                                            | WI-FIDIrect                           |  |
| 2                    | Role                    | Toont de verbindingsstatus van Wi-Fi Direct met het<br>volgende item:     | ~ <b>&gt;</b>                         |  |
|                      |                         | GO: Group Owner (groepseigenaar)                                          |                                       |  |
| 3                    | Device Address          | Toont het apparaatadres.                                                  |                                       |  |
| 4                    | IP Address              | Toont het IP-adres.                                                       |                                       |  |
| 5                    | Passphrase              | Toont de wachtwoordzin.                                                   |                                       |  |

# 2.7 List of Initial Value

The initial value refers to the setting value of the printer when it was shipped from the factory. If you reset the printer, the setting values of the printer change back to the factory default values. The tables below show the initial value of each setting item and type of reset that changes the value back to the initial value.

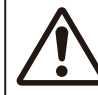

It is generally not necessary to perform the initialization. Initialization may change the print conditions.

# 2.7.1 Printing Menu

| Setting options                | Initial Setting/Value             | User Reset | Factory Reset |
|--------------------------------|-----------------------------------|------------|---------------|
| Label Length                   | 1760 dots                         | 0          | 0             |
| Label Width                    | 440 dots                          | 0          | 0             |
| Auto Measure                   | Disabled                          | 0          | 0             |
| Speed                          | 4 ips (inches/sec)                | 0          | 0             |
| Print Mode                     | Tear-Off                          | 0          | 0             |
| Sensor Type                    | PW208NX: I-Mark<br>PW208mNX: None | 0          | 0             |
| Peeling Setting (PW208NX only) | -                                 | -          | -             |
| Backfeed                       | Before                            | 0          | 0             |
| Sensor Type                    | I-Mark                            | -          | -             |
| Darkness Range                 | A                                 | 0          | 0             |
| Darkness                       | 5                                 | 0          | 0             |
| Imaging                        | -                                 | _          | _             |
| Vertical                       | 0 dot                             | 0          | 0             |
| Horizontal                     | 0 dot                             | 0          | 0             |

| Setting Items                       | Initial Setting/Value           | User Reset | Factory Reset |
|-------------------------------------|---------------------------------|------------|---------------|
| Advanced                            | -                               | _          | -             |
| Calibrate                           | Auto-Calibration                | _          | _             |
| Auto-Calibration                    | PW208NX: Gap + I-Mark           | No         | No            |
|                                     | PW208NX: I-Mark                 | No         | No            |
| Gap Sensor                          | -                               | _          | -             |
| Emission Level                      | 3                               | No         | No            |
| Receiving Level                     | 64                              | No         | No            |
| Slice Level                         | 0.0 V (Auto)                    | No         | No            |
| I-Mark Sensor                       | -                               | _          | _             |
| Emission Level                      | 3                               | No         | No            |
| Receiving Level                     | 64                              | No         | No            |
| Slice Level                         | 0.0 V (Auto)                    | No         | No            |
| Head Check                          | All                             | 0          | 0             |
| Head Chk Mode                       | Always                          | 0          | 0             |
| Every Page                          | 1                               | 0          | 0             |
| Chk Media size                      | Disabled                        | 0          | 0             |
| Adjustments                         | _                               | -          | -             |
| Offset                              | 0 dot                           | No         | No            |
| Pitch                               | 0 dot                           | No         | No            |
| Darkness Adjust                     | 50                              | No         | No            |
| Start Online                        | Enabled                         | 0          | 0             |
| Feed After Error                    | Disabled                        | 0          | 0             |
| Feed At P-On                        | Disabled                        | 0          | 0             |
| Finisher Feed                       | 0 dot                           | 0          | 0             |
| Paper End Sensor (PW208NX only)     | Using I-mark:                   | 0          | 0             |
| Prioritize                          | Commands                        | 0          | 0             |
| Reprint                             | Disabled                        | 0          | 0             |
| Print End Pos. (Print End Position) | 0 dot                           | 0          | 0             |
| Dispenser Mode                      | PW208NX: Auto<br>PW208mNX: None | 0          | 0             |

# 2.7.2 Interface Menu

| Setting Items  | Initial Setting/Value | User Reset | Factory Reset         |
|----------------|-----------------------|------------|-----------------------|
| Network        | -                     | _          | -                     |
| Settings       | -                     | -          | -                     |
| Wi-Fi          | -                     | -          | -                     |
| IPv4           | -                     | -          | -                     |
| Mode           | DHCP                  | Yes/comm*  | Yes/comm*             |
| DHCP           | -                     | Yes/comm*  | Yes/comm*             |
| IP Address     | 000.000.000           | Yes/comm*  | Yes/comm*             |
| Netmask        | 255.255.255.0         | Yes/comm*  | Yes/comm*             |
| Gateway        | 000.000.000           | Yes/comm*  | Yes/comm*             |
| DNS            | 000.000.000           | Yes/comm*  | Yes/comm*             |
| IPv6           | -                     | _          | -                     |
| Mode           | Disabled              | Yes/comm*  | Yes/comm*             |
| DHCP           | -                     | Yes/comm*  | Yes/comm*             |
| IP Address     | ::                    | Yes/comm*  | Yes/comm*             |
| Prefix Length  | 64                    | Yes/comm*  | Yes/comm*             |
| Gateway        | ::                    | Yes/comm*  | Yes/comm*             |
| DNS            | ::                    | Yes/comm*  | Yes/comm*             |
| Proxy          | -                     | -          | -                     |
| Enabled        | Disabled              | Yes/comm*  | Yes/comm <sup>*</sup> |
| Server         | -                     | Yes/comm*  | Yes/comm*             |
| Exclude        | -                     | Yes/comm*  | Yes/comm*             |
| Wi-Fi Direct   | -                     | -          | -                     |
| Name           | SATO PRINTER          | Yes/comm*  | Yes/comm*             |
| SSID           | SATO PRINTER          | Yes/comm*  | Yes/comm*             |
| Hidden SSID    | Enabled               | Yes/comm*  | Yes/comm*             |
| Mode           | Ad-hoc                | Yes/comm*  | Yes/comm*             |
| Channel        | 6                     | Yes/comm*  | Yes/comm*             |
| Security       | None                  | Yes/comm*  | Yes/comm*             |
| WEP Conf.      |                       | -          | -                     |
| Authentication | Open System           | Yes/comm*  | Yes/comm*             |
| Key Index      | 1                     | Yes/comm*  | Yes/comm*             |

\*: These settings and values of communications settings in usable status are not reset when performing Factory reset.

| Setting Items         | Initial Setting/Value | User Reset | Factory Reset         |
|-----------------------|-----------------------|------------|-----------------------|
| WPA Conf.             | -                     | _          | _                     |
| WPA Authentication    | Personal (PSK)        | Yes/comm*  | Yes/comm <sup>*</sup> |
| EAP Conf.             | _                     | -          | -                     |
| EAP Mode              | FAST                  | Yes/comm*  | Yes/comm*             |
| Inner Method          | MSCHAPv2              | Yes/comm*  | Yes/comm*             |
| Inner Method          | MSCHAPv2              | Yes/comm*  | Yes/comm*             |
| Inner Method          | MSCHAPv2              | Yes/comm*  | Yes/comm*             |
| Username              | -                     | Yes/comm*  | Yes/comm*             |
| Anon.Outer ID         | -                     | Yes/comm*  | Yes/comm*             |
| Verify Server Cert.   | Enabled               | Yes/comm*  | Yes/comm <sup>*</sup> |
| PAC Auto Provisioning | Disabled              | Yes/comm*  | Yes/comm*             |
| Services              | -                     | -          | -                     |
| Port                  | _                     | -          | -                     |
| Port1                 | 1024                  | Yes/comm*  | Yes/comm*             |
| Port2                 | 1025                  | Yes/comm*  | Yes/comm*             |
| Port3                 | 9100                  | Yes/comm*  | Yes/comm*             |
| Flow Control          | Status4               | Yes/comm*  | Yes/comm*             |
| LPD                   | Enabled               | Yes/comm*  | Yes/comm*             |
| DNS Lookup            | Disabled              | Yes/comm*  | Yes/comm*             |
| FTP                   | Disabled              | Yes/comm*  | Yes/comm*             |
| FTP Timeout           | Disabled              | Yes/comm*  | Yes/comm*             |
| Advanced              | -                     | -          | -                     |
| ARP Announce          | -                     | -          | -                     |
| Additional            | Enabled               | Yes/comm*  | Yes/comm*             |
| Periodic              | 300 sec.              | Yes/comm*  | Yes/comm*             |

\*: These settings and values of communications settings in usable status are not reset when performing Factory reset.

| Setting Items   | Initial Setting/Value                             | User Reset | Factory Reset         |
|-----------------|---------------------------------------------------|------------|-----------------------|
| USB             | _                                                 | -          | _                     |
| Flow Control    | Status4                                           | Yes/comm*  | Yes/comm*             |
| Bluetooth       | -                                                 | -          | -                     |
| Enable          | Enabled                                           | Yes/comm*  | Yes/comm*             |
| Name            | SATO PRINTER_xxxxxxxxxxxxxxxxxxxxxxxxxxxxxxxxxxxx | Yes/comm*  | Yes/comm*             |
| PIN Code        | 0000                                              | Yes/comm*  | Yes/comm*             |
| BD Address      | XXXXXXXXXXX                                       | Yes/comm*  | Yes/comm*             |
| Firm Version    | spp3_vX.YY                                        | Yes/comm*  | Yes/comm*             |
| Host BD addr    | -                                                 | Yes/comm*  | Yes/comm*             |
| IAP Ready       | Enabled                                           | -          | -                     |
| iOS Reconnect   | Disabled                                          | Yes/comm*  | Yes/comm*             |
| Authentication  | None                                              | Yes/comm*  | Yes/comm*             |
| ISI             | 2048                                              | Yes/comm*  | Yes/comm*             |
| ISW             | 18                                                | Yes/comm*  | Yes/comm*             |
| PSI             | 144                                               | Yes/comm*  | Yes/comm*             |
| PSW             | 18                                                | Yes/comm*  | Yes/comm*             |
| Give BD Address | Enabled                                           | Yes/comm*  | Yes/comm*             |
| IO Compatible   | Disabled                                          | Yes/comm*  | Yes/comm <sup>*</sup> |
| CRC Mode        | Disabled                                          | Yes/comm*  | Yes/comm*             |
| Flow Control    | Status4                                           | Yes/comm*  | Yes/comm*             |
| NFC             | -                                                 | -          | _                     |
| I/F Enable      | Enabled                                           | Yes/comm*  | Yes/comm*             |
| Ignore CR/LF    | Disabled                                          | Yes/comm*  | Yes/comm*             |
| Ignore CAN/DLE  | Disabled                                          | Yes/comm*  | Yes/comm*             |

\*: These settings and values of communications settings in usable status are not reset when performing Factory reset.

# 2.7.3 Battery Menu

| Setting Items     | Initial Setting/Value | User Reset | Factory Reset |
|-------------------|-----------------------|------------|---------------|
| Eco Charge        | Disabled              | 0          | 0             |
| Full Charge P-Off | Enabled               | 0          | 0             |

# 2.7.4 Applications Menu

| Setting Items   | Initial Setting/Value | User Reset | Factory Reset |
|-----------------|-----------------------|------------|---------------|
| Protocol        | SBPL                  | 0          | 0             |
| SBPL            | -                     | _          | _             |
| Show Error      | Disabled              | 0          | 0             |
| Standard Code   | Enabled               | 0          | 0             |
| Orientation     | Portrait              | 0          | 0             |
| Font Settings   | -                     | -          | -             |
| Zero Slash      | Enabled               | 0          | 0             |
| Kanji           | -                     | -          | -             |
| Kanji Set       | GB18030               | 0          | 0             |
| Character Code  | SJIS                  | 0          | 0             |
| Kanji Style     | Gothic                | 0          | 0             |
| Proportional    | Enabled               | 0          | 0             |
| Code Page       | 858                   | 0          | 0             |
| €               | d5                    | 0          | 0             |
| Compatible      | -                     | -          | -             |
| CODE128(C)      | Disabled              | 0          | 0             |
| Call Font/Log   | Disabled              | 0          | 0             |
| QTY Timing      | Disabled              | 0          | 0             |
| Character Pitch | Disabled              | 0          | 0             |
| SZPL            | -                     | -          | -             |
| Label           | -                     | -          | _             |
| Shift           | 0 dot                 | 0          | 0             |
| Тор             | 0 dot                 | 0          | 0             |
| Caret           | 94 (^ )               | 0          | 0             |
| Delimiter       | 44(,)                 | 0          | 0             |
| Tilde           | 1266 (~)              | 0          | 0             |
| Clock Format    | (none)                | 0          | 0             |
| Default Font    | (none)                | 0          | 0             |
| SDPL            | -                     | -          | _             |

| Setting Items  | Initial Setting/Value | User Reset | Factory Reset |
|----------------|-----------------------|------------|---------------|
| Control Code   | -                     | -          | -             |
| Code Type      | Standard              | 0          | 0             |
| SOH            | 01                    | 0          | 0             |
| STX            | 02                    | 0          | 0             |
| CR             | 0D                    | 0          | 0             |
| CNTBY          | 5E                    | 0          | 0             |
| Label Rotation | 0 degree              | 0          | 0             |
| SOP Emulation  | Auto                  | 0          | 0             |
| Compatibility  | -                     | -          | -             |
| TIF            | Disabled              | 0          | 0             |
| Graphics       | Disabled              | 0          | 0             |
| Arabic print   | Auto                  | 0          | 0             |
| Rcv. TimeOut   | Off                   | 0          | 0             |
| Feed Blank     | Enabled               | 0          | 0             |
| Prioritize     | -                     | -          | -             |
| Format Attr.   | Commands              | 0          | 0             |
| Pause Mode     | Commands              | 0          | 0             |
| 1-Byte CP      | Commands              | 0          | 0             |
| Unit           | Commands              | 0          | 0             |
| Font Style     | Commands              | 0          | 0             |
| Sensor Type    | Commands              | 0          | 0             |
| Feedback Char  | Commands              | 0          | 0             |
| SOH Cmds.      | Commands              | 0          | 0             |
| AEP            | -                     | -          | -             |
| Enabled        | Disabled              | -          | 0             |
| Start App      | Standard Demo         | -          | -             |
| Label Rotation | Disabled              | 0          | 0             |

# 2.7.5 System Menu

| Setting Items    | Initial Setting/Value | User Reset | Factory Reset |
|------------------|-----------------------|------------|---------------|
| Regional         | -                     | -          | -             |
| Message          | English, US           | 0          | 0             |
| Locale           | English, US           | 0          | 0             |
| Unit             | dot                   | 0          | 0             |
| Notifications    | -                     | -          | -             |
| Clean Head       | -                     | -          | -             |
| Clean Head       | Disabled              | 0          | 0             |
| Head Interval    | 150 m                 | 0          | 0             |
| Change Head      | -                     | -          | -             |
| Change Head      | Disabled              | 0          | 0             |
| Head Interval    | 30 km                 | 0          | 0             |
| Change Platen    | -                     | -          | -             |
| Change Platen    | Disabled              | 0          | 0             |
| Platen Interval  | 30 km                 | 0          | 0             |
| Sound            | -                     | -          | -             |
| Error Sound      | Enabled               | 0          | 0             |
| Energy Saving    | -                     | _          | -             |
| Sleep Timeout    | 5 sec.                | 0          | 0             |
| Auto Power-Off   | 0 minute (Off)        | 0          | 0             |
| Show Total Cnt   | Disabled              | 0          | 0             |
| Show Large Icons | Disabled              | 0          | 0             |
| Password         | -                     | _          | -             |
| Password Enable  | Disabled              | No         | No            |
| Install Security | Disabled              | 0          | 0             |
| NFC Security     | None                  | 0          | 0             |
| Change Pwd       | -                     | -          | -             |
| level 1          | 0310                  | No         | No            |

# 2.7.6 Tools Menu

| Setting Items   | Initial Setting/Value | User Reset | Factory Reset |
|-----------------|-----------------------|------------|---------------|
| Test Print      | _                     | -          | -             |
| BD Address      | _                     | -          | -             |
| Pitch           | 0 dot                 | No         | No            |
| Offset          | 0 dot                 | No         | No            |
| Darkness Adjust | 50                    | No         | No            |
| Factory         | _                     |            |               |
| Pitch           | 0 dot                 | No         | No            |
| Offset          | 0 dot                 | No         | No            |
| Darkness Adjust | 50                    | No         | No            |
| Configure List  | _                     | _          | -             |
| Label Length    | 800 dot               | 0          | 0             |
| Pitch           | 0 dot                 | No         | No            |
| Offset          | 0 dot                 | No         | No            |
| Darkness Adjust | 50                    | No         | No            |
| Configure QR    | _                     | _          | -             |
| Label Length    | 800 dots              | 0          | 0             |
| Pitch           | 0 dots                | No         | No            |
| Offset          | 0 dots                | No         | No            |
| Darkness Adjust | 50                    | No         | No            |
| Paper Sensor    | -                     | _          | -             |
| Label Length    | 800 dot               | 0          | 0             |
| Pitch           | 0 dot                 | No         | No            |
| Offset          | 0 dot                 | No         | No            |
| Darkness Adjust | 50                    | No         | No            |
| HEX-Dump        | _                     |            |               |
| Hex Dump Mode   | Disabled              | 0          | 0             |

# 2.8 Instellen van de printer met een webbrowser

## 2.8.1 Openen van de webconfiguratiepagina

De printer kan worden bediend via een webconfiguratiepagina in elke browser. Met een WLAN-verbinding kan de gebruiker op afstand informatie van de printer ophalen of de printer configureren.

Opmerking

 U hebt het IP-adres van de printer nodig om naar de webconfiguratiepagina te gaan. U vindt het IP-adres van de printer onder [Settings] > [Information] > [IPv4Address].

## Start de browser en voer de URL van de printer in.

Als het IP-adres van de printer 192.168.143.123 is, start u de browser en voert u de volgende URL in: https://192.168.143.123

Als gevraagd wordt om een beveiligingscertificaat, moet u bevestigen en op Continue (doorgaan) klikken.

De webconfiguratiepagina wordt geopend. Rechtsboven ① op elke pagina worden de modelnaam, de huidige resolutie en het MAC-adres weergegeven.

1

| Ceaseless Creativ | rity for a Sustain | able World | WebConfig    | Model: SATO PV<br>Resolution: 203 dpi<br>MAC Address: 84:25:31 | V208NX<br>(8 dpmm)<br>F:1B:02:C2 |
|-------------------|--------------------|------------|--------------|----------------------------------------------------------------|----------------------------------|
| Dashboard         | Settings           | Tools      | Certificates |                                                                | Login                            |

2

## Log in om de pagina's [Setting] en [Tools] weer te geven.

U kunt de pagina's [Dashboard] en [Certificates] bekijken zonder in te loggen.

a. Klik op [Login] 2.

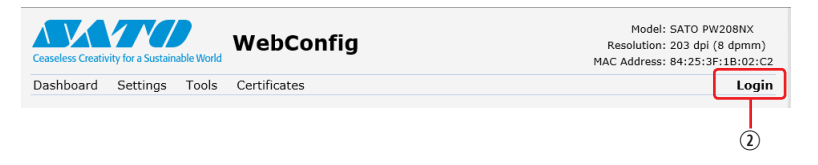

b. Selecteer [Settings] voor de gebruiker, voer het wachtwoord in en klik op [Login].

|                                                                         | Login                | X                                                                                                    |
|-------------------------------------------------------------------------|----------------------|----------------------------------------------------------------------------------------------------|
| Network<br>IPv4 Address: 172.26.51.62<br>MAC Address: 84:25:3F:18:02:C2 | Seriigs<br>Password: | <ul> <li>✓ Wi-Fi<br/>Mode: infra<br/>SSID: cnwmp2014<br/>BSSID: 18:64:72:39:a2:31<br/>Channel: 44 (5220 MHz)</li> <li>gin</li> </ul> |
| Wi-Fi Strength                                                          |                      |                                                                                                    |

De standaardgebruiker is [Settings], en het standaardwachtwoord is "0310".

| Klik op de pagin                             | a ③ die u wilt bekijke | n.                                                                                    |
|----------------------------------------------|------------------------|---------------------------------------------------------------------------------------|
| (                                            | )                      |                                                                                       |
| Ceaseless Creativity for a Sustainable World | WebConfig              | Model: SATO PW208NX<br>Resolution: 203 dpi (8 dpmm)<br>MAC Address: 84:25:3F:18:02:Ci |
| Dashboard Settings Tools                     | Certificates           | Logi                                                                                  |

## 2.8.2 De pagina [Dashboard]

[Dashboard] is de standaardpagina van WebConfig. In elk gedeelte krijgt u specifieke informatie of de printerstatus te zien.

Opmerking

• U kunt de pagina [Dashboard] bekijken zonder in te loggen.

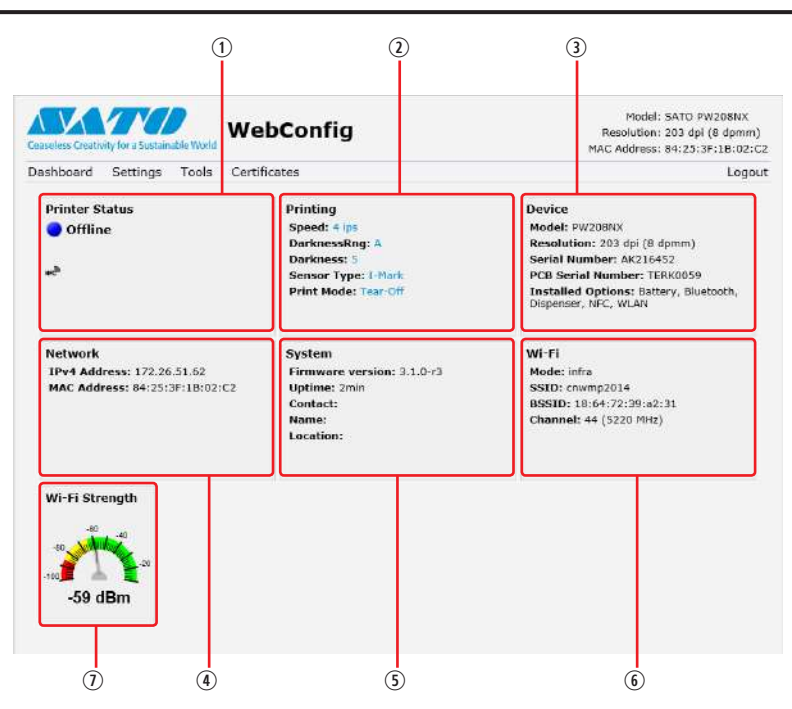

① [Printer Status]

Toont de huidige status (online, offline, fout) en de huidige statuspictogrammen.

② [Printing]

Toont de afdruksnelheid, de donkerheid, de sensor, de afdrukmodus en de terugvoerinstelling.

③ [Device]

Toont het model, de huidige resolutie en de geïnstalleerde opties.

 $\textcircled{\ } [\text{Network}]$ 

Toont het huidige IP-adres en het MAC-adres van de actieve interface.

⑤ [System]

Toont de huidige firmwareversie, de uptime, het SNMP-contact, de naam en de locatie.

## 6 [Wi-Fi]

Toont de huidige wifi-instelling.

⑦ [Wi-Fi Strength]

Toont de huige wifi-signaalsterkte.

## Opmerking

• De wifi-signaalsterkte wordt niet weergegeven als de printer P2P GO is.

# 2.8.3 De pagina [Settings]

Op de browser kunt u dezelfde opties instellen als in de instelmodus van de printer.

## Opmerking

• Om de pagina [Settings] weer te geven, moet u inloggen. Klik op [Login] om in te loggen voordat u de pagina [Settings] opent. De standaardgebruiker is [Settings], en het standaardwachtwoord is "0310".

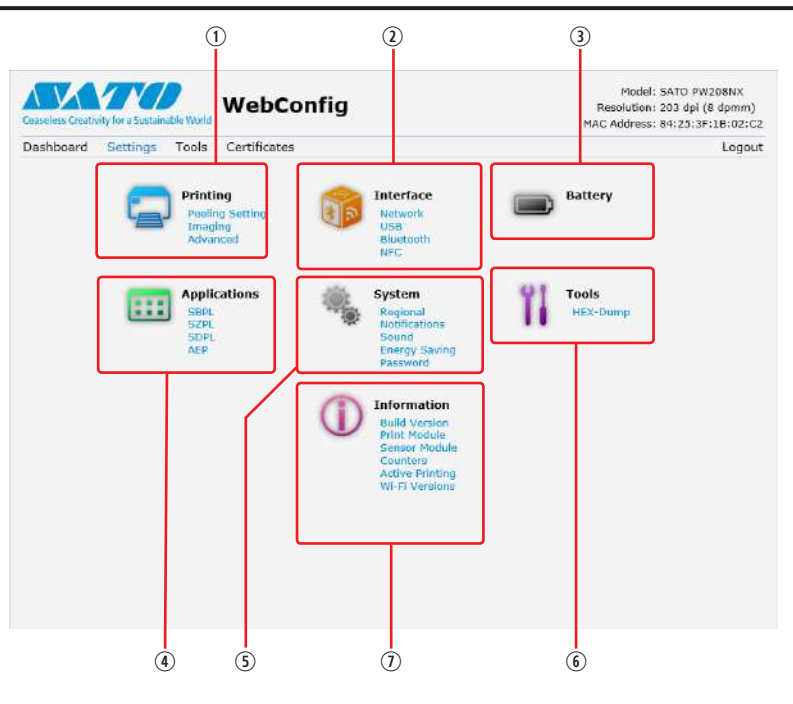

## ① [Printing]

Hier kunt u dezelfde opties instellen als onder [Settings] > [Printing] in de instelmodus.

- Interface]
- Hier kunt u dezelfde opties instellen als onder [Settings] > [Interface] in de instelmodus.
- ③ [Battery]

Hier kunt u dezelfde opties instellen als onder [Settings] > [Battery] in de instelmodus.

- ④ [Applications]
- Hier kunt u dezelfde opties instellen als onder [Settings] > [Applications] in de instelmodus. ⑤ [System]

Hier kunt u dezelfde opties instellen als onder [Settings] > [System] in de instelmodus.

6 [Tools]

Hier kunt u dezelfde opties instellen als onder [Settings] > [Tools] in de instelmodus.

O [Information]

Hier kunt u dezelfde opties instellen als onder [Settings] > [Information] in de instelmodus.

## Opstarten van de printer

Het onderstaande scherm is een voorbeeldweergave van de pagina [Printing].

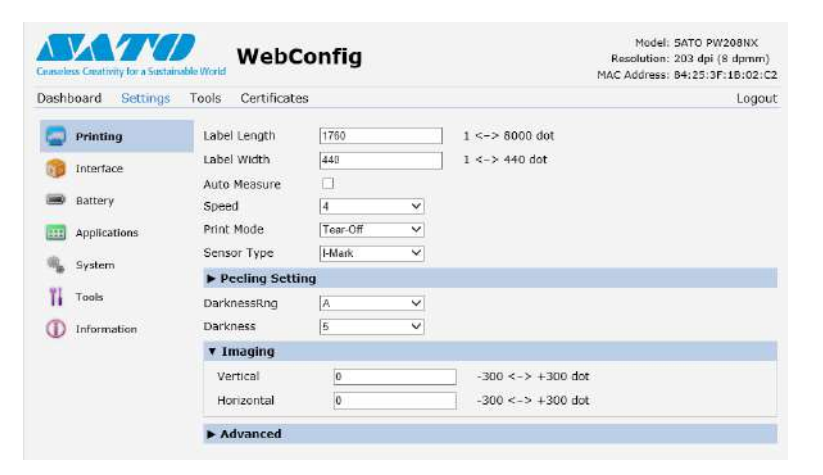

Opmerking

 Als bovenaan op de pagina een bericht verschijnt waarin u wordt gevraagd de printer opnieuw op te starten, klikt u op [Reboot printer] om de printer opnieuw op te starten en de instellingen toe te passen.
## 2.8.4 De pagina [Tools]

Op deze pagina kunt u diverse instellingen en bewerkingen uitvoeren: verificatiecertificaten installeren, het logboek raadplegen en testafdrukken maken.

#### Copmerking

- Om de pagina [Tools] weer te geven, moet u inloggen. Klik op [Login] om in te loggen voordat u de pagina [Tools] opent.
- De standaardgebruiker is [settings], en het standaardwachtwoord is "0310".

| Ceaseless Creativity for a Sussainable World |                                             |            | Model: SATO PW208NX<br>Resolution: 203 dpl (8 dpmm)<br>MAC Address: 84:25:3F:18:02:C2 |
|----------------------------------------------|---------------------------------------------|------------|---------------------------------------------------------------------------------------|
| Dashboard Settings                           | Tools Certificates                          |            | Logou                                                                                 |
| 11 Upload                                    | HTTPS Certificate                           |            |                                                                                       |
| T Clone                                      | Choose File No file chosen                  | Upload     |                                                                                       |
| 1 Install Package                            | WI-FI Root CA<br>Choose File No file chosen | Upload     |                                                                                       |
| 1 Logs                                       | Wi-Fi Client Certificate                    | economic a |                                                                                       |
| 1 Reset                                      | Choose File No file chosen                  | Upload     |                                                                                       |
| Passwords                                    | Wi-Fi Private Key                           |            |                                                                                       |
| Test Print                                   | Choose File No file chosen                  | Upload     |                                                                                       |
| Support Info                                 | WI-FI EAP-FAST PAC File                     |            |                                                                                       |
| 11 Reboot                                    | Choose File No file chosen                  | Upload     |                                                                                       |

#### $\textcircled{1} \quad [Upload]$

Installeren van certificaten die gebruikt worden voor wifi-verificatie en voor HTTPS. Klik op [Browse] om te bladeren naar het certificaat dat u wilt installeren.

Selecteer het certificaatbestand in de lijst en klik op [Upload] om het verificatiebestand te installeren.

② [Clone]

Deze functie wordt niet ondersteund door de printer.

③ [Install Package]

Neem contact op met uw SATO-leverancier, verkoper of technische support-afdeling voor meer informatie over het pakketbestand.

④ [Logs]

Lijst met alle logboekbestanden in de logboekmap. De gebruiker kan klikken om het bestand te downloaden.

⑤ [Reset]

Hier kunt u dezelfde opties instellen als onder [Settings] > [Tools] > [Reset] in de instelmodus. De printerinstellingen op de beginwaarden terugzetten of de teller resetten.

6 [Passwords]

Hier kunt u dezelfde opties instellen als onder [Settings] > [System] > [Password] > [Change Pwd] in de instelmodus. Wijzigen van elk wachtwoord van de printer.

[Test Print]

Hier kunt u dezelfde opties instellen als onder [Settings] > [Tools] > [Test Print] in de instelmodus. Maken van een testafdruk.

⑧ [Support Info]

U krijgt een weergave te zien van het huidige printerdisplay en een afbeelding van de laatste afdruk.

[Reboot]

Opnieuw opstarten van de printer.

### 2.8.5 De pagina [Certificates]

Weergeven van de basiscertificeringsinstantie en clientcertificaten die geïnstalleerd zijn op de printer.

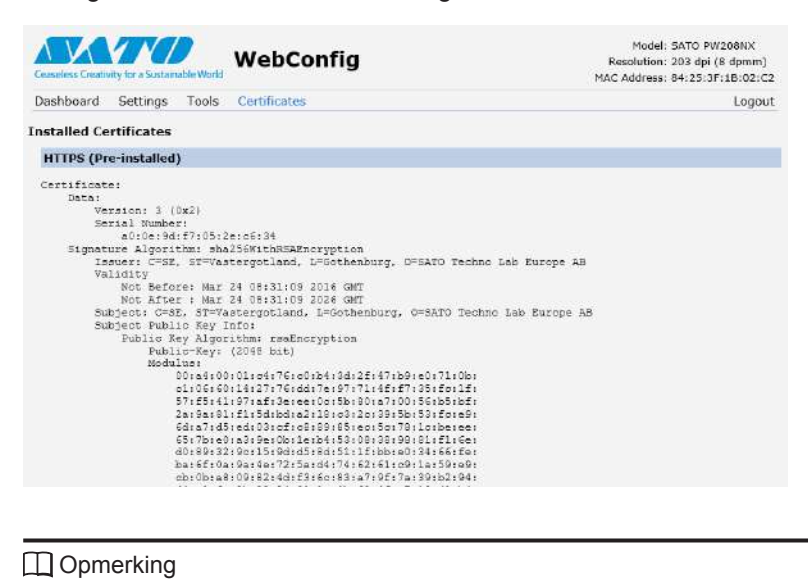

#### Opmerking

Het clientcertificaat dat een PFX (PKCS #12)-bestand is, wordt niet weergegeven. •

```
3
```

# Verhelpen van storingen

# 3.1 Foutmeldingsmodus

Wanneer een fout optreedt, weerklinkt de zoemer en gaat de rode status-led-indicator branden. In het display verschijnt een foutmelding met de foutstatus.

## 3.1.1 Foutmeldingen

In foutmeldingsmodus ziet u in het display afwisselend een foutnummer en de werkwijze om de foutmelding te wissen.

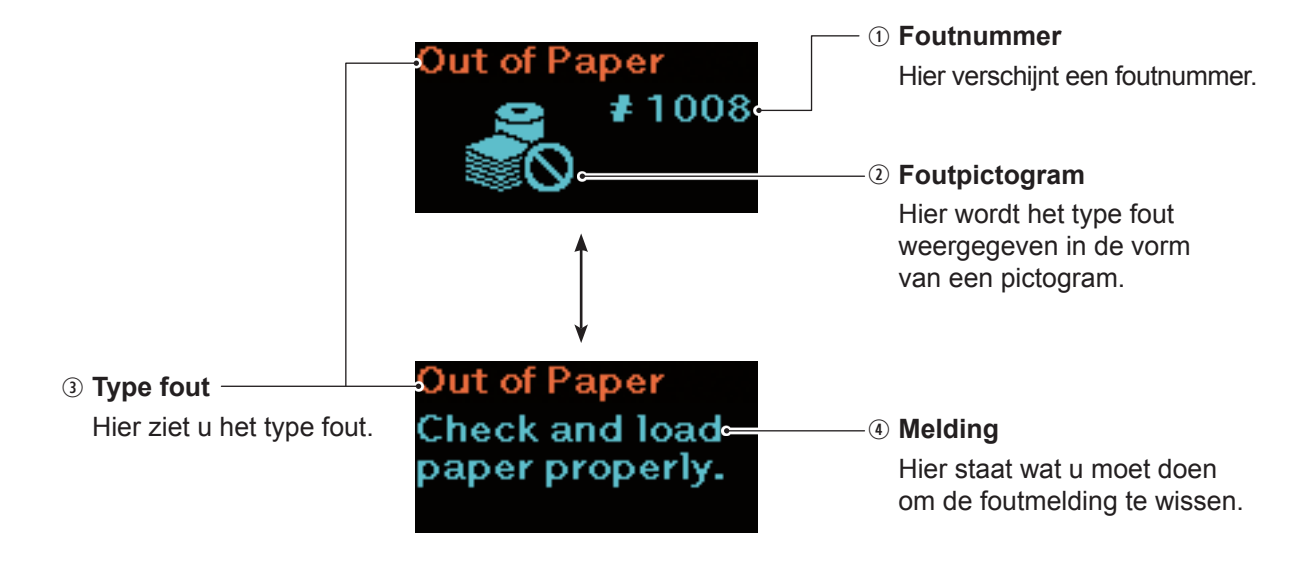

### 3.1.2 Status-led-indicator

In foutmeldingsmodus gaat de status-led-indicator rood branden.

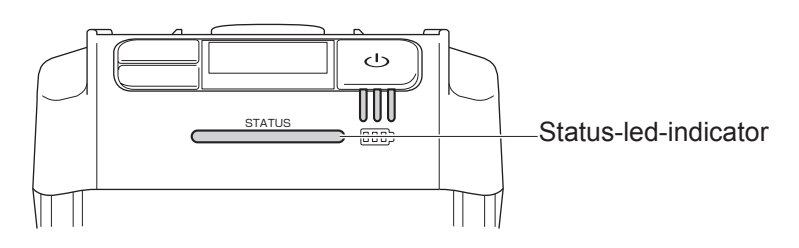

### 3.1.3 Geluidssignaal van de zoemer

Wanneer een fout optreedt, geeft de zoemer één lang geluidssignaal of drie korte geluidssignalen.

# 3.2 Foutenlijst

Wanneer een foutmelding in het display verschijnt, bevindt de printer zich in de foutstatus. Controleer het foutnummer in het display.

De oorzaak en mogelijke oplossing kunnen variëren afhankelijk van het fout- of waarschuwingsscherm. Om een foutmelding te wissen, controleert u de informatie op het fout- of waarschuwingsscherm.

| Foutmelding <sup>*</sup>              |                                                                                                    |                           |                                                                                                    |                                                                                                    |
|---------------------------------------|----------------------------------------------------------------------------------------------------|---------------------------|----------------------------------------------------------------------------------------------------|----------------------------------------------------------------------------------------------------|
| ① Fout-                               | ③ Type fout                                                                                                    | Om het scherm             | Oorzaak                                                                                                    | Mogelijke                                                                                                    |
| <ul><li>Fout-<br/>pictogram</li></ul> | ④ Melding                                                                                                    | leeg te maken             |                                                                                                    | opiossing                                                                                                    |
|                                       | Apparaatfout<br>U krijgt twee mogelijke<br>werkwijzen te zien om de<br>foutmelding te wissen.<br>1. Schakel de printer uit en<br>vervolgens weer in.<br>2. Neem contact op met<br>de technische support-<br>afdeling als de fout zich<br>blijft voordoen. | Schakel de printer uit.   | 1) Moederbord defect.                                                                                                    | <ol> <li>Neem contact op met<br/>uw SATO-leverancier<br/>of technische support-<br/>afdeling.</li> </ol>                                                               |
|                                       | Bufferoverschrijding<br>Controleer het<br>hostprogramma.                                                                                                    | Schakel de printer uit.   | <ol> <li>De grootte van de<br/>ontvangen gegevens<br/>overschrijdt de<br/>grootte van de<br/>ontvangstbuffer.</li> <li>Er wordt een onjuist<br/>communicatieprotocol<br/>gebruikt.</li> </ol> | 1), 2)<br>Pas het<br>hostprogramma aan<br>zodat geen gegevens<br>worden verstuurd<br>die de grootte van<br>de ontvangstbuffer<br>overschrijden.                        |
| 1007                                  | Deksel open<br>Sluit het deksel.                                                                                                    | Open en sluit het deksel. | <ol> <li>Het deksel is niet<br/>vergrendeld.</li> <li>De detectiesensor van<br/>het deksel is defect.</li> </ol>                                                                              | <ol> <li>Vergrendel het deksel.</li> <li>Neem contact op met<br/>uw SATO-leverancier<br/>of technische support-<br/>afdeling.</li> </ol>                               |
| 1008                                  | Papier op<br>Controleer het papier en<br>plaats dit goed.                                                                                                    | Open en sluit het deksel. | <ol> <li>Er is geen medium<br/>geplaatst.</li> <li>Het medium is niet<br/>goed geplaatst.</li> <li>De pitchsensor is<br/>defect.</li> </ol>                                                   | <ol> <li>2)<br/>Plaats het medium op<br/>de juiste manier.</li> <li>3) Neem contact op met<br/>uw SATO-leverancier<br/>of technische support-<br/>afdeling.</li> </ol> |
|                                       | Mediafout <ol> <li>Afdruk te lang of<br/>verkeerd ingesteld.</li> <li>Pas de afdrukgegevens<br/>of sensorinstellingen<br/>aan.</li> </ol>                                                                                                    | Open en sluit het deksel. | 1) De ontvangen<br>afdrukgegevens<br>overschrijden<br>het ingestelde<br>mediaformaat.                                                                                                    | 1) Controleer het<br>mediaformaat.<br>Zorg dat de<br>afdrukgegevens<br>overeenstemmen<br>met het ingestelde<br>mediaformaat.                                           |

| Foutmelding <sup>*</sup>                |                                                            |                                                                                                    |                                                                                                    |                                                                                                    |  |
|-----------------------------------------|------------------------------------------------------------|----------------------------------------------------------------------------------------------------|----------------------------------------------------------------------------------------------------|----------------------------------------------------------------------------------------------------|--|
| ① Fout-                                 | ③ Type fout                                                | Om het scherm<br>Joog to maken Oorzaak                                                                                                    |                                                                                                    | Mogelijke                                                                                                    |  |
| <ul> <li>Fout-<br/>pictogram</li> </ul> | ④ Melding                                                  | leeg te maken                                                                                                    |                                                                                                    | opiossing                                                                                                    |  |
|                                         | Printkopfout                                               | Om de foutmelding te wissen:<br>Schakel de printer uit.<br>Wijzig de printkopcontrole-<br>instellingen om door te gaan<br>met afdrukken.<br>Om de printkopcontrole- | <ol> <li>De printkop is defect.</li> <li>De printkop is versleten<br/>of beschadigd.</li> </ol>                                                                                    | 1), 2)<br>Neem contact op<br>met de technische<br>support-afdeling van<br>SATO.                                                                                                    |  |
|                                         | Neem contact op met<br>de technische support-<br>afdeling. | Instellingen te wijzigen:<br>Druk gelijktijdig op de ► II/→<br>-toets en de U//→toets,<br>en ga vervolgens naar het<br>instelscherm (☞ pagina 61).                  |                                                                                                    |                                                                                                    |  |
| 1013                                    | Geheugenfout                                               | Schakel de printer uit.                                                                                                    | <ol> <li>Het schrijven naar het<br/>geheugen is mislukt.</li> </ol>                                                                                                    | 1) Neem contact op met<br>uw SATO-leverancier<br>of technische support-                                                                                                    |  |
| RON                                     | Neem contact op met<br>de technische support-<br>afdeling. |                                                                                                    |                                                                                                    | afdeling.                                                                                                    |  |
| 1014                                    | Geheugen vol                                               | Schakel de printer uit.                                                                                                    | 1) Er is geen ruimte<br>beschikbaar in het<br>geheugen.                                                                                                    | <ol> <li>Verwijder onnodige<br/>gegevens uit het<br/>geheugen.</li> </ol>                                                                                                    |  |
|                                         | Maak geheugenruimte vrij.                                  |                                                                                                    |                                                                                                    | 5                                                                                                    |  |
|                                         | SBPL-aansturingsfout                                       | Druk op de ▶ <b>  </b> /→-toets.                                                                                                    | <ol> <li>Onjuiste         <ul> <li>aansturingsopdracht</li> <li>of parameter</li> <li>gevonden in de</li> <li>afdrukgegevens.</li> </ul> </li> <li>Meer informatie over</li> </ol> | <ol> <li>Controleer de<br/>afdrukgegevens.<br/>Controleer de<br/>verstuurde SBPL-<br/>opdracht. Neem<br/>contact op met uw<br/>SATO-leverancier of<br/>technische support-<br/>afdeling wanneer u de<br/>foutmelding niet kunt<br/>wissen.</li> </ol> |  |
|                                         | Caaa: <bb>: cc<br/>Controleer de<br/>afdrukgegevens.</bb>  |                                                                                                    | de betekenis van<br>de aansturingsfout<br>"Caaa: <bb>cc" is<br/>te vinden in "3.2.1<br/>Weergeven van<br/>informatie over<br/>aansturingsfouten"<br/>(@ pagina 150).</bb>          |                                                                                                    |  |
| 1022                                    | Printkop oververhit                                        | Stop enige tijd met het gebruiken van de printer.                                                                                                    | 1) De temperatuur van<br>de printer heeft de<br>toelaatbare limiet                                                                                                    | <ol> <li>Stop enige tijd met<br/>het gebruiken van de<br/>printer om deze te</li> </ol>                                                                                                    |  |
| <b>E</b>                                | Wacht tot de printkop<br>afgekoeld is.                     |                                                                                                    | overschreden.                                                                                                    | laten afkoelen.                                                                                                    |  |

| Foutmelding <sup>*</sup>              |                                                                                                    |                                                                                                   |                                                                                                    |                                                                                                    |  |
|---------------------------------------|----------------------------------------------------------------------------------------------------|---------------------------------------------------------------------------------------------------|----------------------------------------------------------------------------------------------------|----------------------------------------------------------------------------------------------------|--|
| ① Fout-                               | ③ Type fout                                                                                                    | Om het scherm                                                                                     | Oorzaak                                                                                                    | Mogelijke                                                                                                    |  |
| <ul><li>Pout-<br/>pictogram</li></ul> | ④ Melding                                                                                                    | leeg te maken                                                                                     |                                                                                                    | opiossing                                                                                                    |  |
|                                       | Tussenruimte niet<br>gevonden<br>Plaats het etiket op de                                                                   | Open en sluit het deksel.                                                                         | <ol> <li>Het tussenruimte-<br/>sensorniveau is niet<br/>correct.</li> <li>Verkeerd sensortype.</li> <li>Het medium wordt niet<br/>recht doorgevoerd.</li> </ol> | <ol> <li>Neem contact op met<br/>uw SATO-leverancier<br/>of technische support-<br/>afdeling.</li> <li>Gebruik de juiste<br/>sensor voor het<br/>medium.</li> </ol> |  |
|                                       |                                                                                                    |                                                                                                   |                                                                                                    | 3) Reinig en controleer<br>het mediapad.                                                                                                    |  |
| 1035                                  | Zwarte streepjes (I-Marks)<br>niet gevonden                                                                                | Open en sluit het deksel.                                                                         | <ol> <li>Het zwarte streepjes-<br/>niveau is niet correct.</li> <li>Verkeerd sensortype.</li> <li>Het medium wordt niet<br/>recht doorgevoerd.</li> </ol>       | <ol> <li>Neem contact op met<br/>uw SATO-leverancier<br/>of technische support-<br/>afdeling.</li> <li>Gebruik de juiste</li> </ol>                                 |  |
|                                       | Plaats het etiket op de juiste manier.                                                                                     |                                                                                                   |                                                                                                    | sensor voor net<br>medium.<br>3) Reinig en controleer<br>het mediapad.                                                                                              |  |
|                                       | Batterij leeg                                                                                                    | Sluit de AC-<br>netspanningsadapter aan en<br>laad de batterij op om deze                         | 1) De batterij is ontladen.                                                                                                    | <ol> <li>Laad de batterij op of<br/>vervang deze.</li> </ol>                                                                                                    |  |
|                                       | Laad de batterij op.                                                                                                    | foutmelding te wissen. De<br>voeding wordt automatisch<br>uitgeschakeld na 30 tot 40<br>seconden. |                                                                                                    |                                                                                                    |  |
| 1046                                  | EAP-verificatiefout<br>(EAP-fout)                                                                                          | Druk op de ▶ <b>II</b> /→-toets.                                                                  | <ol> <li>De wifi-instellingen zijn<br/>onjuist.</li> </ol>                                                                                                    | 1) Controleer de wifi-<br>instellingen.                                                                                                    |  |
| <u></u> (1)                           | Wifi-instellingen onjuist.<br>Corrigeer de instellingen.                                                                   |                                                                                                   |                                                                                                    |                                                                                                    |  |
| 1047                                  | EAP-verificatiefout<br>(EAP-time-out)                                                                                      | Druk op de ▶ <b>II</b> /→-toets.                                                                  | 1) De instelling van<br>het toegangspunt<br>komt niet overeen                                                                                                   | 1) Controleer de<br>instelling van het<br>toegangspunt en van                                                                                                    |  |
| <u></u>                               | <ol> <li>Time-out bij verificatie.</li> <li>Controleer de instelling<br/>van het toegangspunt<br/>en de server.</li> </ol> |                                                                                                   | met die van de<br>verificatieserver.                                                                                                    | de verificatieserver.                                                                                                    |  |
| 1050                                  | Bluetooth-fout                                                                                                    | Schakel de printer uit.                                                                           | 1) De Bluetooth-module<br>is defect.                                                                                                    | <ol> <li>Neem contact op met<br/>uw SATO-leverancier<br/>of technische support-</li> </ol>                                                                          |  |
| <u>*(</u>                             | Neem contact op met<br>de technische support-<br>afdeling.                                                                 |                                                                                                   |                                                                                                    | afdeling.                                                                                                    |  |
| 1058                                  | CRC-controlefout                                                                                                    | Druk op de <b>▶ II /→</b> -toets.                                                                 | 1) CRC is niet<br>toegevoegd aan de<br>gegevens.                                                                                                    | 1), 2)<br>Controleer de<br>verstuurde gegevens                                                                                                    |  |
| ₽₽                                    | <ol> <li>Handtekening komt niet<br/>overeen.</li> <li>Controleer de verstuurde<br/>gegevens.</li> </ol>                    |                                                                                                   | 2) CRC komt niet<br>overeen.                                                                                                    | en de interface-<br>instellingen.                                                                                                    |  |

| Foutmelding <sup>*</sup>              |                                                                 |                                                                                       |                                                                                       |                                                                                                    |  |
|---------------------------------------|-----------------------------------------------------------------|---------------------------------------------------------------------------------------|---------------------------------------------------------------------------------------|----------------------------------------------------------------------------------------------------|--|
| ① Fout-                               | ③ Type fout                                                     | Om het scherm                                                                         | Oorzaak                                                                               | Mogelijke                                                                                                    |  |
| <ul><li>Pout-<br/>pictogram</li></ul> | ④ Melding                                                       | leeg te maken                                                                         |                                                                                       | opiossing                                                                                                    |  |
| 1059                                  | Bezig met opladen                                               | Stop enige tijd met het<br>gebruiken van de printer.                                  | <ol> <li>De batterij van de<br/>printer is leeg en<br/>wordt opgeladen.</li> </ol>    | <ol> <li>Laad de batterij op<br/>zodat de printer klaar<br/>is om af te drukken.</li> </ol>                                      |  |
| <b>0</b> ,                            | Wacht tot de foutmelding<br>voor de lege batterij<br>verdwijnt. |                                                                                       |                                                                                       |                                                                                                    |  |
| 1060                                  | Geen batterij                                                   | Plaats de batterij.                                                                   | <ol> <li>De batterij is<br/>losgekoppeld.</li> <li>Er is geen batterij</li> </ol>     | 1), 2)<br>Plaats de batterij.                                                                                                    |  |
|                                       | Plaats de batterij in de printer.                               |                                                                                       | geplaatst.                                                                            |                                                                                                    |  |
| 1061                                  | Batterij beschadigd                                             | Vervang de batterij.                                                                  | 1) De batterij is<br>beschadigd.                                                      | 1) Vervang de batterij.                                                                                                    |  |
|                                       | Neem contact op met<br>de technische support-<br>afdeling.      |                                                                                       |                                                                                       |                                                                                                    |  |
| 1063                                  | Batterijfout                                                    | Schakel de printer uit.<br>De voeding wordt automatisch<br>uitgeschakeld na 30 tot 40 | 1) De batterij is defect.                                                             | 1) Vervang de batterij.                                                                                                    |  |
|                                       | Vervang de batterij van de<br>printer.                          | seconden.                                                                             |                                                                                       |                                                                                                    |  |
| 1064                                  | Motor oververhit                                                | Stop enige tijd met het gebruiken van de printer.                                     | <ol> <li>De temperatuur van<br/>de motor heeft de<br/>toelaatbare limiet</li> </ol>   | <ol> <li>Stop enige tijd met<br/>het gebruiken van de<br/>printer om deze te<br/>laten afkoelen.</li> </ol>                      |  |
| <b>ČO</b>                             | Wacht tot de motor<br>afgekoeld is.                             |                                                                                       | overschreden.                                                                         |                                                                                                    |  |
| 1065                                  | Printer oververhit                                              | Schakel de printer uit.<br>De voeding wordt automatisch<br>uitgeschakeld na 30 tot 40 | <ol> <li>De temperatuur van<br/>de printer heeft de<br/>toelaatbare limiet</li> </ol> | <ol> <li>Stop enige tijd met<br/>het gebruiken van de<br/>printer om deze te</li> </ol>                                          |  |
| <b>é</b> 0                            | Neem contact op met<br>de technische support-<br>afdeling.      | seconden.                                                                             | overschreden.                                                                         | <ol> <li>aten afkoelen.</li> <li>Neem contact op met<br/>uw SATO-leverancier<br/>of technische support-<br/>afdeling.</li> </ol> |  |
| 1066                                  | Papierstoring                                                   | Open het deksel en plaats het<br>medium opnieuw.                                      | 1) Het medium is<br>vastgelopen bij het<br>afdrukken in Linerless                     | 1) Open het deksel en<br>plaats het medium                                                                                       |  |
| oV₀                                   | Open het deksel en plaats<br>het etiket opnieuw.                |                                                                                       | (geen rugpapier)-<br>modus.                                                           | opinioun.                                                                                                    |  |
| 1067                                  | Bezig met opladen                                               | Wacht tot het opladen is voltooid.                                                    | 1) U kunt de printer niet<br>uitschakelen tijdens<br>het opladen.                     | <ol> <li>Schakel de printer uit<br/>nadat het opladen is<br/>voltooid.</li> </ol>                                                |  |
| Eġ                                    | Wacht tot het opladen is voltooid.                              |                                                                                       |                                                                                       |                                                                                                    |  |
| 1068                                  | WLAN-fout                                                       | Druk op de ► II /→-toets.                                                             | 1) Het tot stand brengen<br>van de verbinding met                                     | 1) Neem contact op<br>met de technische                                                                                          |  |
| <u>.</u>                              | Neem contact op met<br>de technische support-<br>afdeling.      |                                                                                       | de WLAN-module is<br>mislukt.                                                         | support-afdeling van SATO.                                                                                                    |  |

| Foutmelding <sup>*</sup>              |                                                                           |                                                                   |                                                                                                    |                                                                                                    |  |
|---------------------------------------|---------------------------------------------------------------------------|-------------------------------------------------------------------|----------------------------------------------------------------------------------------------------|----------------------------------------------------------------------------------------------------|--|
| ① Fout-                               | <b>③ Type fout</b>                                                        | Om het scherm                                                     | Oorzaak                                                                                                    | Mogelijke                                                                                                   |  |
| <ul><li>Fout-<br/>pictogram</li></ul> | ④ Melding                                                                 | leeg te maken                                                     |                                                                                                    | opiossing                                                                                                   |  |
| 1069                                  | Fout accessoires                                                          | Schakel de printer uit.                                           | <ol> <li>De gegevens van de<br/>dispenser, Linerless<br/>(geen rugpapier)-</li> </ol>                                                          | <ol> <li>Neem contact op met<br/>uw SATO-leverancier<br/>of technische support-<br/>afdeling.</li> </ol>    |  |
| €ġ                                    | Neem contact op met<br>de technische support-<br>afdeling.                |                                                                   | sensoren, NFC-<br>verbinding zijn<br>veranderd.                                                                                                |                                                                                                    |  |
| 1070                                  | Batterij raakt versleten                                                  | Druk op de <b>▶    /→</b> -toets.<br>Of open en sluit het deksel. | <ol> <li>De batterij loopt<br/>leeg (zelfontlading).<br/>Aanbevolen wordt de<br/>batterij te vervangen.</li> </ol>                             | 1) Vervang de batterij.                                                                                     |  |
| -4.2                                  | [Opmerking]<br>Vervang de batterij.                                       |                                                                   | Als u de batterij blijft<br>gebruiken, kan dit<br>een verminderde<br>gebruiksduur en<br>verslechterde<br>afdrukkwaliteit tot<br>gevolg hebben. |                                                                                                    |  |
| 1071                                  | Batterij versleten                                                        | Druk op de ▶ <b>II</b> /→-toets.<br>Of open en sluit het deksel.  | 1) De batterij is<br>beschadigd. Vervang<br>de batterij. Als u<br>de batterij bliff                                                            | 1) Vervang de batterij.                                                                                     |  |
|                                       | [Waarschuwing!]<br>Vervang de batterij van de<br>printer.                 |                                                                   | gebruiken, kan dit<br>een verminderde<br>gebruiksduur en<br>verslechterde<br>afdrukkwaliteit tot<br>gevolg hebben.                             |                                                                                                    |  |
| 1072                                  | Fout bij het uitschakelen                                                 | Druk op de ► II /→-toets.                                         | 1) De printer werd niet<br>juist uitgeschakeld.                                                                                                | 1) Schakel de printer<br>uit en verwijder                                                                   |  |
| Ē                                     | Annuleer de fout<br>door te drukken op<br>de ▶Ⅲ/→-toets.                  |                                                                   | (De batterij is<br>losgekoppeld.)                                                                                                    | vervolgens de batterij.<br>2) Controleer de<br>instellingen.                                                |  |
| 1075                                  | NFC-fout                                                                  | Druk op de ► II /→-toets.                                         | 1) De NFC (Near Field<br>Communication)-                                                                                                    | 1) Neem contact op met<br>uw SATO-leverancier                                                               |  |
| NFC                                   | Neem contact op met<br>de technische support-<br>afdeling.                |                                                                   | module is defect.                                                                                                    | of technische support-<br>afdeling.                                                                         |  |
|                                       | Ongeldige opdracht                                                        | Druk op de <b>▶ II /→</b> -toets.                                 | 1) Ongeldige opdracht in NFC.                                                                                                    | 1) Controleer de<br>opdracht. Neem<br>contact op met uw<br>SATO-leverancier of                              |  |
|                                       | Het toepassen van de<br>NFC-instellingen is mislukt.                      |                                                                   |                                                                                                    | technische support-<br>afdeling wanneer u de<br>foutmelding niet kunt<br>wissen.                            |  |
| 1099                                  | Configuratiewaarschuwing                                                  | Druk op de <b>▶ II /→</b> -toets.                                 | <ol> <li>De printer werd niet<br/>juist uitgeschakeld.</li> <li>(De batterij is<br/>losgekenped of</li> </ol>                                  | <ol> <li>Schakel de printer op<br/>de juiste manier uit.</li> <li>Controleer de<br/>instellingen</li> </ol> |  |
| <b>~-0</b>                            | Voer een reset uit om de<br>initiële printerconfiguratie<br>te herstellen |                                                                   | er heeft zich een<br>ander probleem<br>voorgedaan.)                                                                                            | ii isteini iyett.                                                                                           |  |

### 3.2.1 Weergeven van informatie over aansturingsfouten

Wanneer een printerfout optreedt, krijgt u afwisselend een foutnummer en foutbeschrijving op het scherm te zien. Controleer de oorzaak en mogelijke oplossing, en voer de juiste handeling uit.

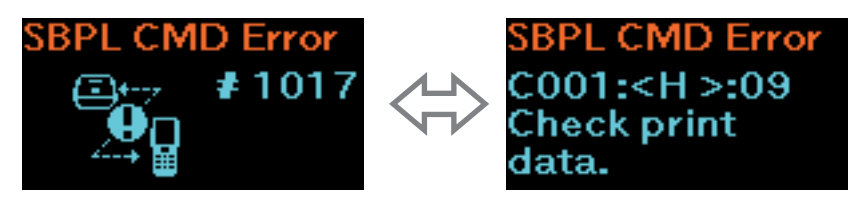

Nadere bijzonderheden over de fout vindt u in het display "Caaa: <bb>: cc" in het foutbeschrijvingsscherm.

- Caaa: positie waar de fout is opgetreden
- <bb>: naam van aansturingsfout
- cc: foutbeschrijving (codes)

### Foutlocatie

"Caaa" in de aansturingsfoutmelding geeft aan waar de aansturingsfout zich heeft voorgedaan.

Het aantal ESC-opdrachten van ESC+A wordt aangegeven door "aaa".

Denk erom dat de ESC+A-opdracht niet meegeteld is in het aantal ESC-opdrachten dat kan worden weergeven, namelijk 999.

Voorbeeld: wanneer een aansturingsfout werd gedetecteerd door de horizontale afdrukpositie <H>-opdracht.

-----: [ESC]A C001: [ESC]V100 C002: [ESC]H99999  $\leftarrow$  Dit is de foutlocatie. C003: [ESC]L0202 C004: [ESC]X21,ABCDEF C005: [ESC]Q1 C006: [ESC]Z In dit geval is C002 de foutlocatie.

#### Naam van aansturingsfout

Deze naam wordt weergegeven in "<bb>". Er werd een fout vastgesteld in de opdrachtnaam. 1-byte opdrachtnamen worden links uitgelijnd.

### Foutbeschrijving (codes)

De oorzaak van de aansturingsfout wordt weergegeven in "cc" in de foutmelding ("Caaa: <bb>:cc").

| Beschrijving ("cc") | Oorzaak                                                                                                    |
|---------------------|----------------------------------------------------------------------------------------------------|
| 01                  | Ongeldige opdracht gevonden.                                                                                                    |
| 02                  | Ongeldige parameter ontvangen.                                                                                                    |
| 03                  | De printer kan de tabel met aansturingsopdrachten niet lezen.                                                                           |
| 04                  | Ongeldige grafische en klantspecifieke gegevens gevonden.                                                                               |
| 05                  | <ul> <li>Opgegeven registratieruimte is ongeschikt.</li> <li>Poging om te schrijven op een tegen schrijven beveiligd medium.</li> </ul> |
| 06                  | Het nummer van de registratieopdracht is al in gebruik.                                                                                 |
| 07                  | Registratieruimte overschreden (geheugen vol).                                                                                          |
| 08                  | Gegevens niet geregistreerd.                                                                                                    |
| 09                  | De opgegeven afdrukstartpositie valt buiten het afdrukbare gebied.                                                                      |
| 10                  | Het afdrukbeeld valt buiten het afdrukbare gebied (alleen voor barcodes).                                                               |
| 21                  | De opgegeven QR-code kan niet worden gegenereerd.                                                                                       |
| 22                  | Ongeldige ETX ontvangen na ontvangst van STX.                                                                                           |

# 3.3 Lijst van waarschuwingspictogrammen

Beschrijving Waarschuwings-**Oorzaak** Mogelijke oplossing pictogram Om een foutmelding te wissen Ontvangstbuffer 1) Weinig vrije ruimte in 1) Verstuur de volgende bijna vol ontvangstbuffer. gegevens pas nadat het B afdrukken van de huidige gegevens op de printer is voltooid. 1) Controleer de 1) Er werd een aansturingsfout Aansturingsfout gevonden. afdrukgegevens. Als het volgende item wordt ontvangen of de afdruktaak wordt geannuleerd, verdwijnt het waarschuwingspictogram. Printkopfout 1) Er werd een printkopfout 1) Neem contact op met gevonden. uw SATO-leverancier of technische support-afdeling. Н De printkop moet worden vervangen. 1) Er werd geen IP-adres 1) Meld nogmaals aan bij verkregen in IPv4 of IPv6. het netwerk en voer Geen IP-adres (DHC-server stopt of er heeft de netwerkinstellingen verkregen (alleen zich een ander probleem opnieuw uit. Start de printer  $\mathbf{IR}$ model PW208NX: voorgedaan.) opnieuw op wanneer de wireless LAN-model) netwerkinstellingen juist worden weergegeven. 1) De verificatie met iOS werd Fout verificatiechip 1) Wacht tot het pictogram afgebroken. verdwijnt (ca. 130 seconden), en voer de verificatie met iOS opnieuw uit. Tijdens de 80 verificatie met iOS mag u de printer niet uitschakelen en de batterij niet verwijderen. 1) Er kan geen Bluetooth-1) Neem contact op met Storing verificatiechip uw SATO-leverancier of verbinding met iOS worden \*₀ gemaakt als gevolg van een technische support-afdeling. storing in de verificatiechip.

De waarschuwingspictogrammen worden weergegeven in de volgorde van detectie.

# 3.4 Meldingen

Als de meldingen ingeschakeld (Enabled) zijn, krijgt de gebruiker een melding wanneer het nodig is de printer te reinigen of onderdelen te vervangen zodra de afstand aan afdrukken de aangegeven waarde bereikt.

Meer informatie over het instellen van deze meldingen is te vinden onder "Meldingen" in "2.6.5 Het menu System (systeem)" (@ pagina 105).

| Meldings-<br>pictogrammen | Melding<br>Om het scherm<br>leeg te maken                                                                                                    | Oorzaak                                                                                                    | Mogelijke oplossing                                                                                                    |
|---------------------------|----------------------------------------------------------------------------------------------------|----------------------------------------------------------------------------------------------------|----------------------------------------------------------------------------------------------------|
|                           | Printkop reinigen<br>Wanneer de teller<br>niet wordt gewist:<br>Druk op de ▶    /→<br>-toets.<br>Wanneer de teller<br>wordt gewist:<br>Druk op de [ <sup>+</sup> ]/←<br>-toets. | <ol> <li>De afstand aan afdrukken van<br/>de printer heeft de voor het<br/>meldingsinterval aangegeven<br/>waarde bereikt.</li> <li>Meer informatie over<br/>het instellen van het<br/>meldingsinterval voor<br/>printkopreiniging is te vinden<br/>onder "Interval printkop" in het<br/>punt "Printkop reinigen"<br/>(@ pagina 106).</li> </ol> | <ol> <li>Reinig de printkop en reset<br/>de teller van het interval<br/>voor printkopreiniging.<br/>Meer informatie over<br/>reinigingsmethoden<br/>is te vinden in punt<br/>"5 Reinigen van de printer"<br/>(@ pagina 155).</li> </ol> |

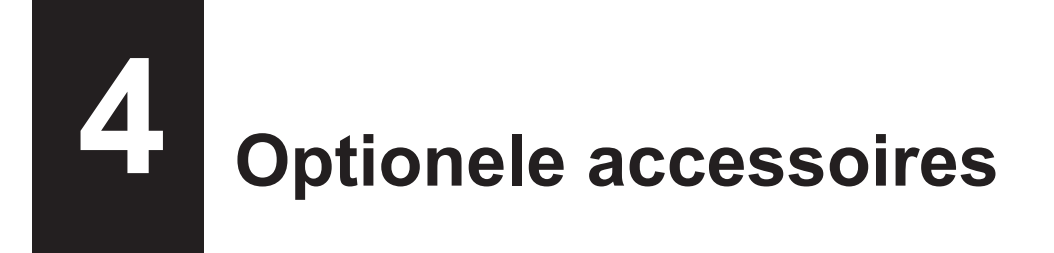

Om reinigingsvloeistof voor de printer te bestellen, neemt u contact op met uw SATO-leverancier of technische support-afdeling.

#### Batterij

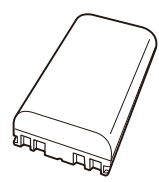

### AC-netspanningsadapter

### Batterijoplader

Oplader voor één batterij

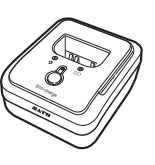

### Oplaadstation

- Oplaadstation voor één printer met batterij
- Oplaadstation voor vier printers met batterij

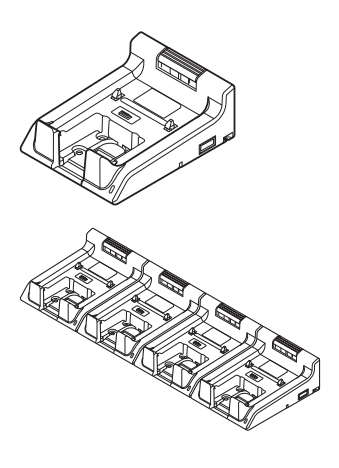

Draagtas

Schouderriem

# Reinigen van de printer

Zorg ervoor dat de printer uitgeschakeld is en verwijder de batterij voordat u de printer gaat reinigen.

### Plaatrol

Reinig de plaatrol door die voorzichtig van links naar rechts schoon te wrijven met de katoenen doek met wat reinigingsvloeistof\*.

Draai de plaatrol om het hele oppervlak ervan te reinigen.

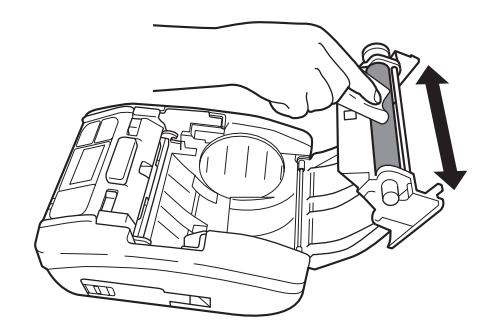

### Printkop

Reinig de printkop door die voorzichtig van links naar rechts schoon te wrijven met de katoenen doek met wat reinigingsvloeistof\*.

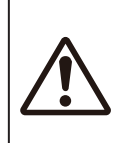

• Let erop dat u bij het reinigen van de printkop het snijmes niet aanraakt met uw handen. Dit kan leiden tot verwondingen.

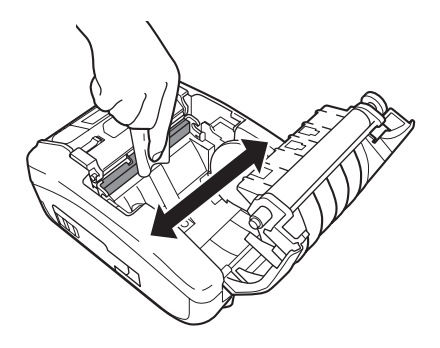

### Mediageleider

Reinig de mediageleider door die voorzichtig schoon te wrijven met de katoenen doek met wat reinigingsvloeistof\*.

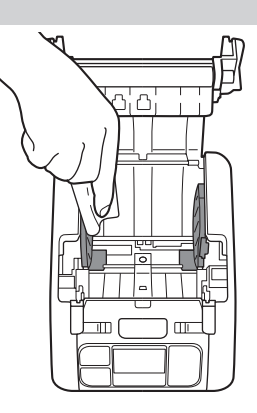

\* De reinigingsvloeistof voor de printer is afzonderlijk aan te schaffen. Om reinigingsvloeistof voor de printer te bestellen, neemt u contact op met uw SATO-leverancier of technische support-afdeling.

6

# **Basic Specifications**

# 6.1 Printer Specifications

| Model Name                | PW208NX                                                                                                    | PW208mNX                                                                                                    |  |
|---------------------------|----------------------------------------------------------------------------------------------------|----------------------------------------------------------------------------------------------------|--|
| Print Method              | Direct Thermal                                                                                                    |                                                                                                    |  |
| Head Density (Resolution) | 8 dots/mm (203 dpi)                                                                                                    |                                                                                                    |  |
| Effective Printable Area  | Maximum Length 1000 mm (39.4") × Width 55 mm (2.2")                                                                                                    |                                                                                                    |  |
| Print Speed               | 3 inches to 6 inches/sec<br>75 mm to 152 mm/sec<br>(In Dispenser, Linerless Mode: Maximum 4 inches (102 mm)/sec)                                                                                                    |                                                                                                    |  |
|                           | Values may vary with print layout, amb<br>level.                                                                                                    | ient temperature, or remaining battery                                                                                            |  |
| Non-printable Area        | Continuous, Dispenser<br>Pitch Direction Top: 1.5 mm (0.06"), Bottom: 1.5 mm (0.06")<br>(Excluding liner)<br>Width Direction Left: 1.5 mm (0.06"), Right: 1.5 mm (0.06")<br>(Excluding liner)<br>Linerless<br>Pitch Direction Top: 4 mm (0.2"), Bottom: 1.5 mm (0.06") (Excluding liner)<br>Width Direction Left: 1.5 mm (0.06"), Right: 1.5 mm (0.06")                                                                                                    |                                                                                                    |  |
|                           | * That may affect print quality. Avoid pri                                                                                                    | nting on the non-printable area.                                                                                                  |  |
| Print Mode                | Continuous, Tear-off, Dispenser,<br>Linerless                                                                                                    | Continuous, Tear-off, Linerless                                                                                                   |  |
| Dimensions/Weight         | Width 95 mm (3.7") × Depth 68.2 mm<br>(2.7") × Height 128 mm (5") /<br>Approximately 444 g (15.7 oz) (Including<br>a battery)                                                                                                    | Width 95 mm (3.7") × Depth 55.5 mm<br>(2.2") × Height 109.5 mm (4.3")<br>/ Approximately 374 g (15.7 oz)<br>(Including a battery) |  |
| Power Supply              | Input Voltage       : 100 to 240 V AC         50 Hz-60 Hz (AC adapter)         Output voltage       : DC10 V +10% - 0%        1.9 A (DC Symbol)         AC adapter (Optional) : ATS018T-A100         (Adapter Technology Co., LTD. )                                                                                                    |                                                                                                    |  |
| Battery Specifications    | Lithium-ion Battery         Manufacturer       : Joules Miles Co., Ltd.         Model       : GM/195HiBAT-SM, GM/195HiBAT-SSM         Nominal Voltage       : 7.2 V         Nominal Capacity       : 1950 mAh         Charge-discharge Cycle       : Approximately 300 charge cycles or 3 years from<br>the date of first use, whichever is earlier.         Charging Time       : Approximately 3 hours*         *       The charge-discharge cycle and charging time may vary depending on<br>usage environment. |                                                                                                    |  |

| Model Name                    | PW208NX PW208mNX                                                                           |                  | PW208mNX                                                                       |
|-------------------------------|--------------------------------------------------------------------------------------------|------------------|--------------------------------------------------------------------------------|
| Environmental Conditions      | Standard:                                                                                  |                  |                                                                                |
| (Without Media)               | Operating Temperature                                                                      | : –1<br>(W       | 5 to 50°C (5 to 122 °F)<br>/ireless LAN model: 0 to 50°C (32 to<br>2 °F))      |
|                               | Humidity                                                                                   | : 10<br>(W<br>(N | to 85% RH (Non-condensing)<br>/ireless LAN model: 20 to 80%<br>on-condensing)) |
|                               | Storage Temperature                                                                        | : –2             | 5 to 60°C (–13 to 140 °F)                                                      |
|                               | Humidity                                                                                   | : 10             | to 85% RH (Non-condensing)                                                     |
|                               | Charging Temperature Range<br>In Linerless Mode:                                           | : 5°             | C to 35°C (41 to 95 °F)                                                        |
|                               | Operating Temperature                                                                      | : 5 t            | o 35°C (41 to 95 °F)                                                           |
|                               | Humidity                                                                                   | : 30             | to 75% RH (Non-condensing)                                                     |
|                               | Storage Temperature                                                                        | : 0 t            | o 35°C (32 to 95 °F)                                                           |
|                               | Humidity                                                                                   | : 30             | to 75% RH (Non-condensing)                                                     |
|                               | Operating conditions                                                                       | : Co             | ontinuous printing time 2 minutes. /                                           |
|                               |                                                                                            | Re               | esting time 6 minutes.*                                                        |
|                               | * The continuous printing time ar usage environment.                                       | nd re            | sting time may vary depending on                                               |
| Interface                     | <ol> <li>Bluetooth Interface</li> </ol>                                                    |                  | ① Bluetooth Interface                                                          |
|                               | <ol> <li>USB Interface</li> </ol>                                                          |                  | <ol> <li>USB Interface</li> </ol>                                              |
|                               | ③ Wireless LAN                                                                             |                  | ③ NFC                                                                          |
|                               | (Wireless LAN model)                                                                       |                  |                                                                                |
|                               | ④ NFC                                                                                      |                  |                                                                                |
| Optional Accessories          | U Battery Pack (Identical to the supplied accessory)                                       |                  |                                                                                |
|                               | AC Adapter     Ac Adapter     Ac Adapter     Ac Adapter                                    |                  |                                                                                |
|                               | 3 Ich Battery Charger                                                                      |                  |                                                                                |
|                               | (i) Shoulder Strap                                                                         |                  |                                                                                |
|                               | Shoulder Strap     Shoulder Strap     Shoulder Strap     Shoulder Strap     Shoulder Strap |                  |                                                                                |
|                               | <ul> <li>ABay Charging Cradle</li> <li>ABay Charging Cradle</li> </ul>                     |                  |                                                                                |
| Operation                     |                                                                                            | × \/o            | rtiaal 64 data)                                                                |
| Operation                     | LCD . OLLD (Horizoniai 120 uois ^ ventical 04 uois)                                        |                  |                                                                                |
|                               | LED : Status (Green/Red), Battery Remaining Capacity (Green $\times$ 3)                    |                  |                                                                                |
|                               | Drint Darly and Adjustment Drint D                                                         | :4               |                                                                                |
|                               | Print Darkness Adjustment, Print Position Adjustment, Stop Position<br>Adjustment          |                  |                                                                                |
| Media Length Detection Sensor | I-mark Sensor (Reflective Type), Gap Sensor (Transmissive Type: PW208NX only)              |                  |                                                                                |
| Barcode                       | UPC-A, UPC-E, JAN/EAN, CODE                                                                | 39, C            | CODE93, CODE128,                                                               |
|                               | GS1-128(UCC/EAN128), CODAB                                                                 | AR (I            | NW-7), ITF,                                                                    |
|                               | Industrial 2 of 5, Matrix 2 of 5, Cus                                                      | stome            | er Barcode,                                                                    |
|                               | UPC Add-on Code, BOOKLAND,                                                                 |                  |                                                                                |
|                               | GS1 DataBar Omnidirectional, GS                                                            | 51 Da            | taBar Truncated,                                                               |
|                               | GS1 DataBar Stacked, GS1 DataE                                                             | Bar S            | stacked Omnidirectional,                                                       |
|                               | GS1 DataBar Limited, GS1 DataB                                                             | ar Ex            | kpanded,                                                                       |
|                               | GS1 DataBar Expanded Stacked                                                               |                  |                                                                                |
|                               | GS1 DataBar stands for RSS.                                                                |                  |                                                                                |
| 2 D Codes                     | QR Code (Including Micro QR Cod                                                            | de), S           | Security QR,                                                                   |
|                               | PDF417 (Including Micro PDF), M                                                            | AXI (            | Code, GS1 Data Matrix,                                                         |
|                               | Data Matrix (ECC200), Aztec Code                                                           |                  |                                                                                |

| Model Name   | PW208NX                                                                                                    | PW208mNX                                                                                                    |
|--------------|----------------------------------------------------------------------------------------------------|----------------------------------------------------------------------------------------------------|
| Bitmap Fonts | OCR-A: 15 × 22 dots (Alphanumeric ch<br>OCR-B: 20 × 24 dots (Alphanumeric ch                                                                                                    | naracters, codes)<br>naracters, codes)                                                                                                    |
|              | X20: 5 × 9 dots (Alphanumeric characte<br>X21: 17 × 17 dots (Alphanumeric characte<br>X22: 24 × 24 dots (Alphanumeric chara<br>X23: 48 × 48 dots (Alphanumeric chara<br>X24: 48 × 48 dots (Alphanumeric chara                                                                                                    | ers, kana)<br>acters, kana)<br>acters, kana)<br>acters, kana)<br>acters, kana)                                                                                                    |
|              | U: 5 × 9 dots<br>S: 8 × 15 dots<br>M: 13 × 20 dots<br>WB: 18 × 30 dots<br>WL: 28 × 52 dots<br>XU: 5 × 9 dots<br>XS: 17 × 17 dots<br>XM: 24 × 24 dots                                                                                                    |                                                                                                    |
|              | XB: 48 × 48 dots                                                                                                    |                                                                                                    |
|              | Markdown Font 1 : 64 × 80 dots (Numb<br>Markdown Font 2 : 52 × 80 dots (Numb<br>Markdown Font 3 : 40 × 80 dots (Numb<br>Markdown Font 4 : 104 × 92 dots (Numb<br>Markdown Font 5 : 52 × 80 dots (Numb<br>Markdown Font 6 : 40 × 80 dots (Numb<br>Markdown Font 7 : 104 × 92 dots (Numb<br>Markdown Font 7 : 104 × 92 dots (Numb<br>Markdown Font 8 : 88 × 92 dots (Numb<br>Markdown Font 9 : 72 × 92 dots (Numb<br>Markdown Font 10 : 56 × 92 dots (Numb<br>Markdown Font 11 : 104 × 92 dots (Numb<br>Markdown Font 12 : 88 × 92 dots (Numb<br>Markdown Font 13 : 72 × 92 dots (Numb<br>Markdown Font 13 : 72 × 92 dots (Numb<br>Markdown Font 13 : 72 × 92 dots (Numb<br>Markdown Font 14 : 56 × 92 dots (Numb<br>Markdown Font 14 : 56 × 92 dots (Numb | bers, "¥")<br>bers, "¥")<br>bers, "¥")<br>bers, "¥")<br>bers, "¥")<br>bers, "¥")<br>bers, "¥")<br>bers, "¥")<br>bers, "¥")<br>bers, "¥")<br>bers, "¥")<br>bers, "¥")<br>bers, "¥")<br>bers, "¥") |
|              | Pop Font 1 : 80 × 133 dots (Numbers,<br>Kanji : 16 × 16 dots (JIS Levels 1, 2, G<br>Kanji : 22 × 22 dots (JIS Levels 1, 2, G<br>Kanji : 24 × 24 dots (JIS Levels 1, 2, G<br>Kanji : 32 × 32 dots (JIS Levels 1, 2, G<br>Kanji : 40 × 40 dots (JIS Levels 1, 2, G<br>* Japanese (JIS0208 Compatible)                                                                                                    | '¥", ".")<br>othic/Mincho selectable)<br>othic/Mincho selectable)<br>othic/Mincho selectable)<br>othic/Mincho selectable)<br>othic/Mincho selectable)                                            |
|              | Kanji : 16 × 16 dots (JIS Level s1 to 4,<br>Kanji : 22 × 22 dots (JIS Level s1 to 4,<br>Kanji : 24 × 24 dots (JIS Level s1 to 4,<br>Kanji : 32 × 32 dots (JIS Level s1 to 4,<br>Kanji : 40 × 40 dots (JIS Level s1 to 4,<br>* Japanese (JIS0213 Compatible)                                                                                                    | Gothic)<br>Gothic)<br>Gothic)<br>Gothic)<br>Gothic)                                                                                                    |

| Model Name                                | PW208NX                                                                                                    | PW208mNX                               |  |  |  |
|-------------------------------------------|----------------------------------------------------------------------------------------------------|----------------------------------------|--|--|--|
| Scalable Fonts                            | Scalable Fonts                                                                                                    |                                        |  |  |  |
| Outline Fonts                             | Helvetica Outline Fonts                                                                                                    |                                        |  |  |  |
|                                           | JIS0208-Compatible Kanji Outline Fonts                                                                                                    |                                        |  |  |  |
| Rasterized Fonts                          | SATO CG Sleek                                                                                                    |                                        |  |  |  |
|                                           | SATO CG Stream                                                                                                    |                                        |  |  |  |
|                                           | SATO 0<br>SATO Alpha Bold Condensed<br>SATO Beta Bold Italic<br>SATO Folio Bold<br>SATO Futura Medium Condensed<br>SATO Gamma<br>SATO OCR-A<br>SATO OCR-B<br>SATO Sans<br>SATO Serif<br>SATO Symbol Set<br>SATO Vica<br>SATO Vica<br>SATO WingBats                                                                                                    |                                        |  |  |  |
|                                           | SATO Hebe Sans<br>SATO Hebe Sans Arabic<br>SATO Hebe Sans Arabic<br>SATO Hebe Sans Thai<br>SATO Gothic Traditional Chinese<br>SATO Gothic Japanese<br>SATO Gothic Simplified Chinese<br>SATO Gothic Korean<br>SATO Silver Serif<br>SATO Mincho Traditional Chinese<br>SATO Mincho Japanese<br>SATO Mincho Simplified Chinese<br>SATO Mincho Simplified Chinese<br>SATO Mincho Korean<br>SATO Roman Arabic<br>SATO Hebe Sans Hebrew |                                        |  |  |  |
| Print Direction<br>(Characters, Barcodes) | Characters : 0°, 90°, 180°, 270°<br>Barcode : Parallel 1(0°). Parallel 2 (1                                                                                                    | 180°), Serial 1 (90°). Serial 2 (270°) |  |  |  |
| Barcode Ratios                            | 1:2, 1:3, 2:5, Any ratio                                                                                                    | n (                                    |  |  |  |
| Magnification (Character, Barcode)        | Character : Vertical x1-36, Horizontal x<br>Barcode : x1-12                                                                                                    | 1-36                                   |  |  |  |

| Model Name               | PW208NX                                                                                                    | PW208mNX |
|--------------------------|----------------------------------------------------------------------------------------------------|----------|
| Built-in Functions       | <ol> <li>Status Return</li> <li>Graphic</li> <li>Form Overlay (99)</li> <li>Foreign Letter Registration (95)</li> <li>Character Modification</li> <li>Ruled Line</li> <li>Dump List</li> <li>Zero Slash Switching</li> <li>Format Registration (99)</li> <li>Black/white Inversion</li> <li>Serial Number</li> </ol> |          |
| Self-diagnosis Functions | <ol> <li>Broken Head Element Check</li> <li>Head Open Detection</li> <li>Paper End Detection</li> <li>Kanji Data Check</li> <li>Sensor Error Detection</li> <li>Command Error Detection</li> <li>Machine Error Detection</li> <li>Communication Error Detection</li> </ol>                                           |          |

# 6.2 Media Specifications

| Model Name            | PW208NX                                                                                                    | PW208mNX                                                                                                    |
|-----------------------|----------------------------------------------------------------------------------------------------|----------------------------------------------------------------------------------------------------|
| Media Type/Media Form | Media Type : Roll (Face-out)<br>Dimension : Φ60 mm (2.4") maximum<br>Core : No<br>* Use only the supply products specified<br>by SATO.                                                                                                    | Media Type : Roll (Face-out)<br>Dimension : Φ35 mm (1.4") maximum<br>Core : No<br>* Use only the supply products specified<br>by SATO.                                                                                                    |
| Media Size            | Continuous<br>Length : 13 mm (0.5") to 160 mm (6.3")<br>(16 mm (0.6") to 163 mm<br>(6.4"))<br>Width : 25.4 mm (1.0") to 55 mm (2.2")*<br>(28.4 mm (1.1") to 58 mm<br>(2.3"))<br>* When the Print Speed is set to<br>5 or 6 inch/sec, use the media<br>of 50 mm or wider.<br>Tear-off<br>Length : 16 mm (0.6") to 160 mm (6.3")<br>(19 mm (0.7") to 163 mm<br>(6.4"))<br>Width : 25.4 mm (1.0") to 55 mm (2.2")*<br>(28.4 mm (1.1") to 58 mm<br>(2.3"))<br>* When the Print Speed is set to<br>5 or 6 inch/sec, use the media<br>of 50 mm or wider.<br>Dispenser<br>Length : 25 mm (1.0") to 160 mm (6.3")<br>(28 mm (1.1") to 163 mm<br>(6.4"))<br>Width : 32 mm (1.3") to 55 mm (2.2")<br>(35 mm (1.4") to 58 mm (2.3"))<br>Linerless<br>Length : 16 mm (0.6") to 120 mm (4.7")<br>Width : 50 mm (2.0") to 58 mm (2.3")<br>(): Inches (") are displayed in<br>dimensions.<br>* (): Liner size is included.<br>* For Linerless media, you should make<br>the proper settings of the printer to<br>match your print layout conditions. For<br>details, contact your SATO reseller or<br>technical support center. | Continuous<br>Length : 13 mm (0.5") to 160 mm (6.3")<br>(16 mm (0.6") to 163 mm<br>(6.4"))<br>Width : 55 mm (2.2")<br>(58 mm (2.3"))<br>Tear-off<br>Length : 16 mm (0.6") to 160 mm (6.3")<br>(19 mm (0.7") to 163 mm<br>(6.4"))<br>Width : 55 mm (2.2")<br>(58 mm (2.3"))<br>Linerless<br>Length : 16 mm (0.6") to 120 mm (4.7")<br>Width : 58 mm (2.3")<br>( ): Inches (") are displayed in<br>dimensions.<br>* ( ): Liner size is included.<br>* For Linerless media, you should make<br>the proper settings of the printer to<br>match your print layout conditions. For<br>details, contact your SATO reseller. |

# 6.3 Charging Cradle (Optional) Specifications

| Model Name                  | 1Bay Charging Cradle                                                                                                    | 4Bay Charging Cradle                                                                          |  |
|-----------------------------|----------------------------------------------------------------------------------------------------|-----------------------------------------------------------------------------------------------|--|
| Dimensions                  | Width 120 mm (4.7") × Depth 159 mm (6.3")<br>× Height 61 mm (2.4")<br>(Excluding projection)                                                                                                    | Width 480 mm (18.9") × Depth 159 mm (6.3")<br>× Height 61 mm (2.4")<br>(Excluding projection) |  |
| Weight                      | 225 g (7.9 oz) (Excluding an AC adapter and AC power cord)                                                                                                    | 1300 g (7.9 oz) (Excluding an AC adapter and AC power cord)                                   |  |
| Environmental<br>Conditions | Operating Temperature and Humidity : 5 to 35 °C (41 to 95 °F)/ 30 to 80 %RH<br>(Non-condensing)<br>Storage Temperature and Humidity : –5 to 60 °C (23 to 140 °F)/ 30 to 90 %RH<br>(Non-condensing) |                                                                                               |  |
| Input Voltage               | AC100 to 240 V<br>50 Hz-60 Hz (AC adapter)                                                                                                    |                                                                                               |  |
| Output Voltage              | DC10V +1.0V / -0.0V 1.9A                                                                                                    | DC12V +0.6V / -0.60V 5A                                                                       |  |
| Charging time               | Approximately 3 hours                                                                                                    |                                                                                               |  |
| AC adapter (Optional)       | ATS018T-A100N<br>(Adaptec Technology)                                                                                                    | LTE65ES-S2-3<br>(Li Tone Electronics)                                                         |  |

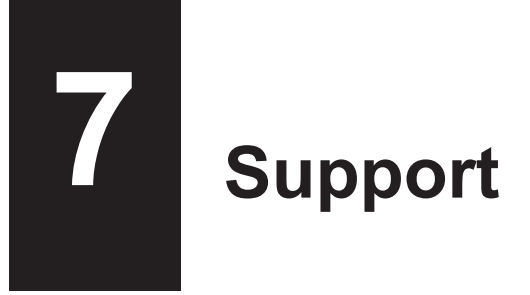

SATO provides maintenance support to ensure reliable operation of your printer.

## Contact

Contact your SATO reseller or technical support center for repairs.

Extensive contact information for worldwide SATO operations can be found on the Internet at www.satoworldwide.com

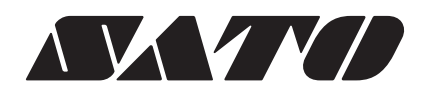